# Ausbildungsunterlage für die durchgängige Automatisierungslösung Totally Integrated Automation (T I A)

# MODUL H01

# Frequenzumrichter SINAMICS G120

## am PROFIBUS DP und PROFINET

Diese Unterlage wurde von der Siemens AG, für das Projekt Siemens Automation Cooperates with Education (SCE) zu Ausbildungszwecken erstellt.

Die Siemens AG übernimmt bezüglich des Inhalts keine Gewähr.

Weitergabe sowie Vervielfältigung dieser Unterlage, Verwertung und Mitteilung ihres Inhalts ist innerhalb öffentlicher Aus- und Weiterbildungsstätten gestattet. Ausnahmen bedürfen der schriftlichen Genehmigung durch die Siemens AG (Herr Michael Knust michael.knust@siemens.com). Zuwiderhandlungen verpflichten zu Schadensersatz. Alle Rechte auch der Übersetzung sind vorbehalten, insbesondere für den Fall der Patentierung oder GM-Eintragung.

Wir danken der Fa. Michael Dziallas Engineering und den Lehrkräften von beruflichen Schulen sowie weiteren Personen für die Unterstützung bei der Erstellung der Unterlage

### SEITE:

| 1.  | Vorwor                                                              | t                                                                       | 5   |  |  |
|-----|---------------------------------------------------------------------|-------------------------------------------------------------------------|-----|--|--|
| 2.  | Hinwei                                                              | se zum Einsatz der CPU 315F-2 PN/DP                                     | 8   |  |  |
| 3.  | Hinwei                                                              | se zum Einsatz des Frequenzumrichters SINAMICS G120                     | 9   |  |  |
| 3.1 | Besch                                                               | reibung des Frequenzumrichters SINAMICS G120                            | 9   |  |  |
| 3.2 | Sicher                                                              | rheitsvorkehrungen und Warnungen                                        |     |  |  |
| 3.3 | Ansch                                                               | luss des Frequenzumrichters SINAMICS G120                               | 19  |  |  |
|     | 3.3.1                                                               | Anschluss des Power Moduls                                              | 19  |  |  |
|     | 3.3.2                                                               | Blockschaltbilder für die Control Units CU240S DP und CU240S PN         | 20  |  |  |
|     | 3.3.3                                                               | Einstellen von Frequenzsollwerten mit DIP- Schaltern                    | 23  |  |  |
|     | 3.3.4                                                               | Einstellen zum Geber mit DIP- Schaltern                                 | 23  |  |  |
|     | 3.3.5                                                               | Einstellen der PROFIBUS- Adresse mit DIP- Schaltern                     | 23  |  |  |
|     | 3.3.6                                                               | PROFIBUS- Schnittstelle                                                 | 24  |  |  |
|     | 3.3.7                                                               | PROFINET- Schnittstelle                                                 | 24  |  |  |
| 3.4 | Inbetr                                                              | iebnahme des Frequenzumrichters SINAMICS G120                           | 25  |  |  |
|     | 3.4.1                                                               | Inbetriebnahme mit dem Basic Operator Panel (BOP)                       | 27  |  |  |
|     | 3.4.1.1                                                             | Funktionstasten des Basic Operator Panel (BOP)                          |     |  |  |
|     | 3.4.1.2                                                             | Sichtbarkeit / Änderbarkeit von Parametern                              | 29  |  |  |
|     | 3.4.1.3                                                             | BICO- Technik                                                           | 31  |  |  |
|     | 3.4.1.4                                                             | Befehlsdatensatz (CDS) und Antriebsdatensatz (DDS)                      | 33  |  |  |
|     | 3.4.1.5                                                             | Parameter mit dem Basic Operator Panel (BOP) ändern                     | 34  |  |  |
|     | 3.4.1.6                                                             | Anlaufverhalten des SINAMICS G120                                       |     |  |  |
|     | 3.4.1.7                                                             | Rücksetzen auf Werkseinstellung                                         | 37  |  |  |
|     | 3.4.1.8                                                             | Schnellinbetriebnahme z.B. für U/f-Steuerung                            |     |  |  |
|     | 3.4.2                                                               | Inbetriebnahme mit der Software STARTER über Connection Kit             | 40  |  |  |
|     | 3.4.3                                                               | Inbetriebnahme mit der Micro Memory Card (MMC)                          | 60  |  |  |
|     | 3.4.3.1                                                             | Manueller Parameter- Upload vom Umrichter auf die MMC (oder BOP)        | 60  |  |  |
|     | 3.4.3.2                                                             | Manueller Parameter- Download von einer MMC (oder BOP) in den Umrichter | 61  |  |  |
|     | 3.4.4                                                               | Übersicht zur Datenspeicherung                                          | 62  |  |  |
| 3.5 | Übung                                                               | gsaufgaben                                                              | 63  |  |  |
| 4.  | Inbetrie                                                            | bnahme des Frequenzumrichters SINAMICS G120 am PROFIBUS                 | 64  |  |  |
| 5.  | Inbetrie                                                            | bnahme des Frequenzumrichters SINAMICS G120 am PROFINET                 | 94  |  |  |
| 6.  | Steueru                                                             | ungsprogramm ,Kübelaufzug' am PROFIBUS DP / PROFINET                    | 123 |  |  |
| 6.1 | Zuord                                                               | nung der Prozessdaten für den SINAMICS G120                             | 123 |  |  |
|     | 6.1.1                                                               | Das Steuerwort (STW)                                                    | 123 |  |  |
|     | 6.1.2                                                               | Das Zustandswort (ZSW)                                                  | 125 |  |  |
|     | 6.1.3                                                               | Der Hauptsollwert (HSW)                                                 | 126 |  |  |
|     | 6.1.5                                                               | Anordnung des Auftragstelegramms im Doppelwortformat                    | 127 |  |  |
|     | 6.1.6                                                               | Anordnung des Antworttelegramms im Doppelwortformat                     | 127 |  |  |
| 6.2 | Zuord                                                               | nungsliste und Symboltabelle                                            | 128 |  |  |
| 6.3 | Daten                                                               | baustein für das Auftragstelegramm erstellen                            | 131 |  |  |
| 6.4 | Daten                                                               | baustein für das Antworttelegramm erstellen                             | 133 |  |  |
| 6.5 | Funkti                                                              | on FC10 zur Steuerung des Kübelaufzugs erstellen                        | 134 |  |  |
| 6.6 | Organ                                                               | isationsbaustein OB1 zur Steuerung des Kübelaufzugs erstellen           | 136 |  |  |
| 6.7 | 7 Bausteine zur Steuerung des Kübelaufzugs in die CPU 315-2DP laden |                                                                         |     |  |  |

Die folgenden Symbole führen durch dieses Modul:

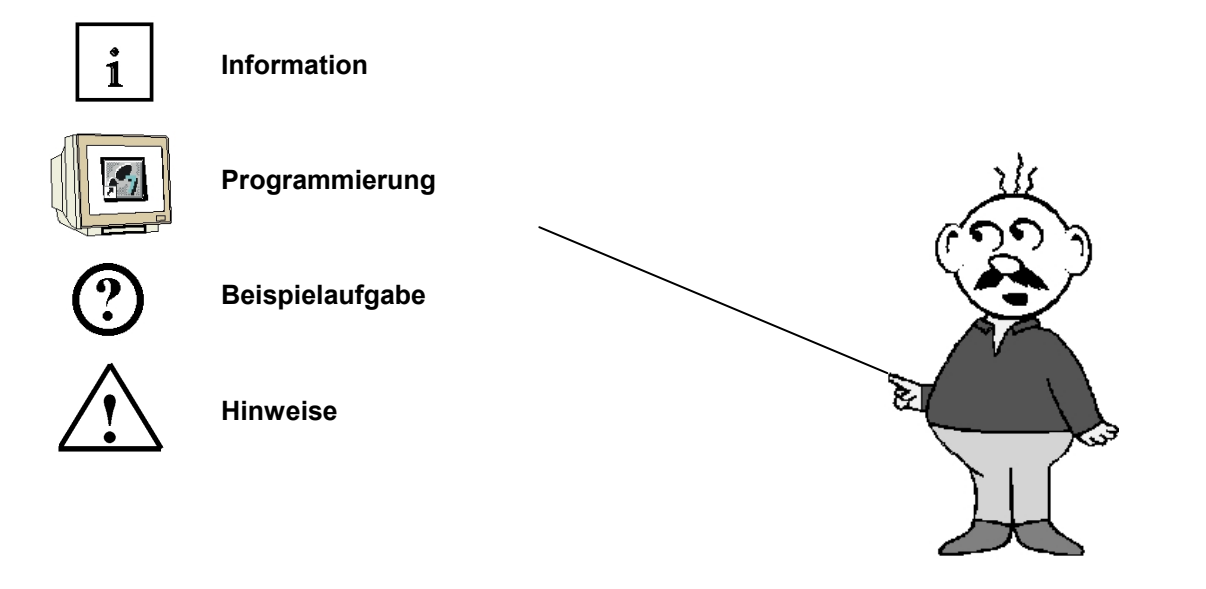

#### 1. VORWORT

Das Modul H01 ist inhaltlich der Lehreinheit ,Frequenzumrichter an SIMATIC S7' zugeordnet.

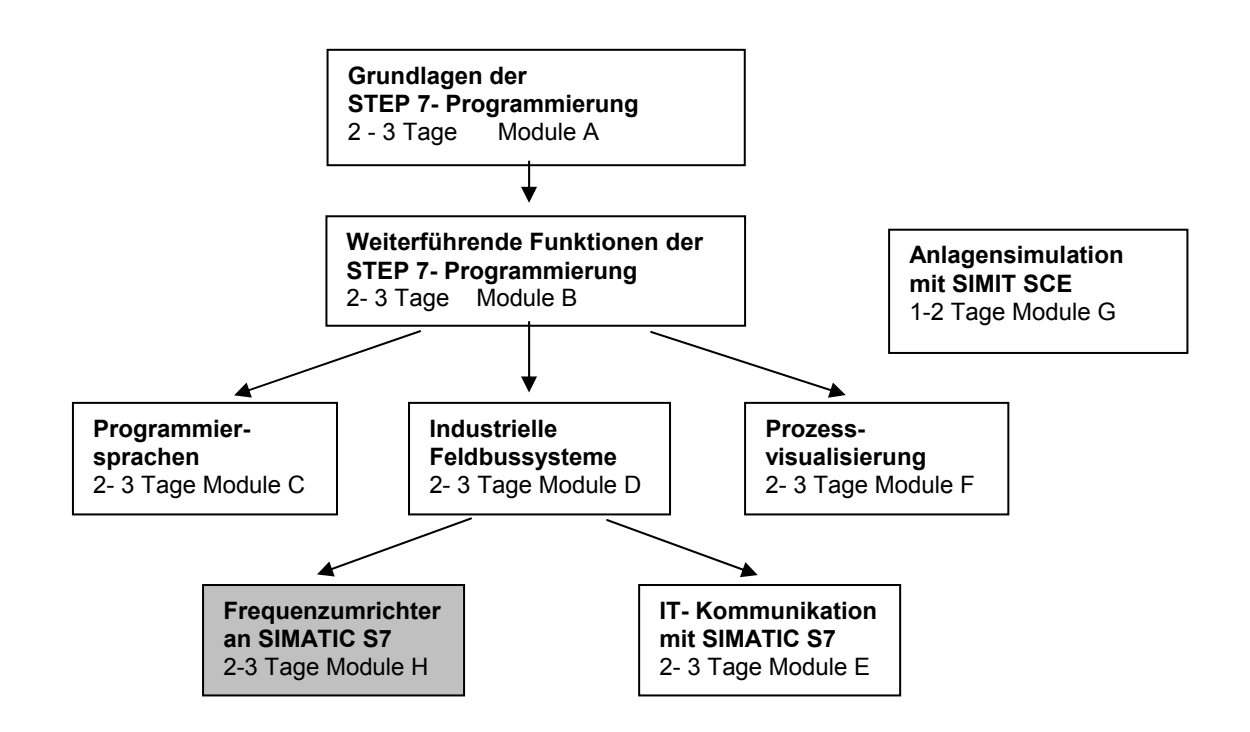

#### Lernziel:

Der Leser soll in diesem Modul lernen wie ein Frequenzumrichter SINAMICS G120 zusammen mit einer CPU 315F-2PN/DP am PROFIBUS DP sowie am PROFINET in Betrieb genommen wird. Das Modul zeigt die prinzipielle Vorgehensweise anhand jeweils eines kurzen Beispiels für PROFIBUS und PROFINET.

#### Voraussetzungen:

Für die erfolgreiche Bearbeitung dieses Moduls wird folgendes Wissen vorausgesetzt:

- Kenntnisse in der Handhabung von Windows
- Grundlagen der SPS- Programmierung mit STEP 7 (z.B. Modul A3 ,Startup' SPS- Programmierung mit STEP 7)
- Grundlagen zum PROFIBUS-DP (z.B. Anhang IV Grundlagen zu Feldbussystemen mit SIMATIC S7-300)
- Grundlagen der Netzwerktechnik (z.B. Anhang V Grundlagen der Netzwerktechnik)

### Benötigte Hardware und Software

- PC, Betriebssystem Windows XP Professional mit SP2 oder SP3 / Vista 32 Bit Ultimate und Business / Server 2003 SP2 mit 600MHz (nur XP) / 1 GHz und 512MB (nur XP) / 1 GB RAM, freier Plattenspeicher ca. 650 - 900 MB, MS-Internet-Explorer 6.0 und Netzwerkkarte3
- 2. Software STEP 7 V 5.4
- 3. Inbetriebnahme- Software STARTER V4.1
- 4. MPI- Schnittstelle für den PC (z.B. PC Adapter USB)
- SPS SIMATIC S7-300 mit CPU 315F-2 PN/DP und mindestens einer digitalen Ein- und Ausgabebaugruppe. Beispielkonfiguration:
  - Netzteil: PS 307 2A
  - CPU: CPU 315F-2 PN/DP
  - Digitale Eingänge: DI 16x DC24V
  - Digitale Ausgänge: DO 16x DC24V / 0,5 A
- 6. Frequenzumrichter SINAMICS G120 mit:
  - Control Unit CU240S DP
  - Control Unit CU240S PN
  - Basic Operator Panel BOP
  - PC Connection Kit
  - Asynchronmotor
- 7. Ethernet- Verbindung zwischen PC, CPU 315F-2 PN/DP und SINAMICS G120 mit CU240S PN
- 8. PROFIBUS- Leitung mit 2 PROFIBUS- Steckern zur Verbindung zwischen CPU 315F-2 PN/DP und SINAMICS G120 mit CU240S DP

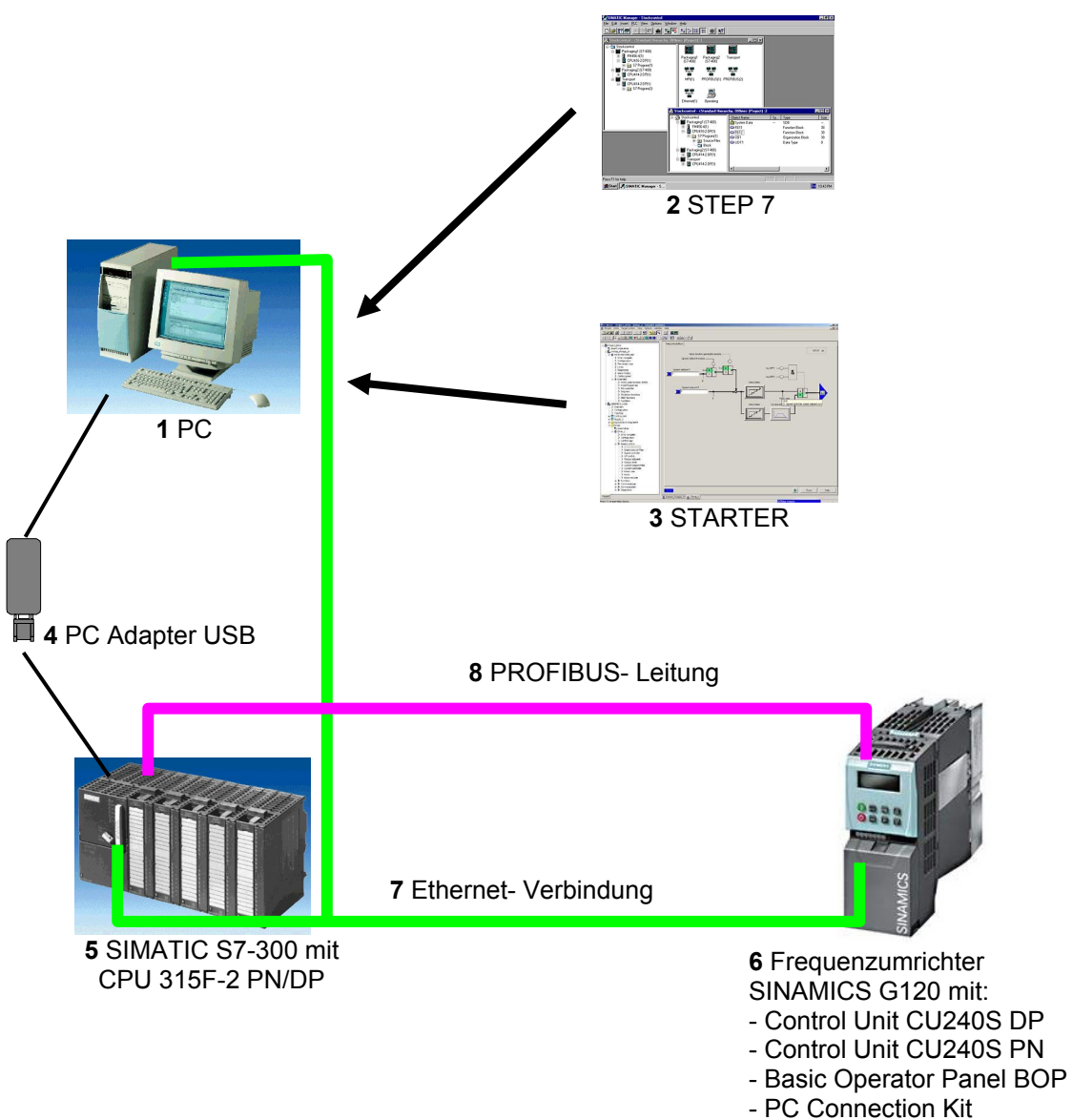

- Asynchronmotor

#### 2. HINWEISE ZUM EINSATZ DER CPU 315F-2 PN/DP

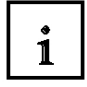

Die CPU 315F-2 PN/DP ist eine CPU die mit 2 integrierten Schnittstellen ausgeliefert wird.
 Die erste Schnittstelle ist eine kombinierte MPI/PROFIBUS-DP– Schnittstelle, die am PROFIBUS DP als Master oder Slave für den Anschluss von dezentraler

#### Peripherie/Feldgeräten

mit sehr schnellen Reaktionszeiten eingesetzt werden kann. Des weiteren kann Die CPU hier über MPI oder auch über PROFIBUS DP programmiert werden

 Die zweite Schnittstelle ist eine integrierten PROFINET- Schnittstelle.
 Diese ermöglicht den Einsatz der CPU als PROFINET IO- Controller für den Betrieb von dezentraler Peripherie an PROFINET. Über diese Schnittstelle kann die CPU ebenfalls programmiert werden!

- An beiden Schnittstellen können Frequenzumrichter und auch fehlersichere Peripheriegeräte eingesetzt werden.

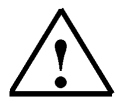

#### Hinweise:

- In diesem Modul wird die CPU 315F-2 PN/DP am PROFINET als IO- Controller und am PROFIBUS DP als Master eingesetzt.
- Zum Betrieb dieser CPU ist eine Micro Memory Card erforderlich!
- Die Adressen der Ein- und Ausgangsbaugruppen können bei dieser CPU parametriert werden.

#### 3. HINWEISE ZUM EINSATZ DES FREQUENZUMRICHTERS SINAMICS G120

i

Im Folgenden erhalten Sie für Inbetriebnahme und Betrieb des SINAMICS G120 wichtige Informationen. Dabei stellen wir jedoch keinen Anspruch auf Vollständigkeit und beziehen uns auf die folgende technische Dokumentation:

- Getting Started
- Betriebsanleitung
- Montagehandbuch
- Funktionshandbuch
- Listenhandbuch
- Produktinformation

Diese Unterlagen stehen auf der Service- und- Support- Internet-Seite zur Verfügung:

- http://support.automation.siemens.com

Dort können Sie die jeweils aktuelle Version der Unterlagen kostenfrei herunterladen.

#### 3.1 Beschreibung des Frequenzumrichters SINAMICS G120

Der Umrichter SINAMICS G120 dient der genauen und effizienten Drehzahl- und Drehmomentregelung von Drehstrommotoren.

Den SINAMICS G120 gibt es in unterschiedlichen Geräteausführungen (Baugrößen FSA bis FSF) im Leistungsbereich von 0,37 kW bis 90 kW. Er eignet er sich für eine Vielzahl von Antriebslösungen

- als universeller Antrieb im gesamten Industrie- und Gewerbebereich
- in den verschiedensten Branchen, wie z. B. Automobil, Textil, Druck, Chemie
- für übergreifende Anwendungen, wie z. B. in der Fördertechnik

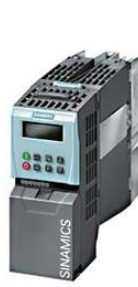

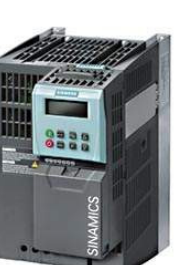

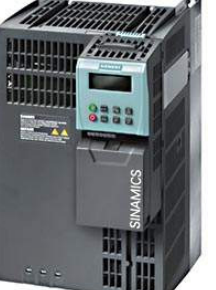

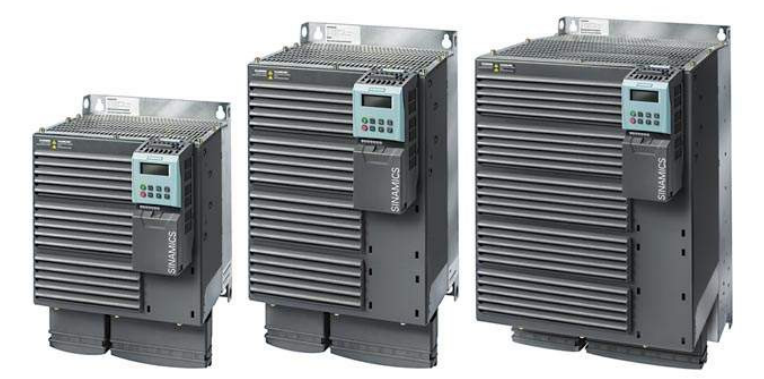

i

### Allgemeine Merkmale des SINAMICS G120

Flexibilität durch Modularität für ein zukunftssicheres Antriebskonzept

- Auf den Kunden zugeschnitten, auswählbar und skalierbar
- Baugruppentausch unter Spannung (Hot Swap) möglich
- Steckbare Anschlussklemmen
- Leichte Austauschbarkeit liefert ein Höchstmass an Servicefreundlichkeit
- Dank der Safety- Funktionalitäten weniger Aufwand bei der Integration von Antrieben in sicherheitsgerichtete Maschinen oder Anlagen
- Kommunikationsfähig via PROFIBUS und PROFINET mit PROFIdrive Profil 4.0
- Reduzierung von Schnittstellen
- Anlagenweites Engineering
- Einfaches Handling
- Erhöhte Robustheit und längere Lebensdauer durch innovatives Kühlkonzept und Lackierung der Elektronikbaugruppen
- Einfacher Gerätetausch und zeitsparendes Kopieren von Parametern über das optionale Basic Operator Panel oder die optionale Speicherkarte MMC
- Nicht-flüchtige Speicherung der Parametereinstellungen entweder im EEPROM der CU oder in einer MMC
- Geräuscharmer Motorbetrieb durch hohe Pulsfrequenz
- Kompakte und Platz sparende Bauweise
- Softwareparameter zum einfachen Anpassen an 50-Hz- oder 60-Hz-Motoren (IEC bzw. NEMA Motoren)
- 2-/3-Draht-Steuerung (statische/gepulste Signale) f
  ür universelle Ansteuerung 
  über die Digitaleing
  änge
- Signalverschaltung über Binektor/Connector (BICO)- Technik möglich
- Unterschiedliche Datensätze anwählbar
- Robuster, EMV- unempfindlicher Aufbau
- LED-Zustandsanzeige an der Control Unit
- Eingebauter Brems- Chopper für dynamisches Bremsen
- Schnelle Strombegrenzung (Fast Current Limitation, FCL), um unerwünschte Abschaltungen im Betrieb zu vermeiden
- Engineering und Inbetriebnahme mit einheitlichen Engineering Tools wie z.B. SIZER und STARTER sichert schnelle Projektierung und einfache Inbetriebnahme.
- Weltweit zertifiziert nach CE, UL, cUL, c-tick und Safety Integrated nach IEC 61508 SIL 2
- Mit PM250 oder einer PM260 Rückspeisefähigkeit und generatorisches Bremsen

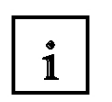

#### Spezielle Funktionen zur Inbetriebnahme

- Rücksetzen der Parameter auf Werkseinstellung
- Schnellinbetriebnahme
- Berechnung von Motor-/Regelungsdaten
- Motordatenidentifikation

#### Betriebsfunktionen

- Einstellbarer Sollwertkanal
- Einstellbarer Hochlaufgeber
- Tippbetrieb
- Freie Funktionsbausteine (FFB)
- Schnelle freie Funktionsbausteine (Schnelle FFB)
- Positionierende Rücklauframpe
- Wiedereinschaltautomatik (WEA)
- Fangen ermöglicht das Aufschalten des Umrichters auf einen sich drehenden Motor
- Strombegrenzung
- Schlupfkompensation damit sich die Drehzahl eines Antriebs nicht lastabhängig ändert
- Motorhaltebremse (MHB)

#### Regelungsfunktionen

- U/f-Regelung mit unterschiedlichen Kennlinien
- Geberlose Vektorregelung (SLVC) für Drehzahl und Drehmoment
- Vektorregelung mit Geber (VC) für Drehzahl und Drehmoment

#### Schutzfunktionen

- Motorschutzfunktionen
- Umrichterschutzfunktionen
- Anlagen-/Systemschutzfunktionen

#### Fehlersichere Funktionen (nur für CU240S DP-F)

- Sicher abgeschaltetes Moment (STO)
- Sicherer Stopp 1 (SS1)
- Sicher begrenzte Geschwindigkeit (SLS)
- Sichere Bremsenansteuerung (SBC)
- Die fehlersicheren Funktionen können über die Digitalausgänge (FDI0A ... FDI1B) oder PROFIsafe ausgelöst werden.

SIEMENS

i

#### Modularität

SINAMICS G120 ist ein modulares Umrichtersystem, das aus verschiedenen Funktionseinheiten besteht. Die zwei Grundbausteine sind die **Control Unit (CU)** und das **Power Module (PM)**.

Die **Control Unit** steuert und überwacht das Power Module und den angeschlossenen Motor in mehreren wählbaren Regelungsarten. Sie unterstützt die Kommunikation zu einer lokalen oder zentralen Steuerung sowie zu Überwachungseinrichtungen. Neben der Regelung stehen noch weitere Funktionen zur Verfügung, die sich durch entsprechende Parametrierung an die jeweilige Anwendung anpassen lassen.

Die Control Units sind in folgende Ausführungen lieferbar:

- Standard-CUs (CUs ohne sicherheitsgerichtete Funktionen)
- CU240S
- CU240S DP wie CU240S jedoch mit PROFIBUS DP- Schnittstelle (PROFIdrive-Profil 4.0)
- CU240S PN wie CU240S jedoch mit PROFINET- Schnittstelle (PROFIdrive-Profil 4.0)
- CUs mit sicherheitsgerichteten Funktionen
- CU240S DP-F wie CU240S DP jedoch mit integrierten sicherheitsgerichteten Funktionen
- CU240S PN-F wie CU240S PN jedoch mit integrierten sicherheitsgerichteten Funktionen

Das **Power Module** versorgt den Motor in einem Leistungsbereich von 0,37 kW bis 90 kW. Das Power Module wird per Mikroprozessor von der Control Unit gesteuert. Für einen höchstzuverlässigen und flexiblen Motorbetrieb wird modernste IGBT- Technologie mit Pulsbreitenmodulation eingesetzt. Umfassende Schutzfunktionen bieten einen hohen Schutz für das Power Module und den Motor.

Die Power Modules stehen in folgenden Ausführungen zur Verfügung:

• Power Module PM240 mit Gleichstrombremsfunktionen, Versorgungsspannung 3 AC 400 V Die Power Modules PM240 haben einen integriertem Brems- Chopper und sind konzipiert für Antriebe ohne Energierückspeisung ins Netz. Fällt generatorische Energie an, wird diese über extern anzuschließende Bremswiderstände in Wärme umgewandelt.

- Power Module PM250 mit Rückspeisefähigkeit, Versorgungsspannung 3 AC 400 V
- Power Module PM260 mit Rückspeisefähigkeit, Versorgungsspannung 3 AC 690 V

Die Power Modules PM250 und PM260 weisen ein innovatives Schaltungskonzept auf, welches eine netzgeführte Energierückspeisung ermöglicht. Diese Innovation erlaubt es, generatorische Energie in das Stromnetz zurückzuspeisen und damit Energie zu sparen.

Control Units und Power Modules können in beliebiger Konfiguration kombiniert werden. In dieser Unterlage werden die Control Units CU240S DP und CU240S PN zusammen mit dem Power Modul PM240 beschrieben.

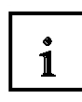

#### **Optionale Zusatzkomponenten**

Für den SINAMICS G120 sind zahlreiche Zusatzkomponenten lieferbar wie:

#### Basic Operator Panel (BOP)

Mit dem Basic Operator Panel BOP, das auf die Control Unit aufgesteckt werden kann, können Antriebe in Betrieb genommen, der laufende Betrieb beobachtet und individuelle Parametereinstellungen vorgenommen werden. Das BOP bietet außerdem eine Funktion zum zeitsparenden Kopieren von Parametern.

#### • PC- Umrichter- Verbindungssatz (PC Connection Kit)

Zur Steuerung und Inbetriebnahme eines Umrichters direkt von einem PC aus, wenn auf diesem die entsprechende Software (STARTER) installiert ist. Das Inbetriebnahme-Tool STARTER auf CD-ROM ist im Lieferumfang des PC- Umrichter- Verbindungssatzes enthalten.

#### • Brake Relay

Das Brake Relay ermöglicht es, eine Verbindung zwischen dem Power Module und einer elektromechanische Motorbremse herzustellen. Damit lässt sich die Motorbremse direkt mit der Control Unit ansteuern.

#### • Safe Brake Relay

Das Safe Brake Relay ermöglicht es, eine Verbindung zwischen dem Power Module und einer elektromechanischen Motorbremse herzustellen. Damit lässt sich eine sichere Bremsenansteuerung direkt mit der Control Unit nach EN 954-1 Sicherheitskategorie 3 und IEC 61508 SIL 2 realisieren.

#### • MicroMemoryCard (MMC)

Auf der Speicherkarte MMC kann die Parametrierung eines Umrichters gespeichert werden. Im Servicefall ist die Anlage, z.B. nach Tausch eines Umrichters und Übernahme der Daten von der Speicherkarte, sofort wieder einsatzbereit. Der zughörige Schacht befindet sich auf der Oberseite der Control Unit.

#### Netzseitige Leistungskomponenten

#### • Netzfilter Klasse A und B

Mit einem der zusätzlichen Netzfilter erreicht das Power Module PM240 eine höhere Funkstörklasse.

#### Netzdrosseln

Eine Netzdrossel ist bei hoher Netzkurzschlussleistung erforderlich, um zum einen den Umrichter selbst vor zu hohen Oberschwingungsströmen und damit vor Überlastung zu schützen, zum anderen um die Netzrückwirkungen auf die zulässigen Werte zu begrenzen.

i

#### Zwischenkreiskomponenten

#### Bremswiderstände

Über den Bremswiderstand wird die überschüssige Energie des Zwischenkreises abgebaut. Die Bremswiderstände sind für den Einsatz mit den Power Modules PM240 vorgesehen. Diese verfügen über einen integrierten Brems- Chopper (Elektronischer Schalter).

#### Ausgangsseitige Leistungskomponenten

Damit sind bei Betrieb mit Ausgangsdrossel bzw. LC-Filter oder Sinusfilter längere, geschirmte Motorleitungslängen möglich und die Motorlebensdauer erhöht sich

#### Ausgangsdrosseln

Ausgangsdrosseln reduzieren die Spannungsbelastung der Motorwicklungen. Gleichzeitig werden auch die kapazitiven Umladeströme reduziert, die das Leistungsteil beim Einsatz langer Motorkabel zusätzlich belasten.

#### LC-Filter und Sinusfilter

Der LC-Filter/Sinus-Filter begrenzt die Spannungssteilheit und die kapazitiven Umladeströme, die üblicherweise beim Umrichterbetrieb auftreten. Der Einsatz einer Ausgangsdrossel ist dann nicht mehr erforderlich.

#### Safety Integrated

Die Umrichter- Einbaugeräte SINAMICS G120 bieten Varianten für sicherheitsgerichtete Anwendungen. Alle Power Modules sind bereits als Failsafe- Geräte ausgeführt. Wenn ein Power Module mit einer entsprechenden Failsafe Control Unit kombiniert wird, wird aus diesem Antrieb ein Safety Integrated Drive.

Der fehlersichere Frequenzumrichter SINAMICS G120 bietet vier Sicherheitsfunktionen, zertifiziert gemäß EN 954-1, Kat.3 und IEC 61508 SIL 2:

- Sicherer Stopp 1 (SS1)
- Sicher begrenzte Geschwindigkeit (SLS)
- Sichere Bremsenansteuerung (SBC)
- Sicher abgeschaltetes Moment (STO)

#### Innovatives Kühlkonzept und Lackierung der Elektronikbaugruppen

Eine erhebliche Steigerung der Lebensdauer bzw. Einsatzdauer wird durch das innovative Kühlkonzept und durch die Lackierung der Elektronikbaugruppen erreicht. Dabei ergeben sich folgende Gesichtspunkte:

- Ableitung der Verlustleistung ausschließlich über externen Kühlkörper
- Elektronikbaugruppen nicht im Luftkanal
- Konsequente Konvektionskühlung der Control Unit
- Luftstrom des Lüfters bläst ausschließlich durch den Kühlkörper

#### **PROFIdrive Profil 4.0**

Die Nutzdatenstruktur des zyklischen/azyklischen Kommunikationskanals bei PROFIBUS und PROFINET ist im PROFIdrive- Profil, Version 4.0, festgelegt.

Das PROFIdrive- Profil legt für die Umrichter fest, wie ein Master/Controller über zyklische oder azyklische Datenübertragung auf die Umrichter (Slaves/Devices) zugreifen kann. **Hinweis:** 

PROFIdrive für Antriebstechnologie ist standardisiert und in folgendem Dokument beschrieben: Literatur: /P5/ PROFIdrive Profile Drive Technology

#### 3.2 Sicherheitsvorkehrungen und Warnungen

1

Vor Installation und Inbetriebnahme des SINAMICS G120 sind die folgenden Sicherheits- und Warnhinweise zu beachten

#### Allgemeines

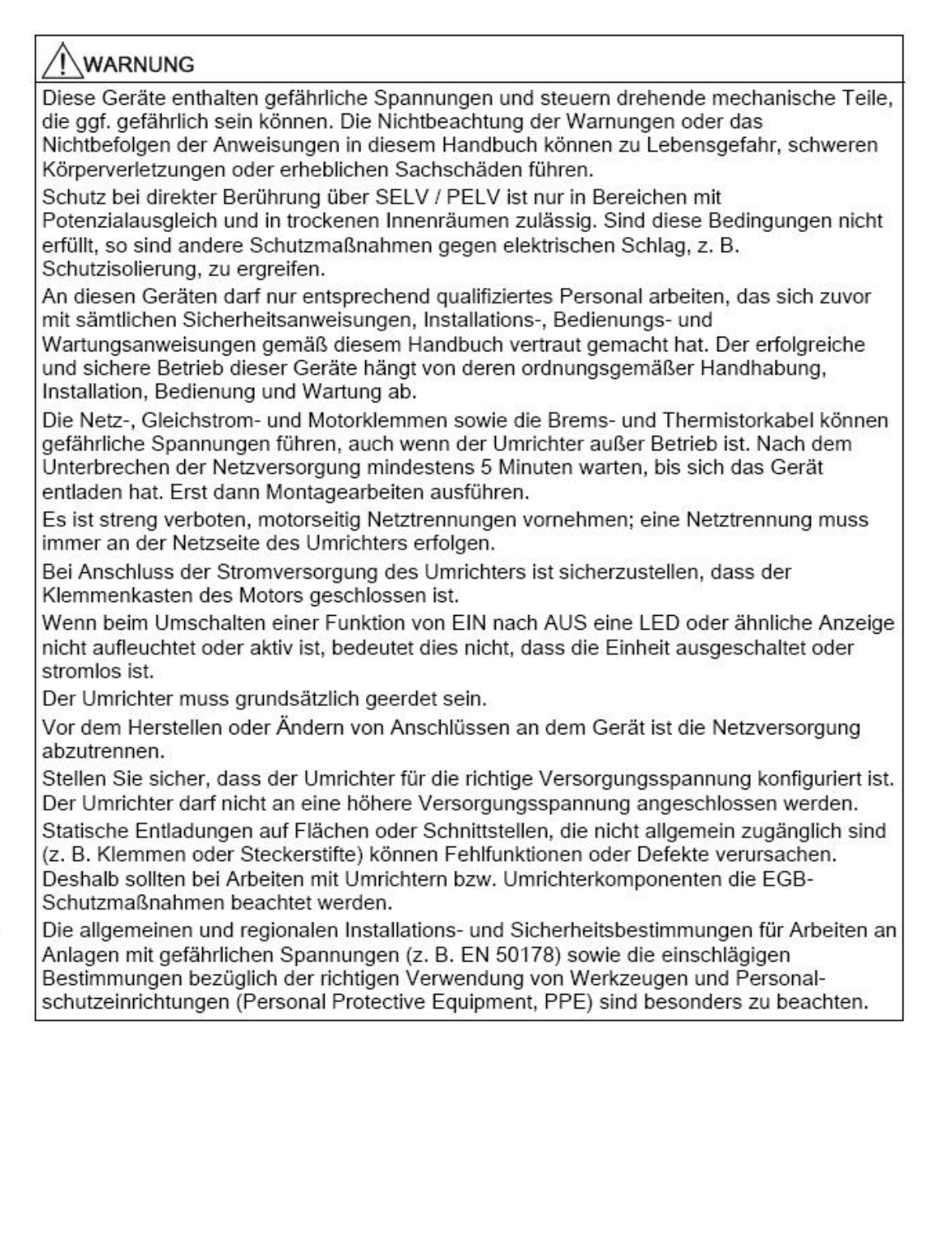

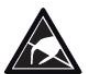

# 1

### VORSICHT

Kindern und anderen nicht befugten Personen ist der Zugang zu den Geräten zu untersagen!

Diese Geräte dürfen nur für den vom Hersteller angegebenen Zweck verwendet werden. Unbefugte Änderungen und die Verwendung von Ersatzteilen und Zubehörteilen, die nicht vom Hersteller des Gerätes vertrieben oder empfohlen werden, können zu Bränden, elektrischen Schlägen und zu Verletzungen führen.

### ACHTUNG

Das vorliegende Handbuch ist in der Nähe der Geräte aufzubewahren und muss allen Anwendern leicht zugänglich sein.

Müssen am spannungsführenden Gerät Messungen oder Prüfungen vorgenommen werden, dann sind die Bestimmungen der Sicherheitsvorschrift BGV A2 zu beachten, insbesondere § 8 "Zulässige Abweichungen bei der Arbeit an spannungsführenden Teilen". Es sind geeignete elektronische Werkzeuge zu verwenden.

Vor der Installation und Inbetriebnahme bitte diese Sicherheitsanweisungen und Warnungen sorgfältig lesen, ebenso die an den Geräten angebrachten Warnschilder. Es ist dafür zu sorgen, dass die Warnschilder in einem lesbaren Zustand gehalten werden; fehlende oder beschädigte Schilder sind zu ersetzen.

### Transport und Lagerung

## WARNUNG

Für den ordnungsgemäßen und gefahrlosen Betrieb der Geräte sind richtiger Transport, richtige Lagerung sowie sorgfältige Bedienung und Wartung unerlässlich.

## VORSICHT

Das Gerät ist während des Transportes und der Lagerung gegen mechanische Stöße und Erschütterungen zu schützen. Wichtig ist der Schutz des Gerätes vor Wasser (Regen) und vor zu hohen / zu tiefen Temperaturen.

# 1

### Inbetriebnahme

## WARNUNG

Von nicht qualifiziertem Personal ausgeführte Arbeiten an den Geräten oder die Nichtbeachtung von Warnungen können zu schwerer Körperverletzung oder erheblichen Sachschäden führen. Arbeiten an den Geräten dürfen nur von qualifiziertem Personal ausgeführt werden, das mit dem Aufbau, der Installation, der Inbetriebnahme und dem Betrieb der Geräte vertraut ist.

## 

#### Kabelanschluss

Die Steuerleitungen müssen getrennt von den Versorgungskabeln verlegt werden. Der Anschluss muss nach den Anweisungen im Abschnitt "Installation" dieses Handbuchs erfolgen, damit das einwandfreie Funktionieren der Anlage nicht durch induktive und kapazitive Interferenzen beeinträchtigt wird.

### Im Betrieb

## 

Die Umrichter SINAMICS G120 arbeiten mit hohen Spannungen.

Beim Betrieb elektrischer Geräte sind gefährliche Spannungen an bestimmten Teilen der Geräte unvermeidlich.

Daher müssen in allen Betriebsmodi der Steuereinrichtungen Not-Aus-Einrichtungen gemäß EN 60204, IEC 204 (VDE 0113) funktionsfähig sein. Das Abschalten einer Not-Aus-Einrichtung darf nicht zu einem unkontrollierten oder undefinierten Wiederanlauf der Anlage führen.

Bestimmte Parametereinstellungen können dazu führen, dass der Umrichter SINAMICS G120 nach einem Ausfall der Stromversorgung automatisch neu startet, z. B. die Funktionen zum automatischen Wiederanlauf.

Für die Bereiche in den Steuereinrichtungen, in denen Fehler erhebliche Sachschäden oder sogar schwere Körperverletzung zur Folge haben können, müssen zusätzliche externe Vorsichtsmaßnahmen getroffen oder Vorrichtungen eingebaut werden, um einen sicheren Betrieb auch dann zu gewährleisten, wenn ein Fehler auftritt (z. B. unabhängige Grenzschalter, mechanische Verriegelungen usw.).

Die Motorparameter müssen präzise konfiguriert werden, damit der Motorüberlastschutz einwandfrei funktioniert.

Dieses Gerät ist darauf ausgelegt, einen internen Motorüberlastschutz gemäß UL508C zu gewährleisten.

Es dürfen nur Control Units mit fehlersicheren Funktionen als "Not-Aus-Vorrichtung" eingesetzt werden (siehe EN 60204, Abschnitt 9.2.5.4).

1

#### Reparatur

#### WARNUNG

Reparaturen an den Geräten dürfen nur vom Siemens-Kundendienst, von Reparaturzentren, die von Siemens bevollmächtigt sind, oder von bevollmächtigtem Personal vorgenommen werden, das mit sämtlichen Warnungen und Arbeitsanweisungen gemäß diesem Handbuch gründlich vertraut ist.

Alle schadhaften Teile oder Komponenten müssen unter Verwendung von Teilen ausgetauscht werden, die sich in der einschlägigen Ersatzteilliste befinden.

Vor dem Öffnen des Gerätes, um die Innenteile zugänglich zu machen, muss die Versorgungsspannung getrennt werden.

#### **Demontage und Entsorgung**

#### VORSICHT

Die Verpackung des Umrichters ist wiederverwendbar. Die Verpackung ist für den Wiedergebrauch aufzubewahren.

Die Verpackung kann mit Hilfe leicht lösbarer Schraub- und Schnappverschlüsse in ihre Einzelteile zerlegt werden. Diese Einzelteile können wieder verwertet, entsprechend den örtlichen Bestimmungen entsorgt oder an den Hersteller zurück gesendet werden.

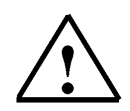

#### Hinweis

Es wird davon ausgegangen, dass für die folgenden Bedienungsschritte und Aufgabenstellungen eine fertige vormontierte Umrichtereinheit mit Asynchronmotor verwendet wird.

Beachten Sie bei der elektrischen Installation die Sicherheitsvorschriften und Warnhinweise der Herstellerfirmen.

Hinweise und Richtlinien für die Montage und zu der elektrischen Installation finden Sie in den Handbüchern des SINAMICS G120.

#### 3.3 Anschluss des Frequenzumrichters SINAMICS G120

#### 3.3.1 Anschluss des Power Moduls

SIEMENS

i

Die Power Modules stehen in folgenden Ausführungen zur Verfügung:

- Power Module PM240 mit Gleichstrombremsfunktionen, Versorgungsspannung 3 AC 400 V
  - Power Module PM250 mit Wechselrichterbetrieb, Versorgungsspannung 3 AC 400 V
  - Power Module PM260 mit Wechselrichterbetrieb, Versorgungsspannung 3 AC 690 V

Control Units und Power Modules können in beliebiger Konfiguration kombiniert werden.

Aufbau und Anschluss der verschiedenen Varianten entspricht folgendem Blockschaltbild

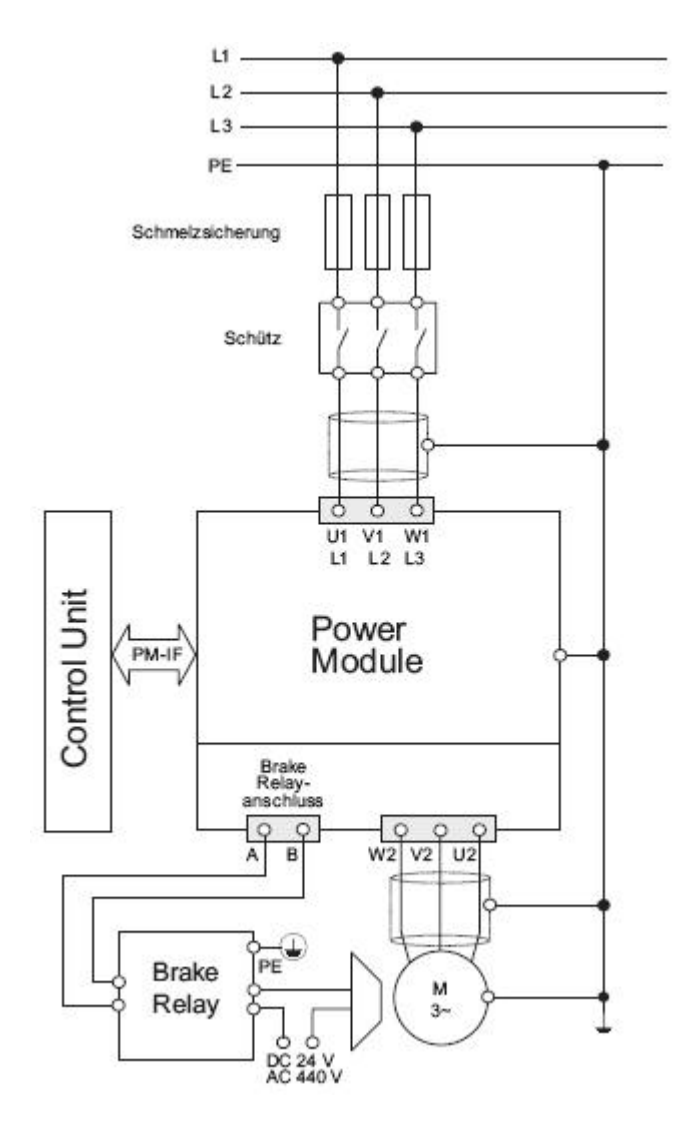

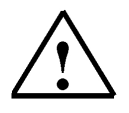

#### Hinweis:

Details zum Anschluss des Power Module entnehmen Sie bitte dem Montagehandbuch zu den Power Modules.

i

#### 3.3.2 Blockschaltbilder für die Control Units CU240S DP und CU240S PN

Im Folgenden ist das Blockschaltbild für die Control Unit CU240S DP abgebildet.

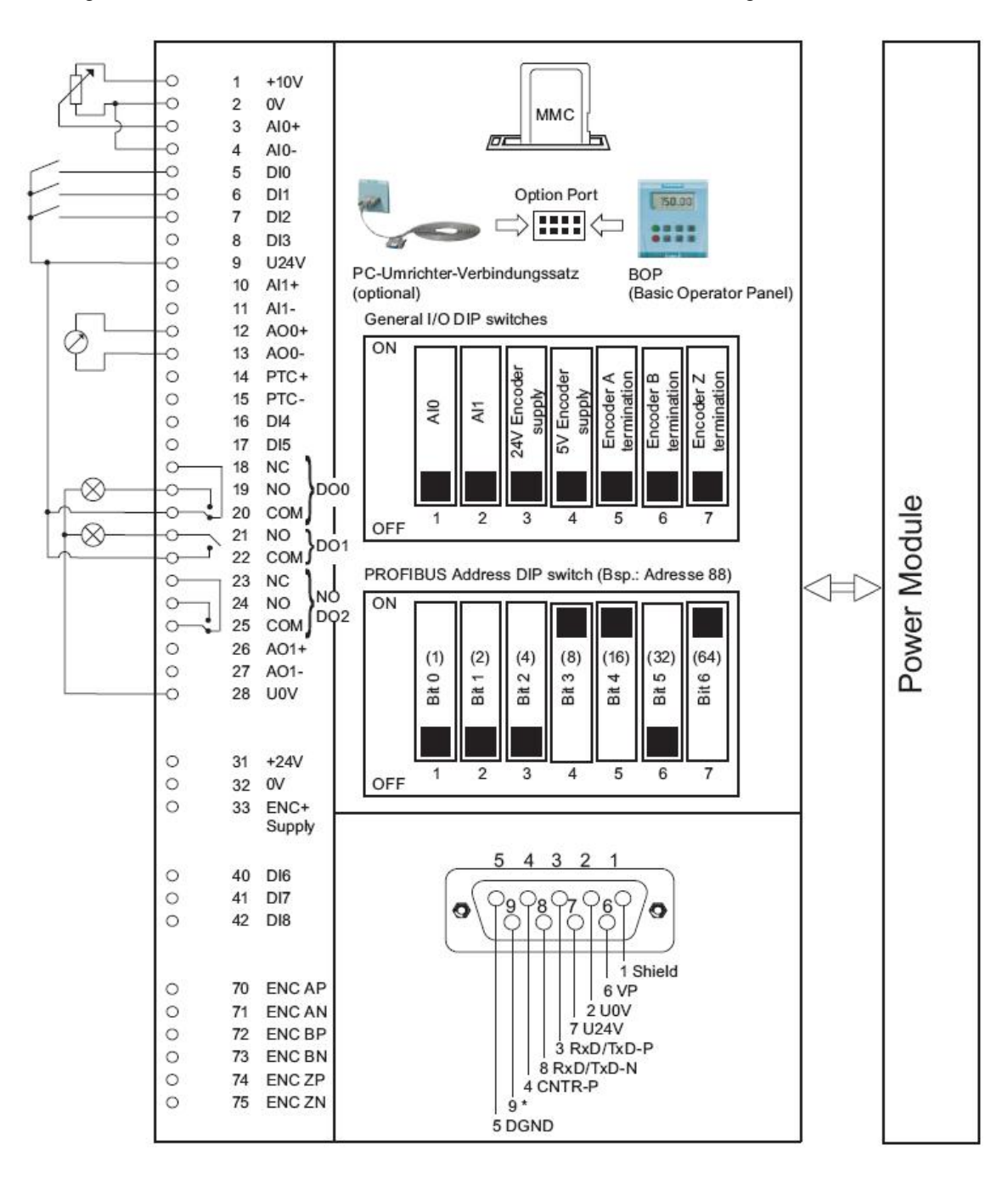

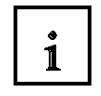

Im Folgenden ist das Blockschaltbild für die Control Unit CU240S PN abgebildet.

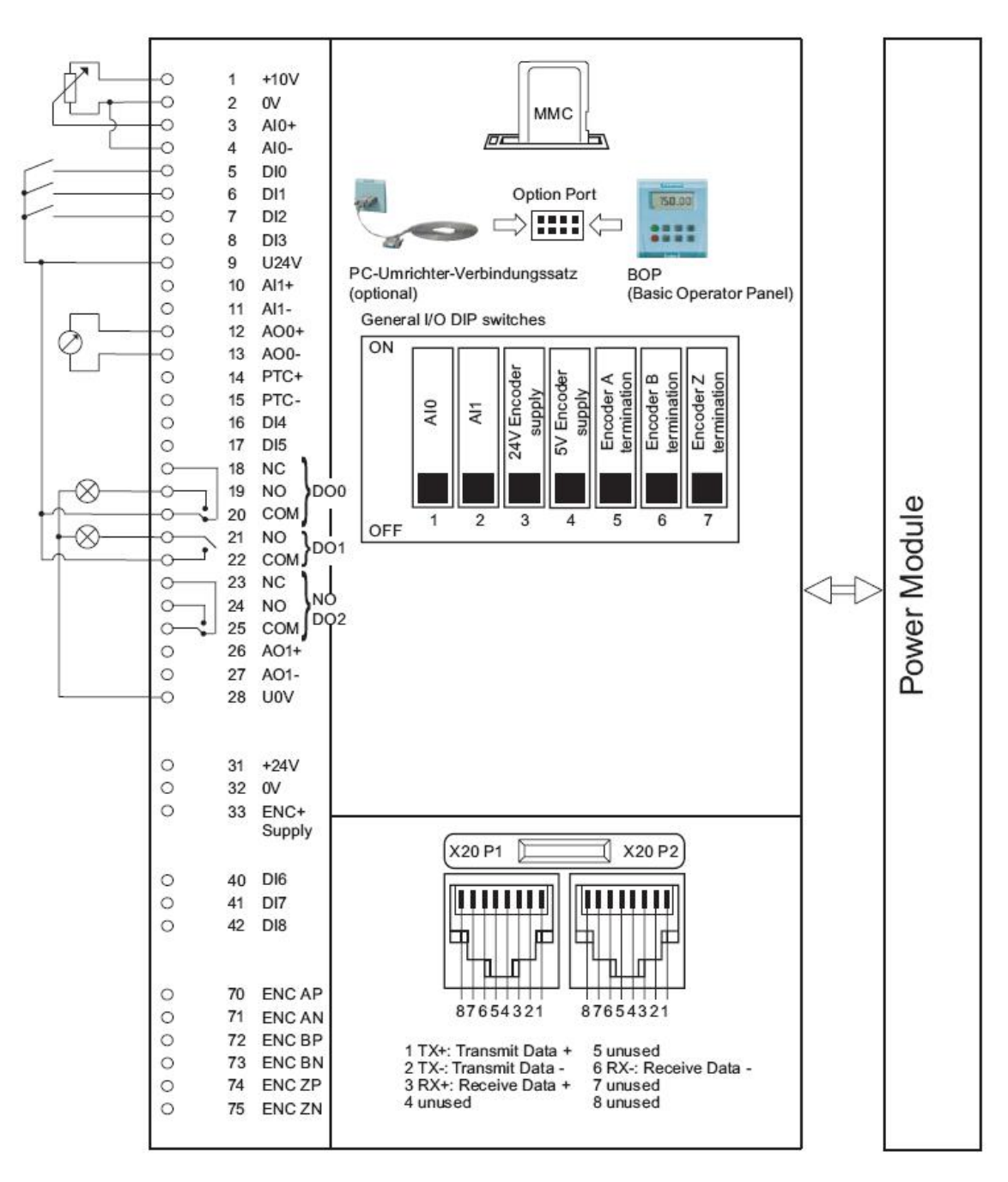

|   | Klemmennummer mit Bezeichnung und Funktion:                                          |
|---|--------------------------------------------------------------------------------------|
| 1 | 1 +10V OUT Ausgang ohne Potenzialtrennung, +10 V, max. 10 mA                         |
| T | 2 0V OUT Bezugspotenzial der Versorgungsspannung (Klemme 1)                          |
|   | <b>3</b> AI0+ Analogeingang 0, positiv                                               |
|   | 4 AI0- Analogeingang 0, negativ                                                      |
|   | 5 DI0 Digitaleingang 0, potenzialgetrennt                                            |
|   | 6 DI1 Digitaleingang 1, potenzialgetrennt                                            |
|   | 7 DI2 Digitaleingang 2, potenzialgetrennt                                            |
|   | 8 DI3 Digitaleingang 3, potenzialgetrennt                                            |
|   | 9 U24V OUT Potenzialgetrennter Ausgang +24 V – max. 100 mA                           |
|   | 10 Al1+ Analogeingang 1, positiv                                                     |
|   | 11 Al1- Analogeingang 1, negativ                                                     |
|   | <b>12</b> AO0+ Analogausgang 0, positiv (0/4 20 mA, 0/2 10 V mit 500 $\Omega$ Bürde) |
|   | 13 AO0- Analogausgang 0 negativ                                                      |
|   | 14 PTC+ Motortemperaturgeber (PTC oder KTY84-130)                                    |
|   | 15 PTC- Motortemperaturgeber (PTC oder KTY84-130)                                    |
|   | 16 DI4 Digitaleingang 4, potenzialgetrennt                                           |
|   | 17 DI5 Digitaleingang 5, potenzialgetrennt                                           |
|   | 18 DO0, NC Digitales Ausgangsrelais 0, Ruhekontakt, 0,5 A, 30 V DC                   |
|   | 19 DO0, NO Digitales Ausgangsrelais 0, Schließer, 0,5 A, 30 V DC                     |
|   | 20 DO0, COM Digitales Ausgangsrelais 0, Mittelkontakt, 0,5 A, 30 V DC                |
|   | 21 DO1, NO Digitales Ausgangsrelais 1, Arbeitskontakt, 0,5 A, 30 V DC                |
|   | 22 DO1, COM Digitales Ausgangsrelais 1, Mittelkontakt, 0,5 A, 30 V DC                |
|   | 23 DO2, NC Digitales Ausgangsrelais 2, Ruhekontakt, 0,5 A, 30 V DC                   |
|   | 24 DO2, NO Digitales Ausgangsrelais 2, Arbeitskontakt, 0,5 A, 30 V DC                |
|   | 25 DO2, COM Digitales Ausgangsrelais 2, Mittelkontakt,0,5 A, 30 V DC                 |
|   | <b>26</b> AO1+ Analogausgang 1, positiv (0/4 20 mA, 0/2 10 V mit 500 $\Omega$ Bürde) |
|   | 27 AO1- Analogausgang 1 negativ                                                      |
|   | 28 U0V OUT Bezugspotenzial der Versorgungsspannung (Klemme 9)                        |
|   | 31 +24V IN externer Versorgungseingang 24 V                                          |
|   | 32 0V IN Bezugspotenzial der Versorgungsspannung (Klemme 31)                         |
|   | 33 ENC+ SUPPLY Versorgungsspannung für den Geber (5 V oder 24 V über DIP- Schalter   |
|   | konfiguriert, max. 300 mA)                                                           |
|   | 40 DI6 Digitaleingang 7, potenzialgetrennt                                           |
|   | 41 DI7 Digitaleingang 8, potenzialgetrennt                                           |
|   | 42 DI8 Digitaleingang 9, potenzialgetrennt                                           |
|   | 70 ENC AP Geberkanal A, nichtinvertierender Eingang                                  |
|   | 71 ENC AN Geberkanal A, invertierender Eingang                                       |
|   | 72 ENC BP Geberkanal B, nichtinvertierender Eingang                                  |
|   | 73 ENC BN Geberkanal B, invertierender Eingang                                       |
|   | 74 ENC ZP Geberkanal 0 (Null), nichtinvertierender Eingang                           |
|   | 75 ENC ZN Geberkanal 0 (Null), invertierender Eingang                                |

#### 3.3.3 Einstellen von Frequenzsollwerten mit DIP- Schaltern

Mit den allgemeinen E/A- DIP- Schaltern 1 und 2 werden die Analogeingänge (AI) konfiguriert. Zur Verwendung von Al0 und Al1 als Spannungseingang müssen die DIP- Schalter 1 und 2 ausgeschaltet sein.

#### Einstellen der Al- DIP- Schalter

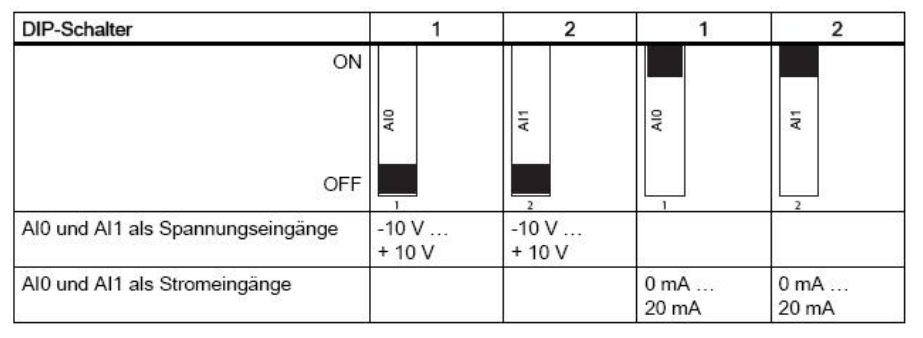

#### 3.3.4 Einstellen zum Geber mit DIP- Schaltern

Die DIP- Schalter 3 bis 7 dienen zur Einstellung für die Geberkanäle A, B und Z

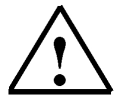

1

#### Hinweis:

Details zum Anschluss des Gebers entnehmen Sie bitte der Betriebsanleitung zur Control Unit.

#### 3.3.5 Einstellen der PROFIBUS- Adresse mit DIP- Schaltern

Vor der Benutzung der PROFIBUS DP- Schnittstelle muss die Adresse des Umrichters eingestellt werden.

Es gibt folgende zwei Möglichkeiten, um die PROFIBUS DP- Adresse einzustellen:

- Verwendung der sieben DIP- Schalter an der Control Unit
- Verwendung des Parameters "P0918"

Die PROFIBUS- DP- Adresse kann zwischen 1 und 125 eingestellt werden, wie in nachstehender Tabelle gezeigt:

| DIP-Schalter                           | 1 | 2 | 3 | 4 | 5  | 6  | 7  |
|----------------------------------------|---|---|---|---|----|----|----|
| Zur Adresse addieren                   | 1 | 2 | 4 | 8 | 16 | 32 | 64 |
| Beispiel 1: Adresse = 3 = 1 + 2        |   |   |   |   |    |    |    |
| Beispiel 2: Adresse = 88 = 8 + 16 + 64 |   |   |   |   |    |    |    |

Der gültige Adressenbereich ist in der Tabelle unten angegeben:

| Einstellungen der<br>DIP-Schalter | Bedeutung                                     |
|-----------------------------------|-----------------------------------------------|
| 0                                 | PROFIBUS-DP-Adresse wird durch P0918 bestimmt |
| 1 125                             | Gültige PROFIBUS-DP-Adresse                   |
| 126, 127                          | Ungültige PROFIBUS-DP-Adresse                 |

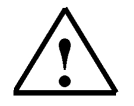

Details zum Anschluss des PROFIBUS entnehmen Sie bitte der Betriebsanleitung zur Control Unit.

Hinweis:

#### 3.3.6 PROFIBUS- Schnittstelle

i

Die Control Unit CU240S DP verfügt über eine 9-polige Sub- D- Buchse zum Anschluss des Umrichters an ein PROFIBUS DP- Netzwerk. Die Buchsenkontakte sind kurzschlusssicher und isoliert.

Kontaktbelegung der 9-poligen Sub- D- Buchse

|          | Kontakt | Bezeichnung         | Beschreibung                                            | Bereich    |
|----------|---------|---------------------|---------------------------------------------------------|------------|
| a        | 1       | Abschirmung         | Erdungsanschluss                                        |            |
|          | 2       | U0V                 | Potenzialfrei und Bezugspunkt der<br>Benutzerversorgung |            |
|          | 3       | RxD/TxD-P           | Daten P empfangen/senden (B/B')                         | RS485      |
| ° °      | 4       | CNTR-P              | Steuersignal                                            | ΠL         |
| 6 01     | 5       | DGND                | Bezugspotenzial für PROFIBUS-Daten (C/C')               |            |
|          | 6       | VP                  | Pluspol der Versorgungsspannung                         | 5 V ± 10 % |
| <u> </u> | 7       | U24V                | Potenzialfreie Benutzerversorgung +24 V bei<br>100 mA   |            |
|          | 8       | RxD/TxD-N           | Daten N empfangen/senden (A/A')                         | RS485      |
|          | 9       | . <del>.</del>      | Nicht belegt                                            |            |
|          | Gehäuse | Leitungs-<br>schirm | Leitungsschirm                                          |            |

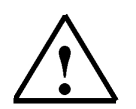

#### Hinweis:

Details zum Anschluss an den PROFIBUS entnehmen Sie bitte dem Anhang IV der Ausbildungsunterlage oder der Betriebsanleitung zur CU240S DP.

#### 3.3.7 PROFINET- Schnittstelle

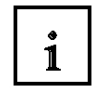

Die Control Unit CU240S PN besitzt zwei Ethernet-Anschlüsse. Diese Ethernet-Weiche für zwei Anschlüsse ist in Form von RJ45-Steckersockeln ausgeführt.

| Kontakt | Bezeichnung | Bedeutung              | Aderfarbe |  |
|---------|-------------|------------------------|-----------|--|
| 1 TX+ I |             | Übertragen von Daten + | Gelb      |  |
| 2       | ТХ          | Übertragen von Daten - | Orange    |  |
| 3       | RX+         | Empfangen von Daten +  | Weiß      |  |
| 4       |             |                        |           |  |
| 5       |             |                        |           |  |
| 6       | RX-         | Empfangen von Daten -  | Blau      |  |

#### Kontaktbelegung der RJ45-Steckersockel

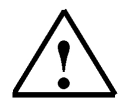

**Hinweis:** Details zum Anschluss an PROFINET entnehmen Sie bitte dem Anhang IV der Ausbildungsunterlage oder der Produktinformation "Montageanleitung für SIMATIC NET Industrial Ethernet FastConnect RJ45 Plug".

i

### 3.4 Inbetriebnahme des Frequenzumrichters SINAMICS G120

Ein Umrichter vom Typ G120 besteht aus dem Power Module und der Control Unit. Nach dem erstmaligen Einrasten der Control Unit am Power Module müssen die Geräte sich gegenseitig erkennen.

Als Hinweis darauf, dass das Power Module und die Control Unit noch nicht identifiziert sind, wird F0395 angezeigt.

Nach Bestätigung der Meldung können Sie mit der Inbetriebnahme beginnen

Die Inbetriebnahme des Umrichters G120 geschieht üblicherweise in den folgenden Schritten:

- Rücksetzen auf Werkseinstellungen
- Basisinbetriebnahme
- Schnellinbetriebnahme
- Motordatenidentifikation
- Optimierung der Drehzahlregelung
- Weitere Einstellungen für die Inbetriebnahme
- Berechnung der Motor-/Regelungsdaten
- Inbetriebnahme der Anwendung
- Inbetriebnahme der fehlersicheren Funktionen (nur bei fehlersicheren Anwendungen)

Der Umrichter wird mit identischen Werkseinstellungen für alle CU240S Control Units geliefert; eine Ausnahme bilden nur die folgenden Einstellungen:

- Befehlsquelle
- Sollwertquelle
- Vom Power Module abhängige Werte

Der Umrichter G120 bietet zwei Optionen zur Inbetriebnahme:

#### Einzelinbetriebnahme

Zur Einzelinbetriebnahme werden die Parameter des Umrichters manuell eingestellt. Die Inbetriebnahme erfolgt über das BOP (Basic Operator Panel) oder über STARTER (Inbetriebnahme-Software über PC).

#### Serieninbetriebnahme

Serieninbetriebnahme bedeutet, dass der Parametersatz von einem auf mehrere Umrichter übertragen wird. Auf diese Weise ist eine schnelle Inbetriebnahme für identische Anwendungen, z. B. Serienmaschinen oder Gruppenumrichter, möglich.

Die Serieninbetriebnahme des Umrichters G120 kann auf di folgenden Arten erfolgen:

- Serieninbetriebnahme mit dem BOP
- Serieninbetriebnahme mit STARTER
- Serieninbetriebnahme mit MMC

Empfohlen wird eine Inbetriebnahme über STARTER. Der Inbetriebnahmevorgang mit STARTER wird von Dialogfeldern gesteuert die detaillierte Informationen zu den Parametern beinhalten.

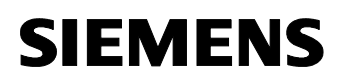

i

Um den Umrichter G120 mit Starter, BOP oder MMC zu verbinden ist er mit den folgenden Kommunikationsschnittstellen ausgestattet:

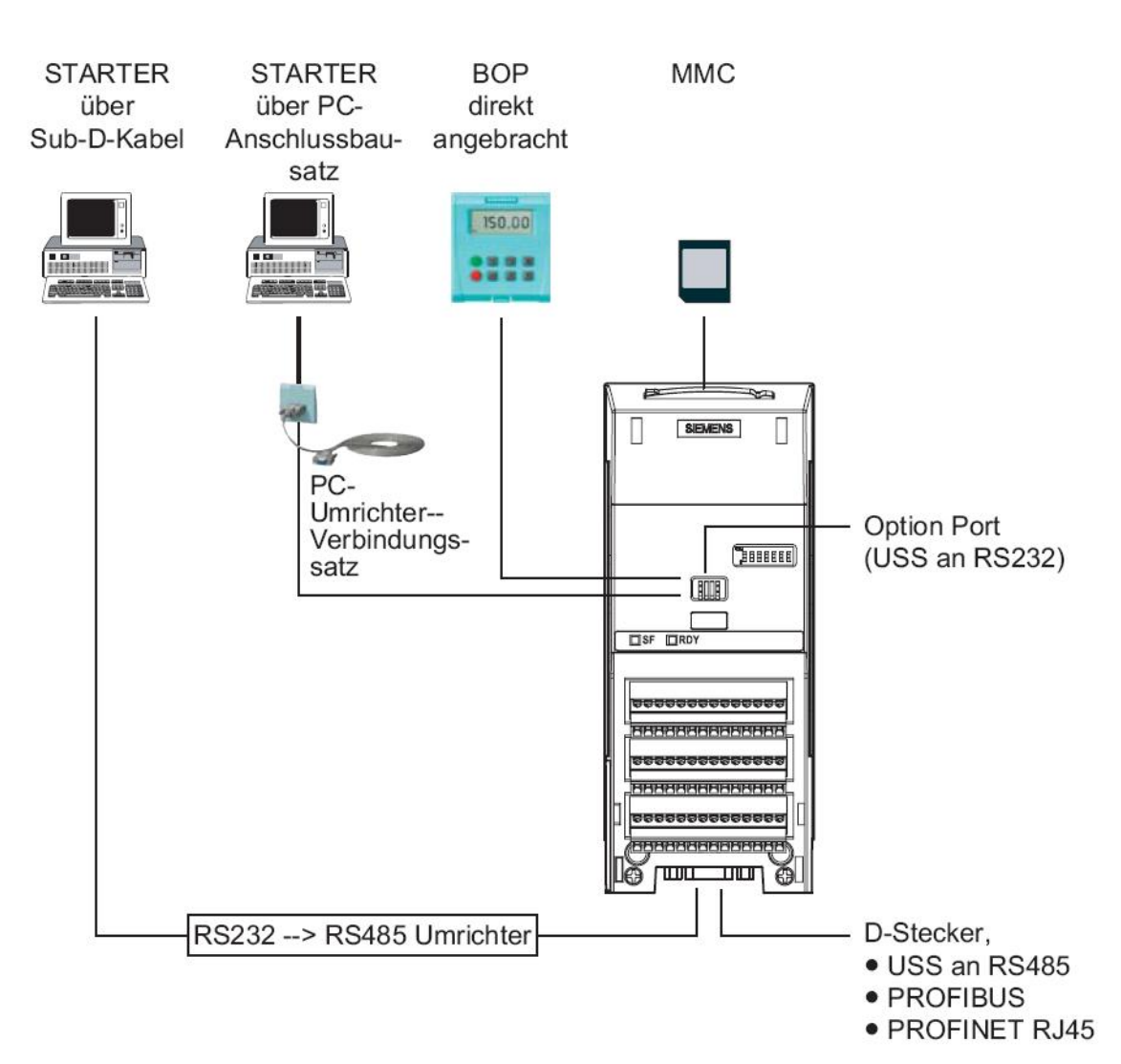

i

#### 3.4.1 Inbetriebnahme mit dem Basic Operator Panel (BOP)

Das Basic Operator Panel (BOP) ist als Option lieferbar und dient als Anzeige und Parametriergerät. Die Einstellung der Parameter erfolgt durch Drücken der Tasten.

Das BOP enthält eine fünfstellige Sieben-Segment-Anzeige auf der Parameternummern und -werte, Alarm- und Störmeldungen sowie Soll- und Istwerte dargestellt werden.

Das BOP kann Parametersätze speichern und ermöglicht so das Kopieren der Parametersätze von einem Umrichter in einen anderen.

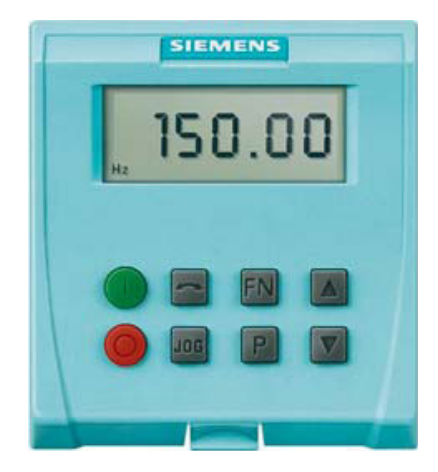

Das Anbringen des BOP an die Control Unit erfolgt, unabhängig vom Typ der Control Unit, gemäß nachfolgender Abbildung.

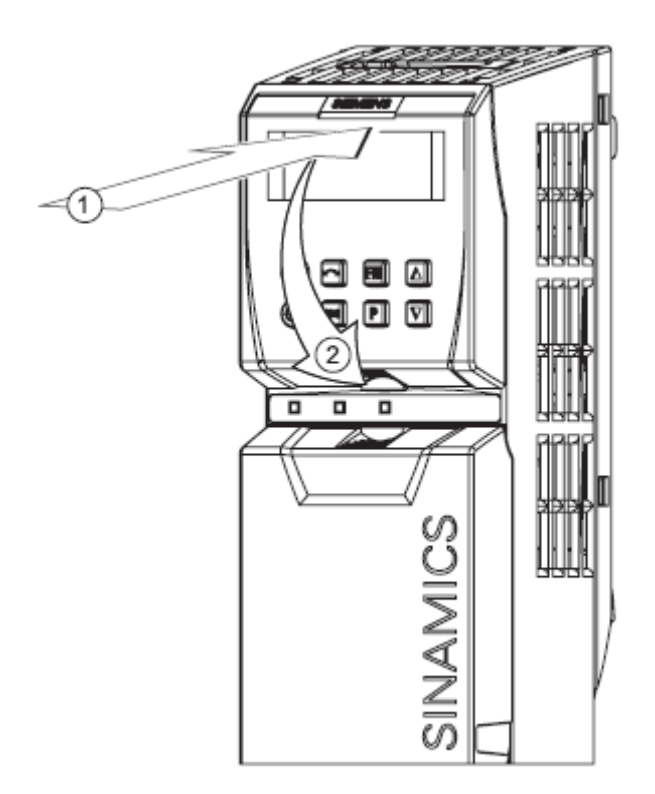

### 3.4.1.1 Funktionstasten des Basic Operator Panel (BOP)

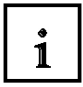

Die folgenden Tasten stehen Ihnen bei dem BOP zur Verfügung.

| BOP-Taste | Funktion                           | Auswirkungen                                                                                                    |  |  |
|-----------|------------------------------------|----------------------------------------------------------------------------------------------------|--|--|
| r0000     | Zustands-<br>anzeige               | Die LCD zeigt die Einstellungen an, mit denen der Antrieb derzeit arbeitet. Die Anzeige<br>informiert über Fehler und Alarme.                                                                                                    |  |  |
|           | Motor<br>starten                   | Durch das Drücken der Taste wird der Umrichter gestartet. In der Standardvoreinstellung ist<br>diese Taste deaktiviert. Zum Aktivieren der Taste muss Parameter P0700 wie folgt geändert<br>werden:<br>BOP: P0700 = 1                                                                                                    |  |  |
|           | Motor<br>anhalten                  | OFF1 Bei Betätigung dieser Taste läuft der Motor innerhalb der gewählten<br>Auslauframpenzeit bis zum Stillstand aus. Die Taste ist bei der<br>Standardvoreinstellung deaktiviert; zum Aktivieren → siehe Taste "Motor starten".                                                                                                    |  |  |
| 110       |                                    | OFF2 Bei zweimaligem Drücken (oder einmaligem, längerem Drücken) dieser Taste<br>läuft der Motor frei bis zum Stillstand aus. Diese Funktion ist immer aktiviert.                                                                                                    |  |  |
|           | Dreh-<br>richtungs-<br>umkehr      | Zum Umkehren der Motordrehrichtung ist diese Taste zu drücken. Die Gegenrichtung wird<br>durch ein Minuszeichen (-) oder durch den blinkenden Dezimalpunkt angezeigt. Diese<br>Funktion ist in der Standardvoreinstellung deaktiviert. Zum Aktivieren → siehe Taste "Motor<br>starten".                                                                                                    |  |  |
| JOG       | Motor im<br>Tipp-Betrieb<br>fahren | Im Zustand "Betriebsbereit" ("Ready to run") läuft bei Betätigung dieser Taste der Motor an<br>und dreht mit der voreingestellten JOG-Frequenz. Beim Loslassen der Taste hält der Motor<br>an. Bei laufendem Motor ist diese Taste ohne Wirkung.                                                                                                    |  |  |
| FN        | Funktions-<br>taste                | <ul> <li>an. Bei laufendem Motor ist diese Taste ohne Wirkung.</li> <li>Diese Taste kann zum Anzeigen zusätzlicher Informationen verwendet werden.</li> <li>Wird die Taste im Betrieb zwei Sekunden lang gedrückt, dann werden - unabhängig von den jeweiligen Parameter - folgende Daten angezeigt: <ol> <li>Spannung des Gleichspannungszwischenkreises (gekennzeichnet durch d – Einheit = V)</li> <li>Ausgangsstrom (A)</li> <li>Ausgangsspannung (gekennzeichnet durch o – Einheit = V)</li> </ol> </li> <li>Der in P0005 ausgewählte Wert. (Ist P0005 so konfiguriert, dass einer der vorstehenden Datensätze 1 - 4 angezeigt wird, dann erfolgt keine erneute Anzeige des Wertes.)</li> <li>Die obigen Anzeigen werden durch wiederholtes Drücken der Taste nacheinander durchlaufen.</li> </ul> Sprungfunktion Bei kurzem Druck auf die Taste m wechselt die Anzeige von einem beliebigen Parameter (rXXXX oder PXXXX) zu r0000 und umgekehrt. Nach einer Alarmquittierung wird r0000 angezeigt und der Parameter, von dem "gesprungen" wurde, wird "vergessen". Quittierung Liegen Alarm- und Fehlermeldungen vor, dann können diese durch Drücken der Taste m |  |  |
| P         | Parameter-<br>zugriff              | Durch Drücken dieser Taste ist der Zugriff auf Parameter möglich.                                                                                                    |  |  |
|           | Wert<br>erhöhen                    | Das Drücken dieser Taste bewirkt eine Erhöhung des angezeigten Wertes.                                                                                                    |  |  |
| V         | Wert<br>verringern                 | Das Drücken dieser Taste bewirkt eine Verringerung des angezeigten Wertes.                                                                                                    |  |  |

#### 3.4.1.2 Sichtbarkeit / Änderbarkeit von Parametern

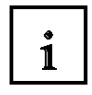

Es gibt zwei Haupttypen von Parametern:

- Parameter, die geändert werden können gekennzeichnet durch P....
- Parameter, die lediglich gelesen werden können gekennzeichnet durch r....

Nicht jeder Parameter ist immer sichtbar / änderbar. Durch die folgenden Parameter kann dies beeinflusst werden:

#### P0004 Parameterfilter

Filtert Parameter entsprechend der Funktionalität, um eine zielgerichtete Vorgehensweise bei der Inbetriebnahme zu ermöglichen.

Folgende Filtereinstellungen können hier vorgenommen werden:

- 0: Alle Parameter
- 2: Umrichter
- 3: Motor
- 4: Drehzahlgeber
- 5: Technologische Anwendung / Einheiten
- 7: Befehle, Digital- I/O
- 8: AI und AO
- 10: Sollwertkanal/HLG
- 12: Antriebsmerkmale
- 13: Motorregelung
- 19: Motoridentifizierung
- 20: Kommunikation
- 21: Meldungen / Warnungen / Überwachung
- 22: Technologieregler

#### P0003 Anwender-Zugriffsstufe

Legt die Stufe für den Parameterzugriff fest. Für die meisten einfachen Anwendungen ist die Werkseinstellung (Standard) ausreichend.

Folgende Zugriffsstufen sind in den Umrichtern implementiert:

- 0: Anwenderdefiniert Parameter- Liste Details zur Anwendung siehe P0013
- 1: Standard: erlaubt Zugriff zu den am häufigsten benötigten Parametern
- 2: Erweitert: erlaubt erweiterten Zugriff z.B. auf Umrichter- I/O-Funktionen
- 3: Experte: Nur für Experten
- 4: Service: nur für Verwendung. durch autorisierten Service, passwortgeschützt

### P0010 Inbetriebnahmeparameterfilter

Filtert Parameter, so dass nur die zu einer bestimmten Funktionsgruppe zugeordneten Parameter ausgewählt werden. So werden dann z.B. bei einer Schnellinbetriebnahme der Reihenfolge entsprechend die dafür benötigten Parameter angezeigt.

Die folgenden Einstellungen stehen hier zur Verfügung

0: Bereit

- 1: Schnellinbetriebnahme
- 2: Umrichter
- 29: Download
- 30: Werkseinstellung

• P0010 = 0

Um den Umrichter anlaufen zu lassen muss der P0010 auf 0 zurückgesetzt werden.

• P0010 = 1

Der Umrichter kann sehr schnell über die Einstellung P0010 = 1 in Betrieb genommen werden. Danach sind nur die wichtigen Parameter sichtbar (z. B. P0304, P0305, usw.). Die einzelnen Parameterwerte müssen nacheinander eingegeben werden.

Der Abschluss der Inbetriebnahme und der Start der internen Berechnung erfolgen über die Einstellung P3900 = 1 - 3. Danach werden die Parameter P0010 und P3900 automatisch auf Null gesetzt.

• P0010 = 2

Nur für Servicezwecke.

• P0010 = 29

Um eine Parameterdatei über ein PC-Tool (z. B. STARTER) zu übertragen, wird der Parameter P0010 durch das PC-Tool auf 29 gesetzt. Sobald die Daten heruntergeladen wurden, setzt das PC-Tool den Parameter P0010 auf Null zurück.

• P0010 = 30

Wenn die Parameter des Umrichters zurückgesetzt werden, muss P0010 auf 30 gesetzt werden. Der Start des Rücksetzens der Parameter erfolgt durch Setzen von P0970 = 1. Der Umrichter setzt automatisch alle Parameter auf ihre Werkseinstellung zurück. Dies kann von Vorteil sein, wenn sich während der Parameterkonfiguration Probleme ergeben und die Konfiguration erneut durchgeführt werden soll. Das Rücksetzen auf Werkseinstellungen dauert etwa 60 s.

### Änderbar in Abhängigkeit des Umrichterzustandes

"P"-Parameter können außerdem nur in Abhängigkeit vom Zustand des Umrichters verändert werden.

Zum Beispiel kann der Parameter für Schnellinbetriebnahme P0010 (Mit dem Attribut "CT" in der Parameterliste) nur in der Schnell-Inbetriebnahme "C" oder im Bereitschaftszustand "T" verändert werden, nicht dagegen bei Betrieb "U".

| Zustand | Beschreibung            |  |
|---------|-------------------------|--|
| С       | Schnellinbetriebnahme   |  |
| U       | Betrieb (Antrieb läuft) |  |
| Т       | Antrieb startbereit     |  |

#### 3.4.1.3 BICO- Technik

Ein dem neuesten Stand der Technik entsprechender Umrichter muss die Möglichkeit bieten, interne und externe Signale (Sollwerte oder Istwerte und Steuer- sowie Zustandssignale) zu verschalten.

Diese Verschaltung muss einen hohen Grad an Flexibilität bieten, um den Umrichter einfach an neue Applikationen anpassen zu können.

Für diese Anforderungen wird die BICO- Technik und schnelle Parametrierung über die Parameter P0700/P1000 (siehe Schnellinbetriebnahme!) eingesetzt.

Mit Hilfe der BICO- Technik können die Prozessdaten unter Verwendung der "Standard"-Parametrierung des Umrichters frei verschaltet werden.

Hierbei werden alle Werte, die frei verschaltbar sind, als "Konnektoren" definiert, z. B. Frequenzsollwert, Frequenzistwert, aktueller Istwert usw.

Alle digitalen Signale, die frei verschaltbar sind, werden als "Binektoren" definiert, z. B. Status eines digitalen Eingangs, ON/OFF, Meldungfunktion bei Über-/Unterschreitung eines Grenzwerts usw.

In einem Umrichter befinden sich zahlreiche Eingangs- und Ausgangsgrößen sowie Größen innerhalb der Regelung, die verschaltet werden können.

Somit ist es möglich, den Umrichter mit Hilfe der BICO- Technik an die unterschiedlichen Anforderungen anzupassen.

#### Binektoren

Ein Binektor ist ein digitales (binäres) Signal ohne Einheit, das den Wert 0 oder 1 annimmt kann. Binektoren beziehen sich immer auf Funktionen. Sie sind in Binektoreingänge und Binektorausgänge unterteilt.

Der Binektoreingang ist immer mit einem "P"- Parameter gekennzeichnet (z.B. P0840 BI: ON/OFF1), während der Binektorausgang immer mit einem "r"-Parameter dargestellt wird (z.B. r1025 BO: FF Status).

#### Beispiel

Kombination des Befehls ON/OFF1 mit Wahl einer Festfrequenz.

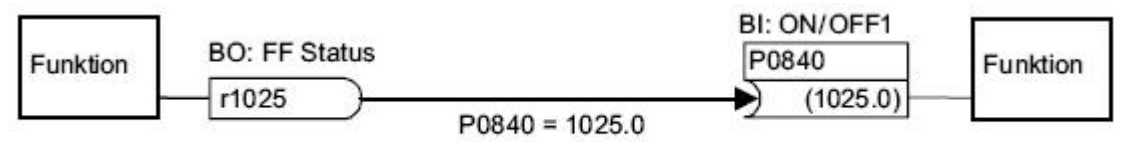

Binektorausgang (BO) ==> Binektoreingang (BI)

Bei Wahl einer Festfrequenz wird das Festfrequenz-Zustandsbit (r1025) intern von 0 auf 1 gesetzt.

Die Quelle für den Befehl ON/OFF1 ist Parameter P0840 (Standard DI0). Wenn das Festfrequenz-Zustandsbit als Quelle für P0840 (P0840 = 1025) angeschlossen wird, startet der Umrichter, indem er eine Festfrequenz aktiviert, und stoppt mit OFF1 mit bei Deaktivierung der Festfrequenz.

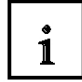

#### **Binektor- Symbole**

| Abkürzung und Symbol | Bezeichnung                       | Funktion                      |
|----------------------|-----------------------------------|-------------------------------|
| BI                   | Binektor-Eingang<br>(Signalsenke) | Datenfluss Pxxxx Funktion BI: |
| BO                   | Binektorausgang<br>(Signalquelle) | Funktion BO:                  |

#### Konnektoren

Ein Konnektor hat einen Wert (16 oder 32 Bit), der eine normierte Größe (dimensionslos) oder auch eine Größe mit zugeordneten Maßeinheiten enthalten kann. Konnektoren beziehen sich immer auf Funktionen. Sie sind in Konnektoreingänge und

Konnektorausgänge unterteilt. Im Wesentlichen gilt dasselbe wie bei Binektoren: die Konnektoreingänge sind durch einen "P"-Parameter gekennzeichnet (z.B. P0771 CI: AO (Analogausgang)), während die Konnektorausgänge immer mit einem "r"-Parameter dargestellt werden (z.B. r0021 CO: Istfrequenz).

#### Beispiel

Verschaltung des Parameters r0755 (Anzeige Analogeingang) mit einem internen Wert (Haupt-Frequenzsollwert). Dazu muss man den CO-Parameter r0755 (skalierter Analogeingang) mit dem CI- Parameter P1070 (Haupt-Sollwert) verschalten.

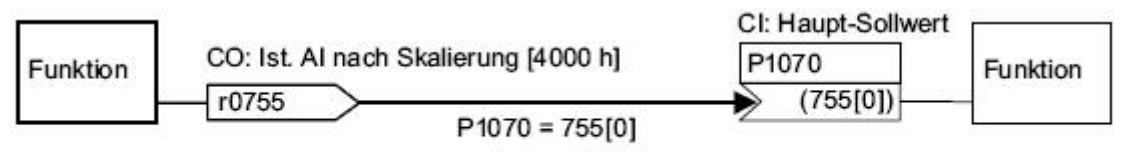

Konnektorausgang (CO) ==> Konnektoreingang (CI)

#### Konnektor-Symbole

| Abkürzung und Symbol | Bezeichnung                        | Funktion                               |
|----------------------|------------------------------------|----------------------------------------|
| CI                   | Konnektor-Eingang<br>(Signalsenke) | Datenfluss<br>Pxxxx<br>Funktion<br>CI: |
| co                   | Konnektorausgang<br>(Signalquelle) | Funktion                               |

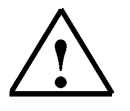

#### Hinweis:

Weitere Details siehe bitte Funktionshandbuch.

#### 3.4.1.4 Befehlsdatensatz (CDS) und Antriebsdatensatz (DDS)

1

Es gibt in der Antriebstechnik Anwendungen bei denen es notwendig ist im Betrieb mit externen Signalen mehrere Parameter gleichzeitig umzuschalten.

Damit dies möglich ist wurden bestimmte Parameter in Gruppen zusammengefasst. Diese so genannten Datensätze gibt es als:

- Befehlsdatensatz (CDS, Command Data Set)
- Antriebsdatensatz (DDS, Drive Data Set)

Für jeden Parameter eines Datensatzes sind drei unabhängige Einstellungen möglich. Diese Einstellungen können über den Index des jeweiligen Parameters erfolgen: z.B.: für einen Parameter aus dem Befehlsdatensatz:

| Index    |                           |  |  |  |
|----------|---------------------------|--|--|--|
| Pxxxx[0] | Befehlsdatensatz 0 (CDS0) |  |  |  |
| Pxxxx[1] | Befehlsdatensatz 1 (CDS1) |  |  |  |
| Pxxxx[2] | Befehlsdatensatz 2 (CDS2) |  |  |  |

und für einen Parameter aus dem Antriebsdatensatz:

| Index    |                            |  |  |  |
|----------|----------------------------|--|--|--|
| Pxxxx[0] | Antriebsdatensatz 0 (DDS0) |  |  |  |
| Pxxxx[1] | Antriebsdatensatz 1 (DDS1) |  |  |  |
| Pxxxx[2] | Antriebsdatensatz 2 (DDS2) |  |  |  |

Durch Wechseln des Datensatzes wird dann der gewünschte Parameter aktiviert.

Dies geschieht für den Befehlsdatensatz (CDS) mit Hilfe der BICO- Parameter P0810 (CDS Bit0) und P0811 (CDS Bit1). Diese stellen die Verknüpfung zum Steuerwort 1 Bit15 (Anzeige: r0054)und Steuerwort 2 Bit15 (Anzeige: r0055) her. Der aktive Antriebsdatensatz wird im Parameter r0050 angezeigt.

| Datensatz | Zustand CDS Bit1(P811/r0055 Bit15) | Zustand CDS Bit0 (P810/r0054 |
|-----------|------------------------------------|------------------------------|
|           |                                    | Bit15)                       |
| CDS0      | 0                                  | 0                            |
| CDS1      | 0                                  | 1                            |
| CDS2      | 1                                  | beliebig                     |

Die Antriebsdatensätze (DDS) werden mit Hilfe der BICO- Parameter P0820 (DDS Bit0) und P0821 (DDS Bit1) umgeschaltet. Diese stellen die Verknüpfung zum Steuerwort 2 Bit4 und Bit5 (Anzeige: r0055) her. Der aktive Antriebsdatensatz wird im Parameter r0051 angezeigt wird.

| Datensatz | Zustand DDS Bit1(P821/r0055 Bit5) | Zustand DDS Bit0 (P820r0055 Bit4) |
|-----------|-----------------------------------|-----------------------------------|
| DDS0      | 0                                 | 0                                 |
| DDS1      | 0                                 | 1                                 |
| DDS2      | 1                                 | beliebig                          |

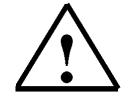

**Hinweis:** Komplette Datensätze können auch mit den Parametern 809 [0,1,2] für CDS und 819 [0,1,2] für DDS kopiert werden. Dies kann ebenfalls in der Software STARTER durchgeführt werden. Genauere Vorgehensweise und Details zu Datensätzen siehe Funktionshandbuch

#### 3.4.1.5 Parameter mit dem Basic Operator Panel (BOP) ändern

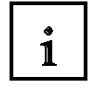

Die nachstehende Beschreibung dient als Beispiel für das Ändern beliebiger Parameter über das BOP.

Der SINAMICS G120 besitzt Parameter mit und ohne Index. Mit Hilfe des Index wird ein Parameter (z.B. P0013[20]) mit mehreren Folgeelementen definiert (im vorliegenden Fall 20). Jeder einzelne Index wird mittels eines numerischen Wertes definiert.

Im Folgenden wird beschrieben, wie Sie die Werte von Parameter P0003 (Parameter-Zugriffsstufe) ändern.

|   | Schritt                                                                   | Ergebnis auf der Anzeige |
|---|---------------------------------------------------------------------------|--------------------------|
| 1 | Für den Zugriff auf Parameter Pdrücken                                    | r 0000                   |
| 2 | So oft 🔳 drücken, bis P0003 angezeigt wird.                               | P0003                    |
| 3 | Zur Anzeige des Parameterwertes P drücken                                 | 1                        |
| 4 | Zum Einstellen des gewünschten Wertes 🛦 oder 🝸 drücken (auf 3 einstellen) | 3                        |
| 5 | Zum Bestätigen und Speichern des Wertes P drücken                         | P0003                    |
| 6 | Nunmehr sind alle Parameter der Stufen 1 bis 3 für den Anwender sichtbar. |                          |

Das Ändern des Wertes eines Index- Parameters wird am Beispiel von P0700[1] (Einstellen der BOP- Steuerung) gezeigt.

|   | Schritt                                                                                                    | Ergebnis auf der Anzeige |
|---|----------------------------------------------------------------------------------------------------|--------------------------|
| 1 | Für den Zugriff auf Parameter Pdrücken                                                                             | r 0000                   |
| 2 | So oft 🛓 drücken, bis P0719 angezeigt wird.                                                                        | P0100                    |
| 3 | Zur Anzeige des Parameterwertes drücken.                                                                           | 0                        |
| 4 | Zur Auswahl des Index 1 👗 oder 🝸 drücken                                                                           |                          |
| 5 | Zur Anzeige des aktuell eingestellten Wertes P drücken                                                             | 0                        |
| 6 | Durch Drücken von 👗 oder 🝸 den gewünschten Wert einstellen                                                         | 1                        |
| 7 | Zum Bestätigen und Speichern des Wertes P drücken                                                                  | 0000                     |
| 8 | So oft 🝸 drücken, bis r0000 angezeigt wird                                                                         | r0000                    |
| 9 | P drücken, um die Anzeige auf die Standardanzeige des Antriebs (gemäß Definition durch den Kunden) zurückzustellen |                          |

Gehen Sie bei den übrigen Parametern, die Sie über das BOP einstellen möchten, auf exakt dieselbe Weise vor.

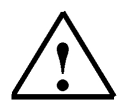

#### Hinweis:

Das BOP zeigt manchmal beim Ändern von Parameterwerten "bUSY" an. Das bedeutet, dass der Umrichter derzeit eine Aufgabe von höherer Priorität bearbeitet.

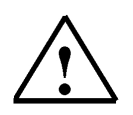

#### Hinweis:

Eine komplette Parameterliste mit einer detaillierten Beschreibung aller Parameter, sowie Übersichtszeichnungen der internen Programmstruktur (Funktionspläne) finden Sie in dem Listenhandbuch.

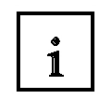

Die Parameterbeschreibung hat dort folgendes Aussehen (Prinzip):

#### Leseparameter

BICO (falls vorhanden)

| r0063               | CO: Frequenz-Istwert / Frequenz-Istwert |                    |                                          |
|---------------------|-----------------------------------------|--------------------|------------------------------------------|
| CU240S<br>CU240S DP | Zugriffsstufe: 3<br>Einheit: [Hz]       | P-Gruppe: Regelung | Datentyp: Floating Point<br>Datensatz: - |
| <b>*</b>            | — CU/PM-Varianten                       |                    |                                          |

#### Schreibparameter

\_Index \_ BICO (falls vorhanden)

| p0700[02]        |                                                        |                                |                                        |
|------------------|--------------------------------------------------------|--------------------------------|----------------------------------------|
| CU240E<br>CU240S | Zugriffsstufe: 1<br>Schnell-IBN: YES<br>Änderbar: C, T | P-Gruppe: Befehle<br>Aktiv: NO | Datentyp: Unsigned16<br>Datensatz: CDS |
| CU/PM-Variante   | Min<br>0<br>en                                         | Max<br>6                       | Werkseinstellung<br>2                  |

Hier werden Beschrieben:

- Parameternummer (gegebenenfalls mit Index)
- Parametertext
- Zugriffsstufe (Abhängigkeit von P0003)
- Parameter(P)-Gruppe (Abhängigkeit von P0004)
- Datentyp (Unsigned8, Unsigned16, Unsigned32, Integer 16 oder Floating Point)
- Schnell-Inbetriebnahme (IBN) Ja/Nein

• Aktiv Ja (Änderungen der Parameterwerte werden unmittelbar nach ihrer Eingabe wirksam.) oder Nein (Die Schaltfläche "P" auf dem Operator Panel (OP) muss gedrückt werden, damit die Änderungen wirksam werden.)

• Datensatz Parameter, die zu Datensätzen gehören, werden hier mit CDS (Befehlsdatensatz) oder DDS (Antriebsdatensatz) entsprechend zugeordnet.

- Änderbar in Umrichterzustand Inbetriebnahme C, Betrieb U oder Betriebsbereit T
- · Einheit falls es eine physikalische Maßeinheit für diesen Parameter gibt
- Min gibt den niedrigsten Wert an, auf den der Parameter eingestellt werden kann
- Max gibt den höchsten Wert an, auf den der Parameter eingestellt werden kann
- Werkseinstellung gibt den Vorgabewert für die Werkseinstellung an.

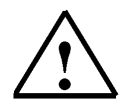

#### Hinweis:

Weitere Details siehe Listenhandbuch.

### 3.4.1.6 Anlaufverhalten des SINAMICS G120

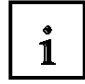

Nach dem erstmaligen Einrasten der Control Unit am Power Module erkennen sich die Geräte gegenseitig.

Als Hinweis darauf, dass das Power Module und die Control Unit zuerst noch nicht identifiziert waren,

wird die Meldung F0395 angezeigt.

Nach Bestätigung der Meldung können Sie mit der Inbetriebnahme beginnen

Für Control Units (CUs) ohne fehlersichere Funktion wird F00395 auf eine der folgenden Arten bestätigt:

- Über ein Rücksetzen auf Werkseinstellung
- Über die Funktionstaste FN am BOP
- Digitaleingang oder PLC-Signal "Quittieren" (abhängig von der Einstellung von P0700)
- Einstellung P7844 = 0

Ein normaler Hochlauf ist ein Anlauf nach Aus- Einschalten oder einem Spannungsausfall. Er kann mit oder ohne MMC ausgeführt werden.

#### Normaler Anlauf ohne MMC

Nach einem Lastspiel oder einem Netzausfall liest der Umrichter die Parameter aus dem EEPROM in den RAM-Speicher ein.

#### Normaler Anlauf mit MMC

Die CU erkennt automatisch, ob eine MMC vorhanden ist.

Das Hochlaufverhalten wird über P8458 wie folgt gesteuert:

P8458 = 0: kein automatischer Download der Parameter von der MMC.

P8458 = 1: Einmaliger automatischer Download von Parametern aus der MMC (beim

nächsten Hochlauf der CU (Werkseinstellung)). Nach dem Download wird P8458 auf 0 gesetzt, um weitere automatische Downloads von Parametern zu verhindern.

P8458 = 2: Automatisches Laden von Parametern aus der MMC (sofern vorhanden) nach jedem Hochfahren der Control Unit.

Nach erfolgtem Download kann die MMC wieder entfernt werden. Wenn keine MMC eingesteckt ist, läuft der Umrichter ohne Alarm- oder Fehlermeldung mit den im EEPROM gespeicherten Parametern hoch, selbst wenn P8458 auf 1 oder 2 gesetzt ist.
#### 3.4.1.7 Rücksetzen auf Werkseinstellung

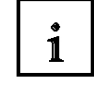

Mit einer Werkseinstellung über P0970 können die ursprünglichen Werte aller Umrichterparameter wieder hergestellt werden. Diese Werte werden im Listenhandbuch mit "Werkseinstellung" ("Factory Setting") bezeichnet.

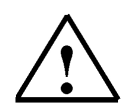

#### Hinweis

Beim Rücksetzen der Parameter auf die Werkseinstellungen wird der Datenübertragungsspeicher neu initialisiert. Das bedeutet, dass die Datenübertragung für die Dauer des Rücksetzungsvorgangs unterbrochen wird.

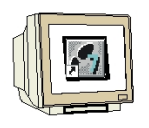

| Parameter oder Vorgang                           | Beschreibung                                                                                                    |
|--------------------------------------------------|----------------------------------------------------------------------------------------------------|
| P0003 = 1                                        | Anwender-Zugriffsstufe*<br>1: Standard: Ermöglicht Zugriff auf die am häufigsten verwendeten Parameter.                                           |
| P0004 = 0                                        | Parameterfilter<br>0: Alle Parameter                                                                                                    |
| P0010 = 30                                       | Inbetriebnahmeparameter*<br>30: Werkseinstellung, Parameterübertragung                                                                            |
| P0970 = 1                                        | Rücksetzen auf werkseitige Werte*<br>1: Rücksetzen der Parameter auf Standardwerte                                                                |
| BUSY (am BOP)<br>Fortschrittsbalken<br>(STARTER) | Wenn die Rücksetzung auf Werkseinstellungen abgeschlossen ist, werden P0970 und P0010 auf 0 gesetzt und das BOP kehrt zur Standardanzeige zurück. |

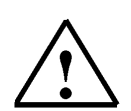

#### Hinweis

Die folgenden Parameter bleiben bei einem Rücksetzen auf werkseitige Werte unverändert:

- P0014 Speichermodus
- P0100 Europa / Nordamerika
- P0201 Power- Stack- Codenummer
- Kommunikationsparameter (USS- und PROFIBUS- und PROFINET- Einstellungen)
- Power- Module- abhängige Daten

#### 3.4.1.8 Schnellinbetriebnahme z.B. für U/f-Steuerung

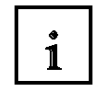

Bei Anwendungen, die mit U/f-Steuerung (P1300 = 0 [Standardbelegung]) oder Flussstromsteuerung (FCC) (P1300 = 1 oder 6) arbeiten, kann die Schnellinbetriebnahme durch Einstellen folgender Parameter vorgenommen werden:

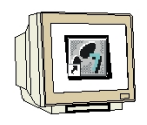

| Parameter | Beschreibung                                                                                                    |
|-----------|----------------------------------------------------------------------------------------------------|
| P0003 = 3 | Anwender-Zugriffsstufe*<br>1: Standard: Ermöglicht Zugriff auf die am häufigsten verwendeten Parameter (Standard)2:<br>Erweitert: Ermöglicht erweiterten Zugriff, z. B. auf Umrichter-E/A-Funktionen<br>3: Expertenstufe: Nur zur Verwendung durch einen Fachmann                                                                   |
| P0004 = 0 | Parameterfilter*<br>0: Alle Parameter (Standard)2: Umrichter<br>3: Motor<br>4: Drehzahlgeber                                                                                                    |
| P0010 = 1 | Inbetriebnahmeparameterfilter*<br>0: Bereit (Standard)<br>1: Schnellinbetriebnahme<br>30: Werkseitige Einstellung<br>Anmerkung: Um die Motortypenschilddaten zu parametrieren, ist P0010 auf 1 einzustellen.                                                                                                    |
| P0100 = 0 | Europa/Nordamerika(Motorfrequenz eingeben)<br>0: Europa [kW], Frequenz standardmäßig 50 Hz<br>1: Nordamerika [hp], Frequenz standardmäßig 60 Hz<br>2: Nordamerika [kW], Frequenz standardmäßig 60 Hz                                                                                                    |
| P0304 =   | Motornennspannung (Wert gemäß Angaben auf dem Motortypenschild in Volt eingeben)<br>Die Eingabe der Typenschilddaten muss mit der Motorschaltung (Stern/Dreieck)<br>übereinstimmen. Das bedeutet, dass bei Dreieckschaltung des Motors die Typenschilddaten<br>für Dreieckschaltung einzugeben sind.                                |
| P0305 =   | Motornennstrom<br>Wert vom Motortypenschild in Ampere eingeben                                                                                                    |
| P0307 =   | <b>Motornennleistung</b><br>Wert vom Motor-Typenschild in kW oder hp eingeben<br>Anmerkung: Ist P0100 = 0 oder 2, dann handelt es sich um Daten in kW, bei P0100 = 1 um<br>Daten in hp.                                                                                                    |
| P0310 =   | Motornennfrequenz<br>Wert gemäß den Daten des Motortypenschildes in Hz eingeben<br>Bei Änderung des Parameters wird die Polpaarzahl des Motors automatisch neu berechnet.                                                                                                    |
| P0311 =   | Motornenndrehzahl<br>Wert gemäß den Daten des Motortypenschildes in U/min eingeben<br>Durch Setzen von P0311 = 0 wird der Wert intern berechnet.<br>Anmerkung: Erforderlich für Vektorregelung und U/f-Steuerung mit Drehzahlregler.<br>Schlupfkompensation bei U/f-Steuerung benötigt die Motornenndrehzahl für richtige Funktion. |

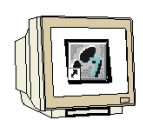

| Parameter | Beschreibung                                                                                                    |
|-----------|----------------------------------------------------------------------------------------------------|
| P0700 = 2 | Auswahl der Befehlsquelle*<br>0: Werkseitige Standardeinstellung<br>1: BOP (Tastatur)<br>2: Terminal (Standard bei CU240S)<br>4: USS an RS232<br>5: USS an RS485<br>6: Feldbus (Standard bei CU240S DP und CU240S DP-F)                                                                                                    |
| P1000 = 2 | Auswahl des Frequenzsollwertes*<br>0: Kein Hauptsollwert<br>1: MOP-Sollwert<br>2: Analogsollwert (Standard bei CU240S)<br>3: Festfrequenz<br>4: USS an RS232<br>5: USS an RS485<br>6: Feldbus (Standard bei CU240S DP und CU240S DP-F)<br>7: Analogsollwert 2                                                                                                    |
| P1080 =   | Mindestfrequenz<br>Die tiefste Motorfrequenz (in Hz) eingeben, bis zu welcher der Motor unabhängig vom<br>Frequenzsollwert arbeitet. Der hier eingestellte Wert gilt für sowohl Drehung im Uhrzeigersinn<br>als auch entgegen dem Uhrzeigersinn.                                                                                                    |
| P1082 =   | Maximalfrequenz<br>Die höchste Frequenz (in Hz) eingeben, auf welche der Motor unabhängig vom<br>Frequenzsollwert begrenzt ist. Der hier eingestellte Wert gilt für sowohl Drehung im<br>Uhrzeigersinn als auch entgegen dem Uhrzeigersinn.                                                                                                    |
| P1120 =   | Hochlaufzeit<br>Die Zeit (in Sekunden) eingeben, in der der Motor vom Stillstand bis zur maximalen<br>Motorfrequenz P1082 beschleunigen soll. Wird die Hochlaufzeit zu kurz vorgegeben, kann<br>dies zu Alarm A0501 (Stromgrenzwert) führen, oder der Umrichter wird mit Fehler F0001<br>(Überstrom) abgeschaltet.                                                                                |
| P1121 =   | Auslaufzeit<br>Die Zeit (in Sekunden) eingeben, in der der Motor (durch Bremsung) von der Höchstfrequenz<br>P1082 bis zum Stillstand abgebremst werden soll. Wird die Auslaufzeit zu kurz vorgegeben,<br>kann dies zu Alarm A0501 (Stromgrenzwert) oder A0502 (Überspannungsgrenzwert) führen,<br>oder der Umrichter wird mit Fehler F0001 (Überstrom) oder F0002 (Überspannung)<br>abgeschaltet. |
| P1300 = 0 | Regelungsart*<br>0: U/f mit linearer Kennlinie (Standard)<br>1: U/f mit FCC<br>2: U/f mit Parabelkennlinie<br>3: U/f mit programmierbarer Kennlinie<br>20: Geberlose Vektorregelung<br>21: Vektorregelung mit Geber<br>22: Geberlose Drehmoment-Vektorregelung                                                                                                    |

| P3900 = | Schnellinbetriebnahme (QC) beenden*                                                                                                    |
|---------|----------------------------------------------------------------------------------------------------|
|         | 0: Keine Schnellinbetriebnahme (keine Motorberechnungen, Standard)                                                                                                    |
|         | 1: Motorberechnung und Rücksetzen aller Parameter, die während der Schnellinbetriebnahme nicht auf                                                                                                    |
|         | Werkseinstellung geändert wurden.                                                                                                    |
|         | 2: Motorberechnung und Rücksetzen aller E/A-Einstellungen auf werkseitige Werte.                                                                                                    |
|         | <ol> <li>Nur Motorberechnung – sonstige Parameter werden nicht zur ückgesetzt.</li> </ol>                                                                                                    |
|         | Anmerkung: Bei P3900 = 1, 2 oder 3 wird P0340 auf 1 gesetzt, und der Wert von P1082 wird in P2000 geschrieben. Die entsprechenden Motordaten werden berechnet.                                                                                                    |
|         | Während der Beendigung der Schnellinbetriebnahme wird <b>"bUSY"</b> auf dem BOP angezeigt. Das bedeutet,<br>dass die Regelungsdaten berechnet und die entsprechenden Parameterwerte im EEPROM gespeichert<br>werden. Nach Abschluss der Schnellinbetriebnahme werden P3900 und P0010 auf 0 gesetzt. Die<br>Istfrequenz wird angezeigt. |

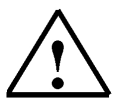

Beenden Sie hier die Schnellinbetriebnahme mit P3900 = 3.

#### 3.4.2 Inbetriebnahme mit der Software STARTER über Connection Kit

?

Im Folgenden wird die Inbetriebnahme eines Frequenzumrichters SINAMICS G120 mit der Software STARTER beschrieben. Der PC auf dem die Software STARTER läuft muss mit dem SINAMICS G120 über den Connection Kit und eine serielle Schnittstelle verbunden sein.

Nach erfolgreicher Parametrierung kann der Umrichter mit dem Basic Operator Panel (BOP) gesteuert werden.

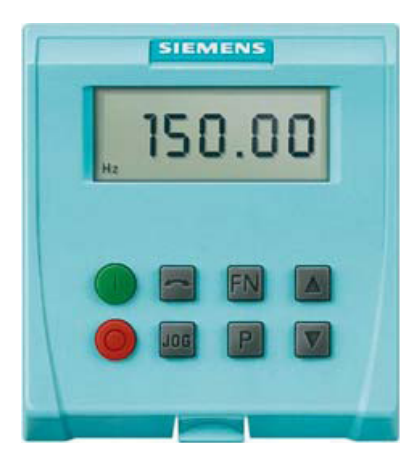

Die Taster sind dabei folgendermaßen belegt:

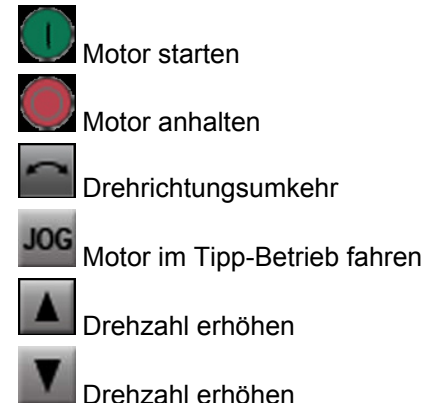

Die Parametrierung des SINAMICS G120 führen wir in den folgenden Schritten durch:

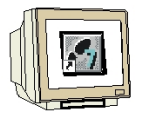

 Das Parametrierwerkzeug f
ür den SINAMICS G120 ist der ,STARTER', der hier mit einem Doppelklick aufgerufen wird. ( → STARTER)

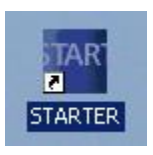

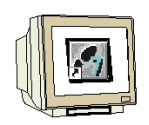

 Mit dem STARTER öffnet sich auch der Projektassistent. Diesen werden wir hier nutzen um ein Projekt anzulegen, die Verbindung zwischen PC und Umrichter aufzubauen und um ein Antriebsgerät einzufügen. In der ersten Auswahl klicken wir auf "Antriebsgerät online suchen…'( → Antriebsgerät online suchen…)

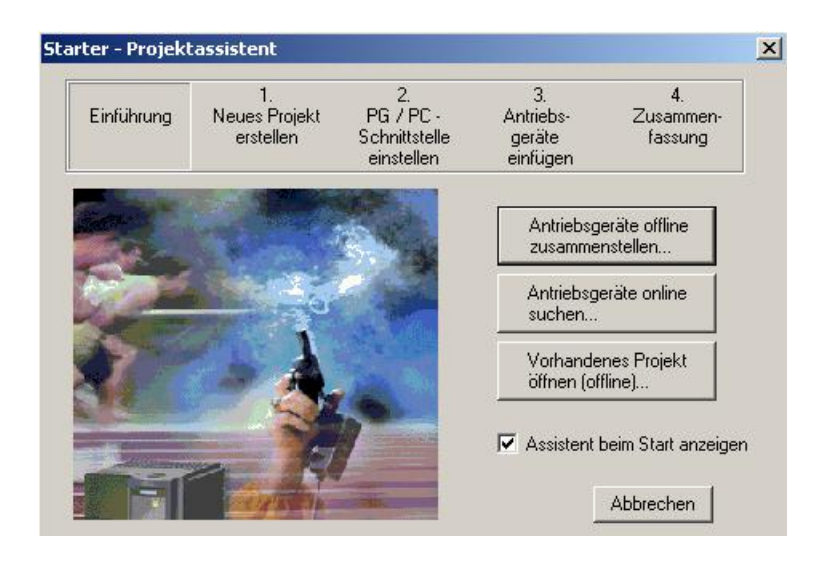

 Im nächsten Schritt wird der Projektname vergeben und der Speicherort festgelegt. (→ Projektname → Speicherort → Weiter>)

| Einführung | 1.<br>Neues Projekt<br>erstellen | 2.<br>PG / PC -<br>Schnittstelle<br>einstellen                          | 3.<br>Antriebs-<br>geräte<br>einfügen           | 4.<br>Zusammen-<br>fassung |
|------------|----------------------------------|-------------------------------------------------------------------------|-------------------------------------------------|----------------------------|
|            |                                  | Geben Sie bitte<br>Projektname:<br>Autor:<br>Speicherort:<br>Kommentar: | e die Projektdaten<br>Starter01<br>D:\00_Drives | ein:                       |

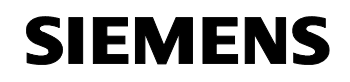

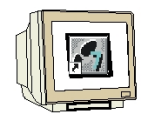

4. Die PG / PC-Schnittstelle soll nun geändert und getestet werden. ( $\rightarrow$  Ändern und testen...)

| Einführung | 1.<br>Neues Projekt<br>erstellen | 2.<br>PG / PC -<br>Schnittstelle<br>einstellen           | 3.<br>Antriebs-<br>geräte<br>einfügen | 4.<br>Zusammen-<br>fassung      |
|------------|----------------------------------|----------------------------------------------------------|---------------------------------------|---------------------------------|
| Ê          | R                                | Legen Sie die<br>fest:<br>Eingestellte<br>Schnittstelle: | Online-Verbindur                      | ng zum Antriebsg<br>25611(Auto) |
|            |                                  |                                                          | Ände                                  | in und testen                   |

Wählen Sie die Schnittstelle ,PC COM-Port (USS)' und dann deren ,Eigenschaften'. (→ PC COM-Port (USS) → Eigenschaften)

| TARTER       (SIMOTION)       -> PC COM-Port (USS)         andard für STEP 7)          mutzte Schnittstellenparametrierung:       Eigenschaften         COM-Port (USS)       Diagnose         PC Adapter(MPI)       Diagnose         PC Adapter(PPI)       Kopieren         PC COM-Port (USS)       Löschen |                  |
|----------------------------------------------------------------------------------------------------|------------------|
| andard für STEP 7)  nutzte Schnittstellenparametrierung:  CCOM-Port (USS)  PC Adapter(MPI)  PC Adapter(PROFIBUS)  PC COM-Port (USS)  Löschen                                                                                                    | C COM-Port (USS) |
| nutzte Schnittstellenparametrierung:<br>C COM-Port (USS)<br>PC Adapter(MPI)<br>PC Adapter(PPI)<br>PC Adapter(PROFIBUS)<br>PC COM-Port (USS)<br>Löschen                                                                                                    |                  |
| C COM-Port (USS)     Eigenschaften       PC Adapter(MPI)     Diagnose       PC Adapter(PPI)     Kopieren       PC COM-Port (USS)     Löschen                                                                                                    | a.               |
| PC Adapter(MPI)  PC Adapter(PPI)  PC Adapter(PROFIBUS)  PC COM-Port (USS)  Coschen                                                                                                    | Eigenschaften    |
| PC Adapter(PPI)<br>PC Adapter(PROFIBUS)<br>PC COM-Port (USS)<br>Löschen                                                                                                    | Diagnose         |
| PC Adapter(PROFIBUS)                                                                                                    |                  |
| Löschen                                                                                                    | Kopieren         |
|                                                                                                    | Löschen          |
|                                                                                                    |                  |
|                                                                                                    |                  |
|                                                                                                    |                  |
| ichnittstellen                                                                                                    |                  |
| arametrierung Ihres PC COM-Port fi<br>S-Protokoll)                                                                                                    |                  |

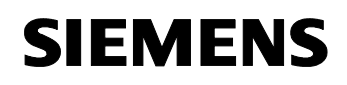

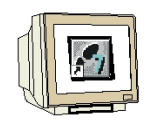

Unter dem Punkt ,Schnittstelle' wählen Sie die ,Schnittstelle' z.B. ,COM1' und die ,Baudrate' z.B. ,38400'. (→ Schnittstelle → Schnittstelle COM1 →Baudrate 38400)

| Baudrate: | 38400 💌     |
|-----------|-------------|
|           | 9 <u>9 </u> |

Unter dem Punkt ,Erweitert' lassen wir die Standard-Einstellung zum Verhalten der Schnittstelle.
 (→ Erweitert)

| Timeout:                           | 20 |
|------------------------------------|----|
|                                    |    |
| Wiederholungen - Normalbetrieb: 10 | 0  |
| Wiederholungen - Scanbetrieb: 2    |    |
|                                    |    |

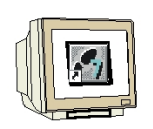

 Bei dem Punkt ,RS 485' wählen Sie den ,Automatik- Betrieb'. Dann übernehmen wir sämtliche Einstellungen mit ,OK'. (→ RS 485 → Automatik- Betrieb → OK → OK)

| PG/PC-Schn                      | Eigenschaften - PC COM-Port (USS) | X |
|---------------------------------|-----------------------------------|---|
| Zugriffsweg                     | Schnittstelle   Erweitert   RS485 |   |
| Zugangsp<br>STARTE<br>(Standard | Automatik-Betrieb                 |   |
| Benutzte (<br>PC COM-           | C RTS-Steuerung                   |   |
|                                 | C DTR-Steuerung                   |   |
| (Parametri<br>USS-Proto         |                                   |   |
| Schnitts<br>Hinzufi             | OK Standard Abbrechen Hilfe       |   |
| ОК                              | Abbrechen Hilfe                   |   |

9. Übernehmen Sie den Hinweis auf den geänderten Zugriffsweg mit ,**OK'**. ( $\rightarrow$  OK)

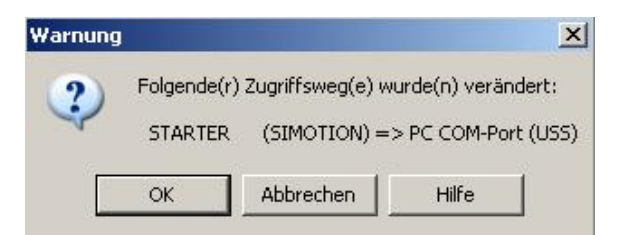

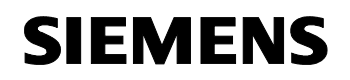

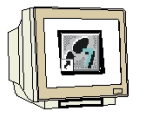

10. Die nun eingestellte Schnittstelle ,**PC COM-Port (USS)**' übernehmen wir mit ,**Weiter>'.** ( → Weiter>)

| Einführung  | 1.<br>Neues Projekt<br>erstellen | 2.<br>PG / PC -<br>Schnittstelle<br>einstellen           | 3.<br>Antriebs-<br>geräte<br>einfügen | 4.<br>Zusammen-<br>fassung        |
|-------------|----------------------------------|----------------------------------------------------------|---------------------------------------|-----------------------------------|
| <b>U</b> LE | 3<br>M                           | Legen Sie die<br>fest:<br>Eingestellte<br>Schnittstelle: | Online-Verbindur                      | ng zum Antriebsg<br>OM-Port (USS) |
|             |                                  |                                                          | Ände                                  | rn und testen                     |

 Im nächsten Punkt wurde bereits ein SINAMICS\_G120 in unserem Projekt eingefügt. (→ Weiter>)

| Einführung            | 1.<br>Neues Projekt<br>erstellen | 2.<br>PG / PC -<br>Schnittstelle<br>einstellen | 3.<br>Antriebs-<br>geräte<br>einfügen | 4.<br>Zusammen-<br>fassung |
|-----------------------|----------------------------------|------------------------------------------------|---------------------------------------|----------------------------|
| orschau<br>B B Projek | t01                              |                                                |                                       |                            |
| : <b></b>             | NAMIUS_GT2U                      |                                                | akl                                   | Ansicht<br>tualisieren     |
|                       |                                  |                                                |                                       |                            |
|                       |                                  |                                                |                                       |                            |

**SIEMENS** 

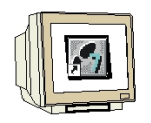

 In der ,Zusammenfassung' sehen wir nochmals sämtliche Projekteinstellungen. Durch einen Klick auf ,Fertigstellen' wird dieses Projekt so im STARTER angelegt. (→ Fertigstellen)

| Einführung | 1.<br>Neues Projekt<br>erstellen                                                            | 2.<br>PG / PC -<br>Schnittstelle<br>einstellen                                              | 3.<br>Antriebs-<br>geräte<br>einfügen | 4.<br>Zusammen-<br>fassung |
|------------|---------------------------------------------------------------------------------------------|---------------------------------------------------------------------------------------------|---------------------------------------|----------------------------|
|            | <ul> <li>Projekti<br/>Speiche</li> <li>Schnitts</li> <li>Antriebs</li> <li>SINAN</li> </ul> | name: Projekt01<br>erort: D:\00_Drive:<br>stelle: PC COM-Poi<br>sgeräte:<br>fICS_G120 (SINA | *<br>t (USS)<br>MICS_G120 , Ac        | ir.0)                      |
|            | 0                                                                                           | Zurück   Fertias                                                                            | rellen                                | Abbreche                   |

13.Die Software **,STARTER'** bietet die Möglichkeit einer geführten Konfiguration. Beginnen Sie diese indem Sie auf **,Antriebsgerät konfigurieren'** doppelklicken. (→ Antriebsgerät konfigurieren)

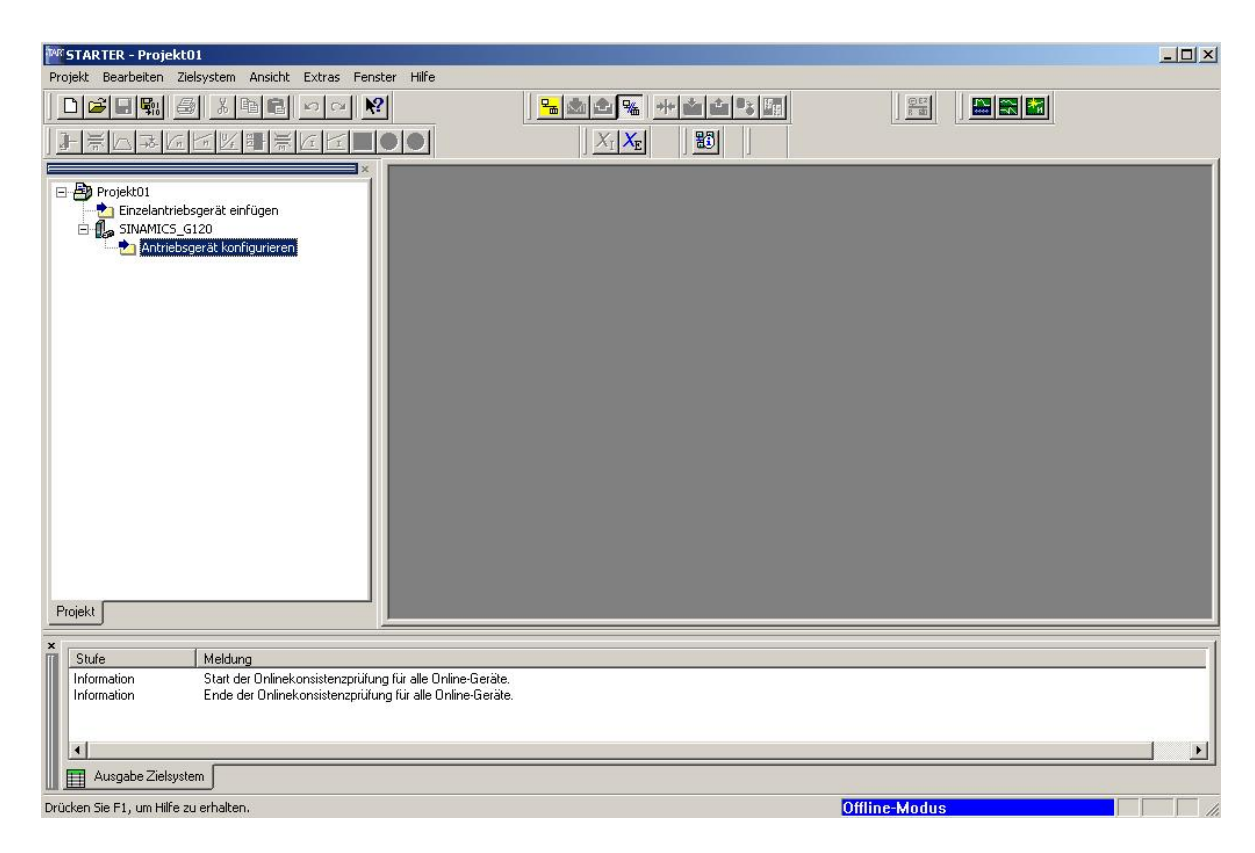

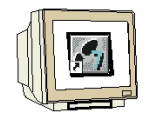

14.Wählen Sie nun zuerst anhand der Bestellnummer Ihre Reglereinheit (Control Unit CU240S PN) aus. (→ CU240S PN → Weiter)

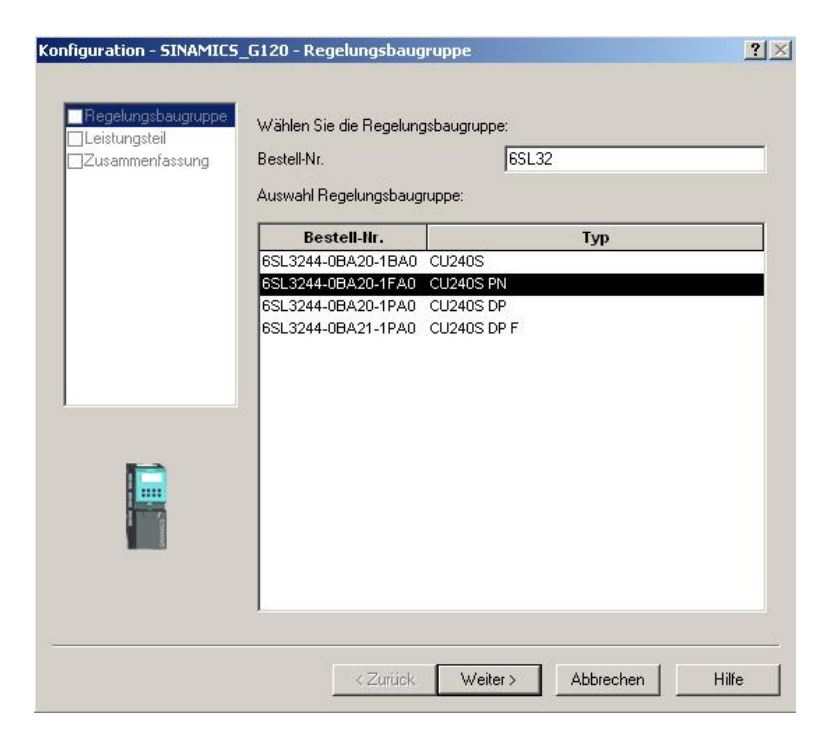

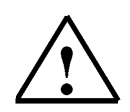

**Hinweis:** Für weitere Informationen zu den einzelnen Punkten der geführten Konfiguration gelangen Sie über den Button **,Hilfe'** zur Online- Hilfe des STARTERs.

15.Im folgenden Dialog wählen Sie anhand der Bestellnummer das Leistungsteil aus. (→ Weiter)

| Leistungsteil | Wanien bie das Leistung | istell. | leet aa     |          |   |
|---------------|-------------------------|---------|-------------|----------|---|
|               | Bestell-INI.            |         | [65L32      |          |   |
|               | Leistungsklasse:        |         | Alle        |          |   |
|               | Spannung:               |         | Alle        |          | - |
|               | Auswahl Leistungsteil:  |         |             |          |   |
|               | Bestell-Nr.             | Тур     | Spannung    | Leistung | Ŀ |
|               | 6SL3224-0BE13-7UA0      | PM240   | 380V - 480V | 0,37KVV  |   |
|               | 6SL3224-0BE15-5UA0      | PM240   | 380V - 480V | 0,55kW   |   |
|               | 6SL3224-0BE17-5UA0      | PM240   | 380V - 480V | 0,75KW   | _ |
|               | 6SL3224-0BE21-1UA0      | PM240   | 380V - 480V | 1,1KW    |   |
|               | 6SL3224-0BE21-5UA0      | PM240   | 380V - 480V | 1,5KVV   |   |
|               | 6SL3224-0BE22-2AA0      | PM240   | 380V - 480V | 2,2KW    |   |
|               | 6SL3224-0BE22-2UA0      | PM240   | 380V - 480V | 2,2KW    |   |
|               | 6SL3224-0BE23-0AA0      | PM240   | 380V - 480V | 3kW      |   |
|               | 6SL3224-0BE23-0UA0      | PM240   | 380V - 480V | 3kW      |   |
|               | 6SL3224-0BE24-0AA0      | PM240   | 380V - 480V | 4KVV     |   |
|               | 6SL3224-0BE24-0UA0      | PM240   | 380V - 480V | 4kW      |   |
|               | 6SL3224-0BE25-5AA0      | PM240   | 380V - 480V | 5,5K/V   |   |
|               | 6SL3224-0BE25-5UA0      | PM240   | 380V - 480V | 5,5KVV   |   |
|               |                         |         |             |          | - |

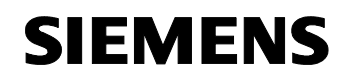

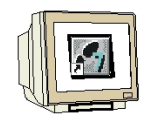

16.Nachdem Sie Ihre Auswahl kontrolliert haben, wählen Sie die Option: **,Anschließend Inbetriebnahme (IBN)-Assistenten starten'**. (→ Anschließend IBN- Assistenten starten → Fertigstellen)

| figuration - SINAMICS | _G120 - Zusammenfassung                                                                                                    | Ľ     |
|-----------------------|----------------------------------------------------------------------------------------------------|-------|
| Regelungsbaugruppe    | Folgende Konfiguration wurde eingegeben:                                                                                                    |       |
|                       | Regelungsbaugruppe:<br>Bestell Nr: 6SL3244-08A20-1FA0<br>CU-Typ: CU2405 PN<br>Feldbus-Kommunikation: PROFINET<br>USS-Kommunikation: Basierend auf RS232<br>MMC-Speicher: Verfügbar<br>Eingänge/Ausgänge: DI 9, DO 3, AI 2, AO 2<br>Elektromech. Bremsrelais: Verfügbar<br>Operator Panel-Schnittstelle: BOP<br>Vektorbetrieb: Verfügbar<br>Geberschnittstelle: Verfügbar (HTL/TTL)<br>Sicherheitsfunktionen: Keine<br>Leistungsteil:<br>Bestell:Nr:: 6SL3224-0BE13-7UA0<br>PM-Typ: PM240<br>Elektronische Bremse: DC-, Verbund- und dynamische Bremse<br>Kinetische Pufferung: Verfügbar |       |
|                       | Text in Zwischenablage kopieren                                                                                                    |       |
|                       | <zurück abbrechen<="" fertig="" stellen="" td=""><td>Hilfe</td></zurück>                                                                                                    | Hilfe |

17.Der Inbetriebnahme- Assistent bietet zuerst die Auswahl der Regelungsart, wobei wir hier z.B. ,U/f-Steuerung mit linearer Charakteristik' wählen. (→ U/f-Steuerung mit linearer Charakteristik → Weiter)

| nfiguration - SINAMICS                                                                                    | _G120 - Re      | gelungsstrukt                         | ur                                     |                                                  | ?     |
|----------------------------------------------------------------------------------------------------|-----------------|---------------------------------------|----------------------------------------|--------------------------------------------------|-------|
| Regelungsstruktur                                                                                         | Antrieb: S      | INAMICS_G120,                         | DDS 0, CDS 0                           |                                                  |       |
| Antriebseinstellung<br>Motor<br>Geber<br>Antriebsfunktionen<br>Wichtige Parameter<br>Berechnung der Motor | Sollwert        | Regelungsar                           | :<br>ng mit linearer Cł                | harakteristik (                                  |       |
|                                                                                                    |                 |                                       |                                        |                                                  | M     |
|                                                                                                    | Durch<br>verlor | i eine Neukonfigu<br>en, ein Abbreche | ıration gehen bis<br>n der Konfigurati | her getätigte Einstellu<br>on ist nicht möglich. | ingen |
|                                                                                                    |                 | < Zurück                              | Weiter >                               | Abbrechen                                        | Hilfe |

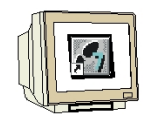

18.Dann wählen wir als ,Befehlsquelle' das ,BOP(Tastenfeld)(1)' und als Sollwertquelle für ,Drehzahlsollwerte' das Motorpotentiometer ,MOP-Sollwert(1)'. (→ BOP(Tastenfeld)(1) → MOP-Sollwert(1) → Weiter)

|                                          | AUGULUCINAMICO C12   |                                     |       |
|------------------------------------------|----------------------|-------------------------------------|-------|
| Regelungsstruktur                        | Anmed: SINAMICS_G12  | 0, DDS 0, CDS 0                     |       |
| Antriebseinstellung<br>Motor             | Wählen Sie die Vorei | nstellungen der Befehlsquelle aus:  |       |
| Geber                                    | Befehlsquelle:       | BOP (Tastenfeld) (1)                | •     |
| Antriebsfunktionen<br>Wichtige Parameter | Ein / Aus / Revers:  | Keine Änderung                      | •     |
| Zusammenfassung                          | Wählen Sie die Vorei | nstellungen der Sollwertquelle aus: |       |
|                                          | Drehzahlsollwerte::  | MOP-Sollwert (1)                    | •     |
|                                          | Momentensollwerte:   | Keine Änderung                      | 7     |
|                                          | USS-Busadresse (R    | S232): 0                            |       |
|                                          | < Zurück             | Weiter>                             | Hilfe |

19.Im folgenden Dialog wählen wir für die ,Antriebseigenschaften' als Norm ,EUROPA[kW] mit der Motor-Grundfrequenz von 50Hz'. (→ EUROPA[kW], Motor-Grundfrequenz ist 50Hz(0) → Weiter)

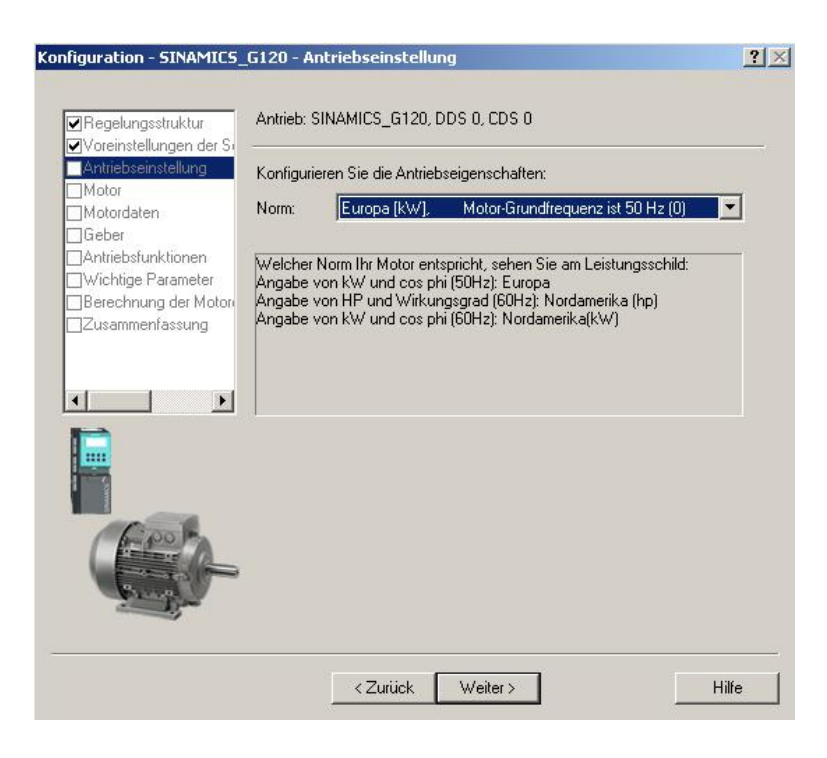

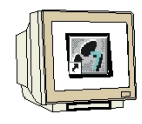

20.Nun wird der **,Motortyp'** ausgewählt. Haben Sie einen SIEMENS- Motor können Sie diesen aus der **,Bestell- Nr.-Liste eingeben'**. ( $\rightarrow$  aus Bestell- Nr.-Liste eingeben  $\rightarrow$  Weiter)

| Regelungsstruktur<br>Voreinstellungen der Su                      | Antrieb: SINAMICS_G12     | 0, DDS 0, CDS 0     |                             |   |
|-------------------------------------------------------------------|---------------------------|---------------------|-----------------------------|---|
| Antriebseinstellung                                               | Konfigurieren Sie die Ant | riebseigenschaften: |                             |   |
| Motordaten                                                        | Motortyp auswählen        | Asynchronmotor      | (1)                         | - |
| ]Geber<br>]Antriebsfunktionen                                     | Motordaten                | C beibehalten /     | eingeben<br>I iste eingeben |   |
| ]Wichtige Falameter<br>]Berechnung der Motori<br>]Zusammenfassung | Bestellnummer suchen      |                     |                             |   |
|                                                                   | Bestell-Nr.               | Nenndrehzahl        | Nennleistung                |   |
|                                                                   | 1LA7050-4AB60-xxxx        | 1350 1 <i>l</i> min | 0,06 KW                     |   |
| •                                                                 | 1LA7053-2AA60-xxxx        | 2800 1 <i>l</i> min | 0,12 K/V                    |   |
|                                                                   | 1LA7053-4AB60-xxxx        | 1350 1 <i>l</i> min | 0,09 KVV                    |   |
|                                                                   | 1LA7060-2AA60-xxxx        | 2820 1 <i>l</i> min | 0,18 KW                     |   |
|                                                                   | 1LA7060-4AB60-xxxx        | 1350 1 <i>l</i> min | 0,12 KVV                    |   |
|                                                                   | 1LA7063-2AA60-xxxx        | 2830 1 <i>l</i> min | 0,25 K/V                    |   |
| -                                                                 | 1LA7063-4AB60-xxxx        | 1350 1 <i>l</i> min | 0,18 KW                     |   |
| -por                                                              | 1LA7063-6AB60-xxxx        | 850 1 <i>l</i> min  | 0,09 KW                     |   |
| Statistics of the local division of the                           | 1LA7070-2AA60-xxxx        | 2740 1 <i>l</i> min | 0,37 KW                     |   |
|                                                                   |                           | 1050 44-1-          | 0.25 MAC                    |   |
|                                                                   | 1LA7070-4AB60-xxxx        | 1350 17min          | 0,20101                     | - |

21.Die Motordaten werden in dem folgenden Dialog angezeigt. (  $\rightarrow$  Weiter)

| Regelungsstruktur<br>Voreinstellungen der Sc | Antrieb: 5 | INAMICS_G120, DDS 0, CDS 0                            |     |
|----------------------------------------------|------------|-------------------------------------------------------|-----|
| Antriebseinstellung                          | Motordate  | en:                                                   |     |
| Motordaten                                   | Name       | Kommentar                                             |     |
| Geber                                        | p304[0]    | Motornennspannung, Antriebsdatensatz 0 (DDS0)         | 400 |
| Antriebsfunktionen                           | p305[0]    | Motornennstrom, Antriebsdatensatz 0 (DDS0)            | 0.3 |
| Wichtige Parameter                           | p307[0]    | Motornennleistung, Antriebsdatensatz 0 (DDS0)         | 0.1 |
| Berechnung der Motor                         | p308[0]    | Motornennleistungsfaktor, Antriebsdatensatz 0 (DDS0)  | 0.8 |
| Zusammenfassung                              | p310[0]    | Motornennfrequenz, Antriebsdatensatz 0 (DDS0)         | 50. |
|                                              | p311[0]    | Motornenndrehzahl, Antriebsdatensatz 0 (DDS0)         | 280 |
|                                              | p335[0]    | Motorkühlung, Antriebsdatensatz 0 (DDS0)              | Sel |
|                                              | p625[0]    | Motor-Umgebungstemperatur, Antriebsdatensatz 0 (DDS0) | 20. |
|                                              | <b>▲</b>   | z-Berechnung                                          | •   |

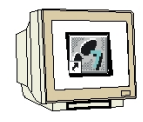

22.Haben Sie einen Geber angeschlossen müssen Sie diesen nun auswählen oder ,Abgeschaltet(0)' wählen. (→ Abgeschaltet(0) → Weiter)

| nfiguration - SINAMICS_                                                                                                    | G120 - Geber                                                                                     | <u>? ×</u> |
|----------------------------------------------------------------------------------------------------|--------------------------------------------------------------------------------------------------|------------|
| Regelungsstruktur Voreinstellungen der Si Antriebseinstellung Motor Motoraten Ceber Antriebsfunktionen Wichtige Parameter Berechnung der Motori Zusammenfassung | Antrieb: SINAMICS_G120, DDS 0, CDS 0<br>Welchen Geber möchten Sie verwenden?<br>Abgeschaltet (0) | T          |
|                                                                                                    | < Zurück Weiter >                                                                                | Hilfe      |

23.Für eine optimierte Regelung ist es möglich eine **,Motoridentifizierung'** durchzuführen. Wird diese **,gesperrt'**, so kann unter Verwendung der Angaben des Motortypenschildes oder durch die Angabe der Bestellnummer eines SIEMENS- Umrichters mit angenäherten Daten gearbeitet werden.(→ Gesperrt(0) → Weiter)

| nfiguration - SINAMICS_                                                                                                    | G120 - Antriebsfunktionen                                      | ?     |
|----------------------------------------------------------------------------------------------------|----------------------------------------------------------------|-------|
| Regelungsstruktur                                                                                                    | Antrieb: SINAMICS_G120, DDS 0, CDS 0                           |       |
| Antriebseinstellung<br>Motor                                                                                                    | Bei Erstinbetriebnahme wird eine Motoridentifikation empfohlen |       |
| <ul> <li>✓ Motordaten</li> <li>✓ Geber</li> <li>✓ Antriebsfunktionen</li> <li>✓ Wichtige Parameter</li> <li>→ Berechnung der Motore</li> <li>→ Zusammenfassung</li> </ul> | Motoridentifizierung: Gesperrt (0)                             | 3     |
| • •                                                                                                    |                                                                |       |
|                                                                                                    |                                                                |       |
|                                                                                                    | <zurück weiter=""></zurück>                                    | lilfe |

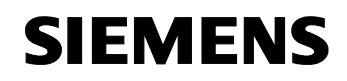

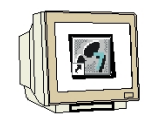

24.Nun können wichtige Parameter wie **,Motorüberlastfaktor', ,Min.- und Max. Frequenz', ,Hochund Rücklaufzeit'** sowie die **,AUS3 Rücklaufzeit'** für Schnellstopp eingestellt werden. (→ Weiter)

| Hegelungsstruktur<br>Voreinstellungen der So | Antrieb: SINAMILS_G120, DDS 0, CDS 0    |                |    |
|----------------------------------------------|-----------------------------------------|----------------|----|
| Antriebseinstellung<br>Motor<br>Motordaten   | Geben Sie die Werte für die wichtigsten | Parameter vor: |    |
| Geber                                        | Motorüberlastfaktor:                    | 200.0          | %  |
| Antriebsfunktionen                           | Min. Frequenz:                          | 0.00           | Hz |
| Berechnung der Motor                         | Max. Frequenz:                          | 50.00          | Hz |
| Zusammenfassung                              | Hochlaufzeit:                           | 10.00          | s  |
|                                              | Rücklaufzeit:                           | 10.00          | s  |
| •                                            | AUS3 Rücklaufzeit:                      | 5.00           | s  |
|                                              |                                         |                |    |

25.Im folgenden Dialog empfiehlt es sich die ,**Vollständig Berechnung**' der Motorparameter zu wählen. (→ Vollständig Berechnung → Weiter)

| Configuration - SINAMICS                                                                                                    | 5_G120 - Berechnung der Motordaten                                             | <u>? ×</u> |
|----------------------------------------------------------------------------------------------------|--------------------------------------------------------------------------------|------------|
| ✓Regelungsstruktur ✓Voreinstellungen der Seiten der Seiten der Sei | Antrieb: SINAMICS_G120, DDS 0, CDS 0                                           | ,          |
| Antriebseinstellung Motor Motor Geber Antriebsfunktionen Wichtige Parameter Berechnung der Motor Zusammenfassung                                                                                                    | Berechnung der Motorparameter<br>C Keine Berechnung<br>Vollständige Berechnung |            |
|                                                                                                    |                                                                                |            |
|                                                                                                    | ,                                                                              |            |
|                                                                                                    | < Zurück Weiter >                                                              | Hilfe      |

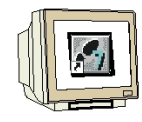

26.Die eingegebenen Daten zum Antrieb werden schließlich angezeigt und die Konfiguration kann mit **,Fertig stellen'** übernommen werden. (→ Fertig stellen)

| ntrieb: SINAMICS_G120, DDS 0, CDS 0<br>Folgende Daten des Antriebs sind eingegeben:<br>Regelungsstruktur:                                                                                                    |                                                                                                    |
|----------------------------------------------------------------------------------------------------|----------------------------------------------------------------------------------------------------|
| Folgende Daten des Antriebs sind eingegeben:<br>Regelungsstruktur:                                                                                                    |                                                                                                    |
| Regelungsstruktur:                                                                                                    |                                                                                                    |
| Regelungsart, Antriebsdatensatz 0 (DDS0): 0<br>/oreinstellungen der Sollwerte/Befehlsquellen:<br>Wahl der Befehlsquelle, Befehlsdatensatz 0 (CDS0): 1<br>Wahl des Frequenzsollwerts, Befehlsdatensatz 0 (CDS0): 0<br>USS-Adresse, USS an RS232: 0<br>Regelungsart, Antriebsdatensatz 0 (DDS0): 0<br>Wahl von 2/3-Draht-Methode , Befehlsdatensatz 0 (CDS0): 0<br>Antriebseinstellung:<br>Europa / Nordamerika: 0<br>Motor:<br>Europa / Nordamerika: 0<br>Auswahl Motortyp, Antriebsdatensatz 0 (DDS0): 1 |                                                                                                    |
| Text in Zwischenablage kopieren                                                                                                    |                                                                                                    |
| · · · ·                                                                                                    | Wahl der Befehlsquelle, Befehlsdatensatz 0 (CDS0): 1<br>Wahl des Frequenzsollwerts, Befehlsdatensatz 0 (CDS0): 1<br>Wahl des Srequenzsollwerts, Befehlsdatensatz 0 (CDS0): 0<br>USS-Adresse, USS an RS232: 0<br>Regelungsart, Antriebsdatensatz 0 (DDS0): 0<br>Wahl von 2/3-0raht-Methode , Befehlsdatensatz 0 (CDS0): 0<br>ntriebseinstellung:<br>Europa / Nordamerika: 0<br>lotor:<br>Europa / Nordamerika: 0<br>Auswahl Motortyp, Antriebsdatensatz 0 (DDS0): 1<br>Text in Zwischenablage kopieren |

27.Dialoge für die Einstellung von weiteren Parametern können links im Projektbaum per Doppelklick angewählt werden. (→ z.B. Motortemperatur)

| STARTER - Projekt01 - [SINAMICS_G120 - M                                                                                                    | otortemperatur]                                                                                                    |     |
|----------------------------------------------------------------------------------------------------|----------------------------------------------------------------------------------------------------|-----|
| Projekt Sinamics_G120 Bearbeiten Zielsystem                                                                                                    | n Ansicht Extras Fenster Hilfe                                                                                                    | 8 × |
|                                                                                                    |                                                                                                    |     |
| Projekt01     Einzelantriebsgerät einfügen     StNAMICS_G120     Antriebsgerät konfigurieren     StNAMICS_G120     StNAMICS_G120     StNAMICS_G120     Songwarban     Songwarban     Solwertkanal     Solwertkanal     Solwertkanal     | Motortemperatur         Reaktion bei Übertemperatur         Keine Reaktion, nur Warnung (0)         Temperaturfühler         Kein Sensor (0)         Umgebungstemperatur         20.0         "C         Achtungl Dieser Wert darf nur bei kaltem Motor geändert werden und erfordert eine nachfolgende Motoridentifikation! | -   |
| B S Funktionen     Moldnenen und Überwachungen     S Meldnangen und Überwachungen     S Lastmomertüberwachung     S Motortemperatur      S Technologieregler     S Trubetriebnahme     S Nommunikation     S Nommunikation     Diagnose | Temp. modell                                                                                                    |     |
| ∢   ►  <br>Projekt                                                                                                    | 0:1 CDS:0 ▼ DDS:0 ▼ Hilfe                                                                                                    |     |
| Stufe         Meldung           Information         Start der Onlinekonsistenzy           Information         Ende der Onlinekonsistenzy           Image: Ausgabe Zielsystem         Image: Ausgabe Zielsystem                          | riùlung für alle Online-Geräte.<br>piùlung für alle Online-Geräte.                                                                                                    | -   |
| Drücken Sie F1, um Hilfe zu erhalten.                                                                                                    | Offline-Modus                                                                                                    | - / |

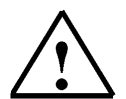

**Hinweis:** Wenn Sie den Mauszeiger über den Parameterfeldern platzieren erhalten Sie im "Tooltip" die jeweilige Parameternummer mit den wichtigsten Informationen

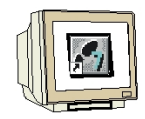

28.Die Konfiguration wird nun durch einen Klick auf ,  $\mathbb{F}$  gespeichert und übersetzt ( $\rightarrow$   $\mathbb{F}$   $\rightarrow$  OK)

| Frojekt 01 - [SINAMICS_G120 - Motortemperatur]                                                                                                    |        |
|----------------------------------------------------------------------------------------------------|--------|
|                                                                                                    |        |
|                                                                                                    |        |
| Projekt01     Motottemperatur       Enzelantriebsgerät einfügen     Finzelantriebsgerät einfügen       StNAMICS_G120     Reaktion bei Übertemperatur       Konfüguration     Temperaturfühler                                                                                                    |        |
| Ein-/Ausgänge     Umgebungstemperatur     20.0     C     Achtung! Dieser Weit darf nur bei kaltem Motor geändeit werden und erfordert eine nachfolgende     Motoristantik atord     Speichern und alles übersetzen (WWB5:819)     Steuerung/Reglung     Funktionen     Synthesisen und Umgebungen und Umgebungen                                                                                                    |        |
| Dass Projekt wurde fehlerfrei übersetzt.       Motortemperatur       ⊕ >> Indotriengeratur       ⊕ >> Indotriengeratur       ⊕ >> Kommunikation       ⊕ >> Diagnose                                                                                                    |        |
| 4                                                                                                    |        |
| Image: state         Image: state         Image: state |        |
|                                                                                                    | 1      |
| Stude         Meldung           Information         Kommunikationsprojektierung erfolgreich abgeschlossen           Information         Erstellvorgang erfolgreich abgeschlossen           I                                                                                                    | •<br>• |
| Ausgabe Zielsystem 🔛 Ausgabe übersetzen / prüfen                                                                                                    |        |

29.Durch einen Klick auf den Button ,  $\mathbb{H}^{,}$  verbinden wir uns mit dem Zielsystem, dem SINAMICS G120. ( $\rightarrow \mathbb{H}^{,}$ )

| STARTER - Projekt01 - [SINAMICS_GI20 - M         Projekt       Bearbeiten         Zielsystem       Ansicht         Extra       Extra         DE       Simple         Simple       Simple         DE       Simple         DE       Simple         DE       Simple         Simple       Simple         Simple       Simple                                                                                                    | tortemperatur]<br>s Fancter Hilfe                                                                                                    | _ [ × ]                                                      |
|----------------------------------------------------------------------------------------------------|----------------------------------------------------------------------------------------------------|--------------------------------------------------------------|
| Projekt01     Firzelantribesgerät einfügen     STMAMICS_G120     Antriebsgerät konfigurieren     STMAMICS_G120     Antriebsgerät konfigurieren     STMAMICS_G120     Solwertkanal     Solwertkanal     Solwer | Mototemperatur     Constraint       Reaktion bei Übertemperatur     Keine Reaktion, nur Warnung (0)       Temperaturfühler     Kein Sensor (0)       Umgebungstemperatur     20.0 °C       Achtung! Dieser Wert darf nur bei I       Motoridentifikation!       Mit Zielsystem verbinden.       Abbruch | Kaltem Motor geändert werden und erfordert eine nachfolgende |
|                                                                                                    | DDS:0 ▼ DDS:0 ▼     SINAMICS_G120                                                                                                    | Schließen Hife                                               |

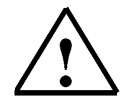

**Hinweis:** Stellen Sie sicher, dass Ihr Programmiergerät mit dem Umrichter über das Connection Kit verbunden ist!

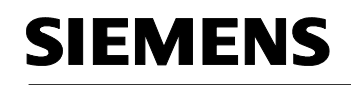

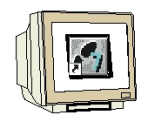

30.Die Konfiguration kann nun durch einen Klick auf , in den SINAMICS G120 geladen werden.

Dabei sollte **,Nach dem Laden RAM nach ROM kopieren'** selektiert sein. (  $\rightarrow$  ) which dem Laden RAM nach ROM kopieren'  $\rightarrow$  Ja)

| STARTER - Projekt01 - [SINAMICS_G120 - Mo                                                                                                    | tortemperatur]                                                                                                    |                                               |
|----------------------------------------------------------------------------------------------------|----------------------------------------------------------------------------------------------------|-----------------------------------------------|
|                                                                                                    |                                                                                                    |                                               |
|                                                                                                    |                                                                                                    |                                               |
| Projekt01     Inzelantriebsgerät einfügen     STMAMICS_G120     STMAMICS_G120     StrahtICS_G120     Sollwertkanal     Sollwertkanal     Sollwertkanal     Steurung/Regelung     Sollwertkanal     Steurung/Regelung     Sollwertkanal     Stantmentüberwachungen     Meldungen und Überwachungen     Nethologieregier     Sollwertkanal     Stantminkation     Sollwertkanal     Stantminkation     Sollwertkanal     Stantminkation     Sollwertkanal     Stantminkation     Sollwertkanal     Stantminkation     Sollwertkanal     Stantminkation     Sollwertkanal     Sollwertkanal     Sollwertka | Motortemperatur          Laden ins Zielsystem (WWB5:824)         Die Daten werden ins Zielsystem geladen. Dieser Vorgang kann einige Minuten dauern!         Ladevorgang starten?         V Nach dem Laden RAM nach ROM kopieren         Downloed / RAM2ROM im RUN durchführen: | ändert werden und erfordert eine nachfolgende |
| Projekt                                                                                                    | 0:1 CDS: 0 (aktiv', ▼ DDS: 0 (aktiv', ▼                                                                                                    | Schließen Hilfe                               |
| Stufe Meldung<br>Information Start der Konsistenz-Aktualie<br>Information Ende der Konsistenz-Aktualie                                                                                                    | ierung<br>sierung<br>se übersetzen / prüfen K Diagnoseübersicht                                                                                                    | *<br>*<br>*                                   |
| Drücken Sie F1, um Hilfe zu erhalten.                                                                                                    | Online                                                                                                    | -Modus                                        |

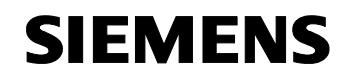

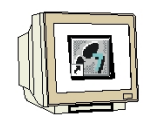

31.Zur Fehlersuche und weiteren Inbetriebnahme kann, solange wir mit dem Zielsystem verbunden sind, im Projektbaum unter ,**Diagnose'** z.B. die Ansicht der ,**Steuer-/Zustandsworte'** gewählt werden. (→ Diagnose → Steuer-/Zustandsworte)

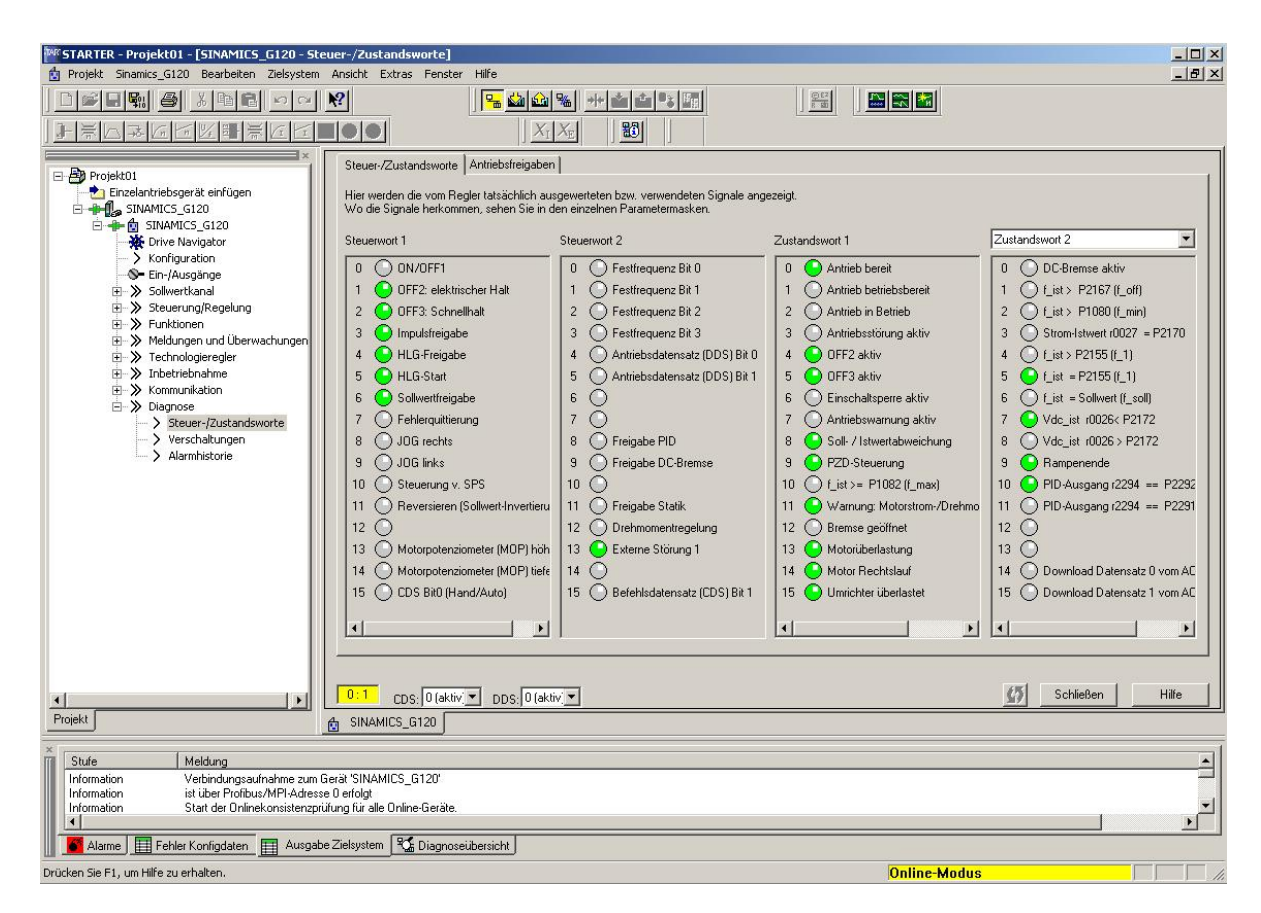

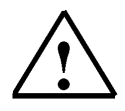

**Hinweis:** Alarme werden in der Fußzeile des STARTERS angezeigt. Hier kann nach einem Fehler auch die notwendige Quittierung erfolgen.

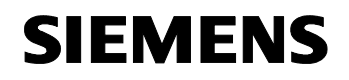

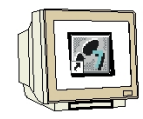

32.Mit der **,Steuertafel'** kann der SINAMICS G120 zu Testzwecken direkt aus dem STARTER heraus gesteuert werden. ( → Inbetriebnahme → Steuertafel)

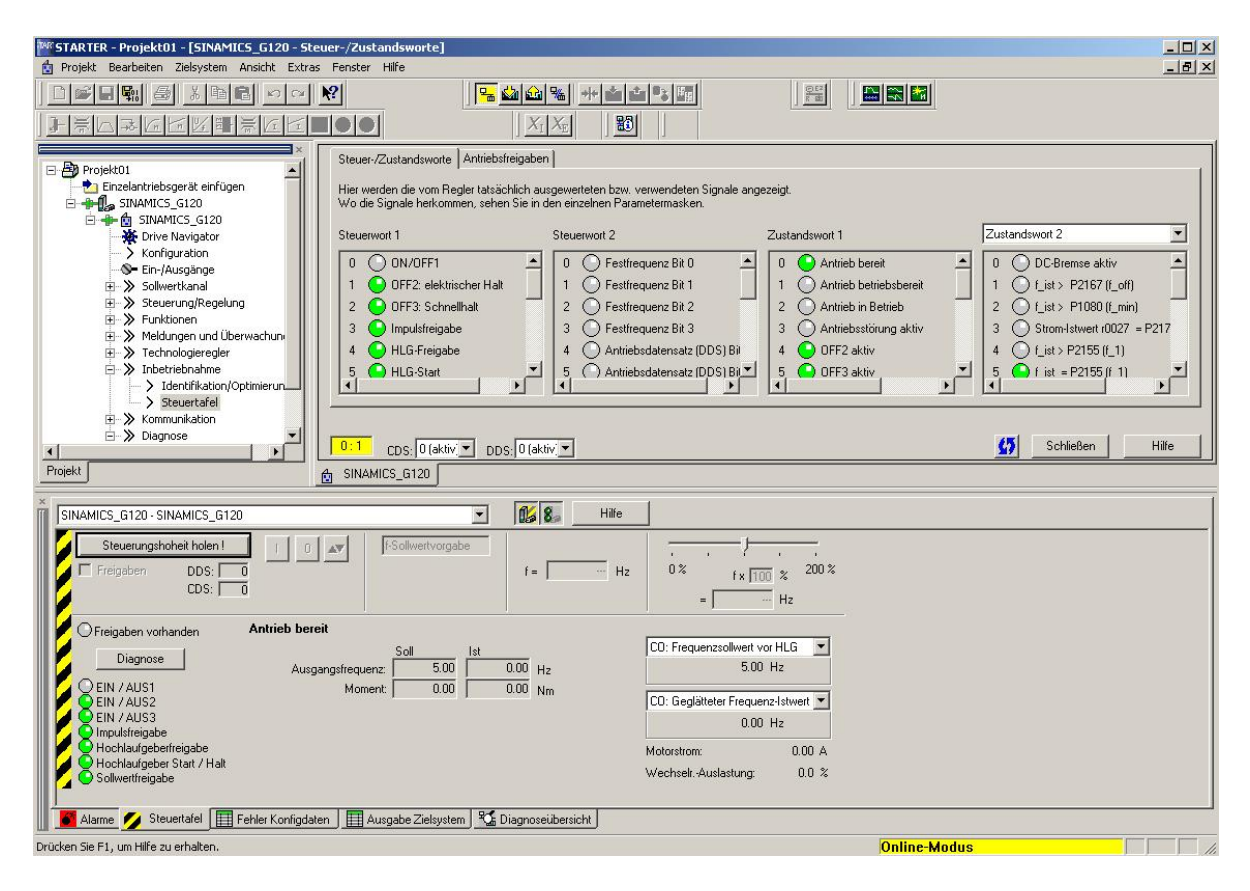

33.Um den Umrichter vom STARTER aus zu Steuern müssen Sie zuerst die **,Steuerhoheit holen'** und die Überwachungszeit für die Verbindung STARTER <-> SINAMICS G120 einstellen. ( $\rightarrow$  Steuerhoheit holen  $\rightarrow$  Überwachungszeit 2000ms $\rightarrow$  Akzeptieren)

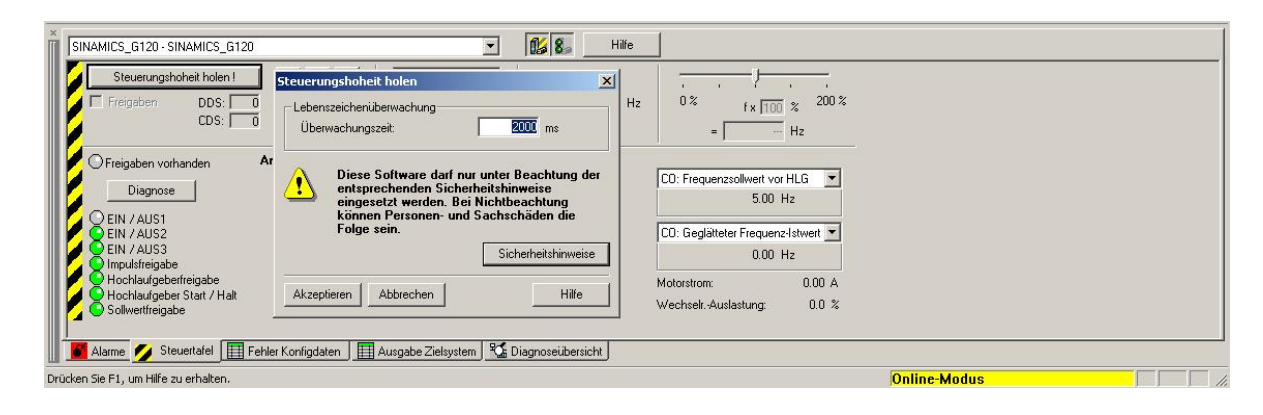

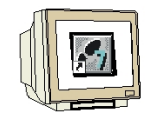

34.Mit einem Haken können die für einen Betrieb notwendigen **,Freigaben'** ohne weitere Umstände gesetzt werden. ( → Freigaben → Steuer-/Zustandsworte)

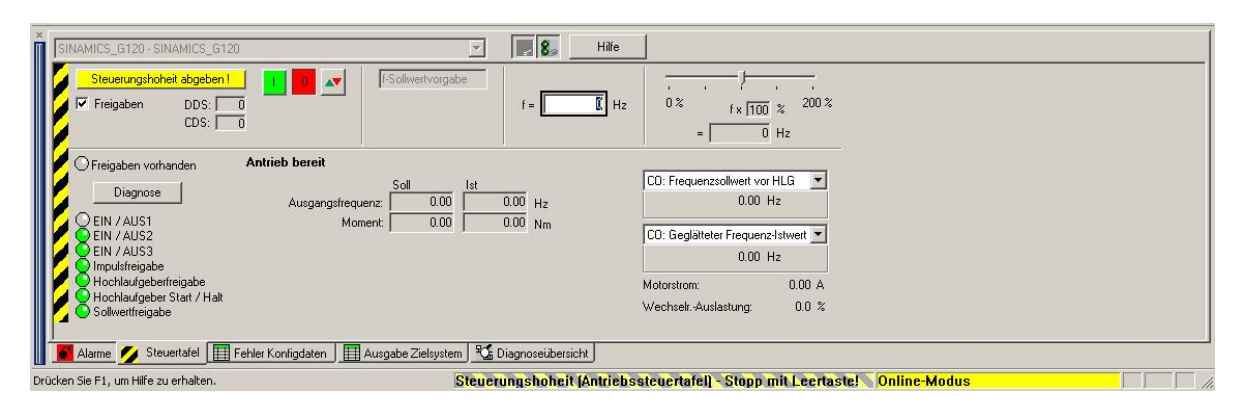

35.Nun kann die Frequenz vorgegeben und der Umrichter mit der Taste 💾 eingeschaltet werden.

I)

| 8         |                       |                                          |               |  |
|-----------|-----------------------|------------------------------------------|---------------|--|
| Die Taste | hält diesen wieder an | $(\rightarrow 30 \text{Hz} \rightarrow $ | $\rightarrow$ |  |

| SINAMICS_G120 - SINAMICS_G120                                                                                                    | Y Ra Hile                                                                                                    |
|----------------------------------------------------------------------------------------------------|----------------------------------------------------------------------------------------------------|
| Steuerungshoheit abgeben I<br>Freigaben DDS: 0<br>CDS: 0                                                                                                    | $f = \begin{bmatrix} 30 \\ 1 \end{bmatrix} H_{2} = \begin{bmatrix} 30 \\ 1 \end{bmatrix} H_{2} = \begin{bmatrix} 30 \\ 30 \end{bmatrix} H_{2}$                                                                                                    |
| Freigaben vorhanden     Antrieb in Betrieb     Diagnose     Ausgangsfrequenz     30.0     EIN / AUS1     Moment:     0.0     EIN / AUS2     EIN / AUS2     EIN / AUS3     EIN / AUS3     Hochlaufgeberfreigabe     Hochlaufgeberfreigabe     Sollwettfreigabe | Iat     CO: Frequenzacilivert vor HLG       0     17.33       0     0.007       Nm     Image: CO: Frequenzacilivert vor HLG       Image: CO: Gegläteter Frequenzetwert       Image: CO: Gegläteter Frequenzetwert       Image: CO: Geglätet |
| 📗 🚺 Alarme 💋 Steuertafel 🔲 Fehler Konfigdaten 🕽 🥅 Ausgabe Zielsys<br>Drücken Sie F1, um Hilfe zu erhalten.                                                                                                    | em 🌿 Diagnoseidersicht                                                                                                    |

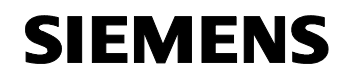

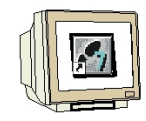

36.Am Ende muss die **,Steuerhoheit abgegeben'** werden. Dabei sollte sichergestellt sein, dass kein anderweitiger EIN- Befehl ansteht. (→ Steuerhoheit abgegeben → Ja)

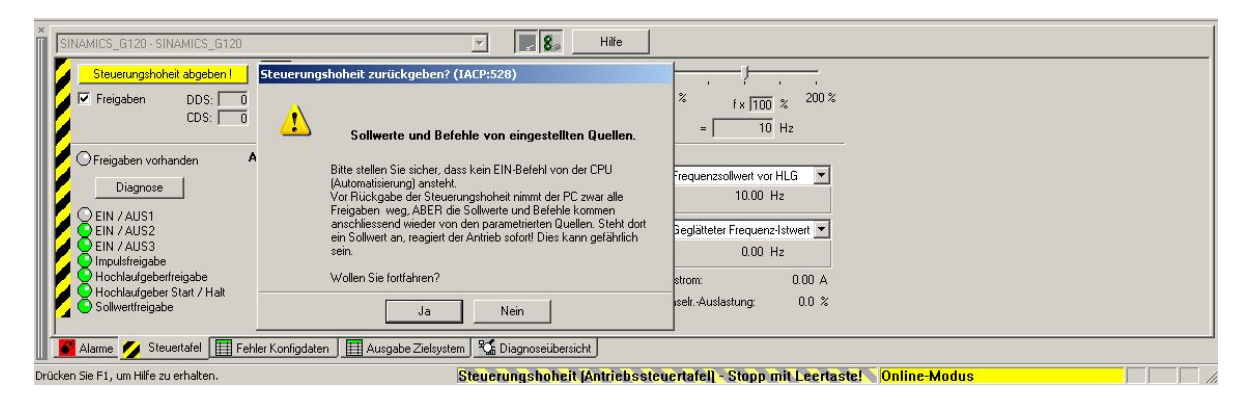

37.Nun können Sie den SINAMICS G120 wie gewünscht mit dem Basic Operator Panel (BOP) steuern.

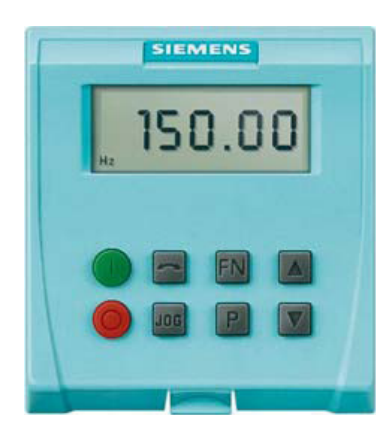

Die Taster sind dabei folgendermaßen belegt:

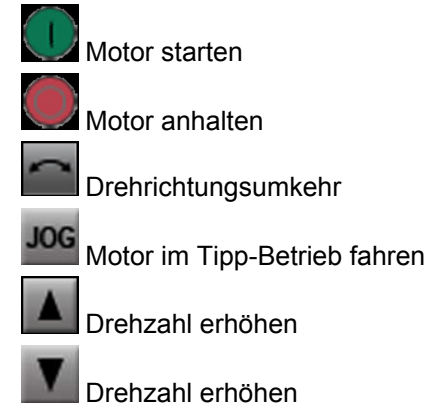

#### 3.4.3 Inbetriebnahme mit der Micro Memory Card (MMC)

#### 3.4.3.1 Manueller Parameter- Upload vom Umrichter auf die MMC (oder BOP)

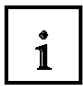

#### Voraussetzungen

Zum Upload eines Parametersatzes müssen folgende Bedingungen erfüllt sein:

- Es steht ein Umrichter mit einem geeigneten Parametersatz zur Verfügung.
- Es steht eine MMC vom Typ 6SL3254-0AM00-0AA0 zur Verfügung.
- Bei dem Upload- Umrichter liegt die Versorgungsspannung an.
- Der Upload- Umrichter befindet sich im Zustand "Betriebsbereit".
- Die Parameter wurden vom RAM in das EEPROM kopiert.

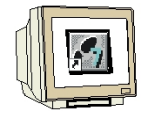

#### Vorgehensweise

| Parameter  | Beschreibung (Parametername und Werkseinstellung (wenn nicht variabel) in fett)                                                                                                    | Einstellung |
|------------|----------------------------------------------------------------------------------------------------|-------------|
| 0          | Die MMC in den Umrichter einstecken - für den hochzuladenden Parametersatz folgende<br>Schritte vornehmen:                                                                                                    |             |
| P0010 = 30 | Inbetriebnahmeparameter*<br>0: Bereit<br>1: Schnellinbetriebnahme<br>2: Umrichter<br>30: Werkseinstellung, Parameterübertragung<br>95: Inbetriebnahme der fehlersicheren Funktionen (nur bei CU mit fehlersicheren<br>Funktionen)                                                                                                    |             |
| P0804 =    | Die Clone-Datei auswählen<br>0: clone00.bin<br><br>99: clone99.bin<br>Anmerkung: Der Name der Clone-Datei kann über P0804 ausgewählt werden. Theoretisch<br>können bis zu 100 (0 99) Parametersätze auf einer MMC gespeichert werden.                                                                                                    |             |
| 0          | Anmerkung:<br>Vor dem Upload werden die Parameter vom RAM in das EEPROM kopiert.                                                                                                    |             |
| P0802 = 2  | Daten aus dem EEPROM übertragen<br>0: Gesperrt<br>1: BOP-Übertragung beginnen<br>2: MMC-Übertragung beginnen                                                                                                    |             |
|            | Wenn der Hochladevorgang erfolgreich abgeschlossen wurde, werden P0010 und P0802<br>auf 0 gesetzt und die "RDY" LED leuchtet.<br>Falls das Hochladen fehlgeschlagen ist, wird F0061 (MMC-PS nicht gesteckt) oder F0051<br>(Fehler beim Zugriff auf EEPROM) angezeigt und die LED "SF" (rot) leuchtet.<br>Stecken Sie in diesem Fall eine MMC und versuchen Sie einen erneuten Upload. |             |
|            | Entnehmen Sie nach einem erfolgreichen Upload die MMC aus dem Upload-Umrichter und setzen Sie sie in den Download-Umrichter ein.                                                                                                    |             |

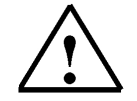

Hinweis: Auch der Upload vom Umrichter zum Basic Operator Panel (BOP) ist hier möglich.

### 3.4.3.2 Manueller Parameter- Download von einer MMC (oder BOP) in den Umrichter

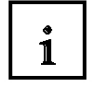

#### Voraussetzungen

- Bei dem Download- Umrichter muss die Versorgungsspannung anstehen
- Der Download- Umrichter befindet sich im "Bereit- Zustand"

• Auf der MMC muss die Verzeichnisstruktur /USER/SINAMICS/DATA/clonexx.bin vorhanden sein

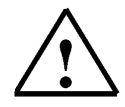

#### Hinweise zum Download

Bei der Durchführung des Download-Vorgangs müssen folgende wichtige Bedingungen erfüllt sein:

- Während des Download reagiert der Umrichter auf keinerlei Befehle.
- Ist der Download-Vorgang einmal gestartet, kann er nicht mehr unterbrochen werden.

• Nach dem Up- und Download von Parametern zwischen unterschiedlichen Control Units müssen die Parametereinstellungen überprüft werden.

• Der Download von Parametern von einer anderen CU schlägt mit F0063 möglicherweise fehl, wenn es Parameter gibt, die nicht geladen werden können.

• Schlägt der Download fehl, werden die vorherigen Parameter des EEPROM auf dem Umrichter wieder hergestellt.

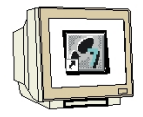

#### Vorgehensweise

| Parameter  | Beschreibung (Parametername und Werkseinstellung (wenn nicht variabel) in fett)                                                                                                    | Einstellung |
|------------|----------------------------------------------------------------------------------------------------|-------------|
|            | Die MMC in den Download-Umrichter einstecken und den manuellen Download<br>entsprechend dem Ablaufdiagramm vornehmen.                                                                                                    |             |
| P0010 = 30 | Inbetriebnahmeparameter*<br>0: Bereit<br>1: Schnellinbetriebnahme<br>2: Umrichter<br>30: Werkseinstellung, Parameterübertragung<br>95: Inbetriebnahme der fehlersicheren Funktionen (nur bei CU mit fehlersicheren<br>Funktionen)                                                                                                    |             |
| P0804 =    | Die Clone-Datei auswählen(für den Download)<br>0: clone00.bin<br><br>99: clone99.bin                                                                                                    |             |
| P0803 = 2  | Daten in das EEPROM übertragen<br>0: Gesperrt<br>1: BOP-Übertragung beginnen<br>2: MMC-Übertragung beginnen                                                                                                    |             |
|            | Wenn der Download erfolgreich abgeschlossen wurde, werden P0010 und P0803 auf 0<br>gesetzt und die "RDY" LED leuchtet.<br>Falls der Download fehlgeschlagen ist, wird F0061 (MMC-PS nicht gesteckt), F0062 (MMC-<br>Inhalte ungültig) bzw. F0063 (MMC-PS Inhalte inkompatibel) oder F0051 (Fehler beim<br>Zugriff auf EEPROM) angezeigt und die LED "SF" (rot) leuchtet.<br>Stecken Sie in diesem Fall eine passende MMC ein und versuchen Sie einen erneuten<br>Download oder führen Sie einen Reset auf Werkseinstellung aus. |             |
|            | Nach einem erfolgreichen manuellen Download kann die MMC aus dem Umrichter entfernt<br>und in den nächsten Umrichter eingesteckt werden. Danach die Download-Schritte erneut<br>vornehmen, bis die Serieninbetriebnahme für alle Umrichter fertiggestellt ist.                                                                                                    |             |

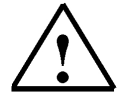

**Hinweis:** Auch der Download von einem Basic Operator Panel (BOP) zum Umrichter ist hier möglich.

#### 3.4.4 Übersicht zur Datenspeicherung

1

In der folgenden Grafik soll veranschaulicht werden wie Parameter von den verschiedenen Speicherorten übertragen und gesichert werden können.

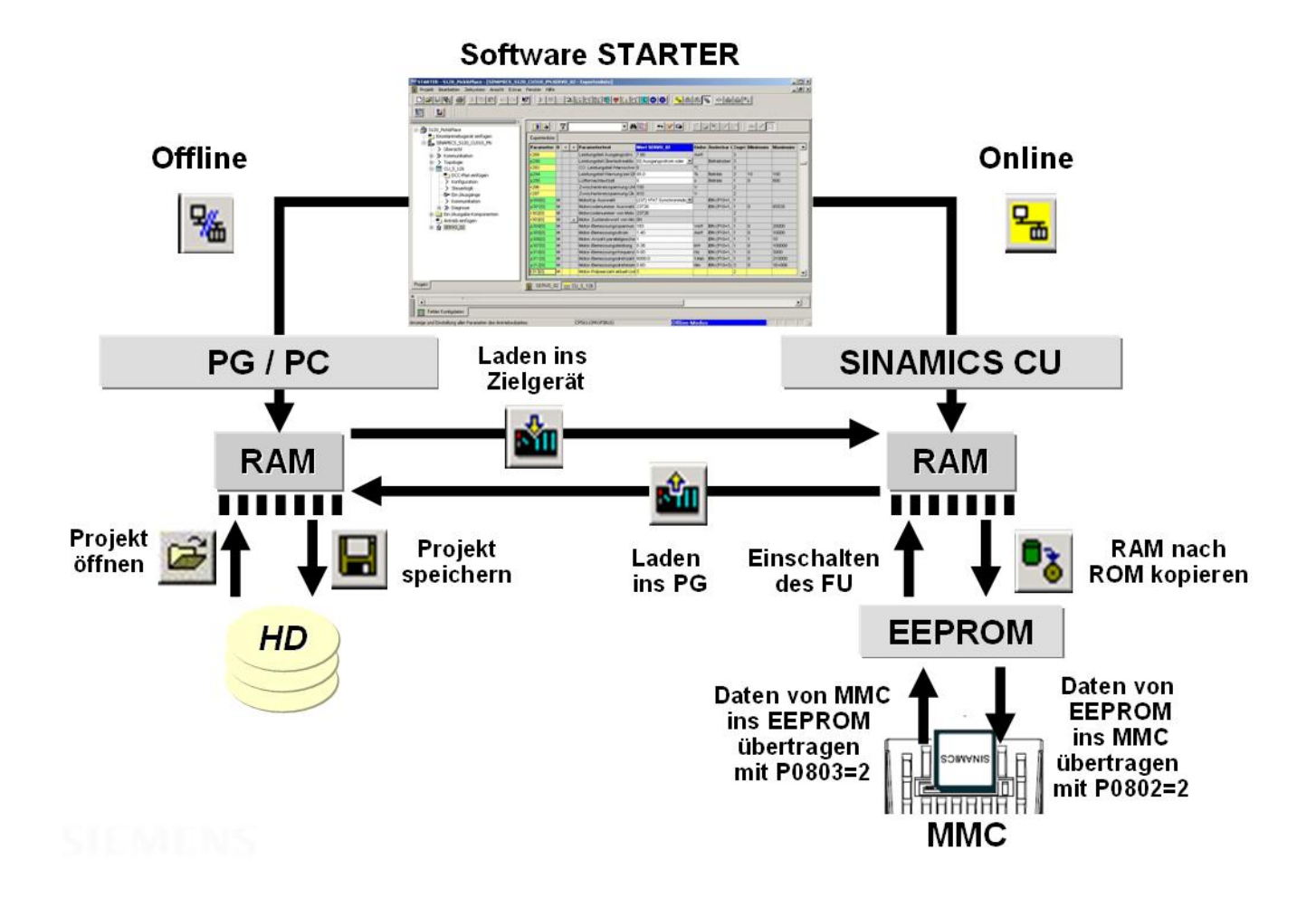

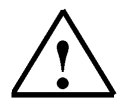

**Hinweis:** Besonderes Augenmerk ist hier auf "Laden in Zielgerät" und "Laden ins PG" zu legen. Sehr häufig überschreibt man sich hier ungewollt gerade mühsam angelegte Projektierungen.

#### 3.5 Übungsaufgaben

#### 1. Anlauf und Bremsverhalten des Motors verändern

Verändern Sie die Parameter des SINAMICS G120 so, dass die effektive Hochlaufzeit auf max. 50Hz 18 Sekunden beträgt. Die effektive Rücklaufzeit von 50Hz auf 0Hz soll 12 Sekunden betragen. Der Hochlauf und der Rücklauf soll beim Beschleunigen und Verzögern des Motors mit einer Verrundungszeit von je 3 Sekunden erfolgen.

Am Display des Umrichters können Sie die Istfrequenz ablesen, und so das Anfahr- bzw. das Bremsverhalten des Motors erkennen. Überprüfen Sie die Richtigkeit Ihrer Parametereingaben mit Hilfe einer Stoppuhr.

Der Motorpotentiometer - Sollwert soll mit dem BOP auf 25Hz hochgefahren werden. Wenn Sie dann mit dem BOP den Motor anhalten, dann können Sie die Rücklauframpe beobachten und stoppen.

#### 2. Drehzahlregelung über Analogwert

Verändern Sie die Parameter des SINAMICS G120 so, dass Drehzahl des Motors über eine Spannung von 0V bis 10V am Analogeingang des Umrichters vorgeben werden kann. Das Starten und Stoppen sowie die Drehrichtungsumkehr und die Jog- Funktion soll über das Bedienoperator Panel erfolgen. Die Hochlaufzeit auf max. 50Hz soll 11,3s betragen. Die Rücklaufzeit beträgt 6,5s. Das Beschleunigen und Verzögern des Motors soll ohne Verrundungszeit erfolgen. Überprüfen Sie die Richtigkeit Ihrer Parametereingaben durch die Anzeige am Display des Umrichters und mit Hilfe einer Stoppuhr.

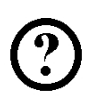

#### 3. Steuerung des Umrichters über die digitalen Eingänge DIN1 bis DIN3

Verändern Sie die Parameter des SINAMICS G120 so, dass der Motor über die digitalen Eingänge DIN1 bis DIN3 gestartet werden kann. Die Festfrequenz 1 wird auf 25Hz eingestellt. Über die digitalen Eingänge DIN2 und DIN3 können die jeweiligen Festfrequenzen 2 und 3 zugeschaltet werden. DIN2 = 15Hz, DIN3 = 10Hz. Werden mehrere Eingänge geschaltet summiert sich der Frequenzwert. Die Hochlaufzeit auf max. 50Hz soll 9,7s betragen. Die Rücklaufzeit beträgt 7,8s. Darin ist eine Verrundungszeit von 3,6s enthalten.

Überprüfen Sie die Richtigkeit Ihrer Parametereingaben durch die Anzeige am Display des Umrichters und mit Hilfe einer Stoppuhr.

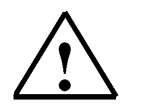

#### Hinweis:

Führen Sie die Aufgaben unter Nutzung der Software STARTER durch indem Sie für jede Aufgabe mit Hilfe des Inbetriebnahme- Assistenten ein Projekt anlegen, testen und speichern. Benötigen Sie weitere Informationen zu einzelnen Parametern so nutzen Sie die Online- Hilfe oder die Funktionspläne und Parameterbeschreibungen aus den Handbüchern.

#### 4. INBETRIEBNAHME DES FREQUENZUMRICHTERS SINAMICS G120 AM PROFIBUS

?

Im Folgenden wird die Inbetriebnahme einer PROFIBUS DP- Vernetzung mit der CPU 315F-2 PN/DP als Master und einem Frequenzumrichter SINAMICS G120 als Slave beschrieben. Dabei erstellen wir die Hardwarekonfiguration für die SIMATIC S7 und parametrieren den SINAMICS G120 in den folgenden Schritten:

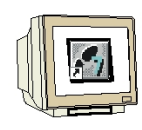

 Das zentrale Werkzeug bei SIMATIC ist der ,SIMATIC Manager', der hier mit einem Doppelklick aufgerufen wird. ( → SIMATIC Manager)

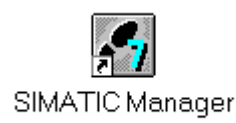

 STEP 7- Programme werden in Projekten verwaltet. Ein solches Projekt wird nun angelegt ( → Datei → Neu)

| ICEI ZIEISYSLEIN ANSICHL EXtras Fensler Fille              |        |  |
|------------------------------------------------------------|--------|--|
| Neu                                                        | Ctrl+N |  |
| Assistent 'Neues Projekt'                                  |        |  |
| Öffnen                                                     | Ctrl+O |  |
| S7-Memory Card                                             | •      |  |
| Memory Card-Datei                                          | •      |  |
| Löschen                                                    |        |  |
| Reorganisieren                                             |        |  |
| Verwalten                                                  |        |  |
| Archivieren                                                |        |  |
| Dearchivieren                                              |        |  |
| Seite einrichten                                           |        |  |
| 1 Aufzug_SINAMICS_PN (Projekt) D:\00_STEP7_Prog\Aufzug_S   |        |  |
| 2 Aufzug_SINAMICS_DP (Projekt) D:\00_STEP7_Prog\Aufzug_1   |        |  |
| 3 Erreichbare Teilnehmer MPI                               |        |  |
| 4 Kübelaufzug420_Teil1 (Projekt) D:\00_STEP7_Prog\K_bela_3 |        |  |
| Beenden                                                    | Alt+F4 |  |
|                                                            |        |  |
|                                                            |        |  |
|                                                            |        |  |
| tellt ein neues. Projekt oder eine neue Bibliothek         |        |  |

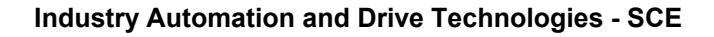

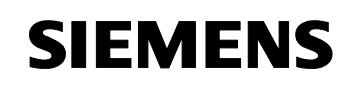

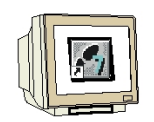

 Dem Projekt wird nun der ,Name' ,Aufzug\_SINAMICS\_DP' gegeben ( → Aufzug\_SINAMICS\_DP → OK)

|                                                                                 | Ablagepfad                                         |  |  |
|---------------------------------------------------------------------------------|----------------------------------------------------|--|--|
| Atrol_iMAP_01                                                                   | D:\00_STEP7_Prog\Atrol_iM                          |  |  |
| 🞒 Aufzug01                                                                      | d:\00_drives\aufzug01<br>D:\00_STEP7_Prog\K_bela_3 |  |  |
| 🎒 Kübelaufzug420_Teil1                                                          |                                                    |  |  |
| 🞒 Shadow                                                                        | D:\00_iMap\amatrol\Atrol_CBA01\Step7\              |  |  |
| 🞒 Shadow                                                                        | D:\00_iMap\amatrol\Atrol_CBA02\Step7\              |  |  |
| test_SINAMICS_RSK01                                                             | d:\00_drives\test_sin                              |  |  |
| •                                                                               | 1                                                  |  |  |
|                                                                                 |                                                    |  |  |
|                                                                                 | <u>k</u>                                           |  |  |
| In aktuelles Multiprojekt ei                                                    | nfügen                                             |  |  |
| In aktuelles Multiprojekt ei<br>a <b>me:</b>                                    | nfügen<br>Typ:                                     |  |  |
| In aktuelles Multiprojekt ei<br>ame:<br>ufzug_SINAMICS_DP                       | nfügen<br>Typ:<br>Projekt                          |  |  |
| 'In aktuelles Multiprojekt ei<br>ame:<br>ufzug_SINAMICS_DP<br>plageort (Pfad) : | nfügen<br>Typ:<br>Projekt<br>F-Bibliothek          |  |  |

 Markieren Sie Ihr Projekt und fügen Sie ein ,**PROFIBUS- Subnetz**' ein (→ Aufzug\_SINAMICS\_DP → Einfügen → Subnetz → PROFIBUS).

| Station              |                                                                                                    | statute and a second statute and a second stat |                                                                                                    |                                                                                                    |                                                                                                    |
|----------------------|----------------------------------------------------------------------------------------------------|----------------------------------------------------------------------------------------------------|----------------------------------------------------------------------------------------------------|----------------------------------------------------------------------------------------------------|----------------------------------------------------------------------------------------------------|
|                      |                                                                                                    | ₽ n ₽-a- 8:8: (111                                                                                                    | Kein Filter >                                                                                                    | - V/ P                                                                                                    | 🖁 📾 🔣                                                                                                    |
| Subnetz              | <u> </u>                                                                                                    | 1 MPI                                                                                                    |                                                                                                    |                                                                                                    |                                                                                                    |
| Programm             |                                                                                                    | 2 PROFIBUS                                                                                                    |                                                                                                    |                                                                                                    |                                                                                                    |
| S7-Software          | *                                                                                                    | 3 Industrial Etherr                                                                                                    | net                                                                                                    |                                                                                                    |                                                                                                    |
| S7-Baustein          | · · ·                                                                                                    | 4 PTP                                                                                                    |                                                                                                    |                                                                                                    |                                                                                                    |
| M7-Software          | +                                                                                                    |                                                                                                    |                                                                                                    |                                                                                                    |                                                                                                    |
| Symboltabelle        |                                                                                                    |                                                                                                    |                                                                                                    |                                                                                                    |                                                                                                    |
| Textbibliothek       | *                                                                                                    |                                                                                                    |                                                                                                    |                                                                                                    |                                                                                                    |
| Externe Quelle,      |                                                                                                    |                                                                                                    |                                                                                                    |                                                                                                    |                                                                                                    |
| WinCC flexible RT    | ×                                                                                                    |                                                                                                    |                                                                                                    |                                                                                                    |                                                                                                    |
| Globale Deklaratione | n 🕨                                                                                                    |                                                                                                    |                                                                                                    |                                                                                                    |                                                                                                    |
|                      |                                                                                                    |                                                                                                    |                                                                                                    |                                                                                                    |                                                                                                    |
|                      |                                                                                                    |                                                                                                    |                                                                                                    |                                                                                                    |                                                                                                    |
|                      |                                                                                                    |                                                                                                    |                                                                                                    |                                                                                                    |                                                                                                    |
|                      |                                                                                                    |                                                                                                    |                                                                                                    |                                                                                                    |                                                                                                    |
|                      |                                                                                                    |                                                                                                    |                                                                                                    |                                                                                                    |                                                                                                    |
|                      |                                                                                                    |                                                                                                    |                                                                                                    |                                                                                                    |                                                                                                    |
|                      |                                                                                                    |                                                                                                    |                                                                                                    |                                                                                                    |                                                                                                    |
|                      |                                                                                                    |                                                                                                    |                                                                                                    |                                                                                                    |                                                                                                    |
|                      | Programm<br>S7-Software<br>S7-Baustein<br>M7-Software<br>Symboltabelle<br>Textbibliothek<br>Externe Quelle,<br>WinCC flexible RT<br>Globale Deklaratione | Programm       S7-Software       S7-Baustein       M7-Software       Symboltabelle       Textbibliothek       Externe Quelle,       WinCC Flexible RT       Globale Deklarationen                                                                                                    | Programm       2 PROFIBUS         S7-Software       3 Industrial Etherr         S7-Baustein       4 PTP         M7-Software       5         Symboltabelle       Externe Quelle         WinCC flexible RT       6         Globale Deklarationen       • | Programm       2 PROFIBUS         S7-Software       3 Industrial Ethernet         S7-Baustein       4 PTP         M7-Software       5         Symboltabelle       5         Textbibliothek       5         Externe Quelle       WinCC Flexible RT         Globale Deklarationen       • | Programm       2 PROFIBUS         S7-Software       3 Industrial Ethernet         S7-Baustein       4 PTP         Symboltabelle       •         Textbibliothek       •         Externe Quelle       •         WinCC flexible RT       •         Globale Deklarationen       • |

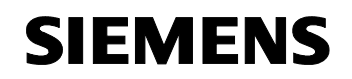

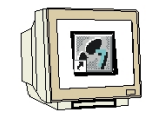

5. Dann wird eine **,SIMATIC 300-Station**' eingefügt. (→ Einfügen → Station → SIMATIC 300-Station)

| Datei Bearbeiten              | Einfügen Zielsystem                               | Ansicht | Extras Fenster Hilfe                                                              |                                                                  | _ 8 ×                 |  |
|-------------------------------|---------------------------------------------------|---------|-----------------------------------------------------------------------------------|------------------------------------------------------------------|-----------------------|--|
| D 🛩 🔡 🛲  <br>🎒 Aufzug_ SINAMI | Station<br>Subnetz<br>Programm                    |         | 1 SIMATIC 400-Station<br>2 SIMATIC 300-Station<br>3 SIMATIC H-Station             | < Kein Filter >                                                  | <u>.</u> "/ 22 @ 22 F |  |
|                               | S7-Software<br>S7-Baustein<br>M7-Software         | * *     | 4 SIMATIC PC-Station<br>5 SIMATIC HMI-Station<br>6 Andere Station<br>7 SIMATIC 55 |                                                                  |                       |  |
|                               | Symboltabelle<br>Textbibliothek<br>Externe Quelle | +       | 8 PG/PC<br>9 SIMATIC OP<br>A SIMATIC 200 Station                                  | 9 SIMATIC 35<br>9 PG/PC<br>9 SIMATIC OP<br>A SIMATIC 200 Station |                       |  |
|                               | WinCC flexible RT                                 | *       |                                                                                   |                                                                  |                       |  |
|                               | Globale Deklaratione                              | n 🕨     |                                                                                   |                                                                  |                       |  |
|                               |                                                   |         |                                                                                   |                                                                  |                       |  |

6. Konfigurationswerkzeug für die ,Hardware' mit einem Doppelklick öffnen. (→ Hardware)

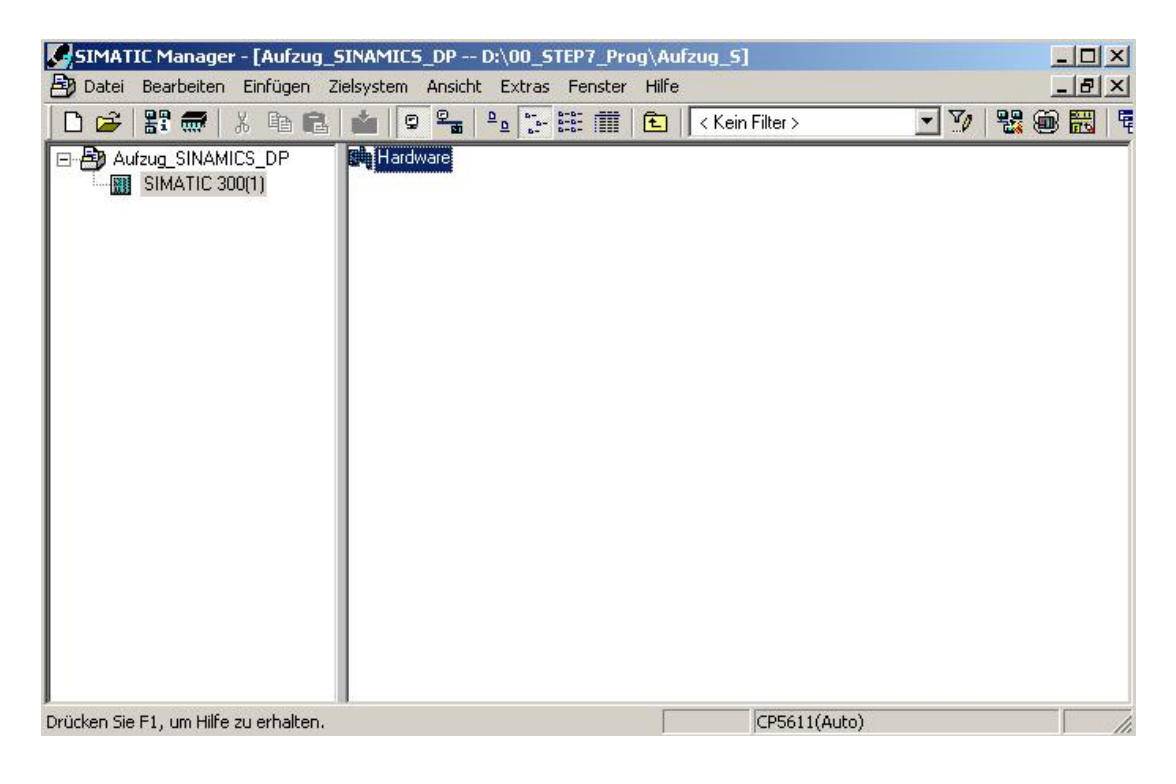

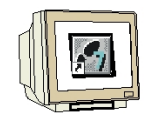

- 7. Hardwarekatalog durch einen Klick auf das Symbol ,  $\mathbb{D}^{+}$ , öffnen. ( $\rightarrow \mathbb{D}^{+}$ ) Dort werden Ihnen, unterteilt in die Verzeichnisse:
  - PROFIBUS-DP, PROFIBUS-PA, PROFINET IO, SIMATIC 300, SIMATIC 400, SIMATIC PC Based Control und SIMATIC PC Station

alle Baugruppenträger, Baugruppen und Schnittstellenmodule für die Projektierung Ihres Hardwareaufbaus zur Verfügung gestellt.

**,Profilschiene'** mit einem Doppelklick einfügen (  $\rightarrow$  SIMATIC 300  $\rightarrow$  RACK-300  $\rightarrow$  Profilschiene ).

| HW Konfig - [SIMATIC 300(1) (Konfigu<br>데 Station Bearbeiten Einfügen Zielsyster | ration) Aufzug_SINA<br>m Ansicht Extras Fens | MICS_DP]<br>ster Hilfe |     |     |   |              |                                                                                                    | <u></u>                                                                                                    | x<br>x                   |
|----------------------------------------------------------------------------------|----------------------------------------------|------------------------|-----|-----|---|--------------|----------------------------------------------------------------------------------------------------|----------------------------------------------------------------------------------------------------|--------------------------|
| ■00UR<br>1<br>2<br>3<br>4<br>5<br>6<br>7<br>8<br>9<br>10<br>11<br>11<br>11       |                                              |                        |     |     |   | <u>م</u><br> | Brofile<br>Brofile<br>Brofil | x Standard<br>PROFIBUS-DP<br>PROFIBUS-PA<br>PROFINET IO<br>SIMATIC 300<br>C C7<br>CP-300<br>CPU-300<br>FM-300<br>M7-EXTENSION<br>Netzübergang<br>PS-300<br>RACK-300<br>PS-300<br>PS-300 | ₩†                       |
| (0) UR<br>Steckplatz Baugruppe<br>1<br>2<br>3<br>4<br>5<br>6                     | Bestellnummer                                | Firmware               | MPI | E   | A | Kommentar    |                                                                                                    | SIMATIC HUI<br>SIMATIC HMI Station<br>SIMATIC PC Based Control 3<br>SIMATIC PC Station<br>90-1???0-0AA0<br>chiedenen Längen lieferbar                                                                                                    | ;007.<br>►<br>₹ <u>≺</u> |
| Zeint Katalon an (ein/aus)                                                       |                                              |                        | 1   | 1 1 |   |              |                                                                                                    |                                                                                                    | a ,                      |

Danach wird automatisch eine Konfigurationstabelle für den Aufbau des Racks 0 eingeblendet.

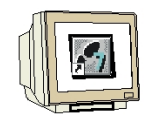

 Aus dem Hardwarekatalog können nun alle Baugruppen ausgewählt und in der Konfigurationstabelle eingefügt werden, die auch in Ihrem realen Rack gesteckt sind. Dazu müssen Sie auf die Bezeichnung der jeweiligen Baugruppe klicken, die Maustaste gedrückt halten und per Drag & Drop in eine Zeile der Konfigurationstabelle ziehen. Wir beginnen mit dem Netzteil ,**PS 307 5A'.** (→ SIMATIC 300 → PS-300 → PS 307 5A)

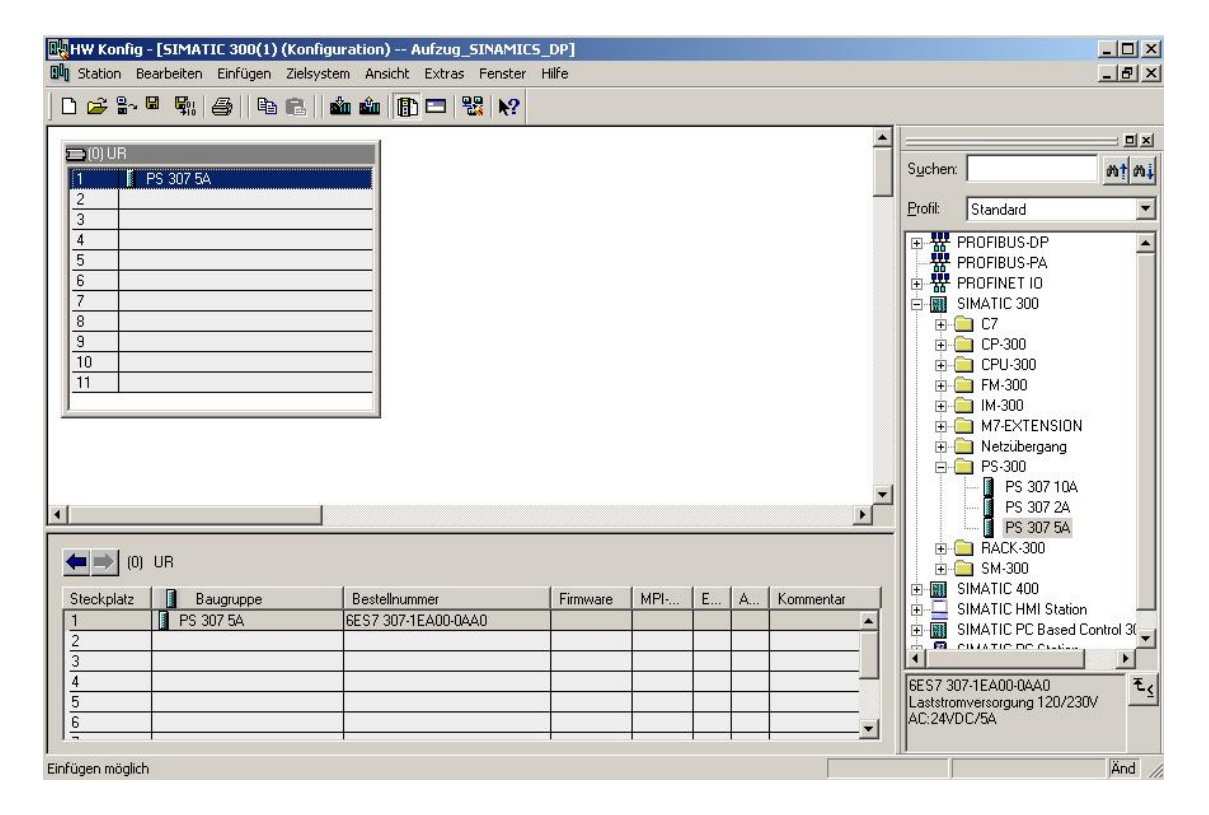

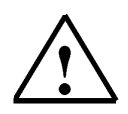

**Hinweis:** Falls Ihre Hardware von der hier gezeigten abweicht, so müssen Sie einfach die entsprechenden Baugruppen aus dem Katalog auswählen und in Ihr Rack einfügen. Die Bestellnummern der einzelnen Baugruppen, die auch auf den Komponenten stehen, werden in der Fußzeile des Katalogs angezeigt.

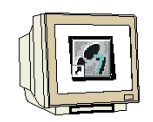

Im nächsten Schritt ziehen wir die ,CPU 315F-2 PN/DP' auf den zweiten Steckplatz. Dabei können Bestellnummer und Version der CPU auf der Front der CPU abgelesen werden.
 (→ SIMATIC 300 → CPU-300 → CPU 315F-2 PN/DP → 6ES7 315-2FH13-0AB0 → V2.6) Beim Eintragen der CPU erscheint ein Fenster, in dem Sie der CPU 315F-2 PN/DP eine ,IP-Adresse' zuordnen und die ,Subnetzmaske' festlegen können. Optional kann für netzübergreifende Kommunikation auch eine ,Router- Adresse' ausgewählt werden. Mit einem Klick auf ,Neu' muss nun noch ein ,Ethernet'- Netz angelegt werden. (→ IP- Adresse: 192.168.0.1 → Subnetzmaske: 255.255.255.0 → Keinen Router verwenden → Neu)

| HW Konfig - [SIMATIE 300(1) (Konfiguration) Aufzug_SINAMIES_DP]                                                                                                    |                                                                                                    | ×                                                                                                    |
|----------------------------------------------------------------------------------------------------|----------------------------------------------------------------------------------------------------|----------------------------------------------------------------------------------------------------|
| Scalar     Describer     Einingen     Ziesystein     Albertielt     Exclusion     Perspectration       Image: Scalar     Image: Scalar     Image: Scalar     Image: Scalar     Image: Scalar     Image: Scalar       Image: Scalar     Image: Scalar     Image: Scalar     Image: Scalar     Image: Scalar     Image: Scalar       Image: Scalar     Image: Scalar     Image: Scalar     Image: Scalar     Image: Scalar     Image: Scalar       Image: Scalar     Image: Scalar     Image: Scalar     Image: Scalar     Image: Scalar     Image: Scalar       Image: Image: Scalar     Image: Scalar     Image: Scalar     Image: Scalar     Image: Scalar       Image: Image: Image | -10 (R0/52.2) Suchen:<br>Bei Anwahl eines Subnetzes werden die<br>nächsten freien Adressen vorgeschlagen | CPU 312 CPU 313 CPU 313 CPU 31                                                                                                    |
| 3         1           11         IP-Adresse:         192.168.0.1           Subnetzmaske:         255.255.255.0   Subnetz:                                                                                                    | Netzübergang<br>C Keinen Router verwenden<br>C Router verwenden<br>Adresse: 192.168.0.1<br>Neu           | CPU 313C-2PP<br>CPU 314 FM<br>CPU 314 C-2 DP<br>CPU 314C-2 PP<br>CPU 314C-2 PP<br>CPU 315C-2 PP<br>CPU 315-2 CP<br>CPU 315-2 CP<br>CPU 315-2 CP<br>CPU 315-2 CP                                                                                                    |
| (0) UR                                                                                                    | Abbrechen Hilfe                                                                                          | CPU 316+2 PN/DP<br>← 6557 315-2FH10-0A80<br>← 6557 315-2FH10-0A80<br>← V2.3<br>← V2.5<br>← V2.5<br>← CPU 316<br>← CPU 316 |
| Einfügen möglich                                                                                                    |                                                                                                    | Änd                                                                                                    |

10. Übernehmen Sie das neu erstellte Ethernet- Netz und Ihre Einstellungen mit ,**OK**'. ( $\rightarrow$  OK $\rightarrow$  OK)

| enschaften – Ethe <mark>E</mark> | igenschaften - Indus         | trial Ethernet            |
|----------------------------------|------------------------------|---------------------------|
| Allgemein Parame                 | Allgemein                    |                           |
|                                  | Name:                        | Ethernet(1)               |
|                                  | S7-Subnetz-ID:               | 00BA - 0005               |
|                                  | Projektpfad:                 | \Ethernet(1)              |
| P-Adresse:                       | Speicherort<br>des Projekts: | D:\00_STEP7_Prog\Aufzug_S |
| Subnetzmaske:                    | Autor:                       |                           |
|                                  | Erstellt am:                 | 26.12.2007 19:54:58       |
| Pulling to:                      | Zuletzt geändert am:         | 26.12.2007 19:54:58       |
| ···· nicht vernetzt ·            | Kommentar:                   |                           |
| Ethernet(1)                      |                              |                           |
|                                  |                              |                           |
|                                  |                              | 1                         |
|                                  | OK                           | Abbrechen Hilfe           |
| OK   -                           |                              | Abbrechen   Hilfe         |

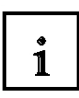

Hinweise zur Vernetzung am Ethernet (Weitere Informationen im Anhang V der Ausbildungsunterlage):

#### MAC- Adresse:

Die MAC-Adresse besteht aus einem festen und einem variablen Teil. Der feste Teil ("Basis-MAC-Adresse") kennzeichnet den Hersteller (Siemens, 3COM, ...). Der variable Teil der MAC-Adresse unterscheidet die verschiedenen Ethernet-Teilnehmer und sollte weltweit eindeutig vergeben werden. Auf jeder Baugruppe ist eine werksseitig vorgegebene MAC- Adresse aufgedruckt.

#### Wertebereich für IP-Adresse:

Die IP-Adresse besteht aus 4 Dezimalzahlen aus dem Wertebereich 0 bis 255, die durch einen Punkt voneinander getrennt sind; z.B. 141.80.0.16

#### Wertebereich für Subnetzmaske:

Diese Maske wird verwendet, um erkennen zu können, ob ein Teilnehmer bzw. dessen IP- Adresse zum lokalen Subnetz gehört oder nur über einen Router erreichbar ist.

Die Subnetzmaske besteht aus 4 Dezimalzahlen aus dem Wertebereich 0 bis 255, die durch einen Punkt voneinander getrennt sind; z.B. 255.255.0.0

Die 4 Dezimalzahlen der Subnetzmaske müssen in ihrer binären Darstellung von links eine Folge von lückenlosen Werten "1" und von rechts eine Folge von lückenlosen Werten "0" enthalten. Die Werte "1" bestimmen den Bereich der IP-Adresse für die Netznummer. Die Werte "0" bestimmen den Bereich der IP-Adresse für die Teilnehmeradresse. Beispiel:

Beispiel:

richtige Werte:255.255.0.0 Dezimal = 1111 1111.1111 1111.0000 0000.0000 0000 Binär<br/>255.255.128.0 Dezimal = 1111 1111.1111 1111.000 0000.0000 0000 Binär<br/>255.254.0.0 Dezimal = 1111 1111.1111 1110.0000 0000.0000 Binär<br/>falscher Wert:255.255.1.0 Dezimal = 1111 1111.1111 1111.0000 0001.0000 Binär

#### Wertebereich für Adresse des Netzübergangs (Router):

Die Adresse besteht aus 4 Dezimalzahlen aus dem Wertebereich 0 bis 255, die durch einen Punkt voneinander getrennt sind; z.B. 141.80.0.1.

#### Zusammenhang IP-Adressen, Adresse des Routers und Subnetzmaske:

Die IP-Adresse und die Adresse des Netzübergangs dürfen nur an den Stellen unterschiedlich sein, an denen in der Subnetzmaske "0" steht.

Beispiel:

Sie haben eingegeben: für Subnetzmaske 255.255.255.0; für IP-Adresse 141.30.0.5 und für die Adresse des Routers 141.30.128.1.

Die IP-Adresse und die Adresse des Netzübergangs dürfen nur in der 4. Dezimalzahl einen unterschiedlichen Wert haben. Im Beispiel ist aber die 3. Stelle schon unterschiedlich.

Im Beispiel müssen Sie also alternativ ändern:

- die Subnetzmaske auf: 255.255.0.0 oder
- die IP- Adresse auf: 141.30.128.5 oder
- die Adresse des Netzübergangs auf: 141.30.0.1

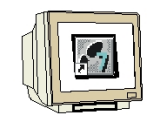

11. Digitale Eingabebaugruppe mit 16 Eingängen auf Platz 4 einsetzen. (→ SM 321 DI16xDC24V)

| Run Konfig - [SIMATIL 300(1) (Konfi<br>Run Station Bearbeiten Einfügen Zielsv                                                                                                    | guration) Aufzug_SINA<br>stem Ansicht Extras Fen                                   | MICS_DP<br>ster Hilfe | ]       |                                             |             |   |                                                                                                  |                                                                                                    |                                       |
|----------------------------------------------------------------------------------------------------|------------------------------------------------------------------------------------|-----------------------|---------|---------------------------------------------|-------------|---|--------------------------------------------------------------------------------------------------|----------------------------------------------------------------------------------------------------|---------------------------------------|
| D 🗲 🏪 🗣 🗣 🖨 🖪                                                                                                    | 🛍 🋍 🕕 🖂 👯 )                                                                        | ?                     |         |                                             |             |   |                                                                                                  |                                                                                                    |                                       |
| Fibernel(1):         PR/FINET-IO-Sustem (10)           1         IPS 307 5A           2         IPCPU 315F-2 PN/DP           X7         IMPI/DP           X2         IPN-R0           X2 P7         IPN-R0           X2 P7         IPN-R0           3         IPN-R0           4         ID16xDC24V           5         I           6         7           9         I |                                                                                    |                       |         |                                             |             | * | Suchen:<br>Profit<br>SIM<br>SIM<br>C<br>C<br>C<br>C<br>C<br>C<br>C<br>C<br>C<br>C<br>C<br>C<br>C | Standard           ATIC 300           C7           C9-300           CPU-300           FM-300           M-300           M-2XTENSION           Netzübergang           PS-300           RACK-300           SM-300           A/20.300 | 9x1<br>mtmi<br>-                      |
| (0) UR                                                                                                    |                                                                                    |                       |         |                                             |             |   | ÷(                                                                                               | AO-300                                                                                                    |                                       |
| Steckplatz         Baugruppe            1         PS 307 5A         2           2         N         CPU 315F-2 PN/DP           X1         MPV/DP         X2           X2         PNH0         X2           X2         PNH0         X2           4         D116xDC24V         5           6                                                                            | Bestellnummer<br>6E57 307-1EA00-0AA0<br>6E57 315-2FH13-0AB0<br>6E57 321-1BH01-0AA0 | Firmw                 | MPI 2 2 | E-Adresse<br>2047**<br>2046*<br>2045*<br>01 | A-Adresse I |   | €ES7 32<br>Digitaleir<br>16                                                                      | SM 321 DI16xAC120/<br>SM 321 DI16xAC120/<br>SM 321 DI16xAC120/<br>SM 321 DI16xAC120/<br>SM 321 DI16xDC24V<br>SM 321 DI16xDC24V<br>SM 321 DI16xDC24V<br>SM 321 DI16xDC24V<br>SM 321 DI16xDC24V                                     | '230V<br>/<br>/<br>lung <u>£ &lt;</u> |

 Digitale Ausgabebaugruppe mit 16 Ausgängen auf Platz 5 setzen. (→ SM 322 DO16xDC24V/0,5A)

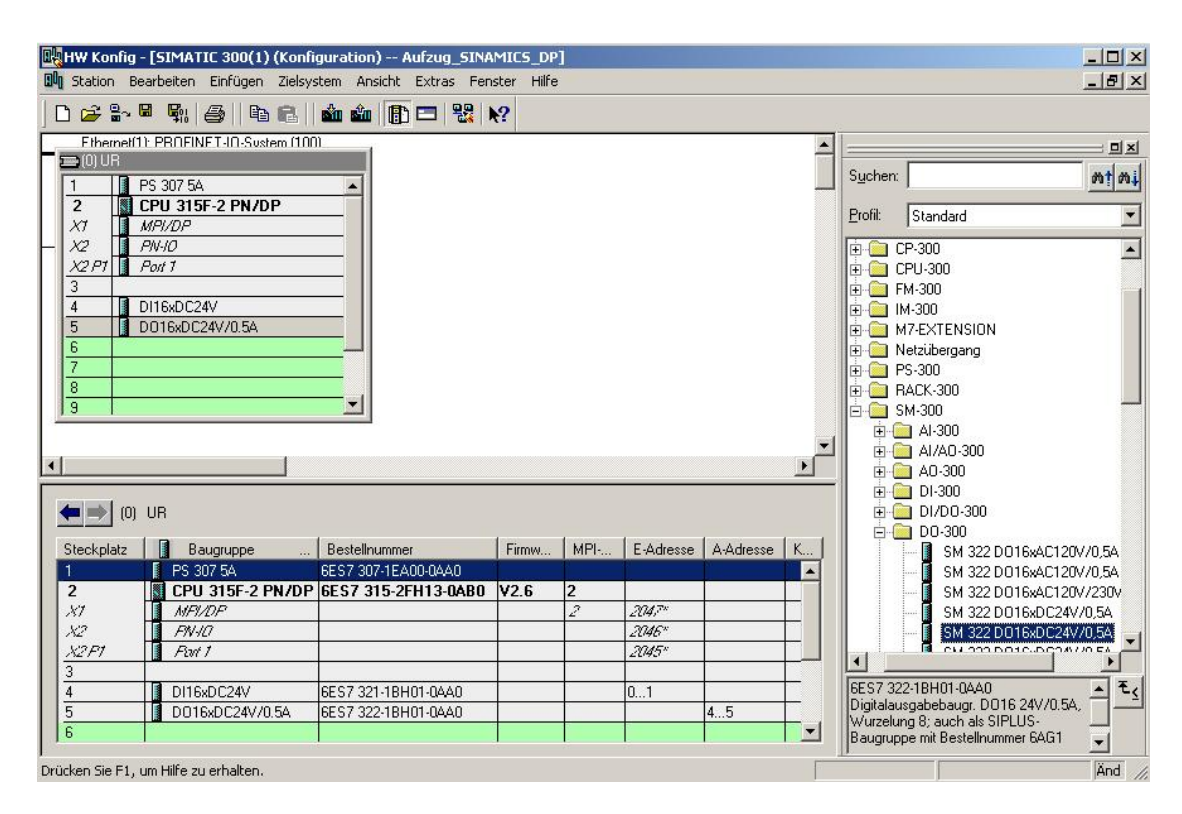

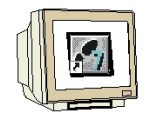

13.Die RS485- Schnittstelle der CPU ist standardmäßig auf MPI eingestellt. Um diese nun auf PROFIBUS umzustellen muss diese per Doppelklick angewählt werden. (→ MPI/DP)

| HW Konfig       | - <b>[SIMATIC 300(1) (Konfi</b><br>earbeiten Einfügen Zielsy:                                                                                                    | guration) Aufzug_SINA<br>stem Ansicht Extras Fen | MICS_DP<br>ster Hilfe | ]   |           |           |          |                  |                                             | ×              |
|-----------------|----------------------------------------------------------------------------------------------------|--------------------------------------------------|-----------------------|-----|-----------|-----------|----------|------------------|---------------------------------------------|----------------|
| 0 🗃 🔓           | • • • • • • • • • • • • • • • • • • •                                                                                                    | 🔬 🏜 📳 🖂 号 I                                      | ?                     |     |           |           |          |                  |                                             |                |
| Ethernet(1      | ): PROFINET-IO-System (100                                                                                                    | n                                                |                       |     |           |           | <u> </u> | <u> </u>         |                                             |                |
| 1               | PS 307 5A                                                                                                    |                                                  |                       |     |           |           |          | S <u>u</u> chen: |                                             | mt mi          |
| 2               | CPU 315F-2 PN/DP                                                                                                    |                                                  |                       |     |           |           |          | Profil:          | Standard                                    | •              |
| - X2<br>X2 P1   | NHIDP<br>PN-IO<br>Port 1                                                                                                    | 1PI/DP                                           |                       |     |           |           |          |                  | P-300<br>PU-300                             |                |
| 4<br>5          | DI16xDC24V<br>D016xDC24V/0.5A                                                                                                    |                                                  |                       |     |           |           |          |                  | M-300<br>4-300<br>17-EXTENSION              |                |
| 8<br>7<br>8     |                                                                                                    |                                                  |                       |     |           |           |          |                  | etzubergang<br>S-300<br>ACK-300             |                |
| 13 1            |                                                                                                    |                                                  |                       |     |           |           | -        |                  | м-300<br>] Al-300<br>] Al/AO-300            |                |
| <b> </b>        |                                                                                                    |                                                  |                       |     |           |           |          | ÷.               | A0-300                                      |                |
| <b>6</b>        | UB                                                                                                    |                                                  |                       |     |           |           |          |                  | DI-300                                      |                |
|                 | ue.                                                                                                    |                                                  | 1                     | 1   | 1         | 1         |          |                  | DO-300                                      |                |
| Steckplatz      | Baugruppe                                                                                                    |                                                  | Firmw                 | MPI | E-Adresse | A-Adresse | K        |                  | SM 322 DO1                                  | 6xAC120V/0,5A  |
|                 |                                                                                                    | 6ES7 307-TEA00-0AA0                              | 12 6                  | 2   | -         |           | -        |                  | SM 322 DU1                                  | 5xAU120V70,5A  |
| 2               |                                                                                                    | 0E37 313-2FH13-0AD0                              | ¥2.0                  | 2   | 2017*     | 0         | -        |                  | - SM 322 DUI                                | 5XAC120772307  |
| 82              | FNUR                                                                                                    |                                                  | -                     | 2   | 2047      | 0         |          |                  | SIM 322 DOT                                 | 6xDC24V70,3A   |
| X2 F1           | But 1                                                                                                    | K.                                               | -                     | -   | 2045*     |           |          |                  | G CH 333 DO1                                | C.DC24970,34   |
| 3               |                                                                                                    | (i                                               | -                     | -   | 20.70     | •         |          |                  |                                             |                |
| 4               | DI16xDC24V                                                                                                    | 6ES7 321-1BH01-0AA0                              |                       |     | 01        | 0         |          | 6ES7 32          | 2-18H01-0AA0                                | - E.           |
| 5               | D016xDC24V/0.5A                                                                                                    | 6ES7 322-18H01-0AA0                              |                       |     |           | 45        |          | Digitalau        | sgabebaugr. D016                            | 24V/0.5A,      |
| 6               | n and a second second s |                                                  | 0                     |     |           |           |          | Baugrupp         | ig o; auch ais SIPLI<br>be mit Bestellnumme | ≠6AG1 <u>▼</u> |
| Drücken Sie F1, | um Hilfe zu erhalten.                                                                                                    |                                                  |                       |     |           |           | -        |                  | 1                                           | Änd            |

14.Ädern Sie den Schnittstellentyp auf ,PROFIBUS' und wählen die ,Eigenschaften' der Schnittstelle aus. (→ PROFIBUS → Eigenschaften)

| Eigenschaften - MPI/I                                          | 0P - (R0/52.1)                                          |           | ×      |
|----------------------------------------------------------------|---------------------------------------------------------|-----------|--------|
| Allgemein Adressen                                             | Betriebsart Konfiguration Uhr                           |           |        |
| Kurzbezeichnung:                                               | MPI/DP                                                  |           | 4<br>A |
| Name:<br>Schnittstelle<br>Typ: F<br>Adresse: M<br>Vernetzt: No | MPI/DP<br>ROFIBUS<br>PI<br>ROFIBUS<br>ein Eigenschaften |           |        |
| Kommentar:                                                     |                                                         |           | ×      |
| OK                                                             |                                                         | Abbrechen | Hilfe  |
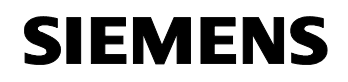

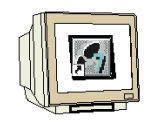

15. Wählen Sie nun eine **,Adresse'** und klicken Sie auf das **,PROFIBUS(1)'**- Netz. ( $\rightarrow 2 \rightarrow$  PROFIBUS(1)  $\rightarrow$  OK  $\rightarrow$  OK)

| Allgemein Parameter                                               |                                       |                                                          |
|-------------------------------------------------------------------|---------------------------------------|----------------------------------------------------------|
| Adresse: 2<br>Höchste Adresse: 126<br>Übertragungsgeschwindigkeit | Bei Anwal     nächste fr : 1.5 Mbit/s | hl eines Subnetzes wird die<br>eie Adresse vorgeschlagen |
| Subnetz:                                                          |                                       |                                                          |
| PROFIBUS(1)                                                       | 1.5 Mbit/s                            | Neu                                                      |
|                                                                   |                                       | Ligenschaften                                            |
|                                                                   |                                       | Löschen                                                  |
|                                                                   |                                       | Abbrechen Hilfe                                          |
| OK                                                                |                                       |                                                          |

16. Falls der SINAMICS G120 nicht im Hardware-Katalog unter dem Punkt PROFIBUS-DP zu finden ist, muss dessen GSD- Datei (Gerätestammdaten) noch installiert werden. Hierzu Wählen Sie im Tool ,HW Konfig' das Menü ,Extras' und dann ,GSD- Dateien installieren'. (→ Extras → GSD-Dateien installieren)

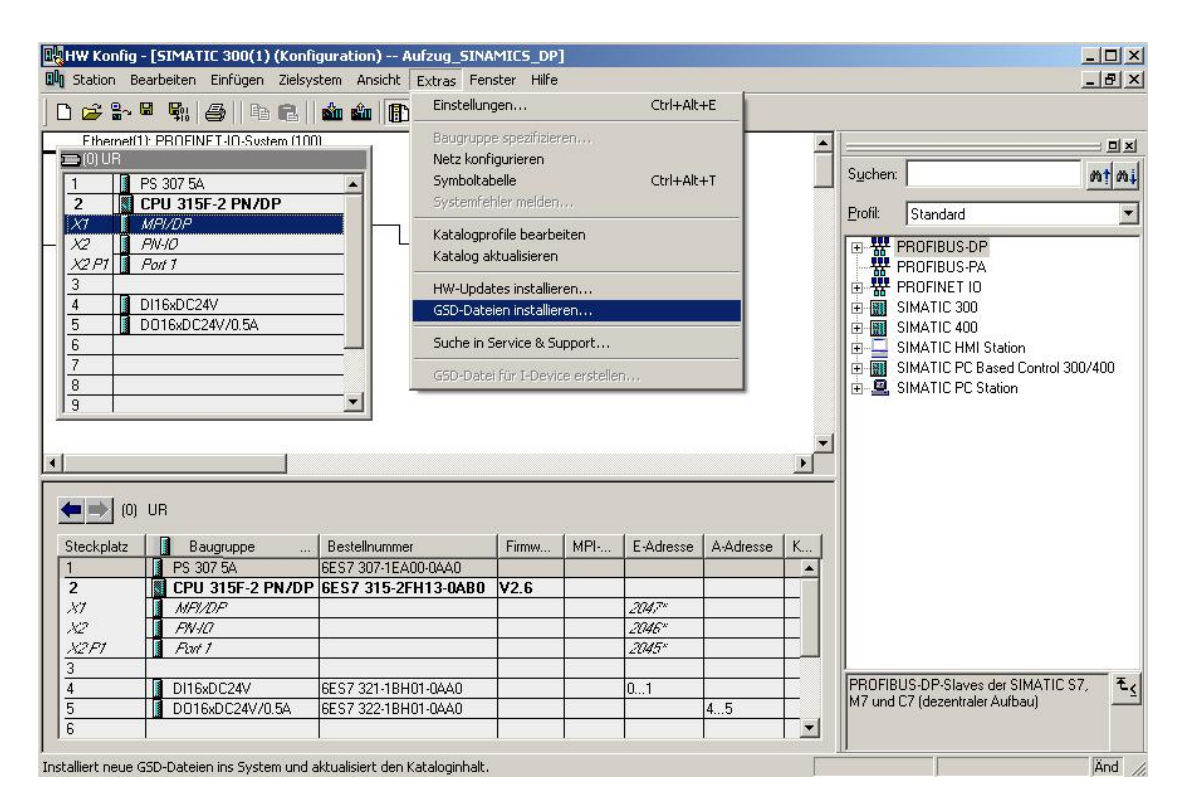

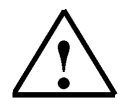

**Hinweis:** GSD- Dateien können Sie unter <u>http://support.automation.siemens.com</u> aus dem Internet kostenfrei herunterladen.

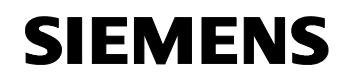

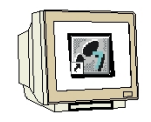

17. Wählen Sie mit **,Durchsuchen'** den Pfad auf Ihrem PC unter dem Sie die GSD- Dateien abgelegt haben, wählen dann die deutsche Version aus und starten **,Installieren'**. (→ Durchsuchen → si018116.gsg → Installieren)

| ob batalannin | stallieren:       |             | aus dem Verzeichnis                                                                                    |
|---------------|-------------------|-------------|----------------------------------------------------------------------------------------------------|
| ):\Data\SIEM  | ENS\Unterlagen\   | Ausbildung: | sunterlage_V7.0\D18_CPU314C_SINAMICS\GSD_ Durchsuchen                                                  |
| Datei         | Ausgabestand      | Version     | Sprachen                                                                                               |
| si018116.gse  |                   | 0.000       | Englisch                                                                                               |
| si018116.gsf  |                   |             | Französisch                                                                                            |
| si018116.gsg  |                   |             | Deutsch                                                                                                |
| si018116.gsi  |                   | (           | Italienisch                                                                                            |
| si018116.gss  |                   |             | Spanisch                                                                                               |
|               |                   |             |                                                                                                    |
| INAMICS G12   | 20: DP-Slave SINA | MICS G12    | 0 (v02.10) mit DP-V1 interface (zyklische und azyklische Kommunikation                                 |
| INAMICS G12   | 20: DP-Slave SIN4 | MICS G12    | 0 (v02.10) mit DP-V1 interface (zyklische und azyklische Kommunikation<br>Alle auswählen Alle abwählen |

18. Bestätigen Sie die folgende Meldung mit ,OK'. ( $\rightarrow$  OK)

| Installation von GSD-Dateien be                                         | stätigen                                                          | ×  |
|-------------------------------------------------------------------------|-------------------------------------------------------------------|----|
| ACHTUNG: Die Installation von GSE<br>gemacht werden. Wollen Sie die Akt | )-Dateien kann nicht mehr rückgängi<br>tion trotzdem durchführen? | ig |
| Ja                                                                      | Nein                                                              |    |

19. Bestätigen Sie auch die dann folgende Meldung mit ,OK'. ( $\rightarrow$  OK)

| GSD-Date | eien installieren (13:4986)                 | × |
|----------|---------------------------------------------|---|
| į)       | Die Installation wurde erfolgreich beendet. |   |
|          |                                             |   |

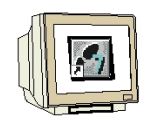

20. Aus dem ,PROFIBUS-DP' Ordner können Sie nun unter ,Weitere Feldgeräte / Antriebe / SINAMICS' den ,SINAMICS G120' auswählen und auf das PROFIBUS- Netz ziehen. PROFIBUS- Adresse 5 eingeben und mit OK bestätigen. (→ Weitere Feldgeräte → Antriebe → SINAMICS → SINAMICS G120 → 5 → OK )

| RettW Konfig - [SIMATIC 900(1) (Konfiguration) Aufzug_SINAMICS_DP]                                                                                                    | _ [] ×<br>_ [] ×                                                                                                    |
|----------------------------------------------------------------------------------------------------|----------------------------------------------------------------------------------------------------|
| CHURCH Delegen Delegen Parameter       1       PS 307 5A       2       1       PS 307 5A       2       1       PS 307 5A       2       1       PS 307 5A       2       1       2       1       2       1       3       3       4       0116       4       0116       Adgenein       Parameter       4       0116       Adgenein       9       Subnetz: | Suchen:<br>Suchen:<br>Profit: Standard<br>Profit: Standard<br>SIMOREG<br>SIMOREG<br>SIMOREG<br>SIMORET<br>SIMOREG<br>SIMORET<br>SIMOREG<br>SIMOREG<br>SIM |
| OK Abbrechen Hilfe                                                                                                    | Compatible Profibus-DP-Slaves     PROFIBUS-PA     PROFIBUS-PA     PROFIBUS-TIO     P-Slave SINAMICS G120 (v02.10) mit DP-     V1 interface (yxklische und azyklische     Kommunikation)                                                                                                    |

21. **,Standardtelegramm 1, PZD 2/2'** auswählen und auf Steckplatz 1 des SINAMICS G120 ziehen ( → Standardtelegramm 1, PZD 2/2 )

| HW Konfig - [SIMATIC 300(1) (Konfiguration) Aufzug_S<br>Station Bearbeiten Einfügen Zielsystem Ansicht Extras                                                                                                    | FINAMICS_DP]<br>Fenster Hilfe |                     |   | X                                                                                                    |
|----------------------------------------------------------------------------------------------------|-------------------------------|---------------------|---|----------------------------------------------------------------------------------------------------|
| □ 🛩 ╬~ 🖩 👯 🎒 🗈 🕄 🚵 🏜 🕞 🗖 🤮                                                                                                    | 8 k?                          |                     |   |                                                                                                    |
| Fibernel(1): PBNFINFT40-Sustem (100)       1     PS 307 5A       2     I) CPU 315F-2 PN/DP       X7     M#P/02P       X2     PN+00       X2, 2PT     I Add       4     D116xDC24V       5     D016xDC24V/0.5A       6     7       8     9 | PROFIBUS(1)                   | DP-Mastersystem (1  |   | Suchen:<br>Standard<br>Profit:<br>Standard<br>SIMODRIVE<br>SIMODEG<br>SIMOREG<br>SIMOREG<br>SIMOREG<br>SINAVICS<br>SINAVICS<br>SINAVICS<br>Aligemein<br>Aligemein<br>Antriebe<br>SINAMICS<br>SINAMICS<br>SINAMICS<br>SINAMICS G120<br>Writersalmodul                                                                                                    |
|                                                                                                    |                               |                     |   | Standardtelegramm 1, PZD-2/2<br>Standardtelegramm 20, PZD-2/1<br>SIEMENS Talagramm 250, PZD                                                                                                    |
| (5) SINAMICS G120                                                                                                    |                               |                     |   | SIEMENS-Lelegramm 350, PZL                                                                                                    |
| Steckplatz DP-Kennun Bestellnummer / Bezeichnung<br>1 225 Standardtelegramm 1, PZD-2/2<br>2 2/79 Standardtelegramm 1, PZD-2/2                                                                                                    | E-Adresse                     | A-Adresse<br>256259 | K | B Schaltgerate                                                                                                    |
| $\begin{array}{ c c c c }\hline 2 & 209 & \rightarrow Standardtelegramm 1, F2D-\\\hline 3 & & & \\\hline 4 & & & \\\hline \end{array}$                                                                                                    | 2/2 256259                    |                     |   | Image: Compatible Profibus-DP-Slaves       Image: Profibus-PA       Image: Profibus-PA       Image: PA <t< td=""></t<> |
| Einfügen möglich                                                                                                    |                               |                     |   | Änd                                                                                                    |

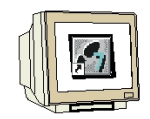

22. Die Konfigurationstabelle wird nun durch einen Klick auf , gespeichert und übersetzt (→ 「↓

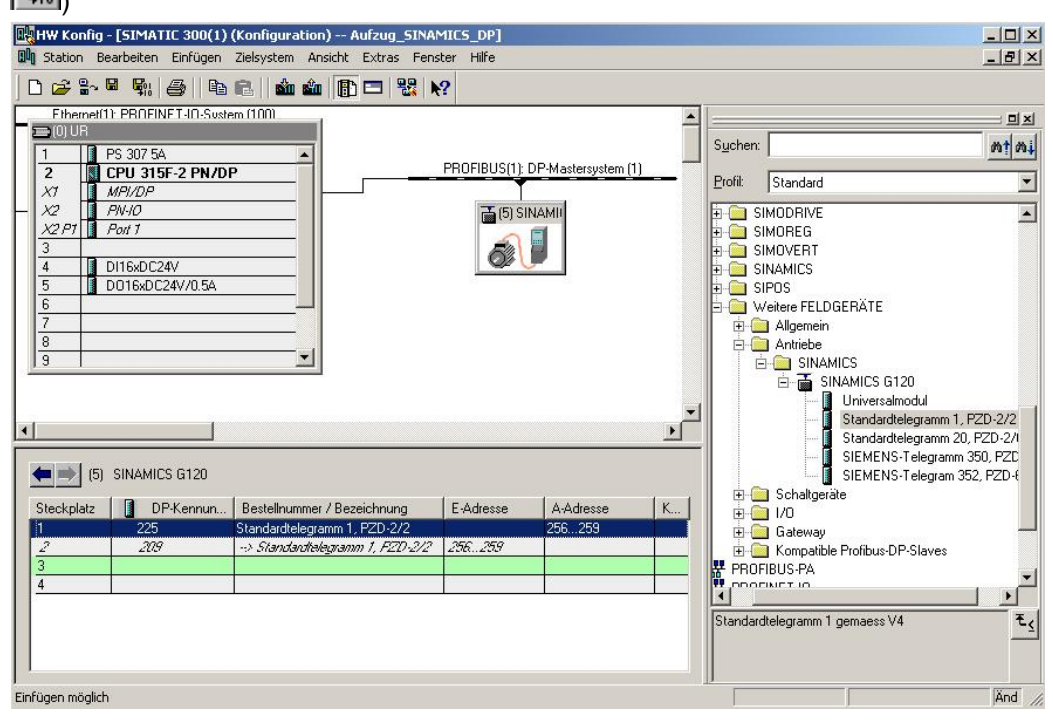

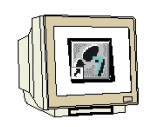

23. Um die CPU315F 2PN/DP und später den Frequenzumrichter SINAMICS G120 über PROFIBUS und auch MPI erreichen zu können muss die PG/PC- Schnittstelle auf [Auto] eingestellt werden. Dies geschieht im ,SIMATIC Manager' im Menü ,Extras', ,PG/PC- Schnittstelle einstellen'. (→ SIMATIC Manager → Extras → PG/PC- Schnittstelle einstellen)

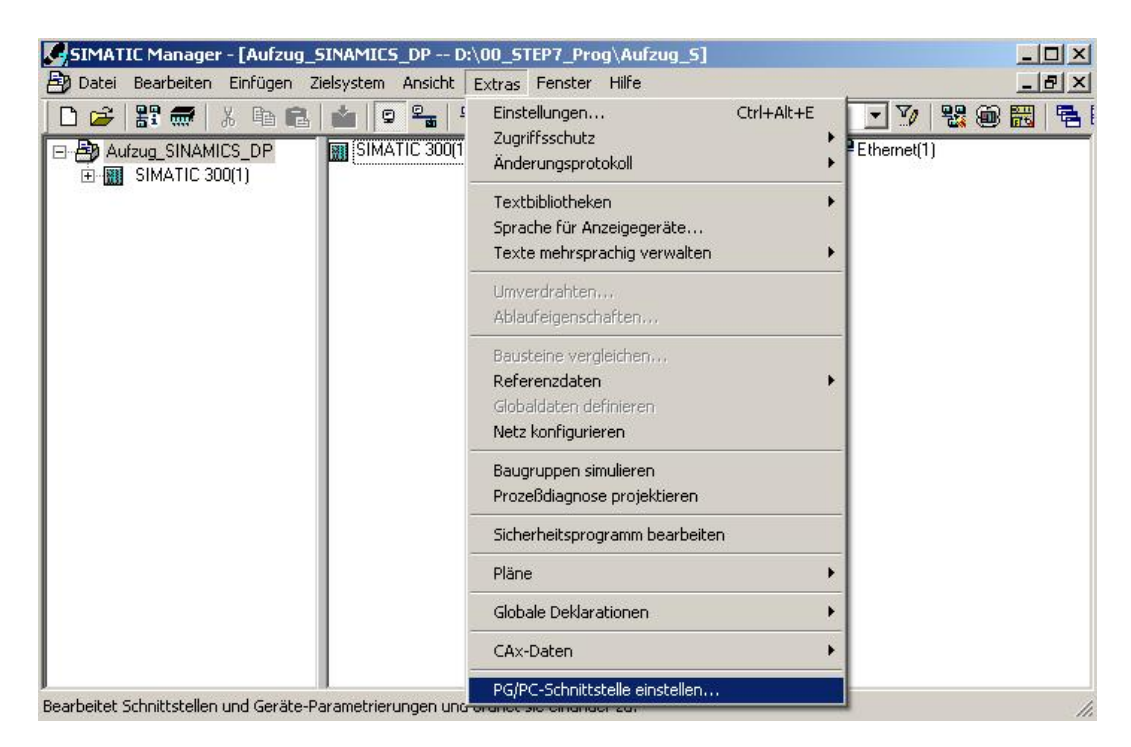

24. Wählen Sie nun als Schnittstelle [Auto] mit Ihrer MPI- Karte/Adapter aus. z.B. ,**CP5611[Auto]**' und übernehmen mit ,**OK**'. (→ CP5611[Auto] →OK)

| igangspunkt der Applikation:                                                                                                |                       |
|----------------------------------------------------------------------------------------------------|-----------------------|
| 70NLINE (STEP 7)> CP5611                                                                                                    | (Auto)                |
| tandard für STEP 7)                                                                                                    |                       |
| enutzte Schnittstellenparametrierung:                                                                                       |                       |
| P5611(Auto) <aktiv></aktiv>                                                                                                 | <u>E</u> igenschaften |
| <pre>keine&gt;</pre>                                                                                                    |                       |
| CP5611(Auto) <aktiv></aktiv>                                                                                                |                       |
| CP5611(FWL)                                                                                                    | Kopieren              |
| CP5611(MPI)                                                                                                    | ▼I Löschen            |
| ×                                                                                                    |                       |
| utomatische Parametrierung Ihres<br>25611 für MPI/PROFIBUS-Netze, wek<br>Isparametertelegramme versenden)<br>Schnittstellen | she                   |
|                                                                                                    | 1                     |

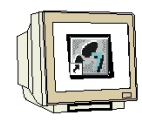

25. Bestätigen Sie die Änderung des Zugriffsweges auf CP5611[Auto] mit ,**OK'** ( $\rightarrow$  OK )

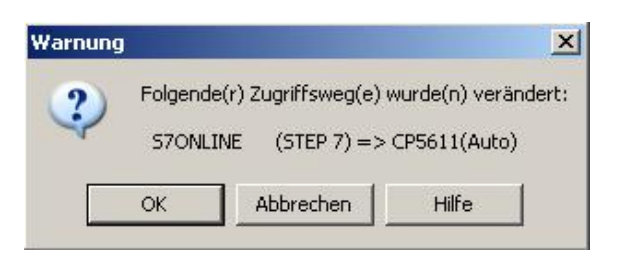

26. Die Konfigurationstabelle kann nun durch einen Klick auf " $\overset{\frown}{\square}$  in die SPS geladen werden. Dabei sollte der Betriebsartenschalter an der CPU auf Run stehen! (  $\rightarrow$   $\overset{\frown}{\square}$ )

| HW Konfig - [SIMATIC 300(1) (Konfiguration) Aufzug_SINAM                                                                                                    | IICS_DP]<br>er Hilfe |                                          | X                                                                       |
|----------------------------------------------------------------------------------------------------|----------------------|------------------------------------------|-------------------------------------------------------------------------|
| D 🗲 🐂 🖷 🛤 💩 🚯 🖻 😫 🕅                                                                                                    | 2                    |                                          |                                                                         |
| Ethemell1: PBTFINETJ0-System (100)         1       PS 307 5A         2       CPU 315F-2 PN/DP         X7       MPI/DP         X2       PN-I0         X2 P7       Political         4       D116xDC24V         5       D016xDC24V/0.5A         6       7         7       8         9       • |                      | P-Mastersystem [1]                       | Suchen:                                                                 |
| (5) SINAMICS G120      Stackolatz                                                                                                    | F.Adresse            | 1 4.4.4.4.4.4.4.4.4.4.4.4.4.4.4.4.4.4.4. |                                                                         |
| I         225         Standardtelegramm 1, PZD-2/2           2         209         -> Standardtelegramm 1, PZD-2/2           3                                                                                                    | 256259               | 256259                                   | B- I/U<br>B- Gateway<br>B- Kompatible Profibus-DP-Slaves<br>PROFIBUS-PA |
| ädt skruelle Station in Laderneicher der skruellen Baurgursso                                                                                                    |                      |                                          | Standardtelegramm 1 gemaess V4                                          |

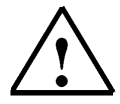

**Hinweis:** Stellen Sie sicher, dass Ihr Programmiergerät mit der CPU über MPI/PROFIBUS verbunden ist!

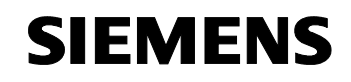

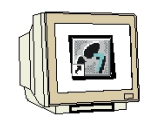

27. Die CPU 315F-2 PN/DP wird als Zielbaugruppe des Ladevorgangs bestätigt. ( $\rightarrow$  OK)

|                 | Irager | Steckplatz |
|-----------------|--------|------------|
| PU 315F-2 PN/DP | 0      | 2          |
|                 |        |            |
|                 |        |            |
|                 |        |            |
|                 |        |            |
|                 |        |            |
|                 |        |            |
|                 |        |            |
|                 |        |            |
|                 |        |            |
| Alles markieren |        |            |

28. Im folgenden Dialog kann man sich die angeschlossenen Geräte im Netz **,Anzeigen'** lassen. (→ Anzeigen)

| laugruppenträg               | er: 0 🚊                              |                    |                |                    |
|------------------------------|--------------------------------------|--------------------|----------------|--------------------|
| teckplatz:<br>Zielstation:   | 2 📑                                  |                    |                |                    |
|                              | C Über Net                           | zübergang zu ei    | rreichen       |                    |
| Anschluß an Z<br>MPI-Adresse | ielstation eingeber<br>Baugruppentyp | ı:<br>Stationsname | Baugruppenname | Anlagenkennzeichen |
|                              |                                      |                    |                |                    |
|                              |                                      |                    |                |                    |
| rreichbare Teil              | nehmer:                              |                    |                |                    |
| rreichbare Teili             | nehmer:                              |                    |                |                    |
| Treichbare Teili             | nehmer:                              |                    |                | _                  |
| Erreichbare Teil             | nehmer:                              |                    |                |                    |

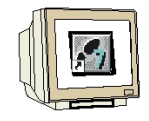

29. Die MPI- Adresse der CPU im Netz wird dann angewählt. Sind Sie nur mit einer CPU verbunden, so können Sie gleich mit **,OK'** übernehmen. (→ OK)

| ilnehmeradr     | esse auswählen           |                    |                       |           |
|-----------------|--------------------------|--------------------|-----------------------|-----------|
| Über welche Te  | eilnehmeradresse ist das | PG mit der Baugrup | pe CPU 315F-2 PN/DP v | erbunden? |
| Baugruppenträg  | per: 0 🚍                 |                    |                       |           |
| Steckplatz:     | 2 🔄                      |                    |                       |           |
| Zielstation:    | 🖲 Lokal                  |                    |                       |           |
|                 | C Über Netzübe           | rgang zu erreichen |                       |           |
| Anschluß an Z   | Zielstation eingeben:    | 1                  |                       | 1 2       |
| MPI-Adresse     | Baugruppentyp            | Stationsname       | Baugruppenname        | Anlage    |
| 2               | CPU 315F-2PN/DP          | SIMATIC 300(1)     | CPU 315F-2 PN/DP      |           |
| <u> </u>        |                          |                    |                       | <u> </u>  |
| rreichbare Teil | nehmer:                  |                    |                       |           |
| 2               | CPU 315F-2PN/DP          | SIMATIC 300(1)     | CPU 315F-2 PN/DP      | - 0       |
|                 |                          |                    |                       |           |
|                 |                          |                    |                       |           |
|                 |                          |                    |                       |           |
| •               |                          |                    |                       |           |
|                 |                          |                    |                       |           |
|                 |                          | Aktualisieren      |                       |           |
|                 |                          |                    |                       |           |
|                 | 1                        |                    |                       |           |
|                 |                          |                    |                       |           |

30. Bestätigen Sie das in folgendem Dialog mit **,Ja**, und starten damit die CPU. ( $\rightarrow$  Ja )

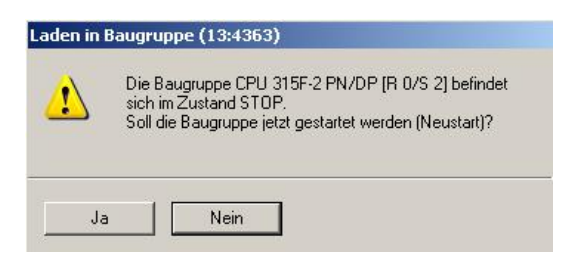

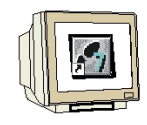

31. Nach Erstellung der Hardwarekonfiguration findet man im SIMATIC Manager die ,SIMATIC 300-Station'. Der ,SINAMICS G120'.muss noch angelegt werden. (→ SIMATIC Manager → Einfügen → Programm → SINAMICS)

| SIMAT                                           | IC Manager                                | - [Aufzug_SINAMICS_                               | DP     | D:\00_STEP7_Prog | )\Aufzug_5]         |             |       |    |
|-------------------------------------------------|-------------------------------------------|---------------------------------------------------|--------|------------------|---------------------|-------------|-------|----|
| 🞒 Datei                                         | Bearbeiten                                | Einfügen Zielsystem 4                             | Ansich | t Extras Fenster | Hilfe               |             | _     | BX |
|                                                 | 器 🛲                                       | Station                                           | •      |                  | 💼 🛛 < Kein Filter > | - Yo 4      | 🖁 🗑 🔣 | 1  |
|                                                 | fzug_SINAMI<br>SIMATIC 30                 | Subnetz<br>Programm                               |        | 1 S7-Programm    | PROFIBUS(1)         | Ethernet(1) |       |    |
| É II CPU 31! 57-5<br>È-Gr S7-F 57-8<br>- ⊡ M7-5 | S7-Software<br>S7-Baustein<br>M7-Software | 3 Programm<br>4 SINAMICS                          |        |                  |                     |             |       |    |
|                                                 |                                           | Symboltabelle<br>Textbibliothek<br>Externe Quelle | *      |                  |                     |             |       |    |
|                                                 |                                           | WinCC flexible RT                                 | *      |                  |                     |             |       |    |
|                                                 |                                           | Globale Deklarationen                             | •      |                  |                     |             |       |    |
|                                                 |                                           |                                                   |        |                  |                     |             |       |    |
| Fügt SINAM                                      | IICS an der Ci                            | ursorposition ein.                                |        |                  |                     |             |       | 1  |

32. Wählen Sie nun **,Gerätetyp'**, **,Geräteversion'**, **,Adresstyp'** und **,Busadresse'** und übernehmen mit **,OK'**. ( $\rightarrow$  SINAMICS G120  $\rightarrow$  2.1x  $\rightarrow$  PROFIBUS/USS/PPI  $\rightarrow$  5  $\rightarrow$  OK)

| llgemein Antriebsge | rät/Busadresse   |           |   |
|---------------------|------------------|-----------|---|
| Gerätetyp:          | SINAMICS G120    | <b>•</b>  |   |
| Geräteversion:      | 2.1x             | •         |   |
| Onlinezugang        |                  |           |   |
| Adresstyp:          | PROFIBUS/USS/PPI |           |   |
| Busadresse:         | E                |           |   |
| Steckplatz:         | 2                |           |   |
|                     |                  |           |   |
|                     |                  |           |   |
|                     |                  |           |   |
|                     |                  | Abbrechen | - |

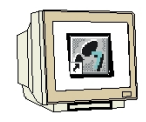

33. Um den SINAMICS G120 zu konfigurieren wird mit **,Objekt öffnen'** des Parametriertool **,STARTER'** geöffnet. (→ SIMATIC Manager → SINAMICS\_G120 → Objekt öffnen)

| SIMATIC Manager - [Aufzug_5]                                                                                                    | INAMICS_DP I             | D:\00_STEP7_     | Prog\Aufzug_5]          |       | - O ×   |
|----------------------------------------------------------------------------------------------------|--------------------------|------------------|-------------------------|-------|---------|
| 🛃 Datei Bearbeiten Einfügen Zie                                                                                                    | elsystem Ansicht         | Extras Fens      | ter Hilfe               |       | _ 8 ×   |
| 🗋 D 😅 🔡 🛲 🕹 🛍 🛍 🖊                                                                                                    | 📩 🙄 🚰                    |                  | 🗰 🛛 🔁 🛛 < Kein Filter > | 2 7 8 | ا 🗗 🔚 🎯 |
| Aufzug_SINAMICS_DP<br>GIMATIC 300(1)<br>GIMATIC 315F-2 PN/DP<br>GIMATIC 315F-2 PN/DP<br>GIMATIC 315F-2 PN/DP<br>GIMATIC 315F-2 PN/DP<br>GIMATIC 310(1)<br>GIMATIC 310(1)<br>GI |                          |                  |                         |       |         |
| SINAMICS_G120                                                                                                    | t öffnen                 | Ctrl+Alt+0       | 1                       |       |         |
| Aussc                                                                                                    | hneiden                  | Ctrl+X           | 1                       |       |         |
| Kopier                                                                                                    | ren<br>1en               | Ctrl+C           |                         |       |         |
| Lösche                                                                                                    | en                       | Del              |                         |       |         |
| Umber<br>Objekt                                                                                                    | nennen<br>teigenschaften | F2<br>Alt+Return |                         |       |         |
|                                                                                                    |                          |                  |                         |       |         |
| Öffnet markiertes Objekt.                                                                                                    |                          |                  |                         |       | 1.      |

34. Die Software **,STARTER'** bietet die Möglichkeit einer geführten Konfiguration. Beginnen Sie diese indem Sie auf **,Antriebsgerät konfigurieren'** doppelklicken. (→ Antriebsgerät konfigurieren)

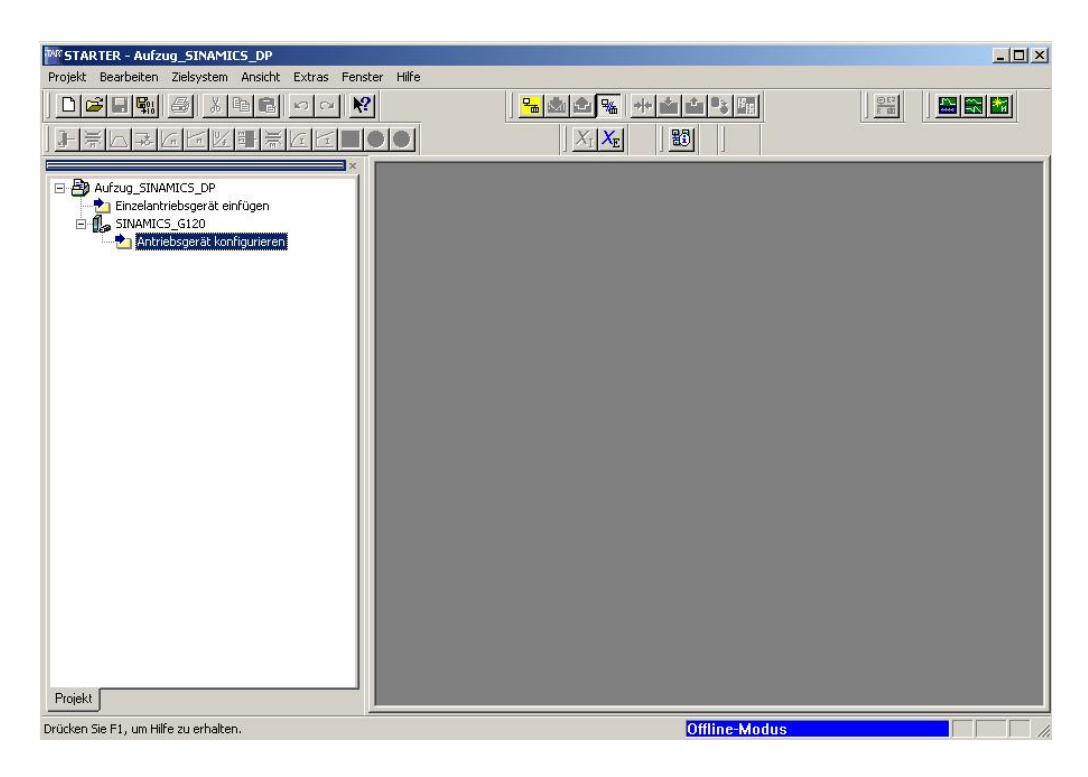

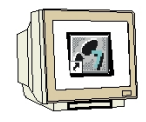

35. Wählen Sie nun zuerst anhand der Bestellnummer Ihre Reglereinheit (Control Unit CU240S DP) aus. (→ CU240S DP → Weiter)

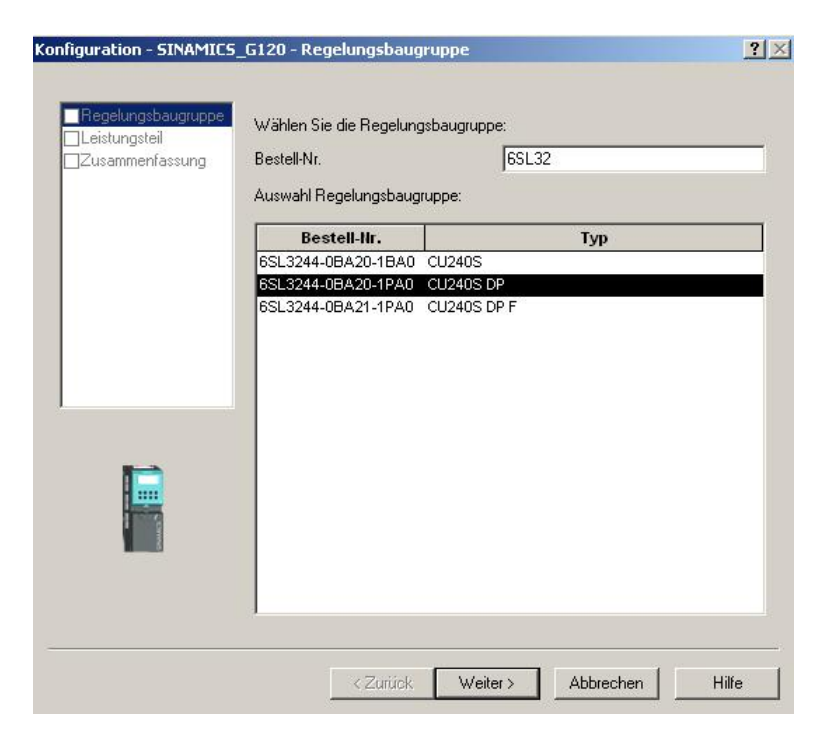

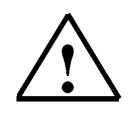

**Hinweis:** Für weitere Informationen zu den einzelnen Punkten der geführten Konfiguration gelangen Sie über den Button **,Hilfe'** zur Online- Hilfe des STARTERs.

36. Im folgenden Dialog wählen Sie anhand der Bestellnummer das Leistungsteil aus. (→ Weiter)

| Zusammenfassung                                                                                                    | Bestell-Nr.            |       | 6SL32       |          | -     |
|----------------------------------------------------------------------------------------------------|------------------------|-------|-------------|----------|-------|
|                                                                                                    | Leistungsklasse:       |       | Alle        |          |       |
|                                                                                                    | Spannung:              |       | Alle        |          |       |
|                                                                                                    | Auswahl Leistungsteil: | Typ   | Spannung    | Leistung | Т     |
|                                                                                                    | 6SL3224-08E13-7UA0     | PM240 | 380V - 480V | 0.37kW   | ſ     |
|                                                                                                    | 6SL3224-0BE15-5UA0     | PM240 | 380V - 480V | 0.55kW   |       |
|                                                                                                    | 6SL3224-0BE17-5UA0     | PM240 | 380V - 480V | 0,75KVV  |       |
|                                                                                                    | 6SL3224-0BE21-1UA0     | PM240 | 380V - 480V | 1,18/    | 1     |
|                                                                                                    | 6SL3224-0BE21-5UA0     | PM240 | 380V - 480V | 1,5KW    |       |
|                                                                                                    | 6SL3224-0BE22-2AA0     | PM240 | 380V - 480V | 2,28/    |       |
| Marson State                                                                                                    | 6SL3224-0BE22-2UA0     | PM240 | 380V - 480V | 2,2KW    |       |
|                                                                                                    | 6SL3224-0BE23-0AA0     | PM240 | 380V - 480V | 3K/V     |       |
|                                                                                                    | 6SL3224-0BE23-0UA0     | PM240 | 380V - 480V | 3KVV     |       |
|                                                                                                    | 6SL3224-0BE24-0AA0     | PM240 | 380V - 480V | 4KVV     |       |
| S 5 14                                                                                                    | 6SL3224-0BE24-0UA0     | PM240 | 380V - 480V | 4KVV     |       |
| and a second second sec | 6SL3224-0BE25-5AA0     | PM240 | 380V - 480V | 5,5KW    |       |
|                                                                                                    | 6SL3224-0BE25-5UA0     | PM240 | 380V - 480V | 5,5KW    | 100 C |

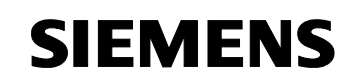

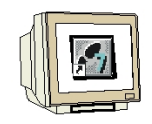

37. Nachdem Sie Ihre Auswahl kontrolliert haben, wählen Sie die Option: **,Anschließend Inbetriebnahme (IBN)-Assistenten starten'**. (→ Anschließend IBN- Assistenten starten → Fertigstellen)

| ☑Regelungsbaugruppe             | Folgende Konfiguration wurde eingegeben:                                                                                                    |
|---------------------------------|----------------------------------------------------------------------------------------------------|
| Lestungsteil<br>Zusammenfassung | Regelungsbaugruppe:<br>Bestell-Nr.: 6SL3244-0BA20-1PA0<br>CU-Typ: CU240S DP<br>Fieldbus Communication: PR0FIBUS<br>USS Communication: Based on RS232<br>MMC-Storage: Available<br>Input/Outputs: DI 9, D0 3, AI 2, A0 2<br>Electomech. Brake Relay: Available<br>Operator Panel Interface: B0P<br>Vector Operation: Available<br>Encoder Interface: Available<br>Encoder Interface: Available (HTL/TTL)<br>Safety Functions: None<br>Leistungsteil:<br>Bestell-Nr.: 6SL3224-0BE13-7UA0<br>PM-Typ: PM240<br>Electronic Brake: DC, Compound and Dynamic Braking<br>Kinetic Buffering: Available |
|                                 | Text in Zwischenablage kopieren                                                                                                    |

38. Der Inbetriebnahme- Assistent bietet zuerst die Auswahl der Regelungsart, wobei wir hier z.B. ,U/f-Steuerung mit linearer Charakteristik' wählen. (→ U/f-Steuerung mit linearer Charakteristik → Weiter)

| Configuration - SINAMICS                                                            | _G120 - Regelungsstruktur                                                                        | <u>? ×</u>  |
|-------------------------------------------------------------------------------------|--------------------------------------------------------------------------------------------------|-------------|
|                                                                                     | Antrieb: SINAMICS_G120, DDS 0, CDS 0                                                             |             |
| Antriebseinstellung<br>Motor<br>Motordaten<br>Geber                                 | Sollwert Regelungsart:<br>U/f mit linearer Kennlinie (0)▼                                        | I <b></b>   |
| Antriebsfunktionen<br>Wichtige Parameter<br>Berechnung der Motor<br>Zusammenfassung |                                                                                                  | M           |
|                                                                                     | Durch eine Neukonfiguration gehen bisher getätigte Ein                                           | istellungen |
|                                                                                     | verloren, ein Abbrechen der Konfiguration ist nicht mögl <zurtick weiter=""> Abbrechen</zurtick> | Ich.        |

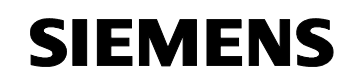

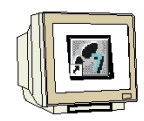

39. Dann wählen wir als **,Befehlsquelle**' den **,Feldbus(6)**' und als Sollwertquelle für **,Drehzahlsollwerte**' ebenfalls **,Feldbus(6)**'. (→ Feldbus(6) → Feldbus(6) → Weiter)

| nfiguration - SINAMICS                                                | _G120 - Voreinstellung | en der Sollwerte/Befehlsquellen     | <u>? ×</u> |
|-----------------------------------------------------------------------|------------------------|-------------------------------------|------------|
| Regelungsstruktur                                                     | Antrieb: SINAMICS_G12  | 0, DDS 0, CDS 0                     |            |
| ✓orenstellungen der st<br>✓Antriebseinstellung<br>Motor<br>Motordaten | Wählen Sie die Voreir  | nstellungen der Befehlsquelle aus:  |            |
| Geber                                                                 | Befehlsquelle:         | Feldbus (6)                         | -          |
| Antriebsfunktionen<br>Wichtige Parameter<br>Berechnung der Motor      | Ein / Aus / Revers:    | Keine Änderung                      | -          |
| Zusammenfassung                                                       | Wählen Sie die Voreir  | nstellungen der Sollwertquelle aus: |            |
|                                                                       | Drehzahlsollwerte::    | Feldbus (6)                         | <b>•</b>   |
|                                                                       | Momentensollwerte:     | Keine Änderung                      | ÷          |
| ( Freeh                                                               | USS-Busadresse (R      | S232): 0                            |            |
| - Er                                                                  | Zuriick                | Weiter >                            | Hilfe      |

40. Im folgenden Dialog wählen wir für die **,Antriebseigenschaften**' als Norm **,EUROPA[kW] mit der Motor-Grundfrequenz von 50Hz**'. (→ EUROPA[kW], Motor-Grundfrequenz ist 50Hz(0) → Weiter)

| liguration - SINAMICS                                                                             | _G120 - Antriebseinstellung                                                                                                    | ? |
|---------------------------------------------------------------------------------------------------|----------------------------------------------------------------------------------------------------|---|
| Regelungsstruktur                                                                                 | Antrieb: SINAMICS_G120, DDS 0, CDS 0                                                                                                    |   |
| Antriebseinstellung                                                                               | Konfigurieren Sie die Antriebseigenschaften:                                                                                                    |   |
| Motor<br>Motordaten                                                                               | Norm: [Europa [KW], Standardfrequenz 50 Hz (0)                                                                                                    | • |
| _Ueber<br>_Antriebsfunktionen<br>_Wichtige Parameter<br>_Berechnung der Motor<br>_Zusammenfassung | Welcher Norm Ihr Motor entspricht, sehen Sie am Leistungsschild:<br>Angabe von KW und cos phi (50H2): Europa<br>Angabe von HP und Wirkungsgrad (60H2): Nordamerika (hp)<br>Angabe von KW und cos phi (60H2): Nordamerika(KW) |   |
|                                                                                                   |                                                                                                    |   |
|                                                                                                   |                                                                                                    |   |
|                                                                                                   |                                                                                                    |   |

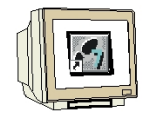

41. Nun wird der **,Motortyp'** ausgewählt. Haben Sie einen SIEMENS- Motor können Sie diesen aus der **,Bestell- Nr.-Liste eingeben'**. (→ aus Bestell- Nr.-Liste eingeben → Weiter)

| Voreinstellungen der Si                                                                                                    | Antrieb: SINAMICS_G120     | ), DDS 0, CDS 0     |                 |      |
|----------------------------------------------------------------------------------------------------|----------------------------|---------------------|-----------------|------|
|                                                                                                    | Konfigurieren Sie die Antr | iebseigenschaften:  |                 |      |
| Motordaten                                                                                                    | Motortyp auswählen         | Asynchronmotor      | (1)             | -    |
| ]Geber<br>]Antriebsfunktionen                                                                                                    | Motordaten                 | C beibehalten /     | eingeben        |      |
| □Wichtige Parameter<br>□Berechnung der Motor<br>□Zusammenfassung                                                                                                    | Bestellnummer suchen       |                     | -Liste eingeben |      |
|                                                                                                    | Bestell-Nr.                | Nenndrehzahl        | Nennleistung    |      |
|                                                                                                    | 1LA6166-2AA60-xxxx         | 2940 1/min          | 18,50 K/V       |      |
|                                                                                                    | 1LA6166-4AA60-xxxx         | 14591/min           | 15,00 K/V       | 100  |
|                                                                                                    | 1LA6166-6AA60-xxxx         | 960 1 <i>1</i> min  | 11,00 K/V       |      |
|                                                                                                    | 1LA6166-8AB60-xxxx         | 7151/min            | 7,50 KW         |      |
|                                                                                                    | 1LA7050-2AA60-xxxx         | 2830 1 <i>I</i> min | 0,09 KVV        |      |
|                                                                                                    | 1LA7050-4AB60-xxxx         | 1350 1/min          | 0,06 K/V        |      |
| -                                                                                                    | 1LA7053-2AA60-xxxx         | 2800 1 <i>I</i> min | 0,12 KW         |      |
| mipo m                                                                                                    | 1LA7053-4AB60-xxxx         | 1350 1/min          | 0,09 KW         | -    |
| A DESCRIPTION OF THE OWNER                                                                                                    | 1LA7060-2AA60-xxxx         | 2820 1 <i>I</i> min | 0,18 K/V        |      |
| Concession of the local division of the local division of the loca | 1LA7060-4AB60-xxxx         | 1350 1/min          | 0,12 KW         |      |
| Barrent                                                                                                    |                            |                     |                 | 1000 |

42. Die Motordaten werden in dem folgenden Dialog angezeigt. (  $\rightarrow$  Weiter)

| JVoreinstellungen der S |              |                                                         |
|-------------------------|--------------|---------------------------------------------------------|
| Antriebseinstellung     | Motordate    | en:                                                     |
| Motor                   | Name         | Kommentar                                               |
| 1Geber                  | p304[0]      | Motor-Bemessungsspannung, Umrichter-Datensatz 0 (DDS0)  |
| Antriebsfunktionen      | p305[0]      | Motor-Bemessungsstrom, Umrichter-Datensatz 0 (DDS0)     |
| Wichtige Parameter      | p307[0]      | Motor-Bemessungsleistung, Umrichter-Datensatz 0 (DDS0)  |
| Berechnung der Motor    | p308[0]      | Motor-Nenn-CosPhi, Umrichter-Datensatz 0 (DDS0)         |
| Zusammenfassung         | p310[0]      | Motor-Bemessungsfrequenz, Umrichter-Datensatz 0 (DDS0)  |
| Jesusanninininissung    | p311[0]      | Motor-Bemessungsdrehzahl, Umrichter-Datensatz 0 (DDS0)  |
|                         | p335[0]      | Motorkühlung, Umrichter-Datensatz 0 (DDS0)              |
|                         | p625[0]      | Motor-Umgebungstemperatur, Umrichter-Datensatz 0 (DDS0) |
|                         | <b>.</b> 87H | z-Berechnung                                            |

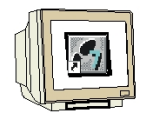

 Haben Sie einen Geber angeschlossen müssen Sie diesen nun auswählen oder ,Gesperrt(0)' wählen. (→ Gesperrt(0) → Weiter)

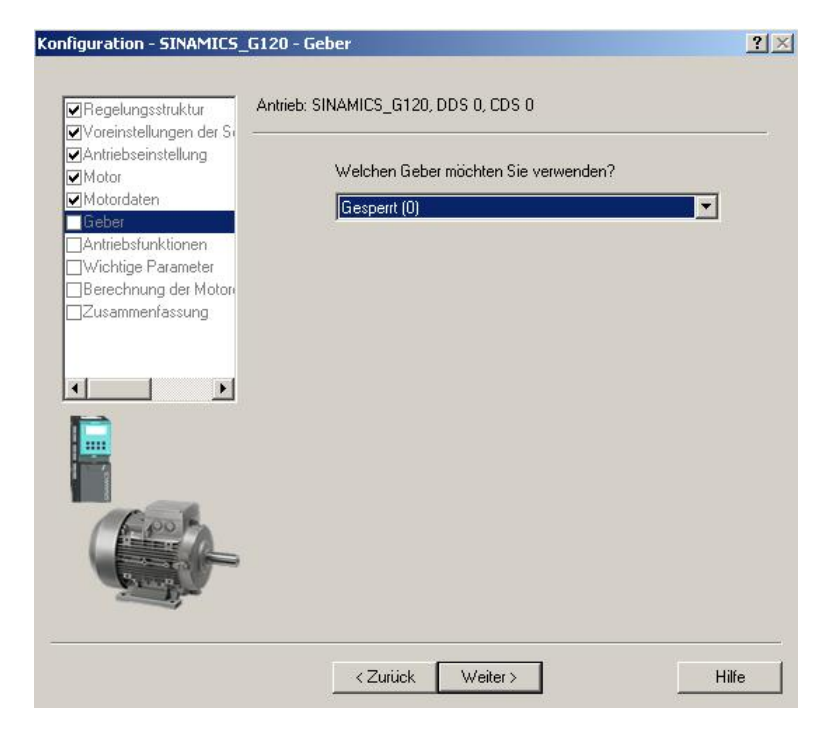

44. Für eine optimierte Regelung ist es möglich eine **,Motoridentifizierung**' durchzuführen. Wird diese **,gesperrt**', so kann unter Verwendung der Angaben des Motortypenschildes mit angenäherten Daten gearbeitet werden.(→ Gesperrt(0) → Weiter)

| Configuration - SINAMICS                                                                                            | G120 - Antriebsfunktionen                         | <u>? ×</u>     |
|----------------------------------------------------------------------------------------------------|---------------------------------------------------|----------------|
| Regelungsstruktur                                                                                                   | Antrieb: SINAMICS_G120, DDS 0, CDS 0              |                |
| Antriebseinstellung Motor                                                                                           | Bei Erstinbetriebnahme wird eine Motoridentifikal | tion empfohlen |
| Motordaten<br>⊘Geber<br><u>Antriebsfunktionen</u><br>Wichtige Parameter<br>Berechnung der Motorr<br>Zusammenfassung | Motoridentifizierung: Gesperrt (0)                | ×              |
|                                                                                                    |                                                   |                |
|                                                                                                    |                                                   |                |
|                                                                                                    | < Zurück Weiter >                                 | Hilfe          |

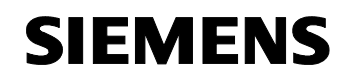

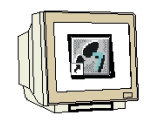

45. Nun können wichtige Parameter wie ,Motorüberlastfaktor', ,Min.- und Max. Frequenz', ,Hoch- und Rücklaufzeit' sowie die ,AUS3 Rücklaufzeit' für Schnellstopp eingestellt werden.
 (→ Weiter)

| /oreinstellungen der S                      |                                         |                |     |
|---------------------------------------------|-----------------------------------------|----------------|-----|
| Antriebseinstellung<br>Notor                | Geben Sie die Werte für die wichtigsten | Parameter vor: |     |
| Aotordaten<br>Geber                         | Motorüberlastfaktor:                    | 200.0          | ~ % |
| Antriebsfunktionen                          | Min. Frequenz:                          | 0.00           | Hz  |
| Wichtige Parameter<br>Berechnung der Motori | Max. Frequenz:                          | 50.00          | Hz  |
| Zusammenfassung                             | Hochlaufzeit:                           | 10.00          | s   |
|                                             | Rücklaufzeit:                           | 10.00          | s   |
|                                             | AUS3 Rücklaufzeit:                      | 5.00           |     |
|                                             |                                         |                |     |

46. Im folgenden Dialog empfiehlt es sich die ,**Vollständig Berechnung'** der Motorparameter zu wählen. (→ Vollständig Berechnung → Weiter)

| figuration - SINAMIC                                                                                                    | 5_G120 - Berechnung der Motordaten                                               | ?     |
|----------------------------------------------------------------------------------------------------|----------------------------------------------------------------------------------|-------|
| <ul> <li>Regelungsstruktur</li> <li>Voreinstellungen der S</li> </ul>                                                                 | Antrieb: SINAMICS_G120, DDS 0, CDS 0                                             |       |
| Antriebseinstellung     Antriebseinstellung     Motor     Geber     Antriebsfunktionen     Wichtige Parameter     Berechnung der Moto | Berechnung der Motorparameter<br>© Keine Berechnung<br>© Vollständige Berechnung |       |
|                                                                                                    | ]                                                                                |       |
|                                                                                                    | 2                                                                                |       |
|                                                                                                    | <zurück weiter=""></zurück>                                                      | Hilfe |

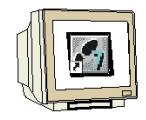

47. Die eingegebenen Daten zum Antrieb werden schließlich angezeigt und die Konfiguration kann mit **,Fertig stellen'** übernommen werden. (→ Fertig stellen)

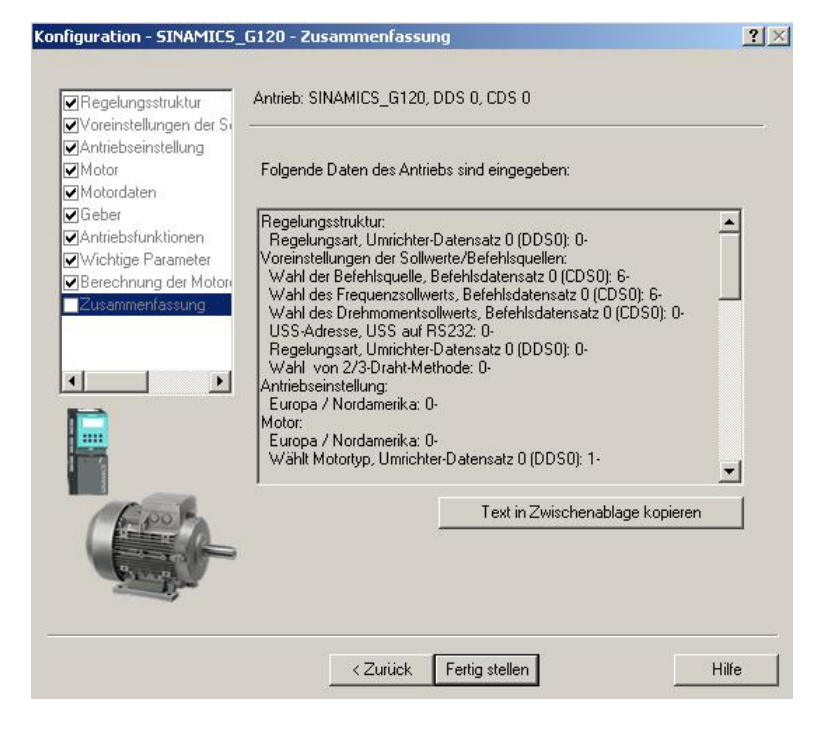

48. Dialoge für die Einstellung von weiteren Parametern können links im Projektbaum per Doppelklick angewählt werden. (→ z.B. Motortemperatur)

| TIME STARTER - Aufzug_SINAMICS_DP - [SINAMICS_                                                                                                    | 120 - Motortemperatur]                                                                                                    |
|----------------------------------------------------------------------------------------------------|----------------------------------------------------------------------------------------------------|
| Projekt Sinamics_G12U Bearbeiten Zielsystem A                                                                                                    | sicht Extras Fenster Hilfe                                                                                                    |
|                                                                                                    |                                                                                                    |
| J J A C C C B A C C C                                                                                                    |                                                                                                    |
| Aufzug_SINAMICS_DP  Enzelantriebsgerät einfügen  SINAMICS_G120  Antriebsgerät konfigurieren  SINAMICS_G120  SINAMICS_G120 SINAMICS_G120  SINAMICS_G120 SINAMICS_G120 SINAM | Mototemperatur       Keine Reaktion, nur Warrung (0)         Temperaturlikher       Kein Sensor (0)         Umgebungstemperatur       20.0         "Cos. [0]       Cos. [0]         Umgeb. [0]       "         Schließen       Hilfe |
| Projekt                                                                                                    | SINAMICS_G120                                                                                                    |
| Drücken Sie F1, um Hilfe zu erhalten.                                                                                                    | Offline-Modus                                                                                                    |

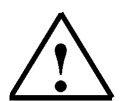

**Hinweis:** Wenn Sie den Mauszeiger über den Parameterfeldern platzieren erhalten Sie im "Tooltip" die jeweilige Parameternummer mit den wichtigsten Informationen.

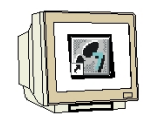

49. Die Konfiguration wird nun durch einen Klick auf ,  $\mathbb{F}$  gespeichert und übersetzt ( $\rightarrow$   $\mathbb{F}$   $\rightarrow$  OK)

| STARTER - Aufzug_SINAMICS_DP - [SINAMICS_G120                                                                                                    | - Motortemperatur]<br>er Hife                                                                                                    | _ 🗆 ×    |
|----------------------------------------------------------------------------------------------------|----------------------------------------------------------------------------------------------------|----------|
|                                                                                                    |                                                                                                    |          |
|                                                                                                    |                                                                                                    |          |
|                                                                                                    | Motortemperatur<br>Reaktion bei Übertemperatur Keine Reaktion, nur Warnung (0)<br>Temperaturfühler Kein Sensor (0)<br>Umgebungstemperatur 20.0 °C Achtung Disser Wett darf nur bei kaltem Motor geändert werden und erfordert eine nachfolgende<br>Motoridentifikation! |          |
| Projekt                                                                                                    | SINAMICS_G120                                                                                                    | <u> </u> |
| Stufe Meldung Information Die automatisch erstellte Kommunikat Information Kommunikationsprojektierung erfolgreich Information Erstellvorgang erfolgreich abgeschlos | ionsprojektierung ist aktuell, Erstellvorgang wird übersprungen.<br>isten<br>Ser<br>Speichern und alles übersetzen (WWB5:819)<br>Das Projekt wurde fehlerfrei übersetzt.<br>DK                                                                                          |          |
|                                                                                                    |                                                                                                    | •        |
| Drücken Sie F1, um Hilfe zu erhalten.                                                                                                    | Offline-Modus                                                                                                    |          |

50. Bevor wir die Daten in den Frequenzumrichter SINAMICS G120 laden können, müssen wir noch die Schnittstelle einstellen. (→ Extras → Einstellungen)

| STARTER - Aufzug_SINAMICS_DP - [SINAMICS_(                                                                                                    | 5120 - Motortemperatur]<br>nsicht Extras Fenster Hilfe                                                         | ×               |
|----------------------------------------------------------------------------------------------------|----------------------------------------------------------------------------------------------------|-----------------|
|                                                                                                    | Einstellungen Strg+Alt+E                                                                                       |                 |
| Aufzug_SINAMICS_DP  Einzelantriebsgerät einfügen  MulticS_G120  Antriebsgerät konfigurieren                                                                                                    | Motortemperatur                                                                                                | <u> </u>        |
| Projekt                                                                                                    | 5:1 CDS: 0 V DDS: 0 V                                                                                          | Schließen Hilfe |
| Stufe     Meldung       Information     Die automatisch erstellte Komm       Information     Die automatisch erstellte Komm       Information     Erstellvorgang erfolgreich abges       Information     Erstellvorgang erfolgreich abges | unikationsprojektierung ist aktuell, Erstellvorgang wird übersprungen.<br>folgreich abgeschlossen<br>ichlossen |                 |
| Ändert verschiedene individuelle Einstellungen dieser Applik                                                                                                    | ation. Offline-Modus                                                                                           | 5 TO 12         |

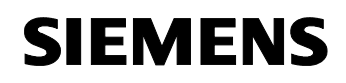

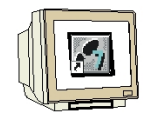

51. Wenn wir hier als ,Zugangspunkt' den ,STEP7-Onlinezugang' wählen, dann können wir auf die Einstellungen in STEP7 zurückgreifen und müssen keine weiteren Veränderungen vornehmen. (→ Zugangspunkt' → STEP7-Onlinezugang → OK)

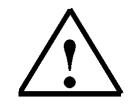

**Hinweis:** Voraussetzung ist hier, dass im SINAMICS G120 mit dem Parameter 918 die PROFIBUS Adresse auf 5 voreingestellt wird.

| Einstellungen                                                                                                    | X              |
|----------------------------------------------------------------------------------------------------|----------------|
| Workbench Sprache Zugangspunkt Download CPU-Download                                                                                  |                |
| Einzelantriebsgeräte gehen Online über                                                                                                |                |
| STEP7-Onlinezugang     TCP/IP > Intel(R) PR0/100 VE     S7                                                                            |                |
| Hinweis: Es gelten die für die jeweilige Schnittstelle unter "Einstellungen" -<br>"PG/PC Schnittstelle einstellen" gewählten Optionen |                |
| OK Abbrechen Oba                                                                                                    | ernehmen Hilfe |

52. Durch einen Klick auf den Button ,<sup>1</sup>/<sub>2</sub> verbinden wir uns mit dem Zielsystem, dem SINAMICS

| 0120. (→ 🔤 )                                    |                       |                                 |
|-------------------------------------------------|-----------------------|---------------------------------|
| STARTER - Aufzug_SINAMICS_DP - [SINAMICS_G1     | 20 - Motortemperatur] |                                 |
| Projekt bearbeiten Zielsystem Ansicht Extras Fe |                       |                                 |
|                                                 |                       |                                 |
|                                                 |                       |                                 |
|                                                 | Motortemperatur       |                                 |
| Einzelantriebsgerät einfügen                    |                       |                                 |
| SINAMICS_G120                                   |                       |                                 |
| Antriebsgerät konfigurieren                     |                       |                                 |
| Drive Navigator                                 | 5:1 CDS:0 T DDS:0 T   | Schließen Hilfe                 |
| Projekt Mit Zie                                 | lsystem verbinden.    |                                 |
| × Children Litteldure                           |                       |                                 |
| Information Verbindungsaufnahme zu              | 25%                   |                                 |
|                                                 |                       |                                 |
|                                                 | Abbruch               |                                 |
|                                                 |                       |                                 |
|                                                 |                       |                                 |
|                                                 |                       |                                 |
|                                                 |                       |                                 |
|                                                 |                       |                                 |
|                                                 |                       |                                 |
|                                                 |                       |                                 |
|                                                 |                       |                                 |
|                                                 |                       |                                 |
| Ausgabe übersetzen / prüfen Ausgabe Zielsyste   | m                     |                                 |
| Drücken Sie F1, um Hilfe zu erhalten.           | Online-Ver            | rbindung wird aufgebaut ! 👘 👘 🏸 |

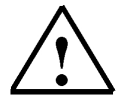

Hinweis: Stellen Sie sicher, dass Ihr Programmiergerät mit der CPU über PROFIBUS verbunden ist!

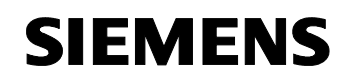

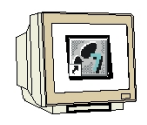

53. Die Konfiguration kann nun durch einen Klick auf , in den SINAMICS G120 geladen werden.

Dabei sollte **,Nach dem Laden RAM nach ROM kopieren'** selektiert sein. (  $\rightarrow$  ) where  $\rightarrow$  ,Nach dem Laden RAM nach ROM kopieren'  $\rightarrow$  Ja)

| STARTER - Aufzug_SINAMICS_DP - [SINAMIC<br>Projekt Bearbeiten Zielsystem Ansicht Extra                                                                                                    | 5_G120 - Motortemperatur]<br>s Fenster Hilfe                                                                                                    | ×                                                 |
|----------------------------------------------------------------------------------------------------|----------------------------------------------------------------------------------------------------|---------------------------------------------------|
|                                                                                                    |                                                                                                    |                                                   |
| Aufzug_SINAMICS_DP     Enzelantriebsgerät einfügen     SiNAMICS_G120     SiNAMICS_G120     Konfiguration     Sollwertkanal     Sollwertkanal     Sollwertkanananal     Sollwertkanananal     Sollwertkananal     Sollwertkanal | Motortemperatur       Motortemperatur         Reaktion bei Übertemperatur       Keine Reaktion, nur Warnung (0)         Temperaturfikter       Kein Sensn (0)         Laden ins Zielsystem (WWB5824)       Die Daten werden ins Zielsystem geladen. Dieser Vorgang kann einige Minuten dauern!         Ladevorgang starten?       V         Nach dem Laden RAM nach ROM kopieren       Download / RAM280M im RUN durchführen | am Motor geändett werden und erfordett eine nacht |
| ×                                                                                                    | Ja Nein                                                                                                    | Quittieren Hilfe zum Ereignis                     |
| Stufe Zeit                                                                                                    | Quelle Meldung                                                                                                    |                                                   |
| Störung (PG) 26.12.2007 20:48:40      I     Alarme      Ausgabe übersetzen / prüfen                                                                                                    | SINAMICS_G120 Fehler 70 : PLC Sollwertfehler                                                                                                    | <u>×</u>                                          |
| Drücken Sie F1, um Hilfe zu erhalten.                                                                                                    | On                                                                                                    | line-Modus                                        |

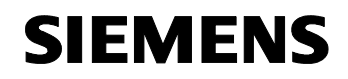

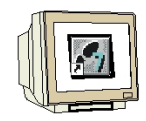

54. Zur Fehlersuche und weiteren Inbetriebnahme kann, solange wir mit dem Zielsystem verbunden sind, im Projektbaum unter ,**Diagnose'** z.B. die Ansicht der **,Steuer-/Zustandsworte'** gewählt werden. (→ Diagnose → Steuer-/Zustandsworte)

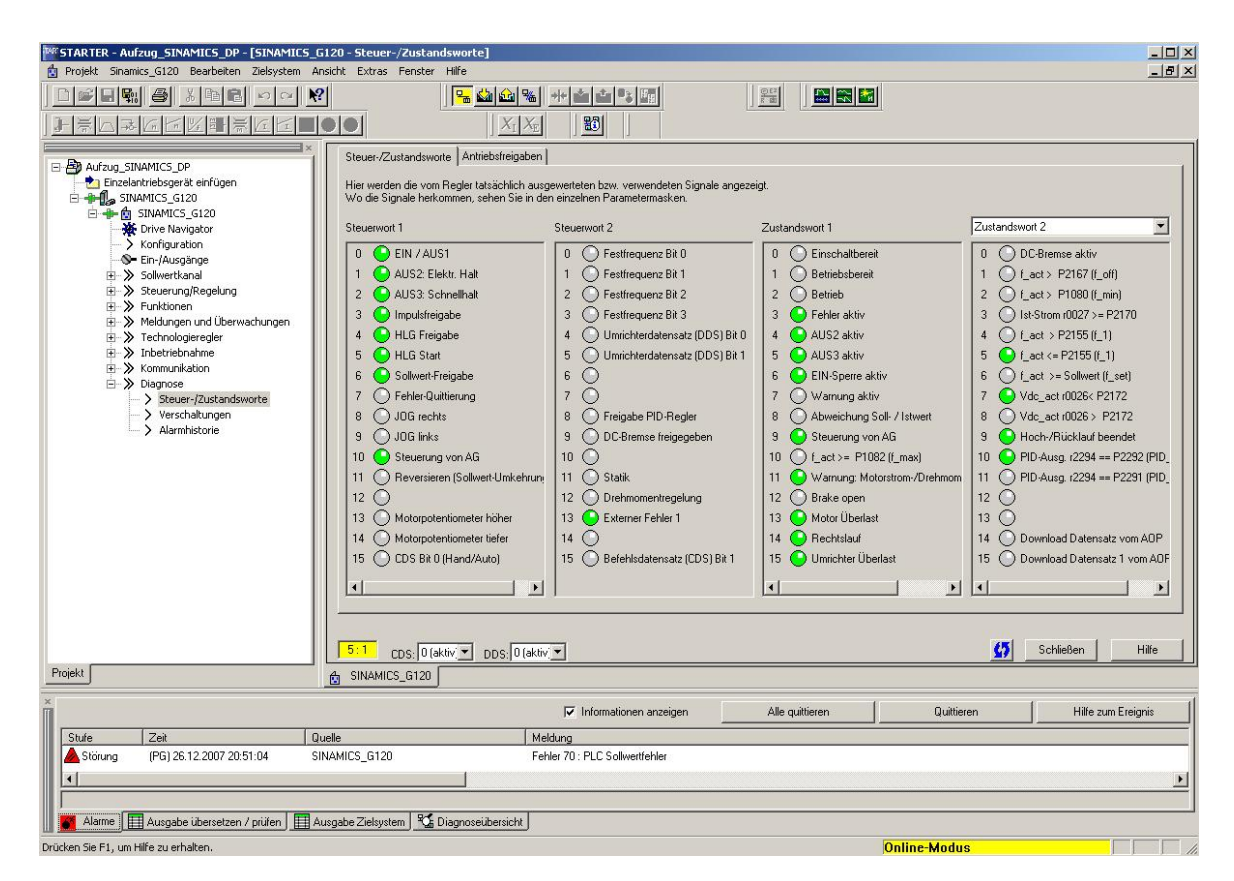

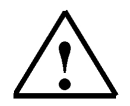

**Hinweis:** Alarme werden in der Fußzeile des STARTERS angezeigt. Hier kann nach einem Fehler auch die notwendige Quittierung erfolgen.

#### 5. INBETRIEBNAHME DES FREQUENZUMRICHTERS SINAMICS G120 AM PROFINET

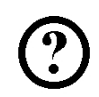

Im Folgenden wird die Inbetriebnahme einer PROFINET- Vernetzung mit der CPU 315F-2 PN/DP als

IO- Controller und einem Frequenzumrichter SINAMICS G120 als IO- Device beschrieben. Dabei erstellen wir die Hardwarekonfiguration für die SIMATIC S7 und parametrieren den SINAMICS G120 in den folgenden Schritten:

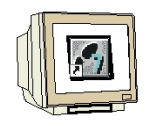

 Das zentrale Werkzeug bei SIMATIC ist der ,SIMATIC Manager', der hier mit einem Doppelklick aufgerufen wird. (→ SIMATIC Manager)

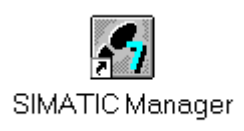

 STEP 7- Programme werden in Projekten verwaltet. Ein solches Projekt wird nun angelegt ( → Datei → Neu)

| SIMATIC Manager                                            |        |  |
|------------------------------------------------------------|--------|--|
| tei Zielsystem Ansicht Extras Fenster Hilfe                |        |  |
| Neu                                                        | Ctrl+N |  |
| Assistent 'Neues Projekt'                                  |        |  |
| Öffnen                                                     | Ctrl+O |  |
| 57-Memory Card                                             | •      |  |
| Memory Card-Datei                                          | •      |  |
| Löschen                                                    |        |  |
| Reorganisieren                                             |        |  |
| Verwalten                                                  |        |  |
| Archivieren                                                |        |  |
| Dearchivieren                                              |        |  |
| Seite einrichten                                           |        |  |
| 1 Aufzug_SINAMICS_DP (Projekt) D:\00_STEP7_Prog\Aufzug_S   |        |  |
| 2 Erreichbare Teilnehmer MPI                               |        |  |
| 3 Kübelaufzug420_Teil1 (Projekt) D:\00_STEP7_Prog\K_bela_3 |        |  |
| Beenden                                                    | Alt+F4 |  |
|                                                            |        |  |
|                                                            |        |  |
|                                                            |        |  |
|                                                            |        |  |
|                                                            |        |  |
| tellt ein neues. Projekt oder eine neue Bibliothek.        |        |  |

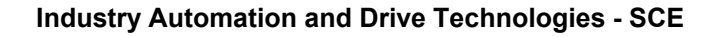

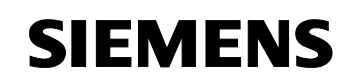

3. Dem Projekt wird nun der ,Name' ,Aufzug\_SINAMICS\_PN' gegeben ( → Aufzug\_SINAMICS\_PN → OK)

| Name                                                                             | Ablagepfad                           |                       |
|----------------------------------------------------------------------------------|--------------------------------------|-----------------------|
| Atrol_iMAP_01                                                                    | D:\00_STEP7_Prog\Atro                | ol_iM                 |
| Aufzug_SINAMICS_DP                                                               | D:\00_STEP7_Prog\Auf;                | zug_S                 |
| Aufzug01                                                                         | d:\00_drives\aufzug01                |                       |
| 🞒 Kübelaufzug420_Teil1                                                           | D:\00_STEP7_Prog\K_b                 | ela_3                 |
| 🞒 Shadow                                                                         | D:\00_iMap\amatrol\Atro              | LCBA01\Step7_         |
| A Shadow                                                                         | D:\00_iMan\amatrol\4tro              | LCBA02\Sten7          |
|                                                                                  | p. too_intop tantation Prace         | _oprior iotopr        |
|                                                                                  | d:\00 drives\test sin                |                       |
| In aktuelles Multiprojekt ein                                                    | fügen                                | );                    |
| In aktuelles Multiprojekt ein<br>ame:<br>tufzug_SINAMICS_PN                      | rügen Tyr                            | ojekt                 |
| In aktuelles Multiprojekt ein<br>ame:<br>tufzug_SINAMICS_PN                      | d 100 drives test on<br>figen<br>Typ | ojekt<br>F-Bibliothek |
| In aktuelles Multiprojekt ein<br>ame:<br>tufzug_SINAMICS_PN<br>blageort (Pfad) : | fügen Ty                             | ojekt<br>F-Bibliothek |

5. Markieren Sie Ihr Projekt und fügen Sie ein **,Industrial Ethernet- Subnetz'** ein (→ Aufzug\_SINAMICS\_PN → Einfügen → Subnetz → Industrial Ethernet).

| Datei Bearbeiten               | Einfügen Zielsystem 4                             | Ansicht Extras Fenster Hilfe   | _ 8 |
|--------------------------------|---------------------------------------------------|--------------------------------|-----|
| ) 😅   🎛 🛲  <br>🔊 Aufzug_SINAMI | Station<br>Subnetz<br>Programm                    | L                              |     |
|                                | 57-Software<br>57-Baustein<br>M7-Software         | 3 Industrial Ethernet<br>4 PTP |     |
|                                | Symboltabelle<br>Textbibliothek<br>Externe Quelle | •                              |     |
|                                | WinCC flexible RT                                 | ×                              |     |
|                                | Globale Deklarationen                             | •                              |     |
|                                |                                                   |                                |     |
|                                |                                                   |                                |     |

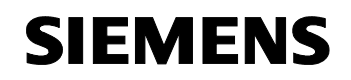

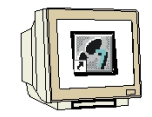

5. Dann wird eine **,SIMATIC 300-Station'** eingefügt. (→ Einfügen → Station → SIMATIC 300-Station)

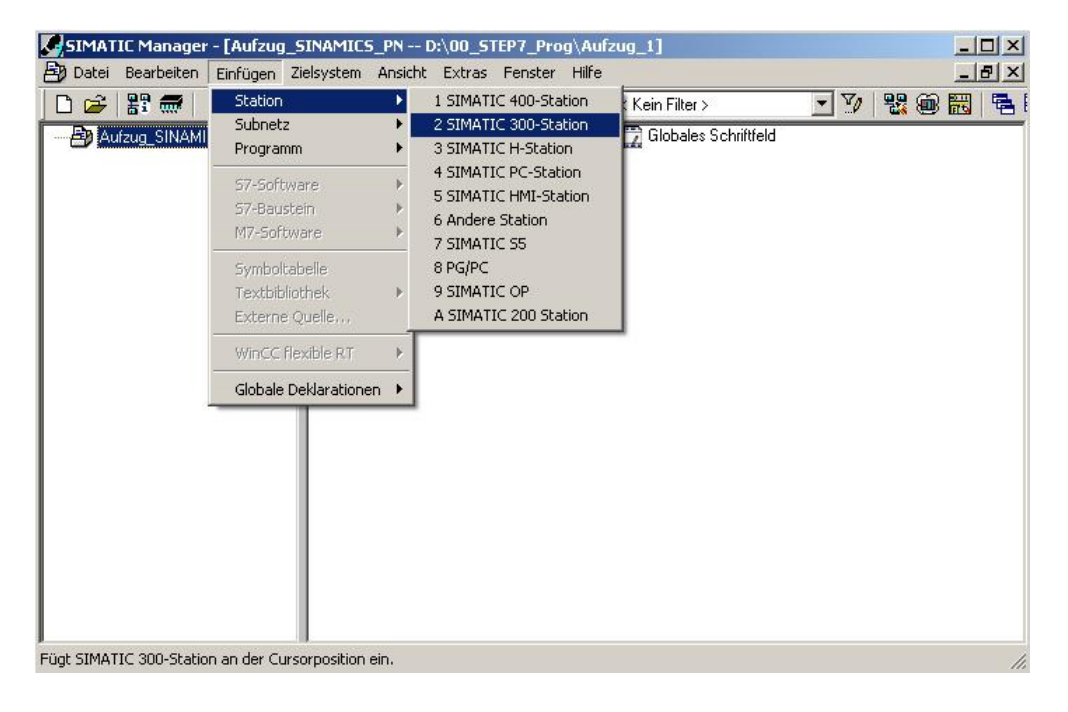

6. Konfigurationswerkzeug für die **,Hardware'** mit einem Doppelklick öffnen. (→ Hardware)

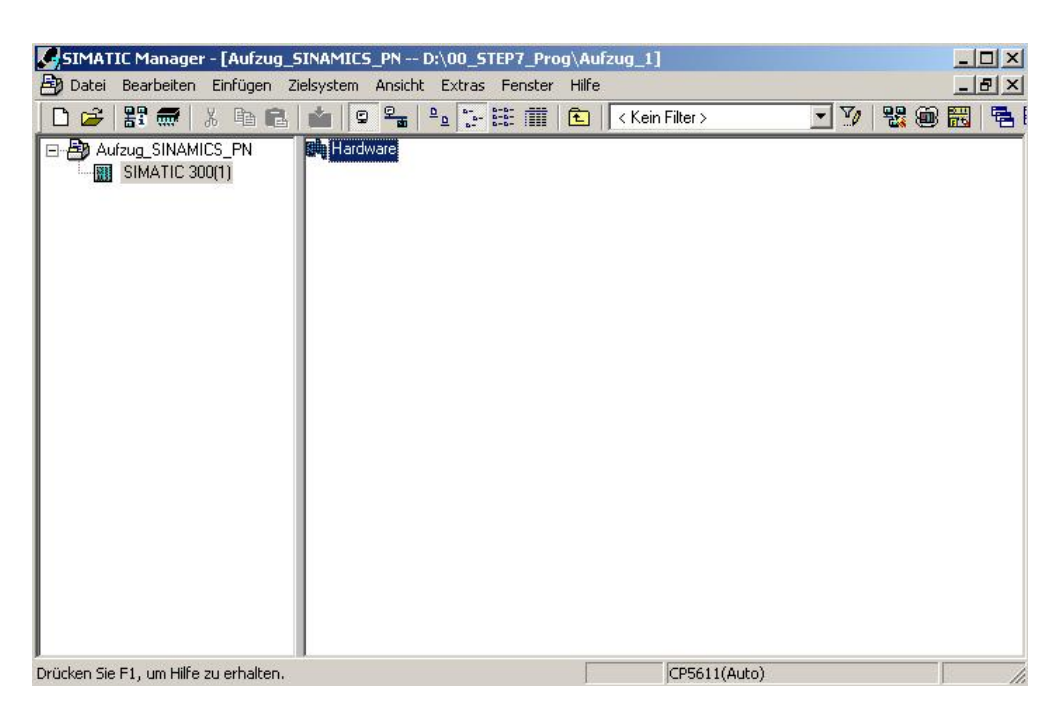

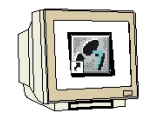

- 7. Hardwarekatalog durch einen Klick auf das Symbol , 1, öffnen. ( $\rightarrow$ ) Dort werden Ihnen, unterteilt in die Verzeichnisse:
  - PROFIBUS-DP, PROFIBUS-PA, PROFINET IO, SIMATIC 300, SIMATIC 400, SIMATIC PC Based Control und SIMATIC PC Station

alle Baugruppenträger, Baugruppen und Schnittstellenmodule für die Projektierung Ihres Hardwareaufbaus zur Verfügung gestellt.

**,Profilschiene'** mit einem Doppelklick einfügen (  $\rightarrow$  SIMATIC 300  $\rightarrow$  RACK-300  $\rightarrow$  Profilschiene ).

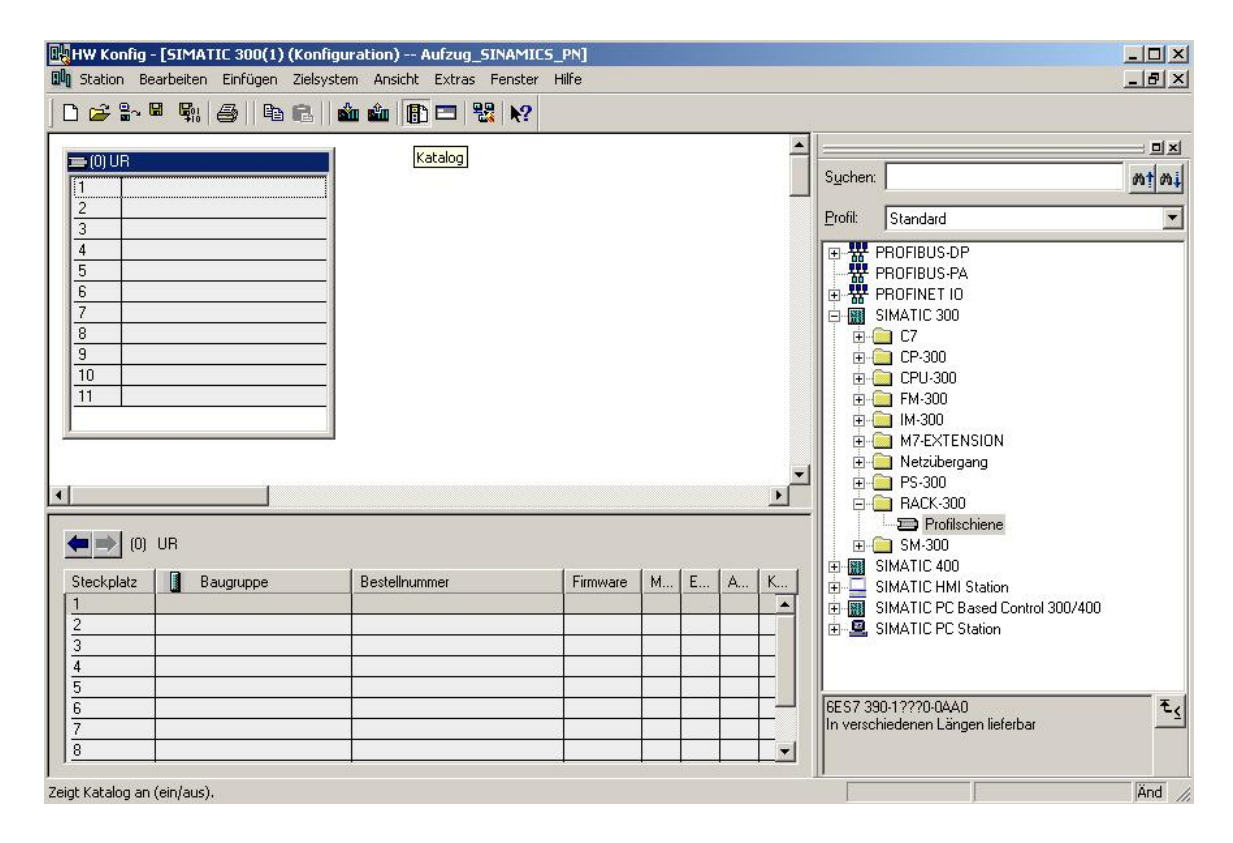

Danach wird automatisch eine Konfigurationstabelle für den Aufbau des Racks 0 eingeblendet.

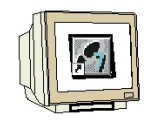

 Aus dem Hardwarekatalog können nun alle Baugruppen ausgewählt und in der Konfigurationstabelle eingefügt werden, die auch in Ihrem realen Rack gesteckt sind. Dazu müssen Sie auf die Bezeichnung der jeweiligen Baugruppe klicken, die Maustaste gedrückt halten und per Drag & Drop in eine Zeile der Konfigurationstabelle ziehen. Wir beginnen mit dem Netzteil ,**PS 307 5A'**. (→ SIMATIC 300 → PS-300 → PS 307 5A)

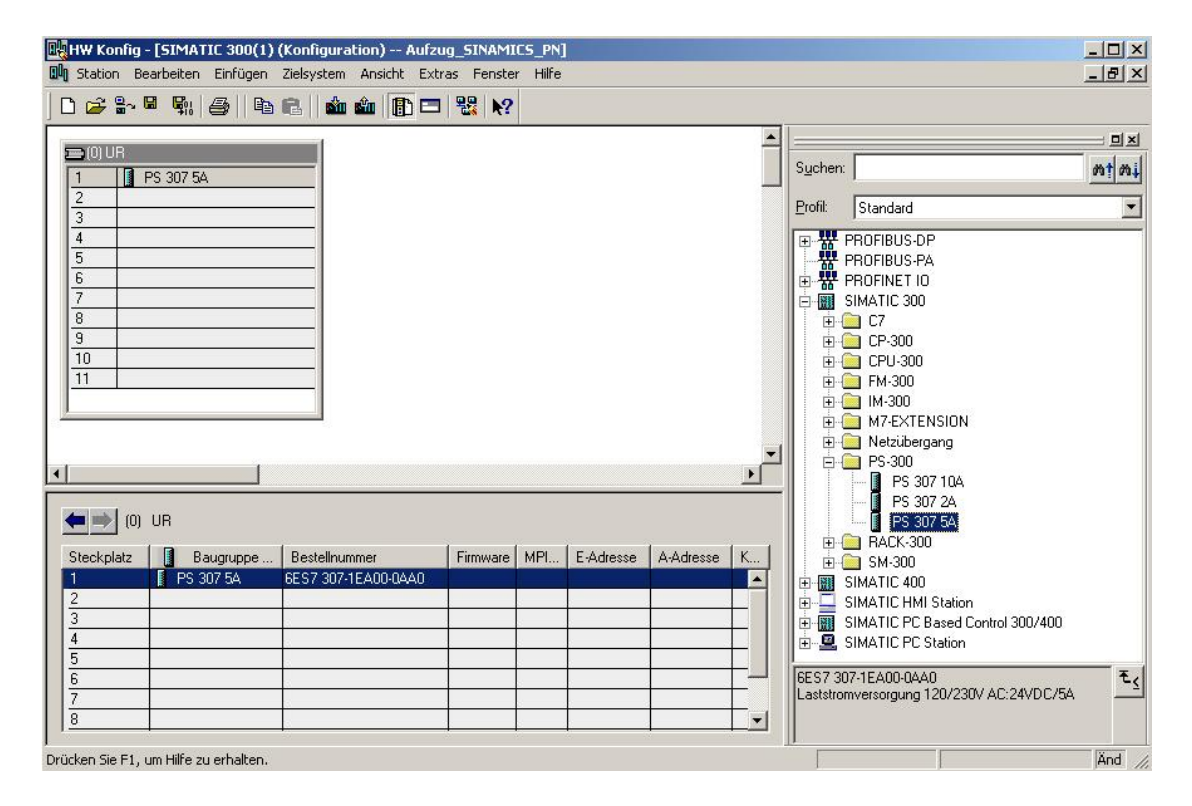

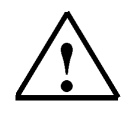

**Hinweis:** Falls Ihre Hardware von der hier gezeigten abweicht, so müssen Sie einfach die entsprechenden Baugruppen aus dem Katalog auswählen und in Ihr Rack einfügen. Die Bestellnummern der einzelnen Baugruppen, die auch auf den Komponenten stehen, werden in der Fußzeile des Katalogs angezeigt.

|    | <u>s</u> |
|----|----------|
| H. |          |

9. Im nächsten Schritt ziehen wir die ,CPU 315F-2 PN/DP' auf den zweiten Steckplatz . Dabei können Bestellnummer und Version der CPU auf der Front der CPU abgelesen werden.
(→ SIMATIC 300 → CPU-300 → CPU 315F-2 PN/DP → 6ES7 315-2FH13-0AB0 → V2.6 ) Beim Eintragen der CPU erscheint ein Fenster, in dem Sie der CPU 315F-2 PN/DP eine ,IP-Adresse' zuordnen, die ,Subnetzmaske' festlegen und das bereits erstellte ,Ethernet'- Netz auswählen müssen. Optional kann für Netzübergreifende Kommunikation auch eine ,Router-Adresse' ausgewählt werden. Bestätigen Sie Ihre Eingaben mit ,OK' (→ IP- Adresse: 192.168.0.1 → Subnetzmaske: 255.255.255.0 → Ethernet(1) → Keinen Router verwenden → OK)

| HW Konfig - [SIMATIC 300(1) (Konfiguration) Aufzug_SINAMICS_PN]                                                                                                    |                            |                                                                                                    |                     |
|----------------------------------------------------------------------------------------------------|----------------------------|----------------------------------------------------------------------------------------------------|---------------------|
| In Scalon bearbeiten Einrugen Zielsystem Ansicht Extras Perster Filire                                                                                                    |                            |                                                                                                    | 그리스                 |
| ■(0) UR                                                                                                    | Sucher                     | x [                                                                                                    | - IX<br>nt ni       |
| 2     3     Eigenschaften - Ethernet Schnittstelle PN-IO (R0/52.2)       3     4       4     5       5     Allgemein       6     7       8     9       9     10       11     Internet Subnetzes werden die nächsten freien Adressen vorgeschlagen       11     Internet Subnetzes vorgeschlagen                                                                                                    | Erofii:                    | Standard                •••••••••••••••••••••••••                                                                 |                     |
| IP-Adresse:     192/168.0.1       Subnetzmaske:     255.255.255.0       Image: Subnetz:     Image: Subnetz mark       Steckplatz     Image: Subnetz mark       Image: Steckplatz     Image: Steckplatz mark       Image: Steckplatz     Image: Steckplatz mark       Image: Steckplatz | BFS7                       |                                                                                                    |                     |
| 7         0K         Abbrechen         Hilfe           8                                                                                                    | Arbeits<br>Anschl<br>PROFI | speicher 256KB; 0,1ms/kAW; PROFINE<br>uss; S7-Kommunikation (ladbare FBs/FC<br>NET IO-Controller; unterstützt RT; | r 🗆 🕹<br>s);<br>And |

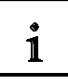

Hinweise zur Vernetzung am Ethernet (Weitere Informationen im Anhang V der Ausbildungsunterlage):

#### MAC- Adresse:

Die MAC-Adresse besteht aus einem festen und einem variablen Teil. Der feste Teil ("Basis-MAC-Adresse") kennzeichnet den Hersteller (Siemens, 3COM, ...). Der variable Teil der MAC-Adresse unterscheidet die verschiedenen Ethernet-Teilnehmer und sollte weltweit eindeutig vergeben werden. Auf jeder Baugruppe ist eine werksseitig vorgegebene MAC- Adresse aufgedruckt.

#### Wertebereich für IP-Adresse:

Die IP-Adresse besteht aus 4 Dezimalzahlen aus dem Wertebereich 0 bis 255, die durch einen Punkt voneinander getrennt sind; z.B. 141.80.0.16

#### Wertebereich für Subnetzmaske:

Diese Maske wird verwendet, um erkennen zu können, ob ein Teilnehmer bzw. dessen IP- Adresse zum lokalen Subnetz gehört oder nur über einen Router erreichbar ist.

Die Subnetzmaske besteht aus 4 Dezimalzahlen aus dem Wertebereich 0 bis 255, die durch einen Punkt voneinander getrennt sind; z.B. 255.255.0.0

Die 4 Dezimalzahlen der Subnetzmaske müssen in ihrer binären Darstellung von links eine Folge von lückenlosen Werten "1" und von rechts eine Folge von lückenlosen Werten "0" enthalten. Die Werte "1" bestimmen den Bereich der IP-Adresse für die Netznummer. Die Werte "0" bestimmen den Bereich der IP-Adresse für die Teilnehmeradresse.

Beispiel:

| richtige Werte: | 255.255.0.0 Dezimal = 1111 1111.1111 1111.0000 0000.0000 0000 Binär          |
|-----------------|------------------------------------------------------------------------------|
|                 | 255.255.128.0 Dezimal = 1111 1111.1111 1111.1000 0000.0000 0000 Binär        |
|                 | 255.254.0.0 Dezimal = 1111 1111.1111 1110.0000 0000.0000.00                  |
| falscher Wert:  | 255.255.1.0 Dezimal = 1111 1111.1111 1111.0000 000 <b>1</b> .0000 0000 Binär |

#### Wertebereich für Adresse des Netzübergangs (Router):

Die Adresse besteht aus 4 Dezimalzahlen aus dem Wertebereich 0 bis 255, die durch einen Punkt voneinander getrennt sind; z.B. 141.80.0.1.

#### Zusammenhang IP-Adressen, Adresse des Routers und Subnetzmaske:

Die IP-Adresse und die Adresse des Netzübergangs dürfen nur an den Stellen unterschiedlich sein, an denen in der Subnetzmaske "0" steht. Beispiel:

Sie haben eingegeben: für Subnetzmaske 255.255.255.0; für IP-Adresse 141.30.0.5 und für die Adresse des Routers 141.30.128.1.

Die IP-Adresse und die Adresse des Netzübergangs dürfen nur in der 4. Dezimalzahl einen unterschiedlichen Wert haben. Im Beispiel ist aber die 3. Stelle schon unterschiedlich. Im Beispiel müssen Sie also alternativ ändern:

- die Subnetzmaske auf: 255.255.0.0 oder
- die IP- Adresse auf: 141.30.128.5 oder
- die Adresse des Netzübergangs auf: 141.30.0.1

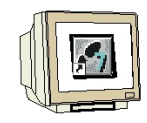

10. Digitale Eingabebaugruppe mit 16 Eingängen auf Platz 4 einsetzen. ( $\rightarrow$  SM 321 DI16xDC24V)

|          | HW Kor<br>Station                                     | nfig - [SIMA<br>Bearbeiter                                 | TIC 300(1)<br>Einfügen                                                    | (Konfigurati<br>Zielsystem                               | on) Aufz<br>Ansicht Ext                    | ug_SINAM<br>ras Fenste | ICS_PN<br>er Hilfe | ]                                          |           |        |                       |                                                                                                    |                 |
|----------|-------------------------------------------------------|------------------------------------------------------------|---------------------------------------------------------------------------|----------------------------------------------------------|--------------------------------------------|------------------------|--------------------|--------------------------------------------|-----------|--------|-----------------------|----------------------------------------------------------------------------------------------------|-----------------|
| [        | ) 😅 🕯                                                 | 2~ <b>2 1</b>                                              | 6                                                                         | R    🛍 🕯                                                 | 1   🗊 📼                                    | 1 82 N?                | •                  |                                            |           |        |                       |                                                                                                    |                 |
|          | <mark>⊇ (0) U</mark> F<br>2<br><i>X1</i>              | CPU 31                                                     | 5F-2 PN/DI                                                                | P                                                        | Et                                         | nernet(1): PF          | ROFINET            | -10-System (1                              | 00)       |        | S <u>u</u> chen:      |                                                                                                    | <br>            |
|          | X2<br>X2 P1<br>3<br>4<br>5<br>6<br>7<br>8<br>9<br>10  | PN-ID<br>Port 1                                            | 241/                                                                      |                                                          |                                            |                        |                    |                                            |           | ₹<br>} |                       | Standard<br>SIMATIC 300<br>CP-300<br>CP-300<br>FM-300<br>IM-300<br>M7-EXTENSION<br>Netzübergang<br>PS-300<br>RACK-300<br>SM-300<br>⊕ AI/300<br>⊕ AI/300                                                                                                    |                 |
|          | Steckpla<br>1<br>2<br>X7<br>X2<br>X2P1<br>3<br>4<br>5 | (0) UR<br>atz I PS<br>I PS<br>I AM<br>I AM<br>I AM<br>I AM | augruppe<br>307 5A<br><b>U 315F-2 P</b><br>3/ <i>DF</i><br>4/7<br>6xDC24V | Bestellnumn<br>6ES7 307-1E<br>16ES7 315-2<br>6ES7 321-1E | ner<br>(A00-0AA0<br>2FH13-0AB<br>(H01-0AA0 | Firmware               | MPI 2 2            | E-Adresse<br>2047*<br>2046*<br>2045*<br>01 | A-Adresse | K      | 6ES7 32<br>Digitaleir | AD-300     AD-300     SM 321 D116xAC120/230V     SM 321 D116xAC120/     SM 321 D116xAC120V     SM 321 D116xAC120V     SM 321 D116xAC224V     SM 321 D116xDC24V     SM 321 D116xDC24V     SM 321 D116xDC24V 21-18H01-040 ngabebaugr. D116 24V, Wurzelung 16 | ►<br>₹ <u>≺</u> |
| ı<br>Dri | icken Sie                                             | F1, um Hilfe :                                             | zu erhalten.                                                              |                                                          |                                            |                        |                    |                                            |           |        | 1                     |                                                                                                    | Änd //          |

 Digitale Ausgabebaugruppe mit 16 Ausgängen auf Platz 5 setzen. (→ SM 322 DO16xDC24V/0,5A)

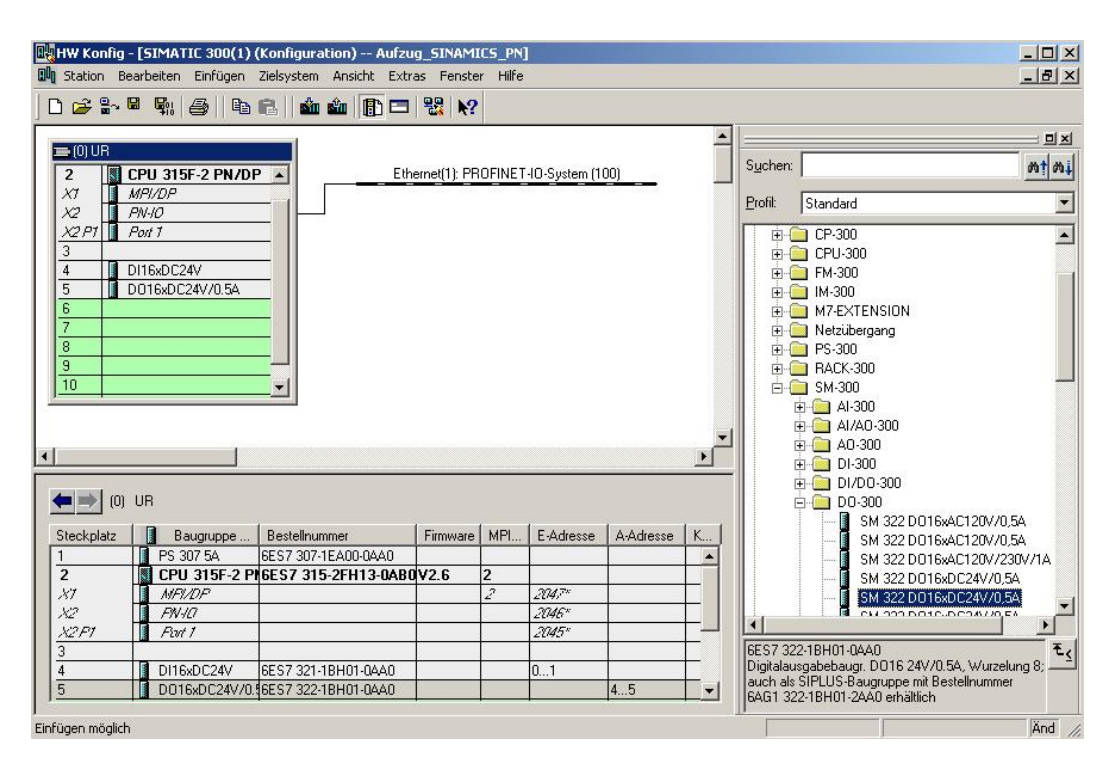

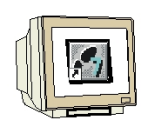

12. Nachdem Sie die Netzeinstellungen übernommen haben, erscheint rechts von der CPU315F-2 PN/DP ein Balken, das ,PROFINET-IO-System', an den Sie PROFINET- IO- Devices anordnen können. Dies geschieht, indem Sie das gewünschte Modul (Hier den ,SINAMICS G120' mit ,SINAMICS G120 CU240S PN'.) aus dem Hardwarekatalog in dem Pfad ,PROFINET IO' per Drag & Drop mit der Maus anklicken und zum ,PROFINET-IO-System' ziehen. (→ PROFINET IO → Drives → SINAMICS → SINAMICS G120 → SINAMICS G120 CU240S PN). Beim Eintragen des SINAMICS G120 CU240S PN erscheint ein Fenster, in dem Sie dem SINAMICS G120 eine ,IP- Adresse' zuordnen, die ,Subnetzmaske' festlegen und das bereits erstellte ,Ethernet'- Netz auswählen müssen. Optional kann für Netzübergreifende Kommunikation auch eine ,Router- Adresse' ausgewählt werden. Bestätigen Sie Ihre Eingaben mit ,OK' (→ IP- Adresse: 192.168.0.2 → Subnetzmaske: 255.255.255.0 → Ethernet(1) → Keinen Router verwenden → OK)

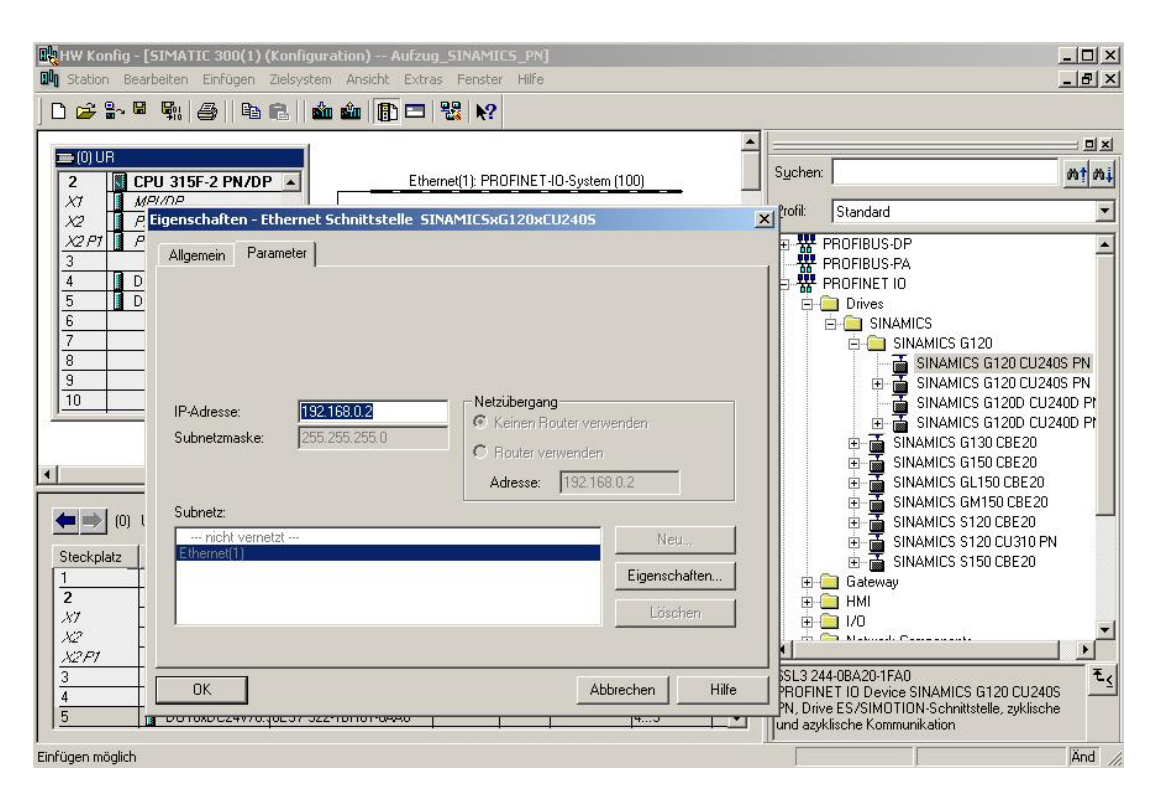

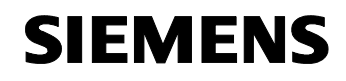

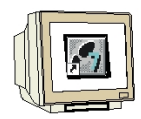

13. Wählen Sie nun noch die **,Geräteversion'** und bestätigen mit **,OK'**. ( $\rightarrow$  V3.0x  $\rightarrow$  OK)

| lgemein Antriebsge | rat/Busadresse |          |
|--------------------|----------------|----------|
| Gerätetyp:         | SINAMICS G120  | <b>*</b> |
| Geräteversion:     | 3.0x           |          |
|                    |                |          |
|                    |                |          |
|                    |                |          |
|                    |                |          |
|                    |                |          |
|                    |                |          |
|                    |                |          |
|                    |                |          |

Mit einem Doppelklick auf die ,SINAMICSxG120xCU240S' öffnen Sie deren Eigenschaften.
 (→ SINAMICSxG120xCU240S)

| HW Konfig -                                                                                                    | [SIMATIC 300(1) (Konfigur<br>arbeiten Einfügen Zieksster                                    | ation) Aufzug_SINAMICS_P<br>Ansicht Extras Fenster Hil | N]        |     |      |                                |                                                                                                    |                                                                                                    |
|----------------------------------------------------------------------------------------------------|---------------------------------------------------------------------------------------------|--------------------------------------------------------|-----------|-----|------|--------------------------------|----------------------------------------------------------------------------------------------------|----------------------------------------------------------------------------------------------------|
|                                                                                                    | I 🖫 🎯 🖪 🖻 🛍                                                                                 | ı 🎰 📳 🗖 🔡 №?                                           | -         |     |      |                                |                                                                                                    |                                                                                                    |
| Image: Constraint of the second second sec | PU 315F-2 PN/DP       4PI/D/P       WHO       3oit 1       1116xDC24V       0016xDC24V/0.5A | Ethernet(1): PROFINI                                   | AMI       | 00) | -    | Erofit                         | Standard<br>PROFIBUS-DP<br>PROFIBUS-PA<br>PROFINET IO<br>Drives<br>SINAMICS<br>SINAMICS | 20<br>G120 CU2405 PN<br>G120 CU2405 PN<br>G1200 CU2405 PN<br>G1200 CU2405 PN<br>G1200 CU2405 PP<br>G1200 CU2405 PP<br>30 CBE20<br>30 CBE20<br>50 CBE20 |
| (1)                                                                                                    | SINAMICSxG120xCU240S                                                                        |                                                        |           |     |      |                                |                                                                                                    | 20 CBE20                                                                                                    |
| Steckplatz                                                                                                    | Baugruppe                                                                                   | Bestellnummer                                          | E-Adresse | A   | D K  |                                |                                                                                                    | 0 CBF 20                                                                                                    |
| 0                                                                                                    | SINANICS×6120×CU24                                                                          | 6SL3 244-08A20-1FA0                                    |           |     | 2041 | <b>+</b>                       | Gateway                                                                                                    |                                                                                                    |
| X20 [                                                                                                    | FROFINET                                                                                    | 3                                                      |           |     | 2040 |                                | HMI                                                                                                    |                                                                                                    |
| X20 P1 [                                                                                                    | Rvt 1                                                                                       |                                                        |           |     | 2043 |                                | 1/0                                                                                                    |                                                                                                    |
| X20F2                                                                                                    | Povt 2                                                                                      |                                                        |           |     | 2042 |                                | 🔁 klasiooli Canaanii                                                                                                    | Ľ                                                                                                    |
| 1                                                                                                    | Antriebsobjekt                                                                              |                                                        | 3         |     | 203  |                                |                                                                                                    |                                                                                                    |
| 1.1                                                                                                    | ANP .                                                                                       |                                                        |           |     | 2039 | 6SL3 24                        | 4-0BA20-1FA0                                                                                                    | ₹ <u></u>                                                                                                    |
| 1.2                                                                                                    | Standard Telegramm 1                                                                        |                                                        | 256259    | 256 | 4    | PROFIN<br>PN, Driv<br>und azyl | e ES/SIMOTION-Schnittst<br>klische Kommunikation                                                                                                    | elle, zyklische                                                                                                    |
| ı<br>Drücken Sie F1, u                                                                                                    | m Hilfe zu erhalten.                                                                        |                                                        |           |     |      |                                |                                                                                                    | Änd                                                                                                    |

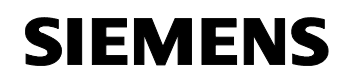

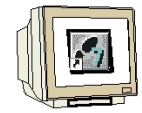

 Jeder IO- Device muss ein, innerhalb des PROFINET- IO- Systems eindeutiger, ,Gerätename' zugewiesen werden. ( → Gerätename: SINAMICSxG120 → OK)

| lgemein                                                                                 |                                                                                                    |   |
|-----------------------------------------------------------------------------------------|----------------------------------------------------------------------------------------------------|---|
| Kurzbezeichnung:                                                                        | SINAMICS×G120×CU240S                                                                                                    |   |
|                                                                                         | PROFINET 10 Device SINAMICS G120 CU240S PN, Drive ES/SIMOTION-<br>Schnittstelle, zyklische und azyklische Kommunikation                                                                                                    | 4 |
| Bestell-Nr:                                                                             | 6SL3 244-0BA20-1FA0                                                                                                    |   |
| Familie:                                                                                | SINAMICS                                                                                                    |   |
| Gerätename:                                                                             | SINAMICS/G120                                                                                                    |   |
|                                                                                         |                                                                                                    |   |
|                                                                                         |                                                                                                    |   |
| - Teilnehmer / PN-IC<br>Gerätenummer:                                                   | System                                                                                                    |   |
| - Teilnehmer / PN-IC<br>Gerätenummer:<br>IP-Adresse:                                    | System<br>1 PROFINET-IO-System (100)<br>192.168.0.2 Ethernet                                                                                                    |   |
| - Teilnehmer / PN-IC<br>Gerätenummer:<br>IP-Adresse:<br>IZ IP-Adresse dur               | System       Image: 1     Image: PROFINET-IO-System (100)       Ig2.168.0.2     Ethernet       ch IO-Controller zuweisen     Image: PROFINET Provide ProvideProvide Provide Provide Provi |   |
| - Teilnehmer / PN-IC<br>Gerätenummer:<br>IP-Adresse:<br>IZ IP-Adresse dur<br>Kommentar: | System       1     PROFINET-IO-System (100)       192.168.0.2     Ethernet       ch IO-Controller zuweisen     Statution (100)                                                                                                    |   |
| - Teilnehmer / PN-IC<br>Gerätenummer:<br>IP-Adresse:<br>I⊄ IP-Adresse dur<br>Kommentar: | System       1     PROFINET-IO-System (100)       192.168.0.2     Ethernet                                                                                                    |   |
| - Teilnehmer / PN-IC<br>Gerätenummer:<br>IP-Adresse:<br>IP Adresse dur<br>Kommentar:    | System    PRDFINET-IO-System (100)   192.168.0.2  Ethernet  ch IO-Controller zuweisen                                                                                                    |   |
| - Teilnehmer / PN-IC<br>Gerätenummer:<br>IP-Adresse:<br>IØ IP-Adresse dur<br>Kommentar: | System    PROFINET-IO-System (100)    192.168.0.2  Ethernet  ch IO-Controller zuweisen                                                                                                    |   |

16. Die Konfigurationstabelle wird nun durch einen Klick auf , , gespeichert und übersetzt (→

|                                                                                                    | arbeiten Einfügen Zielsyste                                                                                                    | m Ansicht Extras Fenster Hi                   | fe               |     |                                                      |          | <u>_8</u> ×                                                                                                    |
|----------------------------------------------------------------------------------------------------|----------------------------------------------------------------------------------------------------|-----------------------------------------------|------------------|-----|------------------------------------------------------|----------|----------------------------------------------------------------------------------------------------|
| 🗅 🗲 🔓 🖡                                                                                                    | 📲 🙀 🍯 🖻 🖻 🖬 🖆                                                                                                    | ù 🏜 📳 🗖 👫 💦 👘                                 |                  |     |                                                      |          |                                                                                                    |
|                                                                                                    | Speichern und übersetzen                                                                                                    | 1                                             |                  |     |                                                      | <b>_</b> |                                                                                                    |
|                                                                                                    | CPU 315E-2 PN/DP                                                                                                    | Ethernet(1): PBOEIN                           | ET-IO-Sustem (1) | 00) |                                                      | Suche    | n: mt mi                                                                                                    |
| XI T                                                                                                    | MPI/DP                                                                                                    |                                               |                  | 00) |                                                      |          |                                                                                                    |
| X2 1                                                                                                    | PN-10                                                                                                    | L <del>a</del> (1) SIN                        | AMI              |     |                                                      | Flour    | Standard                                                                                                    |
| X2 PT                                                                                                    | Port 1                                                                                                    |                                               | -1               |     |                                                      | E H      | PROFIBUS-DP                                                                                                    |
| 3                                                                                                    |                                                                                                    | <b>S</b>                                      |                  |     |                                                      |          | PROFIBUS-PA                                                                                                    |
|                                                                                                    |                                                                                                    |                                               |                  |     |                                                      |          | PROFINET IO                                                                                                    |
|                                                                                                    | JUT6XDC24970.34                                                                                                    |                                               |                  |     |                                                      |          |                                                                                                    |
| 7                                                                                                    |                                                                                                    |                                               |                  |     |                                                      |          |                                                                                                    |
| 8                                                                                                    |                                                                                                    |                                               |                  |     |                                                      |          | SINAMICS G120 CU240S PN                                                                                                    |
|                                                                                                    |                                                                                                    |                                               |                  |     |                                                      |          |                                                                                                    |
| 1.3                                                                                                    |                                                                                                    |                                               |                  |     |                                                      |          | the second and a second second s                                                                                                    |
| 10                                                                                                    | -                                                                                                    |                                               |                  |     |                                                      |          | SINAMICS G120 C02405 PN                                                                                                    |
| 10                                                                                                    |                                                                                                    |                                               |                  |     |                                                      |          | SINAMICS G120 C02405 PN                                                                                                    |
|                                                                                                    | <u> </u>                                                                                                    |                                               |                  |     |                                                      |          |                                                                                                    |
| 10                                                                                                    |                                                                                                    |                                               |                  |     |                                                      |          | SINAMICS G120 CU2405 FN     GISUNAMICS G120 CU2400 PP     G SINAMICS G1200 CU2400 PP     G SINAMICS G130 CBE20     GISUNAMICS G150 CBE20     GISUNAMICS G150 CBE20                                                                                                    |
|                                                                                                    | <u> </u>                                                                                                    |                                               |                  |     | 1                                                    |          | B B SINAMICS G120 CU2405 FN<br>G SINAMICS G120D CU240D PP<br>B G SINAMICS G130 CBE20<br>C G SINAMICS G150 CBE20<br>C G SINAMICS G150 CBE20<br>C G SINAMICS GL150 CBE20                                                                                                    |
|                                                                                                    | <b>_</b> _                                                                                                    |                                               |                  |     | <u>D</u>                                             |          | SINAMICS G120 CU2405 FN     SINAMICS G120 CU2400 P1     SINAMICS G120 CU2400 P1     SINAMICS G130 CBE20     SINAMICS G150 CBE20     SINAMICS G150 CBE20     SINAMICS G150 CBE20     SINAMICS GM150 CBE20                                                                                                    |
| <u>3</u><br>10<br>↓                                                                                                    | SINAMICS×G120×CU240S                                                                                                    |                                               |                  |     | J                                                    |          | SINAMICS G120 CU2405 PN     SINAMICS G120 CU2400 P1     SINAMICS G130 CBE20     SINAMICS G150 CBE20     SINAMICS G150 CBE20     SINAMICS G150 CBE20     SINAMICS GM150 CBE20     SINAMICS G1150 CBE20     SINAMICS G120 CBE20                                                                                                    |
|                                                                                                    | SINAMICS×G120×CU240S                                                                                                    | Detallummer                                   | LE Adresse       | 1.  | <u>j</u>                                             |          | SINAMICS G120 CU2405 PN     SINAMICS G120D CU2400 P1     SINAMICS G120D CU2400 P1     SINAMICS G130 CBE20     SINAMICS G150 CBE20     SINAMICS G150 CBE20     SINAMICS G150 CBE20     SINAMICS G1150 CBE20     SINAMICS S120 CU310 PN     SINAMICS S120 CU310 PN                                                                                                    |
| (1)<br>Steckplatz                                                                                                    | SINAMICSxG120xCU240S                                                                                                    | Bestellnummer                                 | E-Adresse        | A   |                                                      |          | BINAMICS G120 CU2405 PN     SINAMICS G120D CU240D P1     SINAMICS G120D CU240D P1     SINAMICS G130 CBE20     SINAMICS G150 CBE20     SINAMICS G150 CBE20     SINAMICS G150 CBE20     SINAMICS S120 CBE20     SINAMICS S120 CBE20     SINAMICS S120 CU310 PN     SINAMICS S150 CBE20                                                                                                    |
| 3<br>10<br>10<br>10<br>10<br>10<br>10<br>10<br>10<br>10<br>10<br>10<br>10<br>10                                                    | SINAMICSxG120xCU240S                                                                                                    | Bestellnummer<br>4 651.3 244-0BA20-1FA0       | E-Adresse        | A   | D K.<br>2041                                         |          | B → SINAMICS G120 CU2405 PN<br>SINAMICS G120D CU240D PP<br>SINAMICS G120D CU240D PP<br>SINAMICS G130 CBE20<br>SINAMICS G150 CBE20<br>SINAMICS G150 CBE20<br>SINAMICS S120 CBE20<br>SINAMICS S120 CBE20<br>SINAMICS S120 CU310 PN<br>SINAMICS S120 CU310 PN<br>Gateway                                                                                                    |
| 10     11)     Steckplatz     ℓ     X20     X20     X20                                                                            | SINAMICSxG120xCU240S                                                                                                    | Bestellnummer<br>4 <i>6SL3 244-0BA20-1FA0</i> | E-Adresse        | A   | D K.<br>2041<br>2040                                 |          | SINAMICS G120 CU2405 PN     SINAMICS G120 CU2400 PP     SINAMICS G130 CB220     SINAMICS G130 CB220     SINAMICS G150 CB220     SINAMICS GL150 CB220     SINAMICS GM150 CB220     SINAMICS S120 CU310 PN     SINAMICS S120 CU310 PN     SINAMICS S150 CB220     Gateway     HMI                                                                                                    |
| 3           10           10           Steckplatz           ℓ           ×20           ×20           ×20           ×20           ×20 | SINAMICSxG120xCU240S Baugruppe SINAMICSxG120xCU2 PROFINET PROFINET Rav1 Baur 2                                                                                                    | Bestellnummer<br>4 651.3 244-08A20-1FA0       | E-Adresse        | A   | D K.<br>2041<br>2043<br>2043<br>2043                 |          | SINAMICS G120 CU2405 PN     SINAMICS G120 CU2400 PP     SINAMICS G120 CU2400 PP     SINAMICS G130 CBE20     SINAMICS G150 CBE20     SINAMICS G150 CBE20     SINAMICS G150 CBE20     SINAMICS G150 CBE20     SINAMICS S120 CBE20     SINAMICS S120 CBE20     Gateway     HMI     IZ0                                                                                                    |
| 3           10           10           Steckplatz           0           X20           X20 F1           X20 F2           1           | SINAMICSxG120xCU240S Baugruppe SINAMICSxG120xCU240 RovineT RovineT Rov | Bestellnummer<br>4 <i>GSL3 244-0BA20-1FA0</i> | E-Adresse        | A   | D K.<br>2041<br>2043<br>2043<br>2042<br>2032         |          | SINAMICS G120 CU2405 PN     SINAMICS G120 CU2400 PP     SINAMICS G120 CU2400 PP     SINAMICS G130 CBE20     SINAMICS G150 CBE20     SINAMICS G150 CBE20     SINAMICS G150 CBE20     SINAMICS S120 CB20     SINAMICS S120 CB20     SINAMICS S120 CB20     Gateway     HMI     I/0     I/0                                                                                                    |
| 3<br>10<br>10<br>10<br>10<br>10<br>10<br>10<br>10<br>10<br>10                                                                      | SINAMICSxG120xCU240S<br>Baugruppe<br>SIMAMICSxG120xCU2<br>PROFINET<br>Part 2<br>Antriebsobjekt<br>PAP                                                                                                    | Bestellnummer<br>44 651 3 244-08A20-1FA0      | E-Adresse        | A   | D K.<br>2041<br>2043<br>2043<br>2042<br>2032<br>2035 |          | SINAMICS G120 CU2405 PN<br>SINAMICS G120D CU2400 P1<br>SINAMICS G120D CU240D P1<br>SINAMICS G130 CBE20<br>SINAMICS G150 CBE20<br>SINAMICS G150 CBE20<br>SINAMICS G150 CBE20<br>SINAMICS S120 CU310 PN<br>SINAMICS S120 CU310 PN<br>SINAMICS S150 CBE20<br>SINAMICS S150 CBE20<br>SINAMICS S150 CBE20<br>Gateway<br>HMI<br>1/0<br>Natural Communication<br>Communication<br>Communication<br>SINAMICS S120 CU310 PN<br>Communication<br>SINAMICS S120 CU310 PN<br>Communication<br>SINAMICS S120 CU310 PN<br>SINAMICS S120 CU310 PN<br>SINAMICS S120 C |
| 3<br>10<br>10<br>10<br>Steckplatz<br>ℓ<br>X20<br>X20<br>X20<br>X20<br>X20<br>X20<br>X20<br>X20                                     | SINAMICSxG120xCU240S Baugruppe SIMAMICSxG120xCU2 PROFINET Rwt 1 Rot 2 Antriebsobjekt RbyP Standard Telegranm 1                                                                                                    | Bestellnummer<br>651.3 244-08A20-1FA0         | E-Adresse        | A   | D K.<br>2041<br>2043<br>2043<br>2042<br>2035         |          | SINAMICS G120 CU2405 PN     SINAMICS G120D CU2400 PP     SINAMICS G120D CU2400 PP     SINAMICS G130 CBE20     SINAMICS G150 CBE20     SINAMICS G150 CBE20     SINAMICS G150 CBE20     SINAMICS S120 CU310 PN     SINAMICS S120 CU310 PN     SINAMICS S150 CBE20     SINAMICS S150 CBE20     SINAM                                                                                                    |

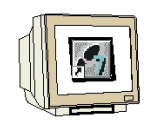

17. Um die CPU315F 2PN/DP und später den Frequenzumrichter SINAMICS G120 über Ethernet Online erreichen zu können muss die PG/PC- Schnittstelle auf TCP/IP eingestellt werden. Dies geschieht im ,SIMATIC Manager' im Menü ,Extras', ,PG/PC- Schnittstelle einstellen'. (→ SIMATIC Manager → Extras → PG/PC- Schnittstelle einstellen)

| SIMATIC Manager - [Aufzug_SI<br>Datei Bearbeiten Einfügen Zie   | NAMICS_PN D:<br>Isystem Ansicht | \00_STEP7_Prog\Aufzug_1]<br>Extras Fenster Hilfe                                       |            | ×                 |
|-----------------------------------------------------------------|---------------------------------|----------------------------------------------------------------------------------------|------------|-------------------|
| □ 😂 🐉 🛲   % 🗈 வ<br>□ 🖧 Aufzug_SINAMICS_PN<br>□ 📓 SIMATIC 300(1) | Mardware                        | Einstellungen<br>Zugriffsschutz<br>Änderungsprotokoll                                  | Ctrl+Alt+E | <u>.</u> 7 2000 5 |
|                                                                 |                                 | Textbibliotheken<br>Sprache für Anzeigegeräte<br>Texte mehrsprachig verwalten          | •          |                   |
|                                                                 |                                 | Umverdrahten<br>Ablaufeigenschaften                                                    |            |                   |
|                                                                 |                                 | Bausteine vergleichen<br>Referenzdaten<br>Globaldaten definieren<br>Netz konfigurieren | ,          |                   |
|                                                                 |                                 | Baugruppen simulieren<br>Prozeßdiagnose projektieren                                   |            |                   |
|                                                                 |                                 | Sicherheitsprogramm bearbeiten                                                         |            |                   |
|                                                                 |                                 | Pläne                                                                                  | •          |                   |
|                                                                 |                                 | Globale Deklarationen                                                                  | •          |                   |
|                                                                 |                                 | CAx-Daten                                                                              | •          |                   |
| Rearbeitet Schnittstellen und Geräte-Par                        | ametrierungen unc-              | PG/PC-Schnittstelle einstellen                                                         |            |                   |

18. Wählen Sie nun als Schnittstelle TCP/IP mit Ihrer Netzwerkkarte aus. z.B. ,TCP/IP -> Intel(R) PRO/100 VE Network Connection' und übernehmen mit ,OK'. (→ TCP/IP -> Intel(R) PRO/100 VE Network Connection →OK)

| ugangspunkt der Applikation:                                                                                     |                     |
|----------------------------------------------------------------------------------------------------|---------------------|
| STONLINE (STEP 7)> TCP/IP -> In                                                                                  | tel(R) PRO/100 VE L |
| itandard für STEP 7)                                                                                             |                     |
| enutzte Schnittstellenparametrierung:                                                                            |                     |
| CP/IP -> Intel(R) PRO/100 VE Ne                                                                                  | Eigenschaften       |
| PLCSIM(RFC 1006)                                                                                                 | Diagnose            |
| TCP/IP -> Intel(R) PR0/100 VE Ne                                                                                 | 17 - Alexandre      |
| 🚰 TCP/IP -> Intel(R) PRO/Wireless 🔜                                                                              | Kopieren            |
| 🚆 TCP/IP -> VMware Virtual Etherne 🗨                                                                             | Löschen             |
|                                                                                                    |                     |
| 'arametrierung Ihrer NDIS-CPs mit TCP/IP<br>rotokoll (RFC-1006))<br>Schnittstellen                               |                     |
| and the second second second second second second second second second second second second second second second | A 211               |

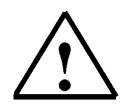

**Hinweis:** Voraussetzung hierfür ist, dass die Netzwerkkarte des PCs richtig konfiguriert ist. z.B.: IP-Adresse 192.168.0.99, Subnetz 255.255.255.0.. (Siehe Modul E02!)

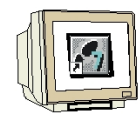

19. Bestätigen Sie die Änderung des Zugriffsweges auf TCP/IP mit ,**OK'** ( $\rightarrow$  OK )

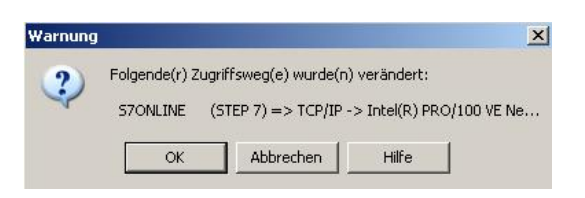

20. Nachdem der Frequenzumrichter markiert wurde, muss diesem noch der **,Gerätename vergeben'** werden, ( $\rightarrow$  SINAMICSxG120  $\rightarrow$  Zielsystem  $\rightarrow$  Ethernet  $\rightarrow$  Gerätenamen vergeben)

| HW Konfig - [SIMA]                                    | TIC 300(1) (Konfigu<br>Einfügen Zielsvster        | ration) Aufzug_SINA<br>m Ansicht Extras Fen:                   | MICS_PN]<br>ster Hilfe |                                    |                                                |                                                                                   |
|-------------------------------------------------------|---------------------------------------------------|----------------------------------------------------------------|------------------------|------------------------------------|------------------------------------------------|-----------------------------------------------------------------------------------|
| D 🚅 🔓 🖫                                               | Laden Laden                                       | in Baugruppe<br>in PG                                          | Ctrl+L                 |                                    | -11                                            |                                                                                   |
| (0) UR<br>2                                           | Baugru<br>F-2 PN/D Baugru                         | ippen-Identifikation laden.<br>ippen-Identifikation laden      | <br>n PG               | iystem (100)                       | Suchen:                                        |                                                                                   |
| X1 MPI/DP                                             | Gestör                                            | te Baugruppen                                                  |                        |                                    | Profil: Star                                   | dard 💌                                                                            |
| X2 P1 Print<br>3<br>4 DI16xDC2<br>5 D016xDC<br>6<br>7 | 24V/0.5A Beba<br>Beba<br>24V/0.5A Uhrzef<br>Beoba | ippenzustand<br>iszustand<br>ien<br>: stellen<br>:hten/Steuern | Ctrl+D<br>Ctrl+I       |                                    | PROFI                                          | BUS-DP<br>BUS-PA<br>NET IO<br>ves<br>SINAMICS<br>SINAMICS<br>SINAMICS G120        |
| 8                                                     | Firmwa                                            | are aktualisieren                                              |                        |                                    |                                                | SINAMICS G120 CU240S PN                                                           |
| 10                                                    | Geräte                                            | namen auf Memory Card s                                        | peichern               |                                    |                                                | Imamiles G120 C0240S PN     Imamiles G120 C0240S PN     Imamiles G120D C0240D Pr  |
| <i>y</i>                                              | Ethern                                            | et                                                             | •                      | Ethernet-Teilnehr                  | ner bearbeiten                                 | E SINAMICS G120D CU240D Pr                                                        |
| •                                                     | PROFI                                             | BUS<br>edaten speichern                                        |                        | Gerätenamen übe<br>Gerätenamen ver | erprüfen<br>geben                              | SINAMICS G130 CBE20<br>SINAMICS G150 CBE20<br>SINAMICS GL150 CBE20                |
| (1) SINAMIC                                           | CSxG120                                           |                                                                |                        |                                    | ±,                                             | SINAMICS S120 CBE20                                                               |
| Steckplatz 🚺 B                                        | augruppe                                          | Bestellnummer                                                  | E-Adresse              | A D K                              |                                                | SINAMICS S120 CU310 PN                                                            |
|                                                       | IAMICS×6120<br>TEINET                             | 6SL3 244-08A20-1F                                              | 40                     | 204)                               | . 📄 🕀 Ga                                       | iteway .                                                                          |
| X20F1 Fon                                             | 1                                                 |                                                                |                        | 2043                               |                                                | 1                                                                                 |
| X20 F2 Fon                                            | 2                                                 |                                                                |                        | 2042                               | Ц. — — м.                                      | '                                                                                 |
| 1 Ani                                                 | niebsobjekt                                       |                                                                |                        | 203                                |                                                |                                                                                   |
| 1.1 <b>F</b> AV                                       | 2                                                 |                                                                |                        | 2039                               | 6SL3 244-0BA                                   | 20-1FA0                                                                           |
| <u>1.2</u> Star                                       | ndard Telegramm 1                                 |                                                                | 256259                 | 256                                | PROFINET ID<br>PN, Drive ES/<br>und azyklische | Device SINAMICS G120 CU240S<br>SIMOTION-Schnittstelle, zyklische<br>Kommunikation |
| ,<br>Vergabe von PROFINET IC                          | ) Device-Gerätenamen                              |                                                                |                        |                                    |                                                | Änd                                                                               |

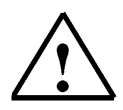

**Hinweis:** Stellen Sie sicher, dass Ihr Programmiergerät mit dem Frequenzumrichter über Ethernet verbunden ist!

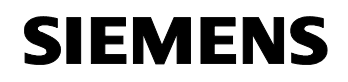

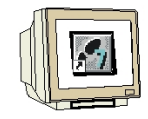

21. Jetzt muss der Frequenzumrichter ausgewählt werden um den ,Name zuweisen' zu können. (→ sinamicsxg120 → Name zuweisen)

Der neue Gerätename wird dann in dem Bereich ,**Vorhandene Geräte'** angezeigt. ,**Schließen'** Sie dann den Dialog. ( $\rightarrow$  Schließen)

| Gerätenamen  | vergeben              |                 |                | 2                                                                        |
|--------------|-----------------------|-----------------|----------------|--------------------------------------------------------------------------|
| Gerätename:  | SINAMICSxG120         | Gerätetyp:      | SINAMICSxG1    |                                                                          |
| Vorhandene G | eräte:                |                 |                |                                                                          |
| IP-Adresse   | MAC-Adresse Gerätetyp | Gerätename      |                | Name zuweisen                                                            |
| 132.168.0.2  | deichen Tuns anzeigen | . sinamicsxg120 | Namen anzeinen | Teilnehmer-Blinktest<br>Dauer (Sekunden): 3 💌<br>Blinken ein Blinken aus |
| Aktualisie   | ren Exportier         | en              | Hamer anzogen  |                                                                          |
| Schließen    | J                     |                 |                | Hilfe                                                                    |

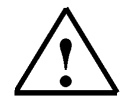

**Hinweis:** Sind mehrere IO- Devices im Netzwerk, kann das Gerät anhand der aufgedruckten MAC- Adresse identifiziert werden.

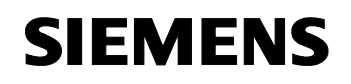

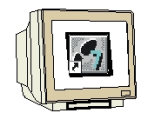

22. Die Konfigurationstabelle kann nun durch einen Klick auf ,  $\overset{\textcircled{}}{\underline{\mu}}$ , in die SPS geladen werden. Dabei sollte der Betriebsartenschalter an der CPU auf Run stehen! (  $\rightarrow$  )

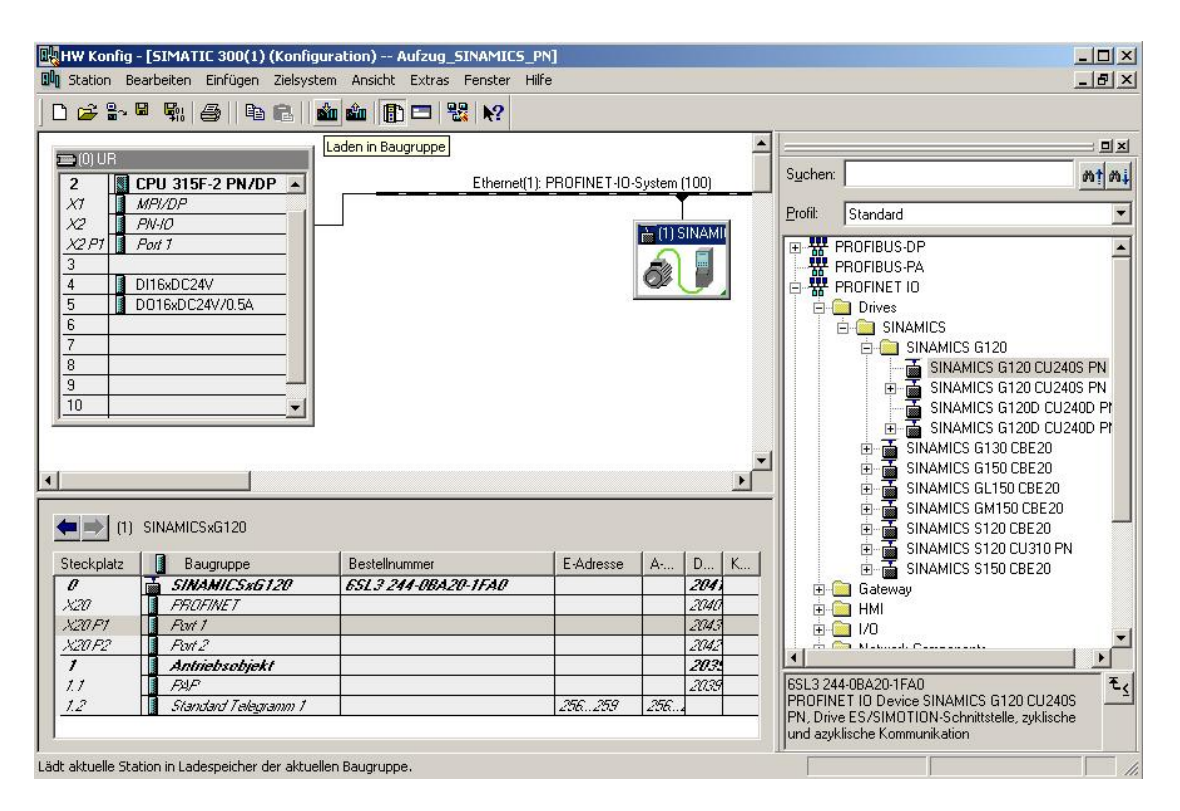

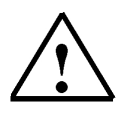

Hinweis: Stellen Sie sicher, dass Ihr Programmiergerät mit der CPU über Ethernet verbunden ist!
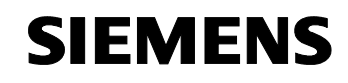

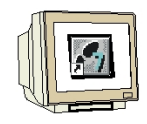

23. Die CPU 315F-2 PN/DP wird als Zielbaugruppe des Ladevorgangs bestätigt. ( $\rightarrow$  OK)

| laugruppe       | Träger | Steckplatz |
|-----------------|--------|------------|
| PU 315F-2 PN/DP | 0      | 2          |
|                 |        |            |
|                 |        |            |
|                 |        |            |
|                 |        |            |
|                 |        |            |
|                 |        |            |
|                 |        |            |
| 102             |        |            |
|                 |        |            |

24. Im folgenden Dialog kann man sich die angeschlossenen Geräte im Netz **,Anzeigen'** lassen. (→ Anzeigen)

| eilnehmeradress      | e auswählen            |                        |                | 2             |
|----------------------|------------------------|------------------------|----------------|---------------|
| Über welche Teilneł  | nmeradresse ist das Pl | G mit der Baugruppe Cl | PU 315F-2 PN/E | )P verbunden? |
| Baugruppenträger:    | 0 =                    |                        |                |               |
| Steckplatz:          | 2 🚍                    |                        |                |               |
| Zielstation:         | 🖲 Lokal                |                        |                |               |
|                      | C Über Netzüberg       | ang zu erreichen       |                |               |
| Anschluß an Zielst   | ation eingeben:        |                        |                |               |
| IP-Adresse           | MAC-Adresse            | Baugruppentyp          | Stationsname   | Baugruppenn   |
| 192.168.0.1          |                        |                        | 1              | F             |
| Erreichbare Teilnehr | ner:                   |                        |                |               |
|                      |                        |                        |                | 1             |
|                      |                        |                        |                |               |
|                      |                        |                        |                |               |
|                      |                        |                        |                |               |
|                      |                        |                        |                |               |
|                      |                        |                        |                | <u> </u>      |
|                      |                        | Anzeigen               |                |               |
|                      |                        |                        |                |               |
| or I                 |                        |                        | ALL            | 1.04-         |
| UN                   |                        |                        | Abbrechen      | Hilfe         |

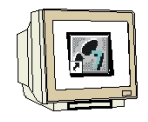

25. Die MAC- Adresse der CPU im Ethernet- Netz wird dann angewählt. Sind Sie nur mit einer CPU verbunden, so können Sie gleich mit **,OK**' übernehmen. (→ OK)

| amenmerauress       | e auswählen              |                      |                |               |
|---------------------|--------------------------|----------------------|----------------|---------------|
| Über welche Teilnel | nmeradresse ist das PG m | nit der Baugruppe Cf | PU 315F-2 PN/D | )P verbunden' |
| Baugruppenträger:   | 0 =                      |                      |                |               |
| Steckplatz:         | 2 =                      |                      |                |               |
| Zielstation:        | 🖲 Lokal                  |                      |                |               |
|                     | C Über Netzübergang      | j zu erreichen       |                |               |
| Anschluß an Zielst  | tation eingeben:         |                      |                |               |
| IP-Adresse          | MAC-Adresse              | Baugruppentyp        | Stationsname   | Baugruppen    |
| <b>۱</b>            | 00-0E-8C-86-E0-D7        | 57-300               |                | Þ             |
| rreichbare Teilnehr |                          | 1 57 200             |                |               |
|                     | 00-02-02-00-20-07        | 37-300               |                |               |
|                     |                          |                      |                |               |
|                     |                          |                      |                |               |
|                     |                          |                      |                |               |
| •                   |                          |                      |                | •             |
| •                   | Akt                      | tualisieren          |                | •             |

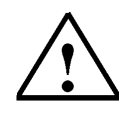

**Hinweis:** Sind mehrere IO- Controller im Netzwerk, kann das Gerät anhand der aufgedruckten MAC- Adresse identifiziert werden.

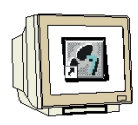

26. Jetzt muss dem IO- Controller noch die richtige IP- Adresse zugewiesen werden falls diese noch nicht richtig eingestellt ist. Bestätigen Sie das in folgendem Dialog mit **,Ja**, und starten dann die CPU. (→ Ja → Ja)

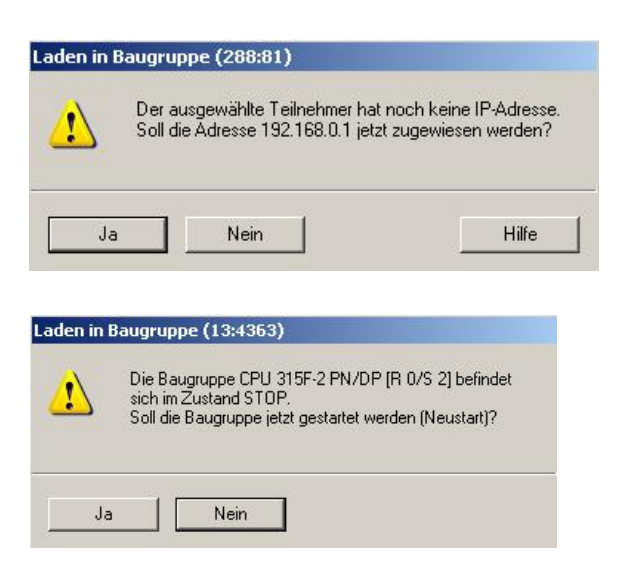

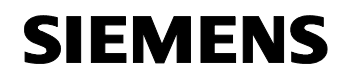

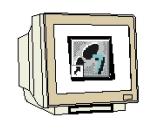

27. Nach Erstellung der Hardwarekonfiguration findet man im SIMATIC Manager in der ,SIMATIC 300- Station' auch den ,SINAMICS G120'. Um diesen zu konfigurieren wird mit ,Objekt öffnen' des Parametriertool ,STARTER' geöffnet. (→ SIMATIC Manager → SINAMICSxG120 → SINAMICS\_G120 → Objekt öffnen)

| SIMATIC Manager - [Aufzug_5]                                                                                                    | NAMICS_PN D:\00_9                    | STEP7_Prog\Au              | ufzug_1]      |             |       |
|----------------------------------------------------------------------------------------------------|--------------------------------------|----------------------------|---------------|-------------|-------|
| 🞒 Datei Bearbeiten Einfügen Zie                                                                                                    | lsystem Ansicht Extra                | s Fenster Hilfe            | e             |             | - 8 × |
| 🗅 😂 🔡 🛲 👗 🖻 💼                                                                                                    | 📩 😨 💁 🔤 📜                            |                            | Kein Filter > | 🕑 🏹   器 📾 🖁 | 1 🔁 1 |
| Aufzug_SINAMICS_PN     SIMATIC 300(1)     GOU 315F-2 PN/DP     GOU 315F-2 PN/DP     GOU | Objekt öffnen                        | Ctrl+Alt+O                 |               |             |       |
|                                                                                                    | Ausschneiden<br>Kopieren<br>Einfügen | Ctrl+X<br>Ctrl+C<br>Ctrl+V |               |             |       |
|                                                                                                    | Löschen                              | Del                        |               |             |       |
|                                                                                                    | Umbenennen<br>Objekteigenschaften    | F2<br>Alt+Return           |               |             |       |
|                                                                                                    |                                      |                            | -             |             |       |
| Offnet markiertes Objekt,                                                                                                    |                                      |                            |               |             | 11    |

28. Die Software **,STARTER'** bietet die Möglichkeit einer geführten Konfiguration. Beginnen Sie diese indem Sie auf **,Antriebsgerät konfigurieren'** doppelklicken. (→ Antriebsgerät konfigurieren)

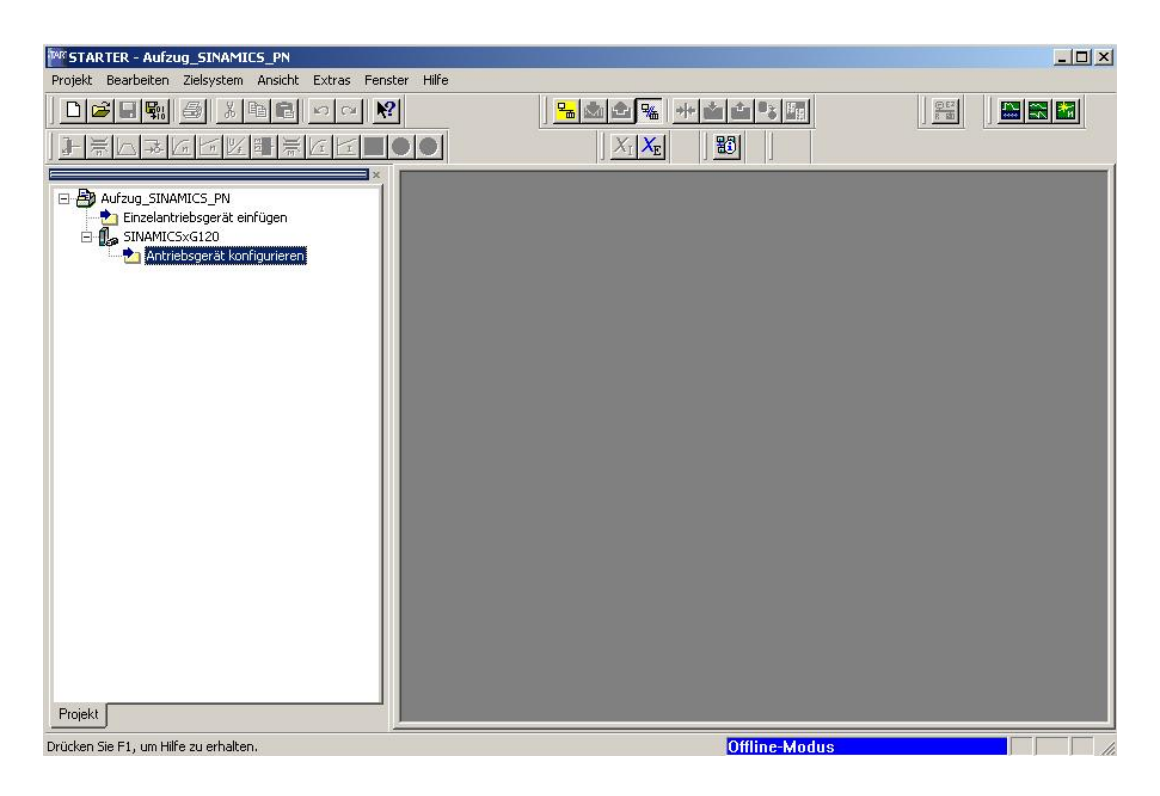

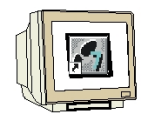

29. Wählen Sie nun zuerst anhand der Bestellnummer Ihre Reglereinheit (Control Unit CU240S PN) aus. (→ CU240S PN → Weiter)

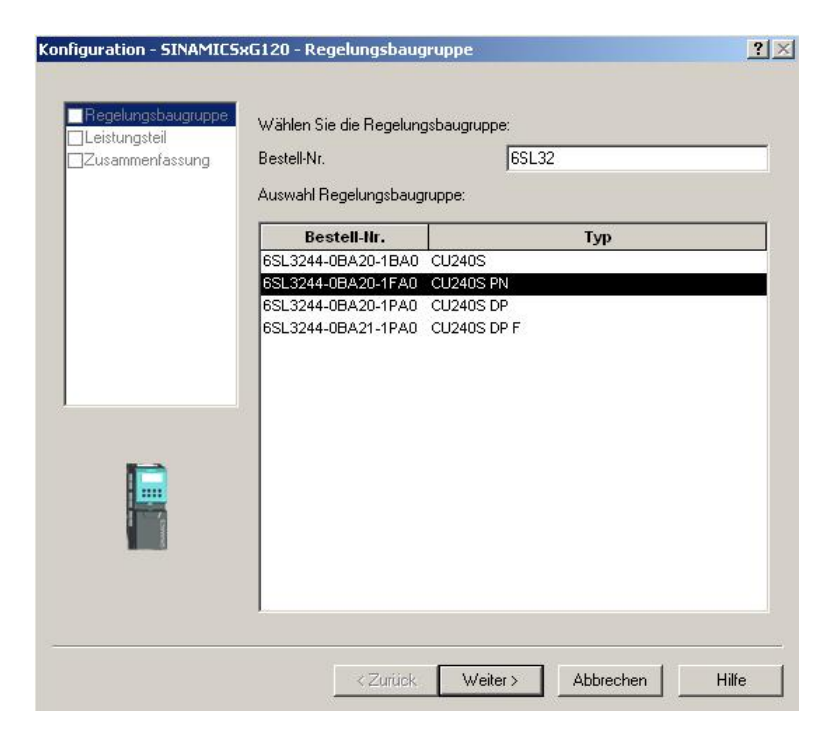

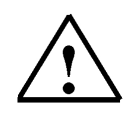

**Hinweis:** Für weitere Informationen zu den einzelnen Punkten der geführten Konfiguration gelangen Sie über den Button **,Hilfe'** zur Online- Hilfe des STARTERs.

30. Im folgenden Dialog wählen Sie anhand der Bestellnummer das Leistungsteil aus. (→ Weiter)

| ]Zusammenfassung | Bestell-Nr.                           |       | 6SL32       |          |   |
|------------------|---------------------------------------|-------|-------------|----------|---|
|                  | Leistungsklasse:                      |       | Alle        |          |   |
|                  | Spannung:                             |       | Alle        |          | - |
|                  | Auswahl Leistungsteil:<br>Bestell-Nr. | Typ   | Spannung    | Leistung |   |
|                  | 6SL3224-0BE13-7UA0                    | PM240 | 380V - 480V | 0.37kW   |   |
|                  | 6SL3224-0BE15-5UA0                    | PM240 | 380V - 480V | 0,55kW   |   |
|                  | 6SL3224-0BE17-5UA0                    | PM240 | 380V - 480V | 0,75KW   |   |
|                  | 6SL3224-0BE21-1UA0                    | PM240 | 380V - 480V | 1,1KW    |   |
|                  | 6SL3224-0BE21-5UA0                    | PM240 | 380V - 480V | 1,5KVV   |   |
|                  | 6SL3224-0BE22-2AA0                    | PM240 | 380V - 480V | 2,2KW    |   |
| MARCEN SAL       | 6SL3224-0BE22-2UA0                    | PM240 | 380V - 480V | 2,2KW    |   |
|                  | 6SL3224-0BE23-0AA0                    | PM240 | 380V - 480V | 3kW      |   |
|                  | 6SL3224-0BE23-0UA0                    | PM240 | 380V - 480V | 3kW      |   |
|                  | 6SL3224-0BE24-0AA0                    | PM240 | 380V - 480V | 4KW      |   |
|                  | 6SL3224-0BE24-0UA0                    | PM240 | 380V - 480V | 4KVV     |   |
|                  | 6SL3224-0BE25-5AA0                    | PM240 | 380V - 480V | 5,5K/V   |   |
|                  | 6SL3224-0BE25-5UA0                    | PM240 | 380V - 480V | 5,5KW    |   |

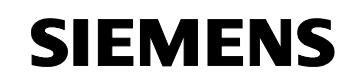

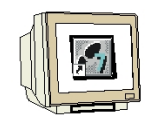

31. Nachdem Sie Ihre Auswahl kontrolliert haben, wählen Sie die Option: **,Anschließend Inbetriebnahme (IBN)-Assistenten starten'**. (→ Anschließend IBN-Assistenten starten → Fertigstellen)

| figuration - SINAMICS            | kG120 - Zusammenfassung                                                                                                    | 3     |
|----------------------------------|----------------------------------------------------------------------------------------------------|-------|
| Regelungsbaugruppe               | Folgende Konfiguration wurde eingegeben:                                                                                                    |       |
| Leistungsteil<br>Zusammenfassung | Regelungsbaugruppe:<br>BestellNir: 6SL3244-08A20-1FA0<br>CU-Typ: CU240S PN<br>Feldbus-Kommunikation: PROFINET<br>USS-Kommunikation: Basierend auf RS232<br>MMC-Speicher: Verfügbar<br>Eingänge/Ausgänge: DI 9, DO 3, AI 2, AD 2<br>Elektromech. Bremsrelais: Verfügbar<br>Operator Panel-Schnittstelle: BOP<br>Vektobetrieb: Verfügbar<br>Geberschnittstelle: Verfügbar (HTL/TTL)<br>Sicherheitsfunktionen: Keine<br>Leistungsteil:<br>Bestell:Nr: 6SL3224-0BE13-7UA0<br>PM-Typ: PM240<br>Elektronische Bremse: DC-, Verbund- und dynamische Bremse<br>Kinetische Pufferung: Verfügbar |       |
|                                  | Text in Zwischenablage kopieren                                                                                                    |       |
|                                  | Zurijsk Fertig stellen Abbrechen                                                                                                    | Hilfe |

32. Der Inbetriebnahme- Assistent bietet zuerst die Auswahl der Regelungsart, wobei wir hier z.B. ,U/f-Steuerung mit linearer Charakteristik' wählen. (→ U/f-Steuerung mit linearer Charakteristik → Weiter)

| Regelungsstruktur                                                                                                    | Antrieb: SINAMICS_G120, DDS 0, CDS 0                                                                 |                                   |
|----------------------------------------------------------------------------------------------------|----------------------------------------------------------------------------------------------------|-----------------------------------|
| ☐Voreinstellungen der S<br>☐Antriebseinstellung<br>☐Motor<br>☐Geber<br>☐Antriebsfunktionen<br>☐Wichtige Parameter<br>☐Berechnung der Motorr<br>☐Zusammenfassung | Sollwert Regelungsart:<br>U/FSteuerung mit linearer Charakteris                                      |                                   |
|                                                                                                    | Durch eine Neukonfiguration gehen bisher getät<br>verloren, ein Abbrechen der Konfiguration ist nici | igte Einstellungen<br>ht möglich. |
|                                                                                                    | ≺Zurück. Weiter> Abb                                                                                 | rechen Hilfe                      |

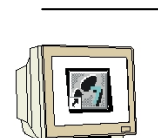

33. Dann wählen wir als **,Befehlsquelle**' den **,Feldbus(6)**' und als Sollwertquelle für **,Drehzahlsollwerte**' ebenfalls **,Feldbus(6)**'. (→ Feldbus(6) → Feldbus(6) → Weiter)

| nfiguration - SINAMICS                                              | xG120 - Voreinstellung | en der Sollwerte/Befehlsquellen     | ? ×   |
|---------------------------------------------------------------------|------------------------|-------------------------------------|-------|
| ☑ Regelungsstruktur                                                 | Antrieb: SINAMICS_G12  | 0, DDS 0, CDS 0                     |       |
| Antriebseinstellung<br>Motor                                        | Wählen Sie die Voreir  | nstellungen der Befehlsquelle aus:  |       |
|                                                                     | Befehlsquelle:         | Feldbus (6)                         | •     |
| □Antriebsfunktionen<br>□Wichtige Parameter<br>□Berechnung der Motor | Ein / Aus / Revers:    | Keine Änderung                      | •     |
| Zusammenfassung                                                     | Wählen Sie die Voreir  | nstellungen der Sollwertquelle aus: |       |
|                                                                     | Drehzahlsollwerte::    | Feldbus (6)                         | •     |
|                                                                     | Momentensollwerte:     | Keine Änderung                      | 77    |
|                                                                     | USS-Busadresse (R      | S232): 0                            |       |
|                                                                     | Zurück                 | Weiter >                            | Hilfe |

34. Im folgenden Dialog wählen wir für die **,Antriebseigenschaften**' als Norm **,EUROPA[kW] mit** der Motor-Grundfrequenz von 50Hz'. (→ EUROPA[kW], Motor-Grundfrequenz ist 50Hz(0) → Weiter)

| nfiguration - SINAMICS                                                                                  | G120 - Antriebseinstellung                                                                                                    | ?>  |
|----------------------------------------------------------------------------------------------------|----------------------------------------------------------------------------------------------------|-----|
| Regelungsstruktur                                                                                       | Antrieb: SINAMICS_G120, DDS 0, CDS 0                                                                                                    |     |
| Antriebseinstellung                                                                                     | Konfigurieren Sie die Antriebseigenschaften:                                                                                                    |     |
| Motor<br>Motordaten                                                                                     | Norm: Europa [kW], Motor-Grundfrequenz ist 50 Hz (0)                                                                                                    | -   |
| ☐ Geber<br>☐ Antriebsfunktionen<br>☐ Wichtige Parameter<br>☐ Berechnung der Motore<br>☐ Zusammenfassung | Welcher Norm Ihr Motor entspricht, sehen Sie am Leistungsschild:<br>Angabe von kW und cos phi (50Hz): Europa<br>Angabe von HP und Wirkungsgrad (60Hz): Nordamerika (hp)<br>Angabe von kW und cos phi (60Hz): Nordamerika(kW) |     |
|                                                                                                    |                                                                                                    |     |
|                                                                                                    |                                                                                                    | ШЖа |

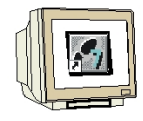

35. Nun wird der **,Motortyp'** ausgewählt. Haben Sie einen SIEMENS- Motor können Sie diesen aus der **,Bestell- Nr.-Liste eingeben'**. ( $\rightarrow$  aus Bestell- Nr.-Liste eingeben  $\rightarrow$  Weiter)

| Regelungsstruktur<br>Voreinstellungen der Sv                       | Antrieb: SINAMICS_G12     | 0, DDS 0, CDS 0     |                             |   |
|--------------------------------------------------------------------|---------------------------|---------------------|-----------------------------|---|
| Antriebseinstellung                                                | Konfigurieren Sie die Ant | riebseigenschaften: |                             |   |
| Motordaten                                                         | Motortyp auswählen        | Asynchronmotor      | (1)                         |   |
| Geber<br>Antriebsfunktionen<br>Wichtige Parameter                  | Motordaten                | C beibehalten /     | eingeben<br>-Liste eingeben |   |
| ] wichtige Parameter<br>]Berechnung der Motori<br>]Zusammenfassung | Bestellnummer suchen      |                     |                             |   |
|                                                                    | Bestell-Nr.               | Nenndrehzahl        | Nennleistung                |   |
|                                                                    | 1LA7050-4AB60-xxxx        | 1350 1 <i>l</i> min | 0,06 kW                     |   |
| •                                                                  | 1LA7053-2AA60-xxxx        | 2800 1 <i>l</i> min | 0,12 KW                     |   |
|                                                                    | 1LA7053-4AB60-xxxx        | 1350 1 <i>l</i> min | 0,09 KW                     | - |
|                                                                    | 1LA7060-2AA60-xxxx        | 2820 1 /min         | 0,18 K/V                    |   |
|                                                                    | 1LA7060-4AB60-xxxx        | 1350 1 <i>l</i> min | 0,12 KW                     |   |
|                                                                    | 1LA7063-2AA60-xxxx        | 2830 1 <i>l</i> min | 0,25 KW                     |   |
| -                                                                  | 1LA7063-4AB60-xxxx        | 1350 1 <i>l</i> min | 0,18 KW                     |   |
| 1-100 m                                                            | 1LA7063-6AB60-xxxx        | 850 1 <i>l</i> min  | 0,09 KW                     |   |
|                                                                    | 1LA7070-2AA60-xxxx        | 2740 1 <i>l</i> min | 0,37 kW                     |   |
| Barrow T                                                           | 1LA7070-4AB60-xxxx        | 1350 1 <i>l</i> min | 0,25 KW                     |   |
| - Now                                                              | AL & TOTO C & & CO        | 005 4 4-1-          | 0.40.000                    | _ |
|                                                                    |                           |                     |                             |   |

36. Die Motordaten werden in dem folgenden Dialog angezeigt. (  $\rightarrow$  Weiter)

| ZRegelungsstruktur<br>ZVoreinstellungen der Su | Antheb: 5                                             | INAMICS_G120, DDS 0, CDS 0                            |     |
|------------------------------------------------|-------------------------------------------------------|-------------------------------------------------------|-----|
| Antriebseinstellung                            | Motordate                                             | en:                                                   |     |
| Motordaten                                     | Name                                                  | Kommentar                                             |     |
| Geber                                          | p304[0]                                               | Motornennspannung, Antriebsdatensatz 0 (DDS0)         | 400 |
| Antriebsfunktionen                             | p305[0]                                               | Motornennstrom, Antriebsdatensatz 0 (DDS0)            | 0.3 |
| Wichtige Parameter                             | p307[0]                                               | Motornennleistung, Antriebsdatensatz 0 (DDS0)         | 0.1 |
| Berechnung der Motor                           | p308[0]                                               | Motornennleistungsfaktor, Antriebsdatensatz 0 (DDS0)  | 0.8 |
| Zusammenfassung                                | p310[0]                                               | Motornennfrequenz, Antriebsdatensatz 0 (DDS0)         | 50. |
| T                                              | p311[0] Motornenndrehzahl, Antriebsdatensatz 0 (DDS0) |                                                       | 280 |
|                                                | p335[0]                                               | Motorkühlung, Antriebsdatensatz 0 (DDS0)              | Sel |
|                                                | p625[0]                                               | Motor-Umgebungstemperatur, Antriebsdatensatz 0 (DDS0) | 20. |
|                                                | <ul> <li>✓</li> <li>✓</li> <li>87H</li> </ul>         | z-Berechnung                                          | ▶   |
|                                                |                                                       |                                                       |     |

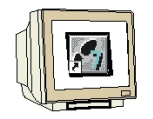

37. Haben Sie einen Geber angeschlossen müssen Sie diesen nun auswählen oder **,Abgeschaltet(0)'** wählen. (→ Abgeschaltet(0) → Weiter)

| nfiguration - SINAMICSx | G120 - Geber                                                                                     | <u>? ×</u> |
|-------------------------|--------------------------------------------------------------------------------------------------|------------|
|                         | Antrieb: SINAMICS_G120, DDS 0, CDS 0<br>Welchen Geber möchten Sie verwenden?<br>Abgeschaltet (0) |            |
|                         |                                                                                                  |            |
|                         | <zurück weiter=""></zurück>                                                                      | Hilfe      |

38. Für eine optimierte Regelung ist es möglich eine **,Motoridentifizierung**' durchzuführen. Wird diese **,gesperrt**', so kann unter Verwendung der Angaben des Motortypenschildes mit angenäherten Daten gearbeitet werden. (→ Gesperrt(0) → Weiter)

| onfiguration - SINAMICS                                                                                    | G120 - Antriebsfunktionen                         | ?             |
|----------------------------------------------------------------------------------------------------|---------------------------------------------------|---------------|
| Regelungsstruktur                                                                                          | Antrieb: SINAMICS_G120, DDS 0, CDS 0              |               |
| Antriebseinstellung                                                                                        | Bei Erstinbetriebnahme wird eine Motoridentifikat | ion empfohlen |
| Motordaten<br>Geber<br>Antriebsfunktionen<br>Wichtige Parameter<br>Berechnung der Motor<br>Zusammenfassung | Motoridentifizierung: Gesperrt (0)                | T             |
|                                                                                                    |                                                   |               |
|                                                                                                    |                                                   |               |
|                                                                                                    | < Zurück Weiter >                                 | Hilfe         |

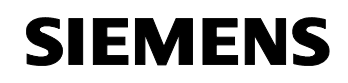

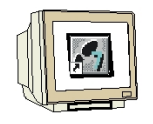

39. Nun können wichtige Parameter wie ,Motorüberlastfaktor', ,Min.- und Max. Frequenz', ,Hoch- und Rücklaufzeit' sowie die ,AUS3 Rücklaufzeit' für Schnellstopp eingestellt werden.
 (→ Weiter)

| oreinstellungen der Si                     | Andrea: 311AAMIC3_0120, 000 0, 000 0    |                |    |
|--------------------------------------------|-----------------------------------------|----------------|----|
| ntriebseinstellung<br>1otor                | Geben Sie die Werte für die wichtigsten | Parameter vor: |    |
| lotordaten<br>ieber                        | Motorüberlastfaktor:                    | 200.0          | %  |
| ntriebsfunktionen                          | Min. Frequenz:                          | 0.00           | Hz |
| Vichtige Parameter<br>erechnung der Motori | Max. Frequenz:                          | 50.00          | Hz |
| lusammenfassung                            | Hochlaufzeit:                           | 10.00          | s  |
|                                            | Rücklaufzeit:                           | 10.00          | s  |
| •                                          | AUS3 Rücklaufzeit:                      | 5.00           | s  |
|                                            |                                         |                |    |

40. Im folgenden Dialog empfiehlt es sich die ,**Vollständig Berechnung'** der Motorparameter zu wählen. (→ Vollständig Berechnung → Weiter)

| figuration - SINAMICS                                                                                                    | kG120 - Berechnung der Motordaten                                                | ?     |
|----------------------------------------------------------------------------------------------------|----------------------------------------------------------------------------------|-------|
| Regelungsstruktur                                                                                                    | Antrieb: SINAMICS_G120, DDS 0, CDS 0                                             |       |
| MAntriebseinstellung<br>MAntriebseinstellung<br>Motor<br>Geber<br>Matriebsfunktionen<br>Wichtige Parameter<br>Bereshnung der Motor<br>Zusammenfassung | Berechnung der Motorparameter<br>C Keine Berechnung<br>C Vollständige Berechnung |       |
|                                                                                                    |                                                                                  |       |
|                                                                                                    |                                                                                  |       |
|                                                                                                    | < Zurück Weiter >                                                                | Hilfe |

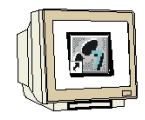

41. Die eingegebenen Daten zum Antrieb werden schließlich angezeigt und die Konfiguration kann mit **,Fertig stellen'** übernommen werden. (→ Fertig stellen)

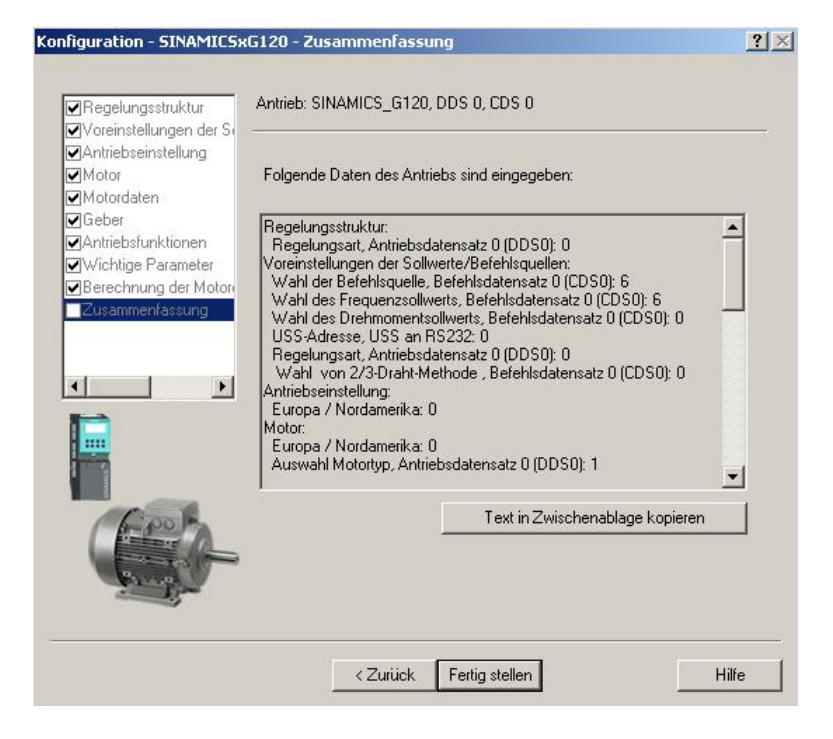

42. Dialoge für die Einstellung von weiteren Parametern können links im Projektbaum per Doppelklick angewählt werden. (→ z.B. Motortemperatur)

| <pre>## STARTER - Aufzug_SINAMICS_PN - [SINAMICS_G120 - Motortemperatur]</pre> |  |  |  |
|--------------------------------------------------------------------------------|--|--|--|
| 🖞 Projekt Sinamics_G120 Bearbeiten Zielsystem Ansicht Extras Fenster Hilfe     |  |  |  |
|                                                                                |  |  |  |
|                                                                                |  |  |  |
|                                                                                |  |  |  |
| Projekt 6 SINAMICS GT20                                                        |  |  |  |
| vicken Sie F1, um Hilfe zu erhalten. Offline-Modus                             |  |  |  |

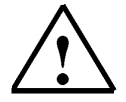

**Hinweis:** Wenn Sie den Mauszeiger über den Parameterfeldern platzieren erhalten Sie im "Tooltip" die jeweilige Parameternummer mit den wichtigsten Informationen

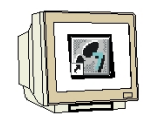

43. Die Konfiguration wird nun durch einen Klick auf ,  $\bigcirc$  gespeichert und übersetzt ( $\rightarrow$   $\bigcirc$   $\rightarrow$  OK)

| ** STARTER - Aufzug_SINAMICS_PN - [SINAMICS_G120 - Motortemperatur]     Image: Sinamics_G120 - Motortemperatur]       Image: Sinamics_G120 - Motortemperatur     Image: Sinamics_G120 - Motortemperatur                                                                                                    |                                                                                                    |                                                                                |  |  |
|----------------------------------------------------------------------------------------------------|----------------------------------------------------------------------------------------------------|--------------------------------------------------------------------------------|--|--|
|                                                                                                    |                                                                                                    |                                                                                |  |  |
|                                                                                                    |                                                                                                    |                                                                                |  |  |
| Aufzug SINAMICS_PN     Encelantriebsgerät einfügen     SiNAMICS_G120     Antriebsgerät konfigurieren     SiNAMICS_G120     Antriebsgerät konfigurieren     SiNAMICS_G120     Antriebsgerät konf | Reaktion bei Übertemperatur Keine Reaktion, nur Warnung (0) Temperaturfühler Kein Sensor (0) Umgebungstemperatur 20.0 °C Achtung! Dieser Wet darf r Motoridentifikation!  Speichern und alles übersetzen (WW85:819)  Das Projekt wurde fehlerfrei übersetzt.  OK | ▼<br>▼<br>nur bei kaltem Motor geändert werden und erfordert eine nachfolgende |  |  |
|                                                                                                    | CDS: 0 💌 DDS: 0 💌                                                                                                    | Schließen Hilfe                                                                |  |  |
| Projekt 🔂 SINAMI                                                                                                    | S_G120                                                                                                    |                                                                                |  |  |
| Stufe Meldung     Information     Information     Information     Kommunikationsprojektierung ist aktuell, Erstellvorgang wird übersprungen.     Information     Kommunikationsprojektierung erfolgreich abgeschlossen     Information     Erstellvorgang erfolgreich abgeschlossen                                                                                                    |                                                                                                    |                                                                                |  |  |
| Drücken Sie F1, um Hilfe zu erhalten.                                                                                                    |                                                                                                    | Offline-Modus                                                                  |  |  |

44. Bevor wir die Daten in den Frequenzumrichter SINAMICS G120 laden können, müssen wir noch die Schnittstelle einstellen. (→ Extras → Einstellungen)

| STARTER - Aufzug_SINAMICS_PN - [SINAMICS_G12                                                     | 20 - Motortemperatur]                                                                     |       |  |
|--------------------------------------------------------------------------------------------------|-------------------------------------------------------------------------------------------|-------|--|
| 🖞 Projekt Sinamics_G120 Bearbeiten Zielsystem Ansid                                              | tht Extras Fenster Hilfe                                                                  | . B × |  |
|                                                                                                  | Einstellungen Strg+Alt+E                                                                  |       |  |
|                                                                                                  |                                                                                           | 1     |  |
| Aufzug_SINAMICS_PN                                                                               | Motortemperatur                                                                           |       |  |
| Einzelantriebsgerät einfügen                                                                     |                                                                                           |       |  |
| Antriebsgerät konfigurieren                                                                      | Reaktion bei Übertemperatur Keine Reaktion, nur Warnung (0)                               |       |  |
| □ SINAMICS_5120                                                                                  | Temperaturfühler Kein Sensor (0)                                                          |       |  |
|                                                                                                  | Umgebungstemperatur 20.0 *C Achtungt Dieser Wert darf nur bei kaltem Motor geän           | di 📗  |  |
| E Sollwertkanal<br>E ≫ Steuerung/Regelung                                                        | MOOIDERMIKAUUTE                                                                           |       |  |
| ⊕ → Funktionen     □ *     P     Meldungen und Überwachungen                                     |                                                                                           |       |  |
| Lastmomentüberwachung     Motortemperatur                                                        |                                                                                           |       |  |
| Technologieregler                                                                                | CDS: DDS: 0 🔽 💋 Schließen Hilfe                                                           |       |  |
| Projekt                                                                                          | SINAMICS_G120                                                                             |       |  |
| X Stufe Meldung                                                                                  |                                                                                           | -1    |  |
| Information                                                                                      |                                                                                           |       |  |
| Information Die automatisch erstellte Kommunik<br>Information Kommunikationsprojektierung erfolg | raionsprojektietung ist aktueri, Etstervorgang wird ubersprungen.<br>greich abgeschlossen | - 1   |  |
| Information Erstellvorgang erfolgreich abgeschl                                                  | Ossen                                                                                     |       |  |
|                                                                                                  |                                                                                           | ▶     |  |
| 🛄 🧮 Ausgabe übersetzen / prüfen                                                                  |                                                                                           |       |  |
| Ändert verschiedene individuelle Einstellungen dieser Applikatio                                 | n. Offline-Modus                                                                          | 1.    |  |

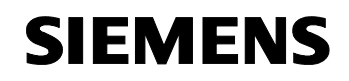

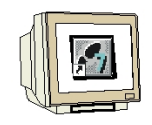

45. Wenn wir hier als ,Zugangspunkt' den ,STEP7-Onlinezugang' wählen, dann können wir auf die Einstellungen in STEP7 zurückgreifen und müssen keine weiteren Veränderungen vornehmen. (→ Zugangspunkt' → STEP7-Onlinezugang → OK)

| Einstellungen                                                                                                    | × |
|----------------------------------------------------------------------------------------------------|---|
| Workbench       Sprache       Zugangspunkt       Download       CPU-Download         Einzelantriebsgeräte gehen Online über         © STEP7-Onlinezugang         © TCP/IP > Intel(R) PRO/100 VE |   |
| Hinweis: Es gelten die für die jeweilige Schnittstelle unter "Einstellungen" -<br>"PG/PC Schnittstelle einstellen" gewählten Optionen                                                           |   |
| OK Abbrechen Übernehmen Hilfe                                                                                                    |   |

46. Durch einen Klick auf den Button ,  $\square$  verbinden wir uns mit dem Zielsystem, dem SINAMICS G120. ( $\rightarrow$   $\square$  )

| A STARTER - Autzug_SINAMILS_PR - [SINAMILS_G120 - Motortemperatur] |                                                                         |  |  |  |
|--------------------------------------------------------------------|-------------------------------------------------------------------------|--|--|--|
| Projekt bearbeiten zielsystem Ansicht Extras                       |                                                                         |  |  |  |
|                                                                    |                                                                         |  |  |  |
|                                                                    |                                                                         |  |  |  |
|                                                                    | Motortemperatur                                                         |  |  |  |
| Autzug_SINAMICS_PN                                                 |                                                                         |  |  |  |
| SINAMICS×G120                                                      |                                                                         |  |  |  |
| Antriebsgerät konfigurieren                                        | Reaktion bei Übertemperatur Keine Reaktion, nur Warnung (0)             |  |  |  |
| SINAMICS_G120                                                      |                                                                         |  |  |  |
| Drive Navigator                                                    | Temperaturfühler   Kein Sensor (U)                                      |  |  |  |
|                                                                    | Zielsystem verbinden. ung! Dieser Wert darf nur bei kaltem Motor geände |  |  |  |
| 🕀 ≫ Sollwertkanal                                                  | ridentifikation!                                                        |  |  |  |
| E Steuerung/Regelung                                               | 25%                                                                     |  |  |  |
| E Sunktionen                                                       |                                                                         |  |  |  |
| Lastmomentüberwachung                                              | Ábhruch                                                                 |  |  |  |
| Motortemperatur                                                    |                                                                         |  |  |  |
| Technologieregler                                                  | CDS: 0 ▼ DDS: 0 ▼                                                       |  |  |  |
| Projekt                                                            |                                                                         |  |  |  |
|                                                                    |                                                                         |  |  |  |
| X Stufe Meldung                                                    |                                                                         |  |  |  |
| Information Verbindungsaufnahme zum Ger                            | at 'SINAMICSxG120'                                                      |  |  |  |
|                                                                    |                                                                         |  |  |  |
|                                                                    |                                                                         |  |  |  |
|                                                                    |                                                                         |  |  |  |
|                                                                    |                                                                         |  |  |  |
| 📗 🔠 Ausgabe übersetzen / prüfen 🔲 Ausgabe Zielsy                   | stem                                                                    |  |  |  |
| Drücken Sie F1, um Hilfe zu erhalten.                              | Online-Verbindung wird aufgebaut !                                      |  |  |  |

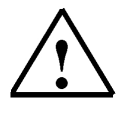

Hinweis: Stellen Sie sicher, dass Ihr Programmiergerät mit der CPU über Ethernet verbunden ist!

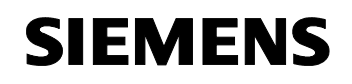

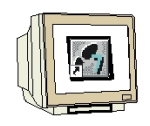

47. Die Konfiguration kann nun durch einen Klick auf , in den SINAMICS G120 geladen werden.

Dabei sollte **,Nach dem Laden RAM nach ROM kopieren'** selektiert sein. (  $\rightarrow$  ) which dem Laden RAM nach ROM kopieren'  $\rightarrow$  Ja)

| STARTER - Aufzug_SINAMICS_PN - [SINAMICS_                                                                                                    | G120 - Motortemperatur]                                                                                                    | <u>_                                    </u> |
|----------------------------------------------------------------------------------------------------|----------------------------------------------------------------------------------------------------|----------------------------------------------|
| Projekt Bearbeiten Zielsystem Ansicht Extras                                                                                                    | Fenster Hilfe                                                                                                    | _ <u>-</u>                                   |
|                                                                                                    | ?                                                                                                    |                                              |
|                                                                                                    |                                                                                                    |                                              |
| Aufzug_SINAMICS_PN                                                                                                    | Motortemperatur                                                                                                    |                                              |
| SINAMICS×G120                                                                                                    |                                                                                                    |                                              |
| Crive Navigator     Konfiguration     Section     Ein-/Ausgänge                                                                                                    | Die Daten werden ins Zielsystem geladen. Dieser Vorgang kann einige<br>Minuten dauern!                                                |                                              |
|                                                                                                    | Ladevorgang starten?                                                                                                    | ei kaltem Motor geänd                        |
| <ul> <li>→ Funktionen</li> <li>→ Meldungen und Überwachung</li> <li>→ Lastmomentüberwachung</li> <li>→ Motortemperatur</li> <li>⊕ → Technologieregler</li> <li>⊕ → Inbetriebnahme</li> </ul>                                       | ✓ Nach dem Laden RAM nach ROM kopieren ✓ Download / RAM2ROM im RUN durchführen                                                        | ießen Hilfe                                  |
| Projekt                                                                                                    | Ja Nein                                                                                                    |                                              |
| × Stufe Meldung                                                                                                    |                                                                                                    |                                              |
| Information ist über TCP/IP-Adresse 192.1<br>Information Start der Onlinekonsistenzprüft<br>Information Ende der Onlinekonsistenzprüft<br>Information Ende der Konsistenz-Aktualisie<br>Information Ende der Konsistenz-Aktualisie | 58.0.2 erfolgt<br>ing für alle Online-Geräte.<br>ung für alle Online-Geräte.<br>ung<br>rung<br>Ausgabe Zielsystem R Diagnoseübersicht |                                              |
| Drücken Sie F1, um Hilfe zu erhalten.                                                                                                    | Online-Modus                                                                                                    |                                              |

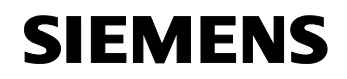

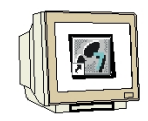

48. Zur Fehlersuche und weiteren Inbetriebnahme kann, solange wir mit dem Zielsystem verbunden sind, im Projektbaum unter ,Diagnose' z.B. die Ansicht der ,Steuer-/Zustandsworte' gewählt werden. (→ Diagnose → Steuer-/Zustandsworte)

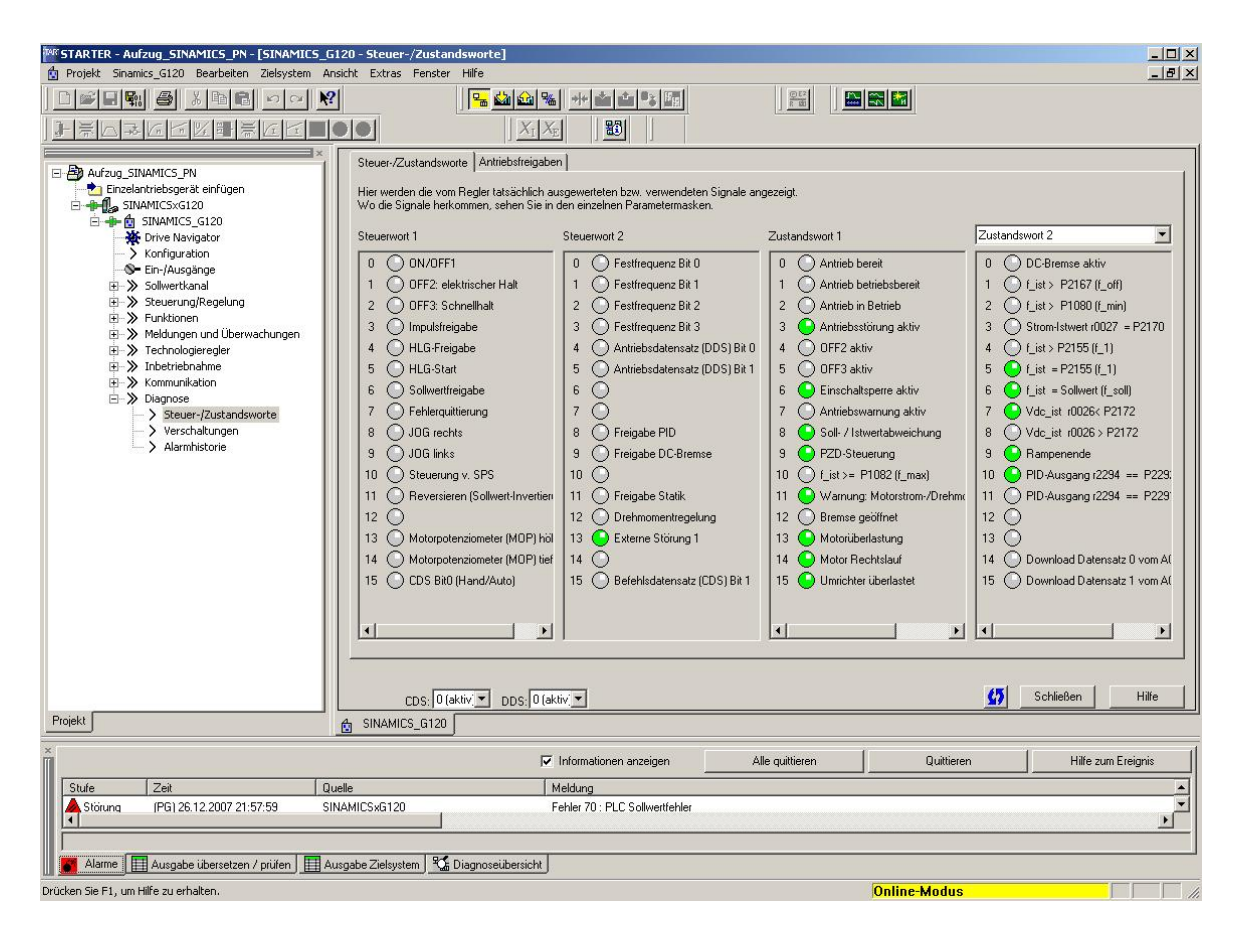

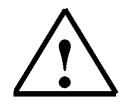

**Hinweis:** Alarme werden in der Fußzeile des STARTERS angezeigt. Hier kann nach einem Fehler auch die notwendige Quittierung erfolgen.

#### 6. STEUERUNGSPROGRAMM ,KÜBELAUFZUG' AM PROFIBUS DP / PROFINET

#### 6.1 Zuordnung der Prozessdaten für den SINAMICS G120

Mit den Prozessdaten können Steuerworte und Sollwerte (SPS -> SINAMICS) bzw. Zustandsworte und Istwerte (SINAMICS -> SPS) übertragen werden.

Der Aufbau des PZD- Bereiches ist in der Reihenfolge seiner Elemente (Worte) bei den beiden gezeigten Kopplungen über PROFIBUS DP und PROFINET gleich.

|                   | PZD1         | PZD2          |
|-------------------|--------------|---------------|
| Auftragstelegramm | Steuerwort   | Hauptsollwert |
| (SPS -> SINAMICS) | (STW)        |               |
| Antworttelegramm  | Zustandswort | Hauptistwert  |
| (SINAMICS -> SPS) | (ZSW)        |               |

#### 6.1.1 Das Steuerwort (STW)

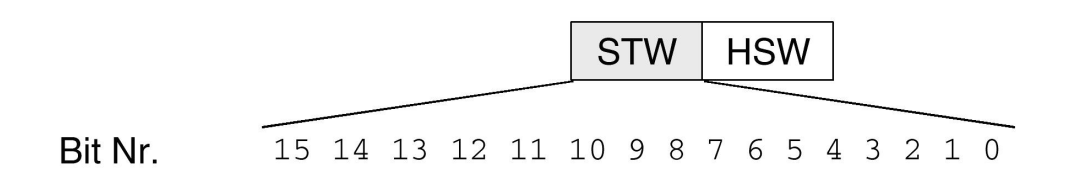

i

1

| Bit | Wert | Bedeutung und<br>Kommentar                                                                                                    |
|-----|------|----------------------------------------------------------------------------------------------------|
| 0   | 0    | OFF1<br>Abschaltung, Geschwindigkeitsabhnahme an der HLG-Rampe,<br>Impulssperre wenn f < fmin.                                                                                                    |
|     | 1    | ON<br>Setzt den Umrichter in den Zustand "Betriebsbereit" (Ready to run), die<br>Drehrichtung ist über Bit 11 festzulegen.                                                                                                    |
| 1   | 0    | Zum Stillstand austrudeln (OFF2)<br>Sofortige Impulssperre, Antrieb trudelt aus bis zum Stillstand.                                                                                                    |
|     | 1    | Kein zum Stillstand austrudeln<br>Alle Befehle "zum Stillstand austrudeln" (OFF2) werden<br>zurückgenommen.                                                                                                    |
| 2   | 0    | Schnellstopp (OFF3)<br>Schnelles Anhalten: Abschalten mit der schnellst möglichen<br>Verzögerungsrate.                                                                                                    |
|     | 1    | Kein Schnellstopp<br>Alle Befehle "Schnellstopp" (OFF3) werden zurückgenommen.                                                                                                    |
| 3   | 0    | Betrieb sperren<br>Regelung und Umrichterimpulse werden gesperrt.                                                                                                    |
|     | 1    | Betrieb freigeben<br>Regelung und Umrichterimpulse werden freigegeben.                                                                                                    |
| 4   | 0    | Hochlaufgeber zurücksetzen<br>HLG-Ausgang ist auf 0 gesetzt (schnellstmöglicher Bremsvorgang),                                                                                                    |
|     | 1    | Umrichter bleibt in Zustand ON.                                                                                                    |
| 5   | 0    | Hochlaufgeber sperren                                                                                                    |
|     | 1    | Der momentan vom Hochlautgeber gelieferte Sollwert wird "eingefroren".<br>Hochlaufgeber freigeben                                                                                                    |
| 6   | 0    | Sollwert deaktivieren                                                                                                    |
|     | 1    | Sollwert freigeben<br>Der am HLG-Eingang gewählte Wert wird freigegeben                                                                                                    |
| 7   | 1    | Fehler wird mit einer positiven Flanke quittiert, der Umrichter schaltet<br>dann in den Zustand "Anlaufsperre" um                                                                                                    |
| 8   | 0    | JOG 1 OFF<br>Antrieb bremst so schnell wie möglich.                                                                                                    |
|     | 1    | JOG 1 ON<br>Der Antrieb läuft so schnell wie möglich zum Sollwert für Tippbetrieb hoch<br>(Drehrichtung: CW = im Uhrzeigersinn).                                                                                                    |
| 9   | 0    | JOG 2 OFF<br>Antrieb bremst so schnell wie möglich.                                                                                                    |
|     | 1    | JOG 2 ON<br>Der Antrieb läuft so schnell wie möglich zum Sollwert für Tippbetrieb hoch<br>(Drehrichtung: CCW = entgegen Uhrzeigersinn).                                                                                                    |
| 10  | 0    | Keine SPS-Steuerung<br>Prozessdaten ungültig, "Lebenszeichen" erwartet.                                                                                                    |
|     | 1    | SPS-Steuerung<br>Steuerung über Schnittstelle, Prozessdaten gültig                                                                                                    |
| 11  | 0    | Keine Sollwert-Invertierung<br>Motor läuft im Uhrzeigersinn als Reaktion auf einen positiven Sollwert.                                                                                                    |
|     | 1    | Sollwert-Invertierung<br>Motor läuft gegen den Uhrzeigersinn als Reaktion auf einen positiven<br>Sollwert.                                                                                                    |
| 12  |      | Nicht verwendet                                                                                                    |
| 13  | 1    | Motorpotenziometer UP                                                                                                    |
| 14  | 1    | Motorpotenziometer TIEFER                                                                                                    |
| 15  | 1    | Abhängig vom Protokoll:<br>Bei einem Umrichter SINAMICS G120 ist es unter Verwendung der<br>Funktion Vor-Ort-/Fern-Bedienung möglich, zwischen den<br>Befehlsdatensätzen (CDS) 0 und 1 in Steuerwort 1, Bit 15, zu wechseln.<br>Dies bewirkt eine Datensatz-Umschaltung. Befehlsdatensatz 0 ist bei Vor-<br>Ort-Bedienung aktiv, Befehlsdatensatz 1 dagegen bei Fernbedienung. In<br>beiden Befehlsdatensätzen können nun die anwendungsspezifischen<br>Parameter für Befehls- und Zielwertquellen eingestellt werden.<br>*Anmerkung: In PROFIdrive-Profil muss P0810 = 2090:15 manuell<br>eingestellt werden. |

#### 6.1.2 Das Zustandswort (ZSW)

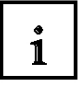

### ZSW HIW

Bit Nr. 15 14 13 12 11 10 9 8 7 6 5 4 3 2 1 0

| Bit | Wert | Bedeutung                                               | Anmerkungen                                                                                                    |
|-----|------|---------------------------------------------------------|----------------------------------------------------------------------------------------------------|
| 0   | 1    | Einschaltbereit                                         | Stromversorgung ist eingeschaltet, Elektronik ist initialisiert,<br>Impulse sind gesperrt.                                                                                                    |
|     | 0    | Nicht einschaltbereit                                   |                                                                                                    |
| 1   | 1    | Betriebsbereit                                          | Umrichter ist eingeschaltet (ON-Befehl steht an), keine<br>Störung ist aktiv, Umrichter kann anlaufen sobald der Befehl<br>"Betrieb freigeben" gegeben wird. Siehe Steuerwort 1, Bit 0.           |
|     | 0    | Nicht betriebsbereit.                                   |                                                                                                    |
| 2   | 1    | Betrieb freigegeben                                     | Antrieb folgt Sollwert. Siehe Steuerwort 1, Bit 3.                                                                                                    |
|     | 0    | Betrieb gesperrt                                        | 28                                                                                                    |
| 3   | 1    | Störung liegt an                                        | Antrieb gestört. Im Antrieb liegt eine Störung vor, er ist daher<br>nicht in Betrieb und schaltet nach erfolgreicher Behebung<br>und Quittierung der Störung in den Zustand "Anlaufsperre"<br>um. |
| -   | 0    | Keine Störung                                           | 20 ·                                                                                                    |
| 4   | 1    | "Zum Stillstand austrudeln" nicht<br>aktiviert          |                                                                                                    |
|     | 0    | "Zum Stillstand austrudeln" aktiviert                   | Befehl "zum Stillstand austrudeln" (OFF 2) steht an.                                                                                                    |
| 5   | 1    | "Schnellstopp" nicht aktiviert                          |                                                                                                    |
|     | 0    | Schnellstopp aktiviert                                  | Befehl Schnellstopp (OFF 3) steht an.                                                                                                    |
| 6   | 1    | Einschalten gesperrt                                    | Der Antrieb wird nur dann wieder in den Zustand<br>"Eingeschaltet" versetzt, wenn die Befehle "Kein Austrudeln"<br>UND "Kein Schnellstopp" - gefolgt von "ON" - gegeben<br>werden.                |
| -   | 0    | Einschalten nicht gesperrt                              |                                                                                                    |
| 7   | 1    | Warnung liegt vor                                       | Antrieb noch in Betrieb; Warnung im Service-/Wartungs-<br>Parameter; keine Quittierung; siehe Alarmparameter r2110.                                                                               |
|     | 0    | Keine Warnung                                           | Es liegt keine Warnung vor oder die Warnung ist wieder verschwunden.                                                                                                    |
| 8   | 1    | Drehzahlabweichung innerhalb des<br>Toleranzbereichs    | Sollwert-Istwert-Abweichung innerhalb des<br>Toleranzbereichs.                                                                                                    |
|     | 0    | Drehzahlabweichung außerhalb des<br>Toleranzbereichs    | <b>T</b> 2                                                                                                    |
| 9   | 1    | Master-Steuerung angefordert                            | Das Automatisierungssystem wird aufgefordert, die<br>Steuerung zu übernehmen.                                                                                                    |
| 8   | 0    | Keine Steuerung angefordert                             | Der Master ist derzeitig nicht die Master-Steuerung.                                                                                                    |
| 10  | 1    | Maximalfrequenz erreicht oder<br>überschritten          | Umrichter-Ausgangsfrequenz ist größer oder gleich der<br>Maximalfrequenz.                                                                                                    |
|     | 0    | Höchste Frequenz nicht erreicht                         |                                                                                                    |
| 11  | 1    | -                                                       |                                                                                                    |
|     | 0    | Warnung: Strom-/Drehmomentgrenze<br>des Motors erreicht |                                                                                                    |
| 12  | 1    | Motorhaltebremse aktiv                                  | Signal kann zum Ansteuern einer Haltebremse verwendet<br>werden.                                                                                                    |
|     | 0    | 1777                                                    |                                                                                                    |
| 13  | 1    |                                                         | Motordaten zeigen Überlastzustand an.                                                                                                    |
| 2   | 0    | Motorüberlastung                                        |                                                                                                    |
| 14  | 1    | Drehung im Uhrzeigersinn                                |                                                                                                    |
|     | 0    | Drehung entgegen dem<br>Uhrzeigersinn                   |                                                                                                    |
| 15  | 1    |                                                         |                                                                                                    |
|     | 0    | Umrichterüberlastung                                    | z.B. Strom oder Temperatur.                                                                                                    |

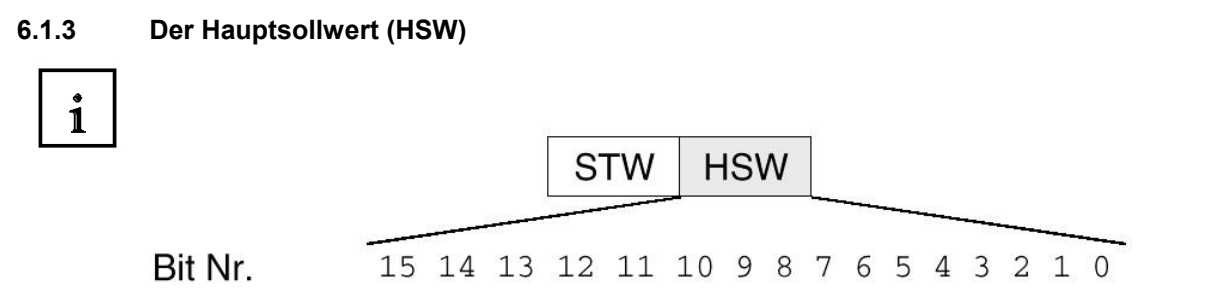

Der Hauptsollwert ist ein 16 Bit-Wort, in dem der geforderte Frequenzsollwert zum Umrichter übertragen wird.

Der Sollwert wird als ganze Zahl mit Vorzeichen (-32768 bis 32767) übertragen. Der Wert 16384 (4000 Hex) entspricht +100%.

Mittels des Parameters P1082 wird der Wert 100% auf eine Anlagenfrequenz normiert. In diesem Parameter wird der Frequenzwert eingetragen, welchem ein Sollwert von 100% über die serielle Schnittstelle entsprechen soll.

Die Ausgangsfrequenz des Umrichters berechnet sich wie folgt:

f = (HSW x P1082)/16384

#### 6.1.4 Der Hauptistwert (HIW)

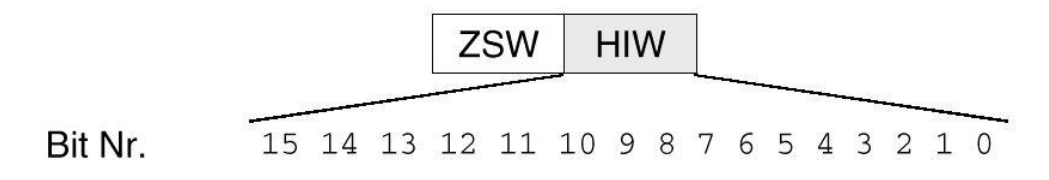

Der Hauptistwert ist ein 16-Bit-Wort, durch das der tatsächliche Frequenzausgang des Umrichters übertragen wird. Die Normierung dieses Wertes entspricht der des Sollwertes.

#### 6.1.5 Anordnung des Auftragstelegramms im Doppelwortformat

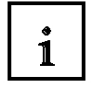

Das Auftragstelegramm wird im Doppelwortformat an den SINAMICS G120 gesendet. Die Anordnung der Bits kann aus der Tabelle entnommen werden.

|                 | Steuerwort |    |    |    |    |                 |   |   |   |   | Hauptsollwert |   |   |   |   |    |    |    |    |    |    |   |   |   |   |   |   |   |   |   |   |
|-----------------|------------|----|----|----|----|-----------------|---|---|---|---|---------------|---|---|---|---|----|----|----|----|----|----|---|---|---|---|---|---|---|---|---|---|
| 15              | 14         | 13 | 12 | 11 | 10 | 9               | 8 | 7 | 6 | 5 | 4             | 3 | 2 | 1 | 0 | 15 | 14 | 13 | 12 | 11 | 10 | 9 | 8 | 7 | 6 | 5 | 4 | 3 | 2 | 1 | 0 |
| PAB 256 PAB 257 |            |    |    |    |    | PAB 258 PAB 259 |   |   |   |   |               |   | ) |   |   |    |    |    |    |    |    |   |   |   |   |   |   |   |   |   |   |
| 7               | 6          | 5  | 4  | 3  | 2  | 1               | 0 | 7 | 6 | 5 | 4             | 3 | 2 | 1 | 0 | 7  | 6  | 5  | 4  | 3  | 2  | 1 | 0 | 7 | 6 | 5 | 4 | 3 | 2 | 1 | 0 |

#### 6.1.6 Anordnung des Antworttelegramms im Doppelwortformat

Das Antworttelegramm wird im Doppelwortformat von den SINAMICS G120 zurückgesendet. Die Anordnung der Bits kann aus der Tabelle entnommen werden.

|                 | Zustandswort |    |    |    |    |   |                 |   |   |   | Hauptistwert |   |   |   |   |    |    |    |    |    |    |   |   |   |   |   |   |   |   |   |   |
|-----------------|--------------|----|----|----|----|---|-----------------|---|---|---|--------------|---|---|---|---|----|----|----|----|----|----|---|---|---|---|---|---|---|---|---|---|
| 15              | 14           | 13 | 12 | 11 | 10 | 9 | 8               | 7 | 6 | 5 | 4            | 3 | 2 | 1 | 0 | 15 | 14 | 13 | 12 | 11 | 10 | 9 | 8 | 7 | 6 | 5 | 4 | 3 | 2 | 1 | 0 |
| PEB 256 PEB 257 |              |    |    |    |    |   | PEB 258 PEB 259 |   |   |   |              |   |   |   |   |    |    |    |    |    |    |   |   |   |   |   |   |   |   |   |   |
| 7               | 6            | 5  | 4  | 3  | 2  | 1 | 0               | 7 | 6 | 5 | 4            | 3 | 2 | 1 | 0 | 7  | 6  | 5  | 4  | 3  | 2  | 1 | 0 | 7 | 6 | 5 | 4 | 3 | 2 | 1 | 0 |

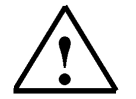

#### Hinweis

Im Steuerungsprogramm des Kübelaufzuges wird für das Auftragstelegramm und für das Antworttelegramm je ein Datenbaustein verwendet.

#### 6.2 Zuordnungsliste und Symboltabelle

?

Für das Bedienfeld und den Grenztastern des Aufzugs wird folgende Zuordnung getroffen:

- E0.0 Schalter Automatik/Tippbetrieb
- E0.1 Taster Aufwärts (Schließer)
- E0.2 Taster Abwärts (Schließer)
- E0.3 Taster Halt (Öffner)
- E0.4 Grenztaster B4 für Aufzug ist unten (Öffner)
- E0.5 Grenztaster B5 für Aufzug ist oben (Öffner)
- E0.6 Grenztaster B6 für Bremsphase unten (Öffner)
- E0.7 Grenztaster B7 für Bremsphase oben (Öffner)

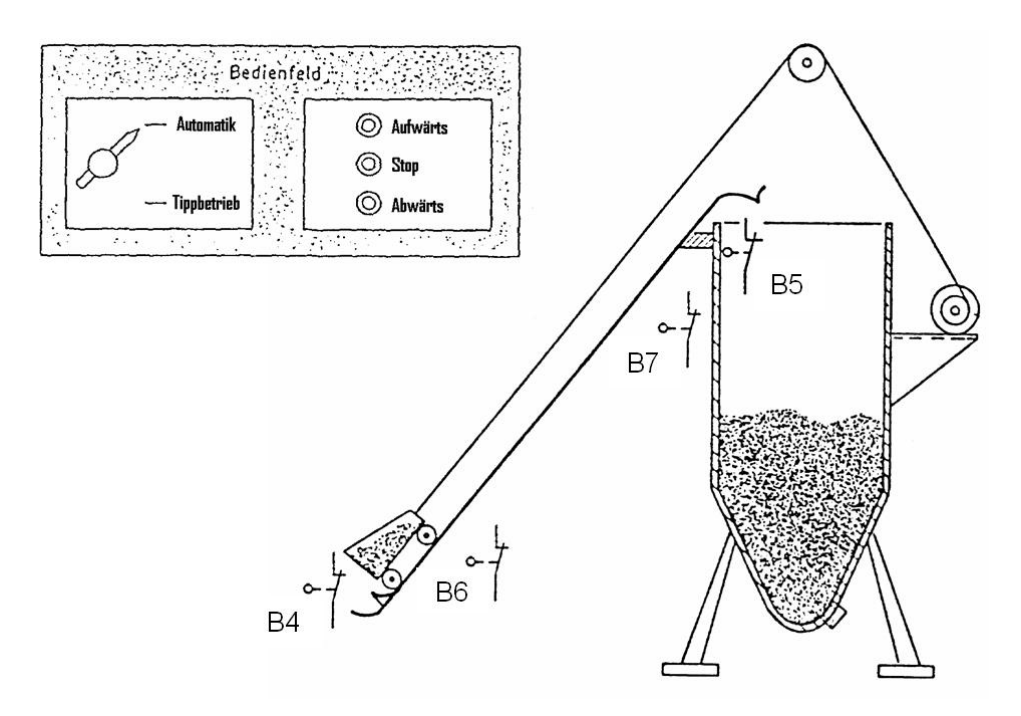

Steht der Wahlschalter Automatik/Tippen auf "Automatik", so kann durch kurzzeitiges Drücken der Aufwärts- bzw. Abwärts- Taste der Transportbehälter nach oben bzw. nach unten gefahren werden. Der Transportkübel fährt so lange bis der jeweilige Endschalter (B4, bzw. B5) die Endlage meldet. Durch Drücken der Halt-Taste kann die jeweilige Transportbewegung gestoppt werden.

Steht der Wahlschalter Automatik/Tippen auf "Tippbetrieb", so wird der Kübelaufzug mit den Tastern "Aufwärts" und "Abwärts" im Tippbetrieb betätigt, d.h. der Transportbehälter bewegt sich nur solange wie die entsprechende Taste betätigt wird.

Bei der Aufwärtsbewegung beschleunigt der Transportkübel bis zur Fördergeschwindigkeit. Erreicht der Kübel den Grenztaster B7 so wird die Bremsphase eingeleitet. Der Transportkübel wird dadurch auf eine niedrige Fördergeschwindigkeit abgebremst und fährt solange mit niedriger Geschwindigkeit weiter bis der Grenztaster B5 die obere Endlage meldet.

Bei der Abwärtsbewegung beschleunigt der Transportkübel bis zur maximalen Geschwindigkeit. Erreicht der Kübel den Grenztaster B6 so wird der Transportkübel auf eine niedrige Geschwindigkeit abgebremst und fährt solange mit dieser Geschwindigkeit weiter bis der Grenztaster B4 die untere Endlage meldet.

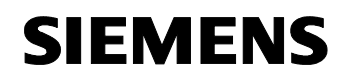

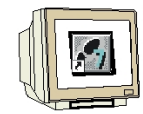

1. Öffnen Sie durch Doppelklicken auf **,Symbole'** die Symboltabelle.( $\rightarrow$  SIMATIC Manager  $\rightarrow$  Symbole)

| SIMATIC Manager - [Aufzug_SINAMICS_PN D:\00_STEP]                                                        | _Prog\Aufzug_1]                   | - O × |
|----------------------------------------------------------------------------------------------------|-----------------------------------|-------|
| 🎒 Datei Bearbeiten Einfügen Zielsystem Ansicht Extras Fe                                                 | nster Hilfe                       | _ 8 × |
| 🗅 🥔 👪 🛲 👗 🛍 🏙 🕍 😫 🐜 🖦 🐄 🖽                                                                                | 🏥   🗈   < Kein Filter > 🔄 🏹   器 🛞 | 麗   🔁 |
| Aufzug_SINAMICS_PN  SIMATIC 300(1)  CPU 315F-2 PN/DP  G Quellen  G Quellen  SINAMICSxG120  SINAMICS_G120 | Bausteine Symbole                 |       |
| Drücken Sie F1, um Hilfe zu erhalten.                                                                    | TCP/IP -> Intel(R) PRO/100 VE Ne  | 1.    |

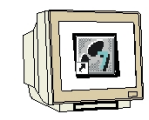

#### 2. Geben Sie in Ihrem Projekt folgende Symboltabelle ein.

| 🗃 🖬 🍯  | 1 × B B × 00      | Alle Syr | nbole |      | - Z  | 70   <b>N</b> ?                                    |
|--------|-------------------|----------|-------|------|------|----------------------------------------------------|
| Status | Symbol A          | Adr      | esse  | Date | ntyp | Kommentar                                          |
|        | Abwärts           | E        | 0.2   | BOO  | L    | Abwärts-Taste (Schließer)                          |
| 2      | Aufwärts          | E        | 0.1   | BOO  | L    | Aufwärts-Taste (Schließer)                         |
| 3      | Auto/Tipp         | E        | 0.0   | BOO  | L    | Wahlschalter für Automatik/Tippbetrieb (Auto=1)    |
| 1      | B4_unten          | E        | 0.4   | BOO  | L    | Endschalter Aufzug unten (Öffner)                  |
| 5      | B5_oben           | E        | 0.5   | BOO  | Ľ    | Endschalter Aufzug oben (Öffner)                   |
| 5      | B6_BremsUnten     | E        | 0.6   | BOO  | L    | Geber Bremsenphase an der unteren Endlage (Öffner) |
| 7      | B7_BremsOben      | E        | 0.7   | BOO  | Ľ    | Geber Bremsenphase an der oberen Endlage (Öffner)  |
| 3      | Halt              | E        | 0.3   | BOO  |      | Halt-Taste (Öffner)                                |
| 3      | M_Abwärts         | M        | 70.1  | BOO  | Ľ    | Merker für Aufzug nach unten                       |
| 10     | M_Aufwärts        | M        | 70.0  | BOO  | L    | Merker für Aufzug nach oben                        |
| 1      | Sp-Ab             | M        | 71.1  | BOO  | L    | Speicher für nach unten fahren                     |
| 12     | Sp-Auf            | M        | 71.2  | BOO  |      | Speicher für nach oben fahren                      |
| 13     | Sp_SlowAb         | M        | 0.1   | BOO  | Ľ    | Speicher Slow abwärts                              |
| 14     | Sp_SlowAuf        | M        | 0.0   | BOO  | L    | Speicher Slow aufwärts                             |
| 15     | Steuern_Umrichter | DB       | 20    | DB   | 20   | Datenbaustein um Daten zum Umrichter zu senden     |
| 16     | Zustand_Umrichter | DB       | 21    | DB   | 21   | Datenbaustein um Daten vom Umrichter zu lesen      |
| 17     | Sec.V             |          |       |      |      |                                                    |

3. Speichern Sie die Symboltabelle und schließen Sie den Symbolik-Editor. $(\rightarrow \blacksquare \rightarrow \mathbf{x})$ 

#### 6.3 Datenbaustein für das Auftragstelegramm erstellen

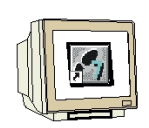

4. Markieren Sie den Ordner **,Bausteine'** und fügen Sie einen **,Datenbaustein'** ein. ( $\rightarrow$  Bausteine $\rightarrow$  Einfügen  $\rightarrow$  S7-Baustein  $\rightarrow$  Datenbaustein)

| SIMATIC Mana       | ager - Aufzug_SINAM             | MIC5_PN                                        | _ 🗆 🗙 |
|--------------------|---------------------------------|------------------------------------------------|-------|
| Datei Bearbeiten   | Einfügen Zielsystem             | n Ansicht Extras Fenster Hilfe                 |       |
| 🗅 🧭 🚼 🛲            | Station                         | 🗾 🕑 🏪 🏪 🏥 🏢 🔁 🛛 < Kein Filter > 💽 🏹 器 🍘 🚟      |       |
| Aufzug_SINA        | Subnetz<br>Programm             | rog\Aufzug_1                                   |       |
| 🖃 🎒 Aufzug_Sl      | 57-Software                     | Systemdaten 🖶 OB1                              |       |
| E                  | S7-Baustein<br>M7-Software      | 1 Organisationsbaustein<br>2 Funktionsbaustein |       |
|                    | Symboltabelle<br>Textbibliothek | 3 Funktion<br>4 Datenbaustein                  |       |
|                    | Externe Quelle                  | 5 Datentyp<br>6 Variablentabelle               |       |
| Ĩ                  | WinCC flexible RT               | Þ                                              |       |
|                    | Globale Deklaration             | nen 🕨                                          |       |
|                    | -                               | T                                              |       |
|                    |                                 |                                                |       |
|                    |                                 |                                                |       |
|                    |                                 |                                                |       |
|                    |                                 |                                                |       |
|                    |                                 |                                                |       |
|                    |                                 |                                                |       |
| Fügt Datenbaustein | an der Cursorposition ei        | ein.                                           | 1     |

5. Geben Sie bei Name ,**DB20**' ein und übernehmen Sie mit ,**OK'**. ( $\rightarrow$  DB20 $\rightarrow$  OK)

| Eigenschaften - Datenba              | ustein                                  |           |                     | ×       |
|--------------------------------------|-----------------------------------------|-----------|---------------------|---------|
| Allgemein - Teil 1 Allgeme           | ein - Teil 2 Aufrufe                    | Attribute |                     |         |
| Name und Typ:                        | DB20                                    | Global-DB | •                   |         |
| Symbolischer Name:                   |                                         |           |                     |         |
| Symbolkommentar:                     |                                         |           |                     |         |
| Erstellsprache:                      | DB                                      |           |                     | 144     |
| Projektpfad:                         |                                         |           |                     |         |
| Speicherort des Projekts:            | D:\00_STEP7_Prog                        |           |                     |         |
| -                                    | Code                                    |           | Schnittstelle       |         |
| Erstellt am:<br>Zuletzt geändert am: | 26.12.2007 22:17:26 26.12.2007 22:17:26 |           | 26.12.2007 22:17:26 |         |
| Kommentar:                           |                                         |           |                     |         |
|                                      |                                         |           |                     |         |
|                                      |                                         |           |                     | -       |
|                                      |                                         |           | Abbrechen           | Luita 1 |
| UK                                   |                                         |           | Abbrechen           | Hille   |

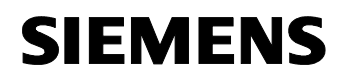

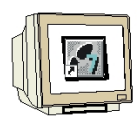

6. Geben Sie den Datenbaustein DB20 ein und speichern Sie diesen.  $(\rightarrow \square)$ 

| sse N | lame               | Тур        | Anfangswert | Kommentar                                                                |
|-------|--------------------|------------|-------------|--------------------------------------------------------------------------|
| 0.0   |                    | STRUCT     | <u> </u>    |                                                                          |
| +0.0  | JOG1_ON_OFF        | BOOL       | FALSE       | Antrieb läuft mit Sollwert für Tippbetrieb in Uhrzeigersinn(1)           |
| +0.1  | Tipplinks_keinTipp | BOOL       | FALSE       | Antrieb läuft mit Sollwert für Tippbetrieb entgegen Uhrzeigersinn (1)    |
| +0.2  | SPSja_SPSnein      | BOOL       | TRUE        | Prozessdaten von Steuerung gültig (1)                                    |
| +0.3  | Rechts_Links       | BOOL       | FALSE       | Motor läuft rechts im Uhrzeigersinn (O) oder links entgegen Uhrzeigersin |
| +0.4  | Bit12frei          | BOOL       | FALSE       | Nicht verwendet                                                          |
| +0.5  | Poti_UP            | BOOL       | FALSE       | Motorpotentiometer UP                                                    |
| +0.6  | Poti_DOWN          | BOOL       | FALSE       | Motorpotentiometer TIEFER                                                |
| +0.7  | CDS_0_1            | BOOL       | FALSE       | Umschaltung Befehlsdatensätze                                            |
| +1.0  | ON_OFF1            | BOOL       | FALSE       | Ein(1) - Ausschalten(0)                                                  |
| +1.1  | ON_OFF2            | BOOL       | TRUE        | Ausschalten(0) / zum Stillstand austrudeln                               |
| +1.2  | ON_OFF3            | BOOL       | TRUE        | Ausschalten(0) / Schnellstopp                                            |
| +1.3  | Betr_frei_sperren  | BOOL       | TRUE        | Regelung und Umrichterimpulse freigeben(1)                               |
| +1.4  | HLG_frei_reset     | BOOL       | TRUE        | Hochlaufgeber freigeben (1) / zurücksetzen auf 0 (0)                     |
| +1.5  | HLG_frei_sperren   | BOOL       | TRUE        | Hochlaufgeber freigeben (1) / sperren und bisherigen Wert einfrieren(0)  |
| +1.6  | Soll_frei_sperren  | BOOL       | TRUE        | Sollwert freigeben (1) / deaktivieren auf 0 (0)                          |
| +1.7  | Quit               | BOOL       | FALSE       | Fehlerquittierung bei positiver Flanke                                   |
| +2.0  | Hauptsollwert      | INT        | 0           | Hauptsollwert Prozessdaten (PZD) Wort1                                   |
| =4.0  |                    | END_STRUCT |             |                                                                          |

#### 6.4 Datenbaustein für das Antworttelegramm erstellen

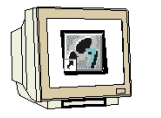

7. Erstellen Sie den Datenbaustein DB21, geben Sie die Werte ein und speichern auch diesen. ( $\rightarrow$ 

| KOP/AWL/FUP - [C           | )B21 "Zustand_Umrichter" Aufzu      | g_SINAMICS_PN\     | 5IMATIC 300(1)\C      | PU 315F-2 PN/DP\\DB21]                                                      | - 🗆 × |
|----------------------------|-------------------------------------|--------------------|-----------------------|-----------------------------------------------------------------------------|-------|
| 🕞 Datei Bearbeiten         | Einfügen Zielsystem Test Ansicht Ex | tras Fenster Hilfe | )                     |                                                                             | _ 8 × |
| 0 🖆 🔓 🖨                    | ) X 🖻 🛍 🗠 🗠 🕼 🎪 🔁                   | 🖳 🔓 🖓              |                       |                                                                             |       |
| Adresse                    | Name                                | Тур                | Anfangswert           | Kommentar                                                                   |       |
| 0.0                        |                                     | STRUCT             |                       |                                                                             |       |
| +0.0                       | Frequenz_OK                         | BOOL               | FALSE                 | Sollwert-Istwert-Abweichung innerhalb des Toleranzbereichs                  |       |
| +0.1                       | Fuehrung_gefordert                  | BOOL               | FALSE                 | Das Automatisierungssystem wird aufgefordert, die Steuerung zu übernehmen   |       |
| +0.2                       | Maximalfrequenz_erreicht            | BOOL               | FALSE                 | Umrichter-Ausgangsfrequenz ist größer oder gleich der Maximalfrequenz       |       |
| +0.3                       | Warn_I_M_Grenze                     | BOOL               | FALSE                 | Warnung: Strom-/Drehmomentgrenze erreicht (O)                               |       |
| +0.4                       | Haltebremse                         | BOOL               | FALSE                 | Motorhaltebremse aktiv (1)                                                  |       |
| +0.5                       | Motor_Ueberlast                     | BOOL               | FALSE                 | Motordaten zeigen Überlastzustand an (O)                                    |       |
| +0.6                       | Rechts_Links                        | BOOL               | FALSE                 | Motor läuft rechts im Uhrzeigersinn (O) oder links entgegen Uhrzeigersinn ( | (1)   |
| +0.7                       | Umrichter_Ueberlast                 | BOOL               | FALSE                 | Umrichterüberlastung (O) z.B. Strom oder Temperatur                         |       |
| +1.0                       | Einschaltbereit                     | BOOL               | FALSE                 | Stromversorgung ist eingeschaltet, Elektronik ist initialisiert             |       |
| +1.1                       | Betriebsbereit                      | BOOL               | FALSE                 | Umrichter ist eingeschaltet, ON-Befehl steht an, keine Störung ist aktiv    |       |
| +1.2                       | Betr_frei_sperren                   | BOOL               | FALSE                 | Antrieb folgt Sollwert                                                      |       |
| +1.3                       | Stoerung                            | BOOL               | FALSE                 | Stoerung liegt an                                                           |       |
| +1.4                       | KeinOFF2                            | BOOL               | FALSE                 | kein Ausschalten zum Stillstand austrudeln liegt an                         |       |
| +1.5                       | KeinOFF3                            | BOOL               | FALSE                 | kein Ausschalten Schnellstopp liegt an                                      |       |
| +1.6                       | Einschaltsperre                     | BOOL               | FALSE                 | Einschaltsperre                                                             |       |
| +1.7                       | Warnung                             | BOOL               | FALSE                 | Warnung liegt an                                                            |       |
| +2.0                       | Hauptistwert                        | INT                | 0                     | Hauptistwert Prozessdaten (PZD) Wort1                                       |       |
| =4.0                       |                                     | END_STRUCT         |                       |                                                                             | -     |
| •                          |                                     |                    |                       |                                                                             | Þ     |
|                            | Fehler 👌 2: Info 🔏 3: Querverweis   | e 👌 4: Opera       | indeninfo <u>}</u> 5: | Steuern 👌 6: Diagnose 👌 7: Vergleich 🖌                                      |       |
| Drücken Sie F1, um Hilfe a | zu erhalten.                        |                    |                       | © offline Abs < 5.2 Einfg                                                   | //    |

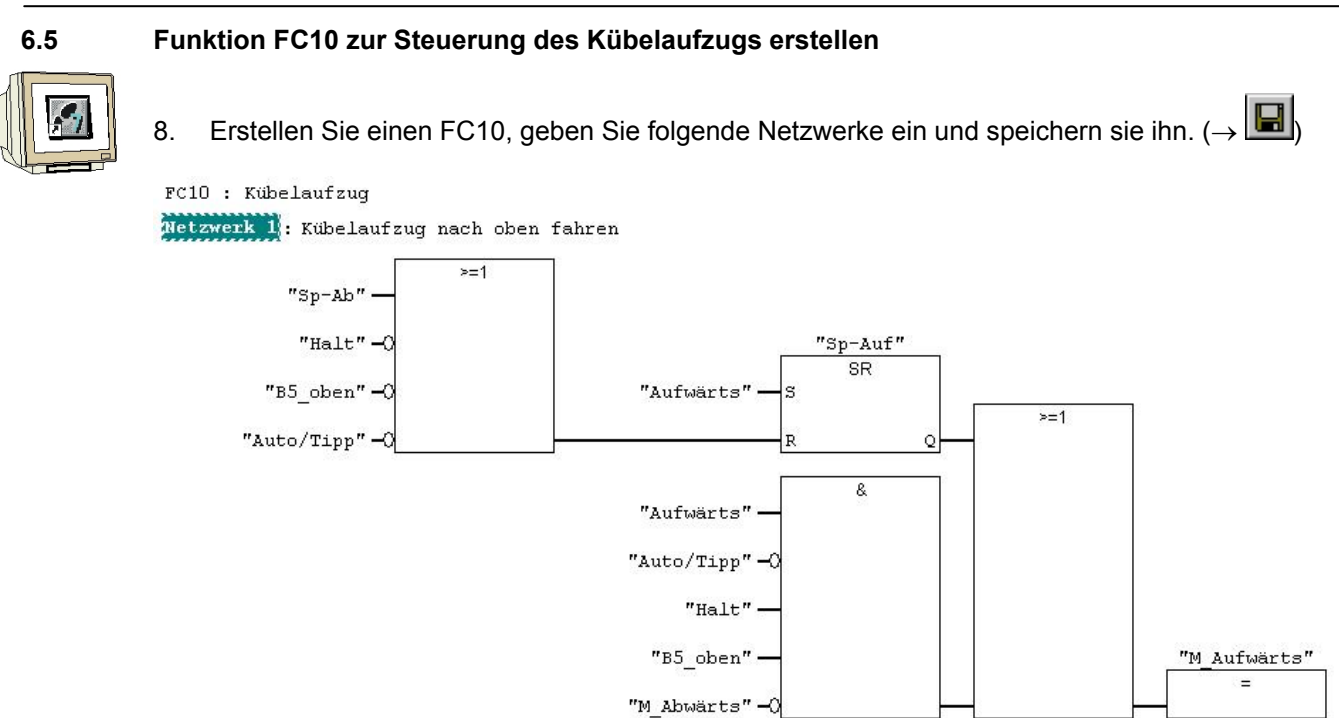

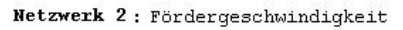

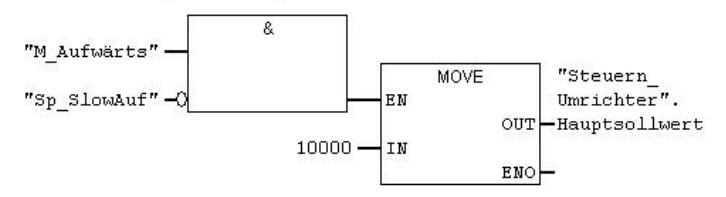

Netzwerk 3: Bremsphase oben

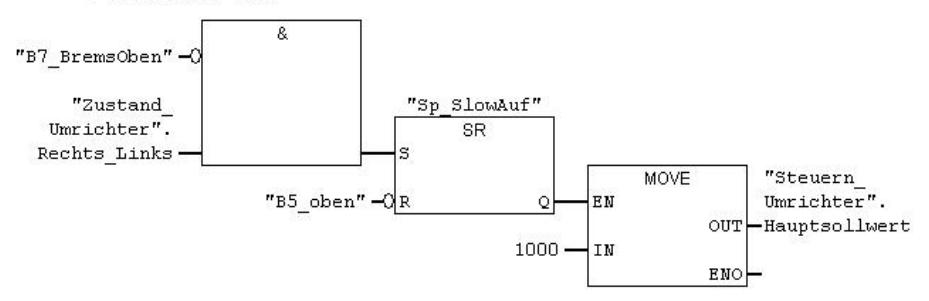

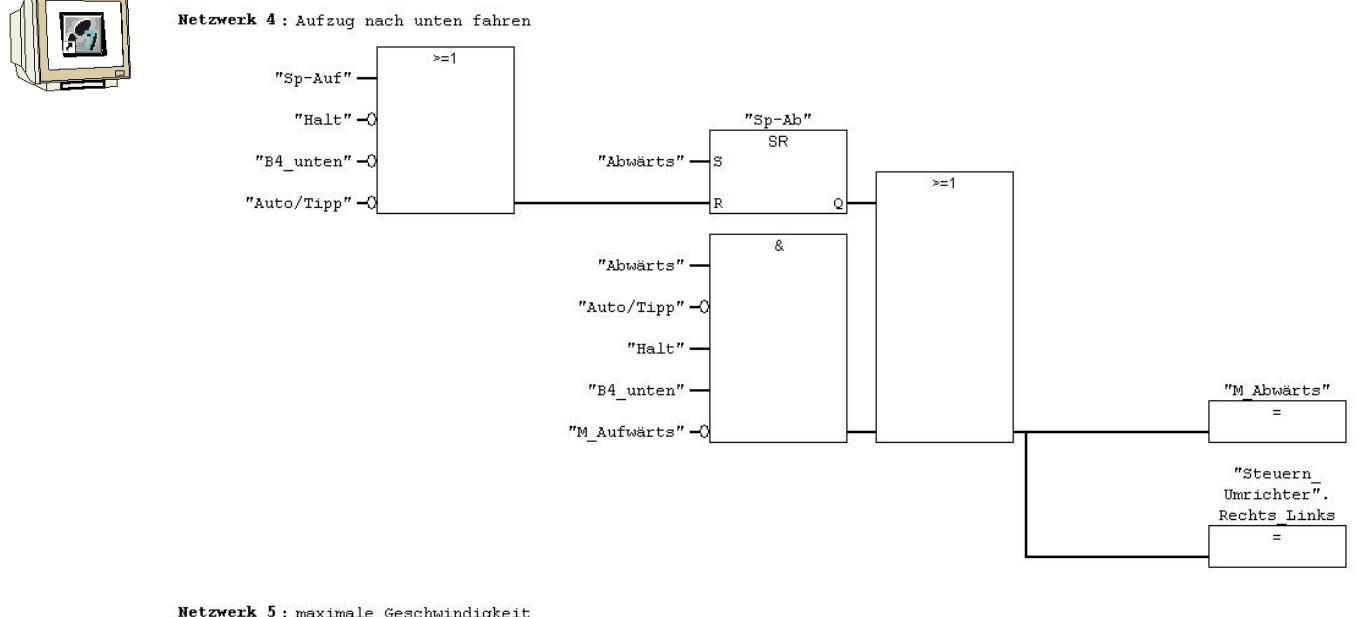

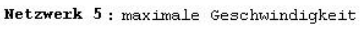

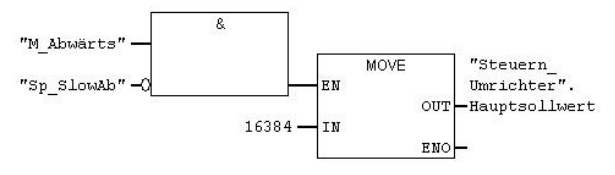

Netzwerk 6 : Bremsphase unten

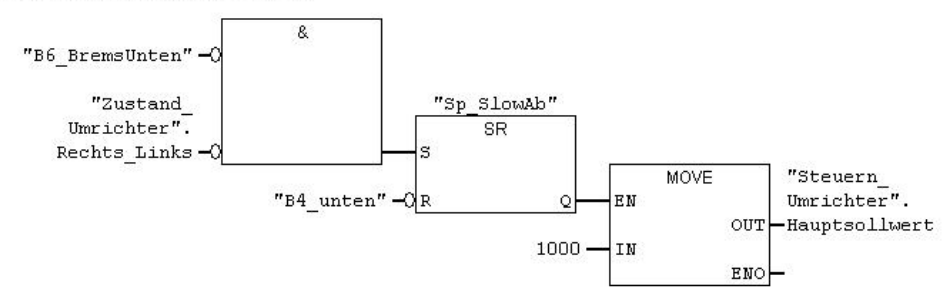

Netzwerk 7: Kübelaufzug Start/Stop

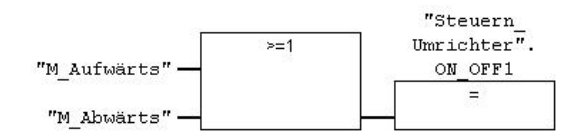

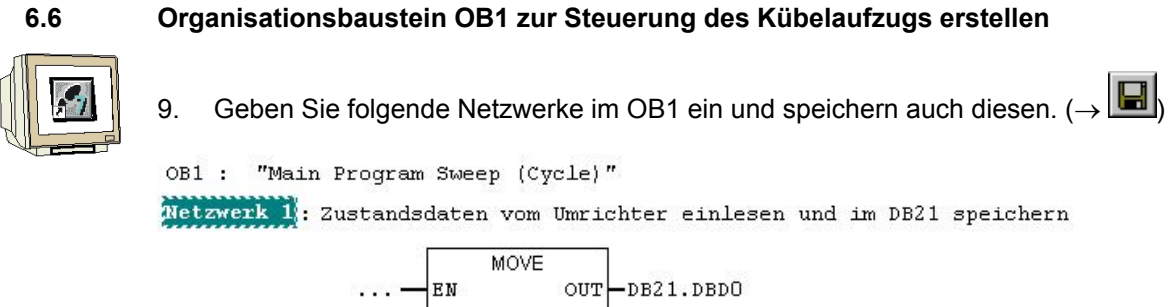

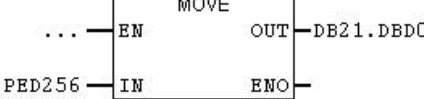

Netzwerk 2 : Steuerungsprogramm aufrufen

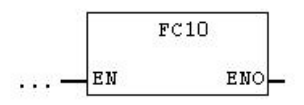

Netzwerk 3: Steuerdaten vom DB20 zum Umrichter senden

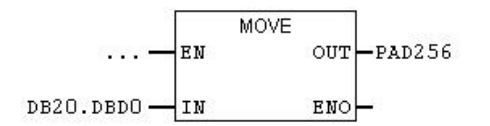

#### 6.7 Bausteine zur Steuerung des Kübelaufzugs in die CPU 315-2DP laden

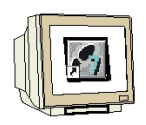

10. Markieren Sie im Ordner **,Bausteine' ,OB1', ,FC10', ,DB20'** und **,DB21'**. Laden Sie diese in die CPU315F-2PN/DP. ( $\rightarrow$  OB1 $\rightarrow$  FC10 $\rightarrow$  DB20 $\rightarrow$  DB21 $\rightarrow$  🚵 )

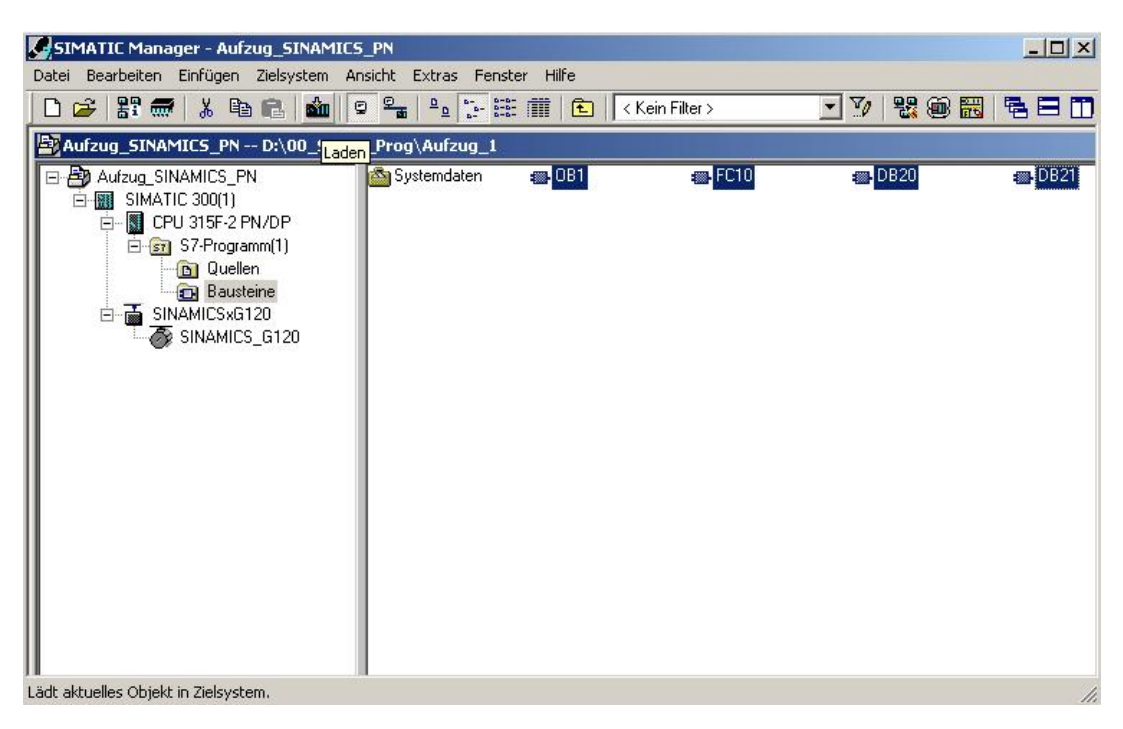

Nach dem Übertragen der Bausteine kann das Programm getestet werden.